# Uživatelská příručka pro využívání elektronických služeb PDS

Verze 1.3 Aktualizováno 14. 1. 2025

# Obsah

| Ú | vod        | •••••  |                                                       | 6  |
|---|------------|--------|-------------------------------------------------------|----|
| 1 | Přih       | láše   | ní do aplikace                                        | 7  |
|   | 1.1        | Pos    | tup pro první přihlášení                              | 7  |
|   | 1.2        | Pos    | tup při problémech při/po přihlášení                  | 11 |
| 2 | Obe        | ecné   | informace                                             | 12 |
|   | 2.1        | Res    | ponzivní zobrazení                                    | 12 |
|   | 2.2        | Vył    | iledávání dat                                         | 12 |
|   | 2.3        | Pře    | hledy dat – řazení/filtrování                         | 12 |
|   | 2.3.       | 1      | Řazení/filtrování dle typu chyby u hromadných podání  | 12 |
|   | 2.4        | Stra   | ánkování                                              | 12 |
|   | 2.5        | Мо     | žnost uložení filtru                                  | 13 |
|   | 2.6        | Ροι    | ıžité zkratky a pojmy                                 | 13 |
| 3 | Odb        | pěrna  | á místa                                               | 14 |
|   | 3.1        | Pře    | hled OM                                               | 14 |
|   | 3.2        | Det    | ail OM                                                | 15 |
| 4 | Fakt       | turv   | a další doklady                                       | 18 |
| - | <u>л</u> 1 | Dru    | ihv dokladů                                           | 18 |
|   | 4.1.       | 1      | Souhrnné doklady                                      | 19 |
|   | 4.1.       | 2      | Dílčí doklad SDD                                      | 20 |
|   | 4.1.       | 3      | Daňový doklad o přijetí úplaty                        | 21 |
|   | 4.1.       | 4      | Ostatní doklady                                       | 21 |
|   | 4.1.       | 5      | Všechny doklady                                       | 21 |
|   | 4.2        | Fak    | tury a další doklady z Detailu OM                     | 22 |
| 5 | Ode        | ečty . |                                                       | 23 |
|   | 51         | Zad    | lání odečtů                                           | 25 |
|   | 5.1.       | 1      | lednotlivé zadání                                     | 25 |
|   | 5.1.       | 2      | Jednotlivé zadání z Detailu OM                        | 26 |
|   | 5.1.       | 3      | Zadání odečtu ze žádosti o RDK přes Akci Podat odečet | 27 |
|   | 5.1.       | 4      | Hromadné zadání                                       | 27 |
|   | 5.1.       | 5      | Odečty připravené k odeslání                          | 30 |
|   | 5          | .1.5.  | 1 Editace odečtu                                      | 31 |
|   | 5.2        | Pře    | hled odeslaných dávek                                 | 31 |
|   | 5.3        | Pře    | hled odeslaných odečtů                                | 32 |
|   | 5.3.       | 1      | Provedení akce s odečtem                              | 33 |
|   | 5          | .3.1.  | 1 Akce Změna odečtu                                   | 33 |
|   | 5          | .3.1.  | 2 Akce Storno                                         | 34 |
|   |            | 5.3    | .1.2.1 Hromadná akce Storno                           | 34 |
|   | 5.3.       | 2      | Historie                                              | 35 |
|   | 5.4        | Poc    | lání náhradní hodnoty měření A                        | 36 |
|   | 5.5        | Pře    | hled náhradní hodnoty měření A                        | 37 |

| 6 | Žádosti.        |                                                                           | 38       |
|---|-----------------|---------------------------------------------------------------------------|----------|
|   | 6.1 Žád         | lost o rezervaci distribuční kapacity                                     | 42       |
|   | 6.1.1           | Schéma Žádosti o rezervaci distribuční kapacity na dobu neurčitou         | 42       |
|   | 6.1.2           | Schéma Žádosti o rezervaci distribuční kapacity měsíční a klouzavé, Žádos | sti      |
|   |                 | o přepis, Žádosti o změnu smluvních údajů, změnu kategorie zákazník       | a,       |
|   |                 | změnu typu měření z C na A                                                | 43       |
|   | 6.1.3           | Podání žádosti o rezervaci distribuční kapacity                           | 44       |
|   | 6.1.3.          | .1 Jednotlivé podání žádosti o rezervaci distribuční kapacity             | 44       |
|   | 6.1             | 3.1.1 Rezervace distribuční kapacity na dobu neurčitou                    | 44       |
|   | 6.1             | 3.1.2 Rezervace měsíční a klouzavé distribuční kapacity                   | 46       |
|   | 6.1.3.          | .2 Hromadné podání žádostí o rezervaci distribuční kapacity               | 48       |
|   | 6.1             | 3.2.1 Přehled žádostí připravených k odeslání                             | 50       |
|   | 6.1             |                                                                           | 51       |
|   | 6.1             | 3.2.3 Odeslání žádosti do IS PDS                                          | 52       |
|   | 6.1.3.          | .3 Popis jednotlivých polí, povolené kombinace a termíny podání           | 52       |
|   | 6.1.3.          | 4 Popis jednotlivých hlášení                                              | 56       |
|   | 6.1.4           | Evidence zadosti o rezervaci distribucni kapacity                         | 56       |
|   | 6.1.4.          | 2 Zobrazeni vyberu zadosti dle zadaných kriterii                          | 56       |
|   | 6.1.4.          | .2 Zobrazeni detailu zadosti                                              | 59       |
|   | 0.1.4.<br>C 1 F | .3 Zobrazení historie zadosti                                             | 61       |
|   | 0.1.5           |                                                                           | 01       |
|   | 615             | 2 Akco Potyrzoni bodnot                                                   | 0Z       |
|   | 615             | <ul> <li>Akce Potvizeni nounot</li></ul>                                  | 04<br>67 |
|   | 615             | $\Lambda$ Akce Storno                                                     | 65       |
|   | 615             | 5 Akce Export chub                                                        | 05       |
|   | 615             | 6 Akce Souhlas se závazky                                                 | 05       |
|   | 615             | 7 Akce Zkrácení dodávky                                                   | 66       |
|   | 615             | 8 Akce Podat odečet                                                       | 66       |
|   | 6.1.6           | Provedení hromadné akce se skupinou žádostí                               | 66       |
|   | 6.2 Žád         | lost o ukončení / přerušení distribuce plynu                              | 68       |
|   | 6.2.1           | Schéma žádosti o ukončení / přerušení distribuce plynu                    | 68       |
|   | 6.2.2           | Podání žádosti o ukončení / přerušení distribuce plynu                    | 69       |
|   | 6.2.2.          | 1 Jednotlivé podání žádosti o ukončení / přerušení distribuce plynu       | 69       |
|   | 6.2.2.          | .2 Hromadné podání žádostí o ukončení / přerušení distribuce plynu        | 72       |
|   | 6.2.3           | Evidence žádostí o ukončení / přerušení distribuce plynu                  | 76       |
|   | 6.2.3.          | .1 Zobrazení výběru žádostí dle zadaných kritérií                         | 76       |
|   | 6.2.3.          | 2 Zobrazení detailu žádosti                                               | 77       |
|   | 6.2.4           | Provedení akce se žádostí                                                 | 79       |
|   | 6.2.4.          | .1 Akce Požadavek na storno                                               | 79       |
|   | 6.2.4.          | .2 Akce Obnovení dodávky plynu                                            | 79       |
|   | 6.2.4.          | .3 Akce Storno                                                            | 80       |
|   | 6.2.4.          | .4 Akce Změna                                                             | 80       |
|   | 6.2.4.          | .5 Akce Potvrzení hodnot                                                  | 82       |
|   | 6.3 Žád         | lost o zkušební provoz                                                    | 83       |
|   | 6.3.1           | Schéma žádosti o zkušební provoz                                          | 83       |
|   | 6.3.2           | Podání žádosti o zkušební provoz                                          | 84       |

|   | 6.3.3                                                                                                    | Evidence žádosti o zkušební provoz                                                                                                    | 86                |
|---|----------------------------------------------------------------------------------------------------|----------------------------------------------------------------------------------------------------|-------------------|
|   | 6.3.3.                                                                                                    | 1 Zobrazení výběru žádostí dle zadaných kritérií                                                                                                    | 86                |
|   | 6.3.3.                                                                                                    | 2 Zobrazení detailu žádosti                                                                                                    |                   |
|   | 6.4 Žád                                                                                                    | ost o připojení MODOM                                                                                                    | 91                |
|   | 6.4.1                                                                                                    | Schéma žádosti o připojení MODOM                                                                                                    | 91                |
|   | 6.4.2                                                                                                    | Podání žádosti o připojení                                                                                                    | 92                |
|   | 6.4.2.                                                                                                    | 1 Změna žádosti o připojení před odesláním do IS PDS                                                                                                    | 94                |
|   | 6.4.2.                                                                                                    | 2 Odeslání žádostí o připojení do IS PDS                                                                                                    | 96                |
|   | 6.4.3                                                                                                    | Evidence žádostí o připojení                                                                                                    | 97                |
|   | 6.4.3.                                                                                                    | 1 Zobrazení výběru žádostí dle zadaných kritérií                                                                                                    | 97                |
|   | 6.4.4                                                                                                    | Provedení akce se žádostí                                                                                                    | 98                |
|   | 6.4.4.                                                                                                    | 1 Akce Změna                                                                                                    | 99                |
|   | 6.4.4.                                                                                                    | 2 Akce Potvrzení SoP                                                                                                    |                   |
|   | 6.4.4.                                                                                                    | 3 Akce Nesouhlas s návrhem SoP                                                                                                    | 100               |
|   | 6.4.4.                                                                                                    | 4 Akce Doplnění údajů                                                                                                    |                   |
|   | 6.4.4.                                                                                                    | 5 Akce Storno                                                                                                    | 101               |
|   | 6.4.4.                                                                                                    | 6 Akce Export chyb                                                                                                    | 101               |
|   | 6.4.5                                                                                                    | Provedení hromadné akce se skupinou žádostí                                                                                                    | 101               |
| 7 | Smlouw                                                                                                    | za dodatky                                                                                                    | 103               |
| ' |                                                                                                    |                                                                                                    |                   |
|   | 7.1 Zob                                                                                                    | razení výběru smluv a dodatků dle zadaných kritěrií                                                                                                    |                   |
|   | 7.2 Zob                                                                                                    | razeni historie                                                                                                    |                   |
|   | 7.3 Zpr                                                                                                    | acování dodatků k SOD – příloha č. 1                                                                                                    |                   |
|   | 7.3.1                                                                                                    | Akce Potvrzeni navrhu dodatku                                                                                                    |                   |
|   |                                                                                                    |                                                                                                    |                   |
| 8 | Finančni                                                                                                    | zajištění                                                                                                    | 106               |
| 8 | Finančni<br>8.1 Výš                                                                                                    | zajištění                                                                                                    | 106<br>106        |
| 8 | Finančni<br>8.1 Výš<br>8.1.1                                                                                                    | zajištění<br>e zajištění<br>Zobrazení historie výše zajištění                                                                                                    | 106<br>106<br>108 |
| 8 | Finanční<br>8.1 Výš<br>8.1.1<br>8.2 Krev                                                                                                    | zajištění<br>e zajištění<br>Zobrazení historie výše zajištění<br>ditní limit a formy zajištění                                                                                                    |                   |
| 8 | Finanční<br>8.1 Výš<br>8.1.1<br>8.2 Krev<br>8.2.1                                                                                                    | zajištění<br>e zajištění<br>Zobrazení historie výše zajištění<br>ditní limit a formy zajištění<br>Zobrazení historie kreditního limitu a forem zajištění                                                                                                    |                   |
| 8 | Finanční<br>8.1 Výš<br>8.1.1<br>8.2 Kre<br>8.2.1<br>8.2.2                                                                                                    | zajištění<br>e zajištění<br>Zobrazení historie výše zajištění<br>ditní limit a formy zajištění<br>Zobrazení historie kreditního limitu a forem zajištění<br>Seznam příloh                                                                                                    |                   |
| 8 | Finančni<br>8.1 Výš<br>8.1.1<br>8.2 Krev<br>8.2.1<br>8.2.2<br>8.3 Spra                                                                                                    | zajištění<br>e zajištění<br>Zobrazení historie výše zajištění<br>ditní limit a formy zajištění<br>Zobrazení historie kreditního limitu a forem zajištění<br>Seznam příloh                                                                                                    |                   |
| 8 | Finanční<br>8.1 Výš<br>8.1.1<br>8.2 Kre<br>8.2.1<br>8.2.2<br>8.3 Spra<br>8.3.1                                                                                                    | zajištění<br>e zajištění<br>Zobrazení historie výše zajištění<br>ditní limit a formy zajištění<br>Zobrazení historie kreditního limitu a forem zajištění<br>Seznam příloh<br>áva kauce<br>Smlouva o podmínkách složení kauce                                                                                                    |                   |
| 8 | Finančni<br>8.1 Výš<br>8.1.1<br>8.2 Kree<br>8.2.1<br>8.2.2<br>8.3 Spra<br>8.3.1<br>8.3.2                                                                                                    | zajištění<br>e zajištění<br>Zobrazení historie výše zajištění<br>ditní limit a formy zajištění<br>Zobrazení historie kreditního limitu a forem zajištění<br>Seznam příloh<br>Seznam příloh<br>áva kauce<br>Smlouva o podmínkách složení kauce<br>Přehled předpisů kauce                                                                                                    |                   |
| 8 | Finančni<br>8.1 Výš<br>8.1.1<br>8.2 Krev<br>8.2.1<br>8.2.2<br>8.3 Spra<br>8.3.1<br>8.3.2<br>8.3.2                                                                                                    | zajištění<br>e zajištění<br>Zobrazení historie výše zajištění<br>ditní limit a formy zajištění<br>Zobrazení historie kreditního limitu a forem zajištění<br>Seznam příloh<br>áva kauce<br>Smlouva o podmínkách složení kauce<br>Přehled předpisů kauce<br>1 Založení nového předpisu kauce                                                                                                    |                   |
| 8 | Finančni<br>8.1 Výš<br>8.1.1<br>8.2 Krev<br>8.2.1<br>8.2.2<br>8.3 Spra<br>8.3.1<br>8.3.2<br>8.3.2<br>8.3.2.                                                                                                    | zajištění<br>e zajištění<br>Zobrazení historie výše zajištění<br>ditní limit a formy zajištění<br>Zobrazení historie kreditního limitu a forem zajištění<br>Seznam příloh<br>áva kauce<br>Smlouva o podmínkách složení kauce<br>Přehled předpisů kauce<br>1 Založení nového předpisu kauce<br>2 Akce Storno                                                                                                    |                   |
| 8 | Finančni<br>8.1 Výš<br>8.1.1<br>8.2 Krev<br>8.2.1<br>8.2.2<br>8.3 Spra<br>8.3.1<br>8.3.2<br>8.3.2<br>8.3.2<br>8.3.2.<br>8.3.2                                                                                               | zajištění<br>zobrazení historie výše zajištění<br>ditní limit a formy zajištění<br>Zobrazení historie kreditního limitu a forem zajištění<br>Seznam příloh<br>áva kauce<br>Smlouva o podmínkách složení kauce<br>Přehled předpisů kauce<br>2 Akce Storno<br>Přehled plateb                                                                                                    |                   |
| 8 | Finančni<br>8.1 Výš<br>8.1.1<br>8.2 Kree<br>8.2.1<br>8.2.2<br>8.3 Spra<br>8.3.1<br>8.3.2<br>8.3.2<br>8.3.2<br>8.3.2<br>8.3.3<br>8.3.4                                                                                       | zajištění<br>e zajištění<br>Zobrazení historie výše zajištění<br>ditní limit a formy zajištění<br>Zobrazení historie kreditního limitu a forem zajištění<br>Seznam příloh<br>Seznam příloh<br>áva kauce<br>Smlouva o podmínkách složení kauce<br>Přehled předpisů kauce<br>1 Založení nového předpisu kauce<br>2 Akce Storno<br>Přehled plateb<br>Přehled úrokových sazeb                                                                                                    |                   |
| 8 | Finančni<br>8.1 Výš<br>8.1.1<br>8.2 Krev<br>8.2.1<br>8.2.2<br>8.3 Spra<br>8.3.1<br>8.3.2<br>8.3.2<br>8.3.2<br>8.3.2<br>8.3.2<br>8.3.2<br>8.3.2<br>8.3.2<br>8.3.2<br>8.3.2<br>8.3.2<br>8.3.2                                 | <ul> <li>zajištění</li> <li>zajištění</li> <li>Zobrazení historie výše zajištění</li> <li>Zobrazení historie kreditního limitu a forem zajištění</li> <li>Zobrazení historie kreditního limitu a forem zajištění</li> <li>Seznam příloh</li> <li>áva kauce</li> <li>Smlouva o podmínkách složení kauce</li> <li>Přehled předpisů kauce</li> <li>2 Akce Storno</li> <li>Přehled plateb</li> <li>Přehled úrokových sazeb</li> </ul>                                                                                                    |                   |
| 8 | Finančni<br>8.1 Výš<br>8.1.1<br>8.2 Kret<br>8.2.1<br>8.2.2<br>8.3 Spra<br>8.3.1<br>8.3.2<br>8.3.2<br>8.3.2<br>8.3.2<br>8.3.2<br>8.3.3<br>8.3.4<br>Reklama                                                                   | <ul> <li>zajištění</li> <li>zajištění</li> <li>Zobrazení historie výše zajištění</li> <li>ditní limit a formy zajištění</li> <li>Zobrazení historie kreditního limitu a forem zajištění</li> <li>Seznam příloh</li> <li>áva kauce</li> <li>Smlouva o podmínkách složení kauce</li> <li>Přehled předpisů kauce</li> <li>2 Akce Storno</li> <li>Přehled plateb</li> <li>Přehled úrokových sazeb</li> <li>požadavky</li> </ul>                                                                                                    |                   |
| 8 | Finančni<br>8.1 Výš<br>8.1.1<br>8.2 Kree<br>8.2.1<br>8.2.2<br>8.3 Spra<br>8.3.1<br>8.3.2<br>8.3.2<br>8.3.2<br>8.3.2<br>8.3.3<br>8.3.4<br>Reklama<br>9.1 Jedi<br>9.1 Jedi                                                    | <ul> <li>zajištění</li> <li>zajištění</li> <li>Zobrazení historie výše zajištění</li> <li>ditní limit a formy zajištění</li> <li>Zobrazení historie kreditního limitu a forem zajištění</li> <li>Seznam příloh</li> <li>áva kauce</li> <li>Smlouva o podmínkách složení kauce</li> <li>Přehled předpisů kauce</li> <li>2 Akce Storno</li> <li>Přehled plateb</li> <li>Přehled úrokových sazeb</li> <li>notlivé podání reklamace a požadavku</li> <li>Reklamace kvality nlynu – odstranění příčin</li> </ul>                                                                                                    |                   |
| 8 | Finančni<br>8.1 Výš<br>8.1.1<br>8.2 Kree<br>8.2.1<br>8.2.2<br>8.3 Spra<br>8.3.1<br>8.3.2<br>8.3.2<br>8.3.2<br>8.3.2<br>8.3.3<br>8.3.4<br>Reklama<br>9.1 Jedi<br>9.1.1<br>9.1.2                                              | <ul> <li>zajištění</li> <li>zajištění</li> <li>Zobrazení historie výše zajištění</li> <li>Zobrazení historie kreditního limitu a forem zajištění</li> <li>Zobrazení historie kreditního limitu a forem zajištění</li> <li>Seznam příloh</li> <li>áva kauce</li> <li>Smlouva o podmínkách složení kauce</li> <li>Přehled předpisů kauce</li> <li>Založení nového předpisu kauce</li> <li>Akce Storno</li> <li>Přehled plateb</li> <li>Přehled úrokových sazeb</li> <li>notlivé podání reklamace a požadavku</li> <li>Reklamace kvality plynu – odstranění příčin</li> </ul>                                                                                                    |                   |
| 9 | Finančni<br>8.1 Výš<br>8.1.1<br>8.2 Krev<br>8.2.1<br>8.2.2<br>8.3 Spra<br>8.3.1<br>8.3.2<br>8.3.2<br>8.3.2<br>8.3.2<br>8.3.3<br>8.3.4<br>Reklama<br>9.1 Jedu<br>9.1.1<br>9.1.2<br>9.1.2                                     | zajištění         zobrazení historie výše zajištění         ditní limit a formy zajištění         Zobrazení historie kreditního limitu a forem zajištění         Seznam příloh         áva kauce         Smlouva o podmínkách složení kauce         Přehled předpisů kauce         1       Založení nového předpisu kauce         2       Akce Storno         Přehled plateb         Přehled úrokových sazeb         notlivé podání reklamace a požadavku         Reklamace kvality plynu – odstranění příčin         Záměna EIC – zajištění nápravy                                                                                                    |                   |
| 9 | Finančni<br>8.1 Výš<br>8.1.1<br>8.2 Kree<br>8.2.1<br>8.2.2<br>8.3 Spra<br>8.3.1<br>8.3.2<br>8.3.2<br>8.3.2<br>8.3.2<br>8.3.3<br>8.3.4<br>Reklama<br>9.1 Jeda<br>9.1.1<br>9.1.2<br>9.1.3<br>9.1.4                            | <ul> <li>zajištění</li> <li>zajištění</li> <li>Zobrazení historie výše zajištění</li> <li>ditní limit a formy zajištění</li> <li>Zobrazení historie kreditního limitu a forem zajištění</li> <li>Seznam příloh</li> <li>áva kauce</li> <li>Smlouva o podmínkách složení kauce</li> <li>Přehled předpisů kauce</li> <li>Založení nového předpisu kauce</li> <li>Akce Storno</li> <li>Přehled plateb</li> <li>Přehled úrokových sazeb</li> <li>notlivé podání reklamace a požadavku</li> <li>Reklamace kvality plynu – odstranění příčin</li> <li>Záměna EIC – zajištění nápravy</li> <li>Požadavek na provedení odečtu k fakturaci mimo řádný termín</li> </ul>                                                                                                    |                   |
| 9 | Finančni<br>8.1 Výš<br>8.1.1<br>8.2 Kree<br>8.2.1<br>8.2.2<br>8.3 Spra<br>8.3.1<br>8.3.2<br>8.3.2<br>8.3.2<br>8.3.2<br>8.3.3<br>8.3.4<br>Reklama<br>9.1 Jedi<br>9.1.1<br>9.1.2<br>9.1.3<br>9.1.4<br>9.1.5                   | żajištění         zobrazení historie výše zajištění         Zobrazení historie výše zajištění         Zobrazení historie kreditního limitu a forem zajištění         Zobrazení historie kreditního limitu a forem zajištění         Seznam příloh         áva kauce         Smlouva o podmínkách složení kauce         Přehled předpisů kauce         1       Založení nového předpisu kauce         2       Akce Storno         Přehled plateb         Přehled úrokových sazeb         notlivé podání reklamace a požadavku         Reklamace kvality plynu – odstranění příčin         Záměna EIC – zajištění nápravy         Požadavek na provedení odečtu k fakturaci mimo řádný termín                                                                               |                   |
| 9 | Finančni<br>8.1 Výš<br>8.1.1<br>8.2 Krev<br>8.2.1<br>8.2.2<br>8.3 Spra<br>8.3.1<br>8.3.2<br>8.3.2<br>8.3.2<br>8.3.2<br>8.3.2<br>8.3.3<br>8.3.4<br>Reklama<br>9.1 Jedi<br>9.1.1<br>9.1.2<br>9.1.3<br>9.1.4<br>9.1.5<br>9.1.6 | zajištění         zobrazení historie výše zajištění         Zobrazení historie kreditního limitu a forem zajištění         Zobrazení historie kreditního limitu a forem zajištění         Zobrazení historie kreditního limitu a forem zajištění         Seznam příloh         áva kauce         Smlouva o podmínkách složení kauce         Přehled předpisů kauce         1       Založení nového předpisu kauce         2       Akce Storno         Přehled plateb         Přehled úrokových sazeb         notlivé podání reklamace a požadavku         Reklamace kvality plynu – odstranění příčin         Záměna EIC – zajištění nápravy         Požadavek na provedení odečtu z důvodu insolvence         Požadavek na provedení kontrolního odečtu bez fakturace    |                   |
| 9 | Finančni<br>8.1 Výš<br>8.1.1<br>8.2 Kree<br>8.2.1<br>8.2.2<br>8.3 Spra<br>8.3.1<br>8.3.2<br>8.3.2<br>8.3.2<br>8.3.2<br>8.3.3<br>8.3.4<br>Reklama<br>9.1 Jedi<br>9.1.1<br>9.1.2<br>9.1.3<br>9.1.4<br>9.1.5<br>9.1.6<br>9.1 7 | zajištění         zobrazení historie výše zajištění         Zobrazení historie kreditního limitu a forem zajištění         Zobrazení historie kreditního limitu a forem zajištění         Seznam příloh         áva kauce         Smlouva o podmínkách složení kauce         Přehled předpisů kauce         1       Založení nového předpisu kauce         2       Akce Storno         Přehled plateb         Přehled úrokových sazeb         notlivé podání reklamace a požadavku         Reklamace kvality plynu – odstranění příčin         Záměna EIC – zajištění nápravy         Požadavek na provedení odečtu z důvodu insolvence         Požadavek na provedení kontrolního odečtu bez fakturace         Požadavek na přidělení oprávnění do aplikace Internet AVE |                   |

| 9.1.8      | Požadavek na změnu identifikačních údajů                              | 129   |
|------------|-----------------------------------------------------------------------|-------|
| 9.1.9      | Požadavek na vrácení kauce                                            | 132   |
| 9.2 Hro    | madné podání reklamace a požadavku                                    | 132   |
| 9.2.1      | Hromadné podání Reklamace vyúčtování distribuce                       | 132   |
| 9.2.2      | Hromadné podání Požadavku na změnu identifikačních údajů zákazníka    | 134   |
| 9.2.3      | Hromadné podání Požadavku na změnu/opravu adresy odběrného místa      | 136   |
| 9.2.4      | Doplnění přílohy k reklamaci/požadavku při hromadném podání           | 137   |
| 9.3 Pod    | ání reklamace/požadavku z Detailu OM                                  | 137   |
| 9.4 Evic   | lence reklamací a požadavků                                           | 138   |
| 9.4.1      | Zobrazení výběru reklamací a požadavků dle zadaných kritérií          | 138   |
| 9.4.2      | Zobrazení detailu reklamace a požadavku                               | 139   |
| 9.4.3      | Zobrazení historie reklamací a požadavků                              | 140   |
| 9.4.4      | Provedení akce s reklamací a požadavkem                               | 140   |
| 9.4.4.     | 1 Akce Doplnění údajů                                                 | 141   |
| 9.4.4.     | 2 Akce Storno                                                         |       |
| 9.4        | 4.2.1 Hromadná akce Storno                                            | . 142 |
| 9.5 Aut    | omatické e-maily a sestavy z reklamací a požadavků                    | . 143 |
| 5.5 7.00   |                                                                       | 1 13  |
| 10 Plánova | né odstávky                                                           | 146   |
| 11 Sestavy | ke stažení                                                            | 147   |
| 111 Turn   | u coctou                                                              | 110   |
| 11 1 1 1 1 | y sesidy                                                              | 110   |
|            | Prehled stavu rezervaci distribuciii kapacity                         | 140   |
| 11.1.2     | Přehled změn přilohy č. 1 SOD                                         | 140   |
| 11.1.3     | Přehled stevěsných veložel                                            | 148   |
| 11.1.4     | Prenied otevrených položek                                            | 148   |
| 11.1.5     | Sezham meridei                                                        | 148   |
| 11.1.6     | Prenied zmen meridei                                                  | 148   |
| 11.1./     | Prenied faktur                                                        | 149   |
| 11.1.8     | Prehled odbernych mist                                                | 149   |
| 11.1.9     | Vyřešené reklamace, požadavky                                         | 151   |
| 11.1.10    | Export stanovisek z reklamací                                         | 151   |
| 11.1.11    | Přehled zákazníků v režimu DPI                                        | 151   |
| 11.1.12    | Ostatní                                                               | 151   |
| 11.2 Pro   | vedení akce se sestavou                                               | 151   |
| 11.2.1     | Akce Nesouhlas                                                        | 151   |
| 12 Plánova | ní servisních zakázek                                                 | 153   |
| 12.1 Dřo   | aled servisních zakázek                                               | 152   |
| 12.1 FIE   | vodoní akco so SZ                                                     | 153   |
| 12.2 FIU   | νεμετη ακτε σε σε παιτη τη του το το το το το το το το το το το το το | 154   |
| 12.2.1     | Akce Dřeplánování SZ                                                  | 154   |
| 12.2.2     | Akce Prepianovani Sz                                                  | 150   |
| 12.2.3     | AKCE OUPIdIIOVdIII 52                                                 | / C1  |
| 12.2.4     |                                                                       | 15/   |
| 12.2.5     | AKCE Zakaznik Intormovan                                              | 158   |
| 12.2.5     | 5.1 Hromadna akce Zakaznik informovan                                 | 158   |
| 12.3 Min   | noradny termin                                                        | 160   |
| 12.4 Det   | ali servisni zakazky                                                  | 161   |

| 12.5                         | Zobrazení historie SZ1                                                                                                    | 161                      |
|------------------------------|----------------------------------------------------------------------------------------------------|--------------------------|
| 13 Uživ                      | vatelský profil1                                                                                                    | L62                      |
| 13.1<br>13.2                 | Nahrání nového certifikátu 1<br>Změna hesla 1                                                                                                    | L62<br>L63               |
| 14 Spra                      | áva účtů1                                                                                                    | 165                      |
| 14.1<br>14.1<br>14.1<br>14.2 | Vytvoření nového uživatele / kontaktu1<br>1.1 Kontakty pro informační e-maily1<br>1.2 Oprávnění k jednotlivým funkcionalitám a sestavám1<br>Změna uživatele / kontaktu1                                                                                                    | L65<br>L69<br>L69<br>L70 |
| 15 Info                      | prmace PDS                                                                                                    | L73                      |
| 16 Inte                      | ernet AVE 1                                                                                                    | L74                      |
| 17 Přílo                     | ohy1                                                                                                    | L75                      |
| 17.1<br>17.2<br>17.3         | Příloha č. 1 – Přehled chybových hlášení z kontrol žádostí o rezervaci distribuční<br>kapacity, ukončení/přerušení distribuce plynu, zkušební provoz<br>Příloha č. 2 – Přehled chybových hlášení z kontrol žádostí o připojení<br>Příloha č. 3 – Přehled chybových hlášení z kontrol podání odečtů | L75<br>L98<br>204        |

# Úvod

Aplikace pro využívání elektronických služeb PDS umožňuje zákazníkům přístup k datům odběrných míst, pro která mají s PDS uzavřenou smlouvu o zajištění služby distribuční soustavy, přístup k fakturačním datům těchto OM, zadávání samoodečtů, podávání žádostí a reklamací. Garantovaný provoz portálu je v pracovní dny od 7:00 do 17:00.

Internetová adresa aplikace: https://online-servis-pds.gasnet.cz/prihlaseni/index

Aplikace Online servis PDS je podporována na následujících konfiguracích:

Podporované prohlížeče – poslední dvě verze:

- Microsoft Edge
- Google Chrome
- Mozilla Firefox
- Opera
- Safari (OS X)

Výše uvedená podporovaná prostředí by měla být aktualizována bezpečnostními update doporučenými výrobci OS a jiných komponent.

Nejsou podporovány (nelze garantovat plnou funkčnost) beta a zkušební verze uvedených prohlížečů a ostatní webové prohlížeče a operační systémy.

Správná funkčnost portálu může být ovlivněna, zejména ve fázi ověřování certifikátu nastavením bezpečnostního SW (firewall, antivir apod.).

Pozn.: Některé funkcionality aplikace Online servis PDS jsou pro zákazníky se smlouvou o zajištění služby distribuční soustavy napřímo, výrobce a LDS omezeny a jejich spuštění pro Vás připravujeme. Omezení se týká celé funkcionality *Žádostí* a *Sestav ke stažení*.

## 1 Přihlášení do aplikace

## 1.1 Postup pro první přihlášení

1. Nainstalujte certifikát na svůj počítač, ze kterého budete přistupovat do aplikace.

Pro přístup uživatele do aplikace Online servis PDS je možné použít pouze komerční certifikáty. Akceptované certifikáty:

| Certifikační autorita                | Podporovaný Certifikát | Odkaz                     |
|--------------------------------------|------------------------|---------------------------|
| PostSignum (Česká pošta)             | Komerční certifikát    | http://www.postsignum.cz/ |
| První certifikační autorita,<br>a.s. | Komerční certifikát    | http://www.ica.cz/        |
| eldentity                            | Komerční certifikát    | http://www.eidentity.cz   |

Není garantována možnost přihlášení a podpisu certifikátem umístěným na jakémkoliv externím zařízení (např. tokenu nebo čipové kartě). Dále nejsou plně podporovány certifikáty, u nichž dochází k potvrzení podpisu pomocí PIN.

Postup zřízení certifikátu je uveden na internetových stránkách příslušných certifikačních autorit.

- 2. Zašlete veřejný klíč certifikátu vydaného certifikační autoritou svému administrátorovi, který vám založí účet pro přístup do aplikace. V případě nově zakládaného administrátora, zašlete veřejný klíč na <u>distributioncapacity@gasnet.cz</u> Pozor!!! Veřejný klíč je nutné před odesláním zazipovat, případně upravit jeho příponu na .crr
- Po založení uživatele vaším administrátorem nebo pracovníkem PDS vám e-mailem přijde informace o uživatelském jménu a s odkazem na nastavení hesla (odkaz má platnost 7 dní). Kliknutím na odkaz z e-mailu se vám zobrazí stránka pro nastavení hesla:

| Obnovení hesla  |  |  |
|-----------------|--|--|
| Nové heslo *    |  |  |
| Ověření hesla * |  |  |
| Zpět Odeslat    |  |  |

Zadejte heslo, kde délka hesla musí být min. 12 znaků a musí obsahovat alespoň 3 znaky z následujících kategorií – malá písmena, velká písmena, číslice, speciální znaky.

Po kliknutí na Odeslat se zobrazí informace o úspěšném nastavení hesla

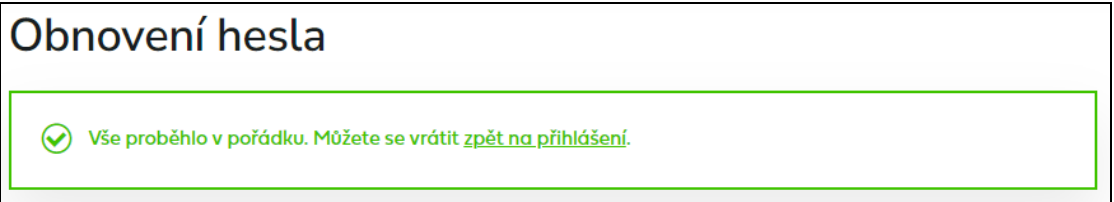

Klikněte na <u>zpět na přihlášení</u> nebo zadejte adresu aplikace <u>https://online-servis-pds.gasnet.cz</u> nebo internetovou adresu společnosti GasNet, s.r.o., kde najdete odkaz na Online servis PDS - <u>http://www.gasnet.cz/</u>

| Distribuce plynu<br>online<br>Distribuce plynu online je bezplate<br>prozdrednictvim které můžete snas<br>dorova knominkovat s provozova<br>distribuční soustavy. | u Q<br>nou aptikací.<br>Ino a 2 pohodľ<br>tetem              | Online servis P<br>Webová aplikace, která umožňuje<br>přístup k datěm odběrných míst,<br>POS uzavřenos snlavanu o distrib<br>fakturačním datům těchto odběrn<br>zadávání samodežťů, podávání ž<br>reklamací. | DS vikarnkům<br>zakarnkům<br>vo která maj s<br>uci přistup k<br>dotrí a |  |
|----------------------------------------------------------------------------------------------------|--------------------------------------------------------------|----------------------------------------------------------------------------------------------------|-------------------------------------------------------------------------|--|
| Pohotovost & 1239                                                                                                    |                                                              | Zákaznická li                                                                                                    | nka v. 555 90 10 10                                                     |  |
| ອາ                                                                                                    |                                                              |                                                                                                    |                                                                         |  |
| SLEDUJTE NAS Facebook Linkedin                                                                                                    | KONTAKTY<br>Pohotovost 1239<br>Zákaznická linka 555 90 10 10 | NASE SLUZBY<br><br>Distribuční soustava<br>Legislativa                                                                                                    | SPOLUPRACUJEME<br>Český plynárenský svaz<br>GAS s.r.o.                  |  |
| Instagram<br>Twitter                                                                                                    | info@gasnet.cz<br>Kontaktní systém                           | Distribuce plynu online<br>Online servis PDS<br>LNG.cz                                                                                                    | Energetický regulační úřad<br>Další partneři                            |  |

5. V případě, že vlastníte více než jeden digitální certifikát, budete vyzváni k výběru klientského certifikátu. Zvolte komerční certifikát, který budete používat pro přístup

| /yberte   | e certifikát pro ověření                     |                         | $\succ$ |
|-----------|----------------------------------------------|-------------------------|---------|
| Veb onlir | ne-servis.gasnet.cz:443 vyžaduje va          | aše přihlašovací údaje: |         |
| Ēġ        | Petra PostSignum Public CA 4<br>21. 10. 2022 |                         |         |
| nformac   | e o certifikátu                              | ОК                      | Zrušit  |

do aplikace Online servis PDS a potyrďte tlačítkem

6. Zadejte uživatelské jméno (je nutné rozlišovat velká a malá písmena!) a heslo a potvrďte tlačítkem *Přihlásit se.* 

| Přihlášení do PDS                                                                                     |
|----------------------------------------------------------------------------------------------------|
| Uživatelské jméno *                                                                                   |
| Heslo *                                                                                               |
| Přihlásit se                                                                                          |
| V případě, že vám heslo vypršelo nebo jste ho<br>zapomněli, nechte si <u>vygenerovat nové heslo</u> . |

#### 7. Úvodní obrazovka

| Online servis PDS                   |                                                                                                    |                  |
|-------------------------------------|----------------------------------------------------------------------------------------------------|------------------|
| =                                   | Home                                                                                                    |                  |
| ∽ Odběrná místa                     | V/toito v Dortály BDC                                                                                                    |                  |
| င္ကိ Faktury a další doklady        |                                                                                                    |                  |
| 🕙 Odečty 🗸 🗸                        | 🔝 Návrh dodatku ke smlouvě o zajištění služby distribuční soustavy máte připraven k potvrzení. Žádáme Vás o jeho bezodkladnou | Evidence dodatků |
| Žádosti 83 ~                        | akceptaci. Akceptace návrhu dodatku je nezbytnou podminkou zahájení distribuce do odběrných míst uvedených v dodatku.         |                  |
| Smlouvy a dodatky                   |                                                                                                    | Exidence debled? |
| 🔋 Finanční zajištění 🗸 🗸            |                                                                                                    | Evidence dokiddu |
| Reklamace a požadavky 42 V          | Návrh smlouvy o připojení máte připraven k potvrzení. Žádáme Vás o jeho bezodkladnou akceptaci.                               | Evidence žádostí |
| Plánované odstávky                  |                                                                                                    |                  |
| Plánování servisních 103<br>zakázek | Informace PDS                                                                                                    |                  |
| Different AVE                       |                                                                                                    |                  |
| Ez Uživatelská příručka             | Úprava kontrol při podání Nová akce u Plánování<br>odečtů servisních zakázek                                                  |                  |
| 💟 Napište nám                       | Dne 25.10.2023 bylo hromadné podání Dne 22.8.2023 byla do funkcionality                                                       |                  |
| <u>ှိ</u> Správa účtů               | odečtů rozšířeno o kritůcké chyby. Plánování servisních zakázek přidána nová akce na odplánování servisní zakázky.            |                  |
| (i) Informace PDS                   |                                                                                                    |                  |
| T I                                 | 06312023                                                                                                    |                  |
|                                     |                                                                                                    |                  |
|                                     |                                                                                                    |                  |
| C. Menu D. Po                       | čet případů k řešení A. Informace PDS B. Upozol                                                                               | rnění            |

- **A. Informace PDS** oblast obsahuje oznámení a aktuality k nově nasazovaným funkcionalitám, plánovaným odstávkám a jiná sdělení uživatelům aplikace
- **B. Upozornění** zobrazují se upozornění na dodatky a smlouvy o připojení připravené k potvrzení a na doklady po splatnosti

C. Menu aplikace – obsahuje odkazy na jednotlivé oblasti práce s aplikací. Kliknutím na dojde ke zmenšení menu (jsou vidět pouze ikony a text se zobrazí po najetí na ikonu) nebo k jeho opětovnému ukotvení (je vidět ikona i text funkcionalit).

#### Funkcionality aplikace:

Odběrná místa Faktury a další doklady Odečty Žádosti Smlouvy a dodatky Finanční zajištění Reklamace a požadavky Plánované odstávky Sestavy ke stažení Plánování servisních zakázek Správa účtů

Informace PDS

Jednotlivé funkcionality jsou popsány v příslušných kapitolách.

#### Odkaz na externí aplikaci:

Internet AVE – otevře nové přihlašovací okno do aplikace INTERNET AVE

#### Podpora:

**Uživatelská příručka** – pod tímto odkazem lze otevřít nebo stáhnout uživatelskou příručku

**Napište nám** – odkaz vytvoří v e-mailovém klientu zprávu adresovanou na e-mailovou adresu <u>dotazy-z-portalu@gasnet.cz</u>.

Tato adresa slouží k zasílání jakýchkoliv dotazů týkajících se provozu a práce s aplikací Online servis PDS, problémy a hlášení chyb, náměty na zlepšení.

#### D. Počet případů k řešení

Zde se zobrazuje počet případů, kde je zapotřebí součinnost uživatele portálu. Zobrazují se u následujících funkcionalit:

- Faktury a další doklady číslo zobrazuje počet faktur a dalších dokladů, které jsou již po splatnosti
- Žádosti číslo zobrazuje počet žádostí o připojení, ke kterým byl vystaven návrh smlouvy o připojení a nyní čeká na potvrzení
- Smlouvy a dodatky číslo zobrazuje počet dodatků, které čekají na potvrzení
- Reklamace a požadavky číslo zobrazuje počet reklamací/požadavků, které čekají na součinnost
- Plánování servisních zakázek číslo zobrazuje počet servisních zakázek, které čekají na naplánování

Pod menu se zobrazuje Aktualizace – datum a čas, kdy došlo k aktualizaci počtu případů k řešení.

## **1.2** Postup při problémech při/po přihlášení

Pokud máte problémy při/po přihlášení do aplikace:

- 1. Zkontrolujte, zda se přihlašujete správným certifikátem.
- 2. Zkontrolujte, zda jste k registraci v aplikaci Online servis PDS provedli správně export certifikátu. Podrobný postup pro export veřejného klíče naleznete na adrese:

#### http://www.gasnet.cz/cs/2947/

Upozornění: export veřejného klíče do aplikace Online servis PDS se liší od exportu veřejného klíče pro systém OTE.

- 3. Zkontrolujte, zda Vámi zadávané heslo je opravdu správné. Pokud překročíte počet povolených pokusů (3), počkejte 20 min a zkuste se přihlásit znovu.
- 4. Zkuste funkci zapomenuté heslo.
- 5. Pokud problémy při/po přihlášení přetrvávají, kontaktujte PDS na <u>distributioncapacity@gasnet.cz</u>

# 2 Obecné informace

## 2.1 Responzivní zobrazení

Jednotlivé obrazovky podporují responzivní zobrazení, tedy obrazovky jednotlivých funkcionalit se zvětšují nebo naopak zmenšují dle velikosti monitoru. V případě, že se nezobrazí všechny sloupce nebo nedojde ke správnému rozšíření/zmenšení obrazovky aplikace, doporučuje obnovit zobrazení pomocí CTRL+F5.

Ve výsledcích vyhledávání je také umožněno upravit šířku sloupce uživatelem.

## 2.2 Vyhledávání dat

V případě, že vyhledáváte větší množství dat, zobrazí se okno o Přípravě dat:

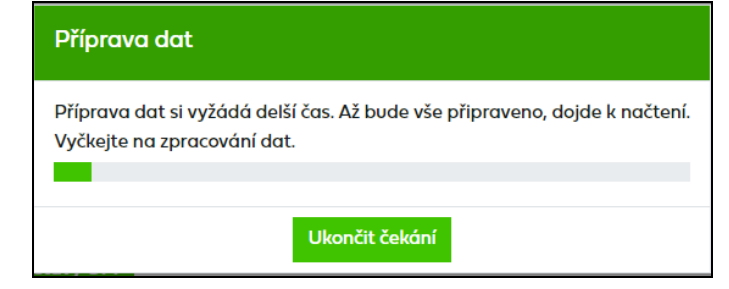

Uživatel může buď vyčkat až se data načtou nebo může *Ukončit čekání* a zvolit jiná výběrová kritéria. *Ukončit čekání* je možné maximálně 1x za hodinu.

## 2.3 Přehledy dat – řazení/filtrování

Ve všech přehledech dat je umožněno řazení zobrazených dat. Seznamy lze uživatelsky řadit podle jednotlivých sloupců. Při použití řazení bude v záhlaví sloupce použit symbol ▲ (vzestupné řazení), ♥(sestupné řazení). Řazení bude podléhat režimu: Neřazeno, sestupně, vzestupně.

## 2.3.1 Řazení/filtrování dle typu chyby u hromadných podání

U hromadného podání žádostí / odečtů / reklamací je umožněno řadit a filtrovat dle typu chyby:

- řazení dle typu chyby kliknutím ve sloupci Stav se data seřadí následovně: Kritické chyby, Chyby, Varování, Bez chyby
- Filtrování dle typu chyby kliknutím na ve sloupci Stav se zobrazí možnost filtrování dle textu. Vyberte buď Obsahuje a do pole napište Kritická chyba, Chyba, Varování nebo OK, případně Začíná na a do pole napište: 1 - Kritická chyba, 2 - Chyba, 3 - Varování, 4 - Informace, 5 - OK

## 2.4 Stránkování

Seznamy budou obsahovat počet řádků na stránce dle volby v poli **Zobrazit**... záznamů na stránku. Ten je defaultně nastaven na počet 10. Na stránku je umožněno zobrazovat 10, 20

nebo 50 záznamů. V případě výskytu dalších záznamů pro daný výběr lze přejít na dalších x záznamů prostřednictvím prolinku << < [1],[2],[3],[4]....[10] >>. Bude zobrazeno maximálně 10 číslic. Číslo aktuální stránky bude šedým písmem a neaktivní.

- > posun o jednu stránku vpřed
- >> přesun na poslední stránku
- posun o jednu stránku vzad
- < přesun na první stránku

## 2.5 Možnost uložení filtru

Uživatel si může uložit svůj vlastní filtr tak, že si nejdříve zadá jednotlivá výběrová kritéria (např. kategorie zákazníka, stav atd.), pak vyplní název svého filtru a kliknutím na ikonu jej uloží.

Pokud chce uživatel zobrazit data ze svého filtru, vybere filtr a kliknutím na ikonu výběr filtru potvrdí a po zvolení tlačítka zobrazit výběr se mu načtou data dle požadovaných výběrových kriterií. Smazání filtru uživatel provede výběrem filtru a kliknutím na ikonu .

## 2.6 Použité zkratky a pojmy

| DB      | databáze                                                                       |
|---------|--------------------------------------------------------------------------------|
| DOM     | kategorie zákazníka – domácnost                                                |
| EIC kód | jedinečné identifikační číslo odběrného místa nebo uživatele aplikace          |
| IS      | informační systém                                                              |
| MO      | kategorie zákazníka – maloodběratel                                            |
| NOP     | neoprávněný odběr plynu                                                        |
| ОМ      | odběrné místo                                                                  |
| OPZ     | odběrné plynové zařízení                                                       |
| OTE     | operátor trhu                                                                  |
| PDS     | provozovatel distribuční soustavy                                              |
| PM      | předávací místo                                                                |
| RDK     | rezervace distribuční kapacity                                                 |
| SO      | kategorie zákazníka – střední odběratel                                        |
| SOD     | smlouva o zajištění služby distribuční soustavy                                |
| Síť     | původní distribuční soustava společností SMP Net, s.r.o. (síť Severní Morava), |
|         | VČP Net, s.r.o. (síť Východní Čechy), JMP Net, s.r.o. (síť Jižní Morava) a     |
|         | GasNet, s.r.o. (sítě Severozápadní Čechy), Suchdolsko                          |
| VO      | kategorie zákazníka – velkoodběratel                                           |
| ZD      | změna dodavatele                                                               |

# 3 Odběrná místa

Všechna data odběrných míst jsou určena pouze k prohlížení, bez možnosti jejich úpravy.

## 3.1 Přehled OM

V rámci přehledu odběrných míst je možno zobrazovat odběrná místa, pro která má uživatel aplikace uzavřenou smlouvu o zajištění služby distribuční soustavy.

| Výběr OM je možno omezit j | pomocí výběr                   | ových kritér | ií:     |           |                    |
|----------------------------|--------------------------------|--------------|---------|-----------|--------------------|
| EIC OM                     | - EIC kód                      | odběrného    | místa,  | v případě | vyhledání více EIC |
|                            | v jednom                       | výběru je    | možno   | zadat výp | is EIC oddělených  |
|                            | čárkou nel                     | po středníke | m       |           |                    |
| Kategorie zákazníka        | - Velkood                      | běratel, S   | Střední | odběratel | , Maloodběratel,   |
|                            | Domácnost                      |              |         |           |                    |
| Stav                       | - Aktivní / Ne                 | eaktivní     |         |           |                    |
| Termín zahájení distribuce |                                |              |         |           |                    |
| od / do                    | <ul> <li>období výb</li> </ul> | ěru          |         |           |                    |

Jedním výběrem je možno z technických důvodů zobrazit maximálně 500 záznamů / odběrných míst. V případě většího počtu záznamů vyhovujících výběrovým kritériím je zobrazeno prvních 500 nalezených záznamů. Pro zobrazení dalších záznamů je potřeba zúžit výběr dalším nastavením výběrových kritérií.

| Odběrná místa                |                    |    |   |                     |                  |                                  | 0      |
|------------------------------|--------------------|----|---|---------------------|------------------|----------------------------------|--------|
|                              |                    |    |   | Jméno nového filtru |                  | vo × 🗸                           |        |
|                              |                    |    |   |                     |                  |                                  |        |
| EIC OM                       |                    |    |   | Kategorie zákazníka | Velkoodběratel 🟾 | )                                | ×      |
| Termín zahájení distribuce   | od                 | do | ÷ | Stav                | Aktivní          | >                                | •      |
|                              |                    |    |   |                     | Maximální povo   | lený počet záznamů k zobrazení j | e 500. |
| Zobrazit výběr Generování se | estavy OM Exportov | at |   |                     |                  |                                  |        |

Tlačítko <sup>Exportovat</sup> umožní uživateli aplikace exportovat vybraný seznam OM do souboru formátu xlsx.

Tlačítko Generování sestovy OM umožňuje vygenerovat sestavu OM dle zadaných výběrových kritérií a bez omezení počtu záznamů. Sestava je dostupná v Sestavách ke stažení (viz 11.1.8 Přehled odběrných míst).

## 3.2 Detail OM

U odběrných míst je možné prohlížet údaje o zákazníkovi, sjednané smluvní a technické údaje včetně jejich historie za období platnosti smlouvy o zajištění služby distribuční soustavy.

Detail odběrného místa je rozdělen do několika bloků:

Informace o odběrném místě

| Detail odběrné             | ho místa                             |                            | 3              |
|----------------------------|--------------------------------------|----------------------------|----------------|
| EIC OM                     | 27ZG200                              | Kategorie zákazníka        | Velkoodběratel |
| Adresa OM                  | Havlíčkova 📕, Kolín 📕, Kolín, 280 02 |                            |                |
| Termín zahájení distribuce | 1.1.2012                             | Termín ukončení distribuce | 31.12.9999     |
|                            |                                      |                            |                |

Možnost přejít do faktur (viz kapitola 4.2 Faktury a další doklady z Detailu OM), nebo podání reklamace/požadavku (viz kapitola 9.3 Podání reklamace/požadavku z Detailu OM)

|  | Faktury a další doklady | Podání reklamace a<br>požadavku | a ti |
|--|-------------------------|---------------------------------|------|
|--|-------------------------|---------------------------------|------|

#### Informace o zákazníkovi

| Zákazník              |                                       |                |        |
|-----------------------|---------------------------------------|----------------|--------|
| Zákazník              | L závody Kolín a.s.                   |                |        |
| IČO                   | 463                                   | Datum narození |        |
| Adresa zákazníka      | Havlíčkova <b>199</b> , Kolín, 280 02 |                |        |
| Korespondenční adresa |                                       |                |        |
| E-mail                | vlastimil@q                           | Telefon        | +42072 |

#### Smluvní údaje

| Smluvní údaje                                                |            |             |             |   |                                                         |             |             |             |         |
|--------------------------------------------------------------|------------|-------------|-------------|---|---------------------------------------------------------|-------------|-------------|-------------|---------|
|                                                              | Hodnota    | Platnost od | Platnost do |   | Charakteristika odběrného místa                         |             |             |             |         |
| Kapacita na dobu neurčitou<br>(měření A, B) v m <sup>3</sup> | 62 500     | 1.9.2021    | 31.12.9999  | Ŀ | Využití odběrného místa                                 | R04         |             |             |         |
| Kapacita ve výši hist.<br>dosaženého maxima v m <sup>3</sup> |            |             |             | Ŀ | Časovost                                                | SO+NE Pro   | covní dny   |             |         |
| Kapacita na dobu neurčitou<br>(měření C) v m <sup>3</sup>    |            |             |             | Ŀ | Charakter odběru                                        | Vaření Vyte | ápění TUV   | Tech        | nologie |
| Kapacita měsíční v m <sup>3</sup>                            |            |             |             | Ŀ | Třída TDD                                               |             |             |             | Ŀ       |
| Kapacita klouzavá v m <sup>3</sup>                           |            |             |             | Ŀ | Stavy nouze                                             | Hodnota     | Platnost od | Platnost do |         |
| Smluvní množství v kWh                                       | 37 415 000 | 1.1.2012    | 31.12.9999  | Ŀ | Sk. stavu nouze                                         | B3          | 1.4.2023    | 30.9.2023   | Ŀ       |
| Měsíční množství v kWh                                       | 3 391 000  | 1.5.2023    | 31.5.2023   | Ŀ | Pov. denní spotřeba v m <sup>3</sup>                    | 42 000      | 1.10.2022   | 30.9.2023   | Ŀ       |
| Plánovaná roční spotřeba<br>v kWh                            |            |             |             | Ŀ | Čas snížení odběru v h                                  |             |             |             | Ŀ       |
| Hist. dosažené denní<br>maximum v m <sup>3</sup>             | 64 847     | 1.1.2023    | 31.12.2023  | Ŀ | Pov. denní spotřeba po<br>sloučení v m <sup>3</sup>     | 1 500       | 1.5.2023    | 30.9.2023   | Ŀ       |
|                                                              |            |             |             |   | Čas snížení na pov. denní<br>spotřebu po sloučení v hod | 40          | 1.5.2023    | 30.9.2023   | Ŀ       |
| Číslo dodatku                                                | 2109021    |             |             | • | Bezpečnostní technologické<br>minimum v m <sup>3</sup>  | 880         | 1.4.2023    | 30.9.2023   | Ŀ       |
|                                                              |            |             |             |   | Čas snížení na bezpečnostní<br>tech. minimum ve dnech   | 3           | 1.4.2023    | 30.9.2023   | Ŀ       |
|                                                              |            |             |             |   |                                                         |             |             |             |         |

 v poli Hist. dosažené denní maximum je u OM s měřením typu A uvedeno, jakou kapacitu ve výši historicky dosaženého maxima by si zákazník mohl sjednat Pokud na daném odběrném místě probíhá zkušební provoz nebo se jedná o OM s typem odběru CNG, je tato informace výrazně zobrazena ve Smluvních údajích.

| Smluvní údaje                                                         |
|-----------------------------------------------------------------------|
| Na odběrném místě probíhá zkušební provoz od 14.11.2022 do 31.5.2023. |
| Na odběrném místě je typ odběru CNG.                                  |

#### > Technické údaje a informace o měřidle

| Technické údaje                         |                |                                           |                   |                   |                 |            |        |  |
|-----------------------------------------|----------------|-------------------------------------------|-------------------|-------------------|-----------------|------------|--------|--|
| Typ měření<br>Smlouva o připojení platr | A              | Způsob napojení<br>Max. kapacita ze smlou | MS                | Zóna kvality      |                 | 62001002   |        |  |
| od                                      | 09.11.2017     | připojení                                 | připojení 84 480  |                   | odobi odectu    | mesiche    |        |  |
|                                         |                |                                           |                   |                   |                 | Datum      | Zadání |  |
| Číslo měřidla                           | Typ měřidla    | Číslo přepočítávače                       | Typ přepočítávače | Spotřeby / Odečty | Datum instalace | demontáže  | odečtů |  |
| 1550400008                              | TU_508_RM G650 | 16110                                     | PT_878MIDI_ELCOR  | Ŀ                 | 13.04.2021      | 31.12.9999 |        |  |
| 15504                                   | TU_508_RM G650 | 16110                                     | PT_878MIDI_ELCOR  | Ŀ                 | 06.11.2019      | 12.04.2021 |        |  |

U měření typu C je možné kliknutím na ikonu <sup>II</sup> ve sloupci Zadání odečtů přejít na zadání odečtu k danému odběrnému místu (*viz kapitola 5.1.2 Jednotlivé zadání z Detailu OM*).

Kliknutím na ikonu 🕒 ve sloupci Spotřeby/Odečty lze dle typu měření přejít na:

- Odběrový diagram průběhového měřidla u typu měření A, B
- Historii odečtů registrovaného měřidla u typu měření C

Výběr Odběrového diagramu průběhového měřidla lze omezit pomocí výběrových kritérií:

Denní odběrový diagram, Hodinový odběrový diagram

Typ diagramu Datum od/do

- období výběru dle data

| yp diagramu       | Denní odběrový diag | ram     | × •      | Typ přepočítávače   | PT_887_ELCO | RLITE                                          |
|-------------------|---------------------|---------|----------|---------------------|-------------|------------------------------------------------|
| Datum             | od 01.09.2022       | 🖬 do 30 | .09.2022 | Číslo přepočítávače | 224         |                                                |
|                   |                     |         |          |                     | 1           | 1aximální povolený počet záznamů k zobrazení j |
| brazit výběr Expe | prtovat             |         |          |                     |             |                                                |
| Datum             | Ma ožství am 7      |         |          | Macieta (1/14/16    |             | Engle é table abiamavá IAMb /m7                |
| 0.09.2022         | 51 576.00           |         |          | 567 758.93          |             | 11.0082                                        |
| 9.09.2022         | 44 073,00           |         |          | 484 657,56          |             | 10,9967                                        |
| 3.09.2022         | 53 223,00           |         |          | 585 037,89          |             | 10,9922                                        |
| 7.09.2022         | 50 454,00           |         |          | 554 777,04          |             | 10,9957                                        |
| 5.09.2022         | 51 603,00           |         |          | 568 081,95          |             | 11,0087                                        |
| 5.09.2022         | 53 144,00           |         |          | 585 487,46          |             | 11,0170                                        |
| 4.09.2022         | 54 221,00           |         |          | 596 631,65          |             | 11,0037                                        |
| 3.09.2022         | 52 259,00           |         |          | 574 525,02          |             | 10,9938                                        |
| 2.09.2022         | 50 780,00           |         |          | 559 397,56          |             | 11,0161                                        |
| 1.09.2022         | 54 951,00           |         |          | 606 010,61          |             | 11.0282                                        |

| Odběrový dia    | ıgram průbě | hového měřidla                 |                             |                                                      |
|-----------------|-------------|--------------------------------|-----------------------------|------------------------------------------------------|
|                 |             |                                |                             |                                                      |
| Tun dia araan   |             | Lladia a sá adh žeo sá diannan | The exercit function        |                                                      |
| iyp alagramu    | ,           | Hoainovy oaberovy alagram      | × V Typ prepocitavace P1_88 | 7_ELCORLITE                                          |
| Datum           |             | od 01.09.2022 🗄 do 30.09.2022  | Číslo přepočítávače 2246    |                                                      |
|                 |             |                                |                             | Maximální povolený počet záznamů k zobrazení je 744. |
| Zobrazit výběr. | Exportovat  |                                |                             |                                                      |
|                 |             |                                |                             |                                                      |
| Datum           | Čas         | Množství nm3                   | Množství kWh                | Spalné teplo objemové kWh/m3                         |
| 01.10.2022      | 05:00       | 1774,00                        | 19 528,55                   | 11,0082                                              |
| 01.10.2022      | 04:00       | 1838,00                        | 20 233,07                   | 11,0082                                              |
| 01.10.2022      | 03:00       | 1986,00                        | 21 862,29                   | 11,0082                                              |
| 01.10.2022      | 02:00       | 2 271,00                       | 24 999,62                   | 11,0082                                              |
| 01.10.2022      | 01:00       | 2 254,00                       | 24 812,48                   | 11,0082                                              |
| 01.10.2022      | 00:00       | 2 293,00                       | 25 241,80                   | 11,0082                                              |
| 30.09.2022      | 23:00       | 2 298,00                       | 25 296,84                   | 11,0082                                              |
| 30.09.2022      | 22:00       | 2 285,00                       | 25 153,74                   | 11,0082                                              |
| 30.09.2022      | 21:00       | 2 247,00                       | 24 735,43                   | 11,0082                                              |
| 30.09.2022      | 20:00       | 2 297,00                       | 25 285,84                   | 11,0082                                              |
| H 4 1           | 2 3 4       | 5 6 7 8 9 10 <b>&gt;</b>       |                             | 1 - 10 z 720 celkem                                  |
|                 |             |                                | Zavřít                      |                                                      |

Jedním výběrem je možno z technických důvodů u Denního odběrového diagramu zobrazit maximálně 31 záznamů, u Hodinového odběrového diagramu 750 záznamů. V případě většího počtu záznamů vyhovujících výběrovým kritériím je zobrazeno prvních 31, resp. 750 nalezených záznamů. Pro zobrazení dalších záznamů je potřeba zúžit výběr dalším nastavením výběrových kritérií.

Výběr **Historie odečtů registrovaného měřidla** je možno omezit pomocí období výběru dle data (Datum od/do).

| Historie odeč   | tů registrového | měřidla          |          |              |              |     |                           |                             |                          |
|-----------------|-----------------|------------------|----------|--------------|--------------|-----|---------------------------|-----------------------------|--------------------------|
|                 |                 |                  |          |              |              |     |                           |                             |                          |
| Deture          |                 |                  |          |              |              |     | /                         |                             |                          |
| Dutom           | c               | d 25.06.2019     | do do    | 09.05.2023   | iyp mendia   |     | 0_60/-PR G65/50           |                             |                          |
|                 |                 |                  |          |              | Cisio mendia | ,   |                           | Maximální povolený počet zá | znamů k zobrazení je 90. |
|                 |                 |                  |          |              |              |     |                           |                             |                          |
| Zobrazit výběr  | Exportovat      |                  |          |              |              |     |                           |                             |                          |
|                 |                 |                  |          |              |              |     |                           |                             |                          |
| Datum<br>odečtu | Stav měřidla    | Přepočítaná spot | řeba nm3 | Spotřeba kWh |              | Spa | Iné teplo objemové kWh/m3 | Krátký po                   | pis                      |
| 31.10.2022      | 106 653,00      | 2 047,23         | 5        | 22 458,14    |              |     | 10,9700                   | Periodický odečet           |                          |
| 30.09.2022      | 105 628,00      | 1 042,55         |          | 11 468,08    |              |     | 10,9996                   | Periodický odečet           |                          |
| 31.08.2022      | 105 106,00      | 0,00             |          | 0,00         |              |     | 10,8878                   | Periodický odečet           |                          |
| 31.07.2022      | 105 106,00      | 0,00             |          | 0,00         |              |     | 10,9540                   | Periodický odečet           |                          |
| 30.06.2022      | 105 106,00      | 211,71           |          | 2 317,82     |              |     | 10,9479                   | Periodický odečet           |                          |
| 31.05.2022      | 105 000,00      | 1 571,88         |          | 16 968,23    |              |     | 10,7949                   | Periodický odečet           |                          |
| 30.04.2022      | 104 213,00      | 6 317,46         |          | 68 817,99    |              |     | 10,8933                   | Periodický odečet           |                          |
| 31.03.2022      | 101 050,00      | 8 955,89         | )        | 96 656,48    |              |     | 10,7925                   | Periodický odečet           |                          |
| 28.02.2022      | 96 566,00       | 9 307,42         | 2        | 99 752,25    |              |     | 10,7175                   | Periodický odečet           |                          |
| 31.01.2022      | 91 906,00       | 11 923,8         | 3        | 127 546,18   |              |     | 10,6967                   | Periodický odečet           |                          |
| н ч 1           | 2 3 4 5         | ► H              |          |              |              |     |                           |                             | 1 - 10 z 42 celkem       |
|                 |                 |                  |          |              | Zavřít       |     |                           |                             |                          |

## 4 Faktury a další doklady

Všechna data evidence dokladů jsou určena pouze k prohlížení, bez možnosti jejich úpravy.

Pokud má uživatel nějaké doklady ve stavu *Po splatnosti,* tak se mu po přihlášení zobrazí hláška upozorňující na neuhrazené doklady po splatnosti. Toto upozornění se zobrazuje pouze uživatelům, kteří mají oprávnění podepisovat dodatky a také kontaktům pro oblast Fakturace.

```
🕂 V systému evidujeme neuhrazené doklady. Prosíme o jejich úhradu.
```

Po kliknutí na *Evidence dokladů* uživatel automaticky přejde do Faktur a dalších dokladů, kde se mu automaticky zobrazí přehled dokladů po splatnosti.

## 4.1 Druhy dokladů

V rámci přehledu dokladů je možno zobrazovat faktury za distribuci, souhrnné daňové doklady za distribuci, zálohy, agregovaný předpis záloh, dílčí doklady SDD, daňové doklady o přijetí úplaty a další doklady (Oznámení o provedení zápočtu, Poplatek za kontrolní odečet, Vyúčtování úroků z přijaté kauce) vystavené PDS uživateli aplikace.

| Faktury a d     | alší doklady             |   |                 |    |               |            |          |                | 0          |
|-----------------|--------------------------|---|-----------------|----|---------------|------------|----------|----------------|------------|
| Druh dokladu    | Všechny souhrnné doklady | • | EIC OM          |    |               |            |          |                |            |
| Číslo dokladu   |                          |   | Doklad vystaven | od | 11.11.2022    |            | do       | 11.05.2023     | Ť.         |
| Č. var. symbolu |                          |   | Doklad splatný  | od |               | <b>.</b>   | do       |                | <b>.</b>   |
| Stav dokladu    |                          | • |                 |    |               |            |          |                |            |
|                 |                          |   |                 |    | Maximální pov | olený poče | et zázno | ımů k zobrazen | ní je 200. |
| Zobrazit výběr  |                          |   |                 |    |               |            |          |                |            |

Výběr přehledu dokladů je možno omezit pomocí výběrových kritérií:

| Druh dokladu      | <ul> <li>všechny souhrnné doklady, souhrnný daňový doklad, agregovaný<br/>předpis záloh, dílčí doklad SDD, daňový doklad o přijetí úplaty, ostatní<br/>doklady, všechny doklady</li> </ul> |
|-------------------|----------------------------------------------------------------------------------------------------|
| Číslo dokladu     |                                                                                                    |
| EIC OM            | - EIC kód odběrného místa                                                                                                    |
| Stav dokladu      | - Vše, Uhrazen, Neuhrazen, Po splatnosti                                                                                                    |
| Č. var. symbolu   | - variabilní symbol dokladu                                                                                                    |
| D. vystaven od/do | - období výběru dle data vystavení dokladu                                                                                                    |
| D. splatný od/do  | <ul> <li>období výběru dle data splatnosti dokladu</li> </ul>                                                                                                    |

Jedním výběrem je možno z technických důvodů zobrazit maximálně 200 záznamů / dokladů. V případě většího počtu záznamů vyhovujících výběrovým kritériím je zobrazeno prvních 200 nalezených záznamů. Pro zobrazení dalších záznamů je potřeba zúžit výběr dalším nastavením výběrových kritérií.

Uživatel aplikace zadá do výběrového kritéria *Druh dokladu* (popř. další kritéria, která omezí výběr) např. souhrnný daňový doklad/záloha, potvrdí tlačítkem <sup>Zobrazit výběr</sup>. Zobrazí se mu přehled všech souhrnných daňových dokladů /záloh.

## 4.1.1 Souhrnné doklady

Při volbě druhu dokladu všechny souhrnné doklady se uživateli zobrazí všechny souhrnné daňové doklady (SDD) a agregované předpisy záloh (AZ) dle zadaných výběrových kritérií. Vzhled obrazovky je společný pro všechny souhrnné doklady, souhrnné daňové doklady (SDD) a agregované předpisy záloh (AZ).

| Fak                     | aktury a další doklady 💿 |               |                     |               |             |                  |            |            |                       |               |          |            |
|-------------------------|--------------------------|---------------|---------------------|---------------|-------------|------------------|------------|------------|-----------------------|---------------|----------|------------|
|                         | - del de du              |               |                     |               |             | FIGON            |            |            |                       |               |          |            |
| Drur                    | aokiaau                  |               | Všechny souhrnné do | oklady        | •           | EIC OM           |            |            |                       |               |          |            |
| Číslo                   | dokladu                  |               |                     |               |             | Doklad vystaven  | od         | 17.10.2022 | do do                 | 30.11.20      | 22       | ÷          |
| Č. vo                   | ır. symbolu              |               |                     |               |             | Doklad splatný   | od         |            | do do                 |               |          | t:         |
| Stav                    | dokladu                  |               |                     |               | •           |                  |            |            |                       |               |          |            |
|                         |                          |               |                     |               |             |                  |            | Maximá     | ilní povolený počet z | :áznamů l     | zobrazer | ní je 200. |
|                         |                          |               |                     |               |             |                  |            |            |                       |               |          |            |
| Zobra                   | zit výběr                | Exportovat    |                     |               |             |                  |            |            |                       |               |          |            |
|                         |                          |               |                     |               |             |                  |            |            |                       |               |          |            |
|                         | Druh                     |               | Variabilní          | Přeplatek /   | Uhrazeno /  |                  | Datum      | Datum      | Datum poslední        |               |          |            |
| Stav                    | dokladu                  | Číslo dokladu | symbol              | Nedoplatek Kč | Vráceno Kč  | Zbývá uhradit Kč | vystavení  | splatnosti | úhrady                | Detail        | DDPÚ     | Soubor     |
| $\otimes$               | SDD                      | 48600         | 2001263863          | -1 017 319,19 | 00,00       | -1 017 319,19    | 04.11.2022 | 18.11.2022 |                       | <u>detail</u> |          |            |
| ۲                       | SDD                      | 48600         | 2001263862          | -1 042 964,57 | 00,00       | -1 042 964,57    | 04.11.2022 | 18.11.2022 |                       | <u>detail</u> |          |            |
| ۲                       | SDD                      | 4880000000    | 2001263805          | -1 331 928,37 | 00,00       | -1 331 928,37    | 03.11.2022 | 18.11.2022 |                       | <u>detail</u> |          |            |
| ۲                       | SDD                      | 48800000000   | 2001263804          | -1 488 030,05 | 00,00       | -1 488 030,05    | 03.11.2022 | 18.11.2022 |                       | <u>detail</u> |          |            |
|                         | SDD                      | 48800         | 2001263802          | -1 418 807,67 | 00,00       | -1 418 807,67    | 03.11.2022 | 18.11.2022 |                       | <u>detail</u> |          |            |
| $\bigcirc$              | SDD                      | 488000-1551   | 2001263803          | -148 038,36   | -148 038,36 | 00,00            | 03.11.2022 | 16.11.2022 | 15.11.2022            | <u>detail</u> |          |            |
| $\bigcirc$              | SDD                      | 48600         | 2001263707          | 12 016,34     | 12 016,34   | 00,00            | 27.10.2022 | 10.11.2022 | 09.11.2022            | detail        |          |            |
| $\overline{\mathbf{O}}$ | SDD                      | 48600         | 2001263706          | -312 937,35   | -312 937,35 | 00,00            | 27.10.2022 | 10.11.2022 | 09.11.2022            | <u>detail</u> |          |            |

- Stav: 🥺 uhrazený doklad
  - 🛆 neuhrazený doklad
  - 8 doklad po splatnosti

#### Detail dokladu

Detail souhrnného daňového dokladu a agregovaného předpisu záloh je dostupný pro uživatele, kteří mají sjednáno elektronické zasílání dokladů nebo elektronickou fakturaci prostřednictvím systému OTE (ELFA).

Pro zobrazení detailu agregovaného předpisu nebo seznamu jednotlivých EIC OM zahrnutých do souhrnného daňového dokladu, je nutné kliknout ve sloupci *Detail* na ikonu nebo <u>detail</u>:

| Seznam EIC OM zahrnutých v SDD                                                                                                    |               |                       | ×                      |
|----------------------------------------------------------------------------------------------------|---------------|-----------------------|------------------------|
|                                                                                                    |               |                       |                        |
| Exportovat                                                                                                    |               |                       |                        |
| EIC OM                                                                                                    | Číslo dokladu | Číslo dílčího dokladu | Částka včetně DPH v Kč |
| 27ZG600                                                                                                    | 48600226      | 1170026976            | 1 017,90               |
| 27ZG400                                                                                                    | 48600226      | 1170026976            | 927,77                 |
| 27ZG700                                                                                                    | 48600226      | 1170026977            | 1 208,39               |
| 27ZG600                                                                                                    | 48600226      | 1170026977            | 1 084,98               |
| 27ZG600                                                                                                    | 48600226      | 1170026973            | 1149,84                |
| 27ZG600                                                                                                    | 48600226      | 1170026973            | 1 140,52               |
| 27ZG500                                                                                                    | 48600226      | 196001603C            | 938,69                 |
| 27ZG500                                                                                                    | 48600226      | 196001603C            | 1 068,38               |
| 27ZG600Z                                                                                                    | 48600226      | 1170026973            | 1 357,45               |
| 27ZG600Z                                                                                                    | 48600226      | 1170026973            | 1 102,56               |
| Image: Image of the state of the state of the | 9 10 🕨 🕨      |                       | 1 - 10 z 1312 celkem   |
|                                                                                                    |               | Zavřít                |                        |

Tlačítko Exportovat umožní uživateli aplikace exportovat seznam EIC OM do souboru formátu XLSX.

#### DDPÚ

Pro zobrazení daňového dokladu o přijetí úplaty (DDPÚ), vztahujícího se ke konkrétnímu agregovanému předpisu záloh, uživatel klikne ve sloupci *DDPÚ* na <u>detail</u>. Po kliknutí na <u>detail</u> je uživatel přesměrován na obrazovku daňového dokladu o přijetí úplaty (*viz kapitola 4.1.3*). DDPÚ je s agregovaným předpisem záloh propojen prostřednictvím variabilního symbolu.

#### Soubor

Tiskové doklady souhrnných daňových dokladů, faktur a agregovaných předpisů záloh ve formátu PDF jsou ve sloupci *Soubor* dostupné pro uživatele, kteří mají sjednáno elektronické zasílání dokladů nebo elektronickou fakturaci prostřednictvím systému OTE (ELFA).

### 4.1.2 Dílčí doklad SDD

U druhu dokladu *Dílčí doklad SDD* je možné vyhledávat doklady dle EIC OM. Po zadání EIC OM jsou vyhledány všechny dílčí doklady SDD pro zadaný EIC OM a jsou zobrazeny údaje o těchto dokladech.

| Stav                    | Druh<br>dokladu | Číslo dokladu | Variabilní symbol | Přeplatek /<br>Nedoplatek Kč | Období od  | Období do  | Datum<br>vystavení | Datum<br>splatnosti | Datum poslední<br>úhrady | Detail     |
|-------------------------|-----------------|---------------|-------------------|------------------------------|------------|------------|--------------------|---------------------|--------------------------|------------|
| $\odot$                 | D               | 11000         | 9520160761        | 1 447 657,23                 | 01.10.2022 | 31.10.2022 | 03.11.2022         | 18.11.2022          | 03.11.2022               | <u>SDD</u> |
| $\odot$                 | D               | 11000         | 9520160761        | 1 388 022,56                 | 01.09.2022 | 30.09.2022 | 05.10.2022         | 19.10.2022          | 05.10.2022               | <u>SDD</u> |
| $\overline{\mathbf{O}}$ | D               | 110000100000  | 9520160761        | 1 454 755,09                 | 01.08.2022 | 31.08.2022 | 05.09.2022         | 19.09.2022          | 05.09.2022               | <u>SDD</u> |
| $\overline{\mathbf{O}}$ | D               | 11000         | 9520160761        | 1 303 211,85                 | 01.07.2022 | 31.07.2022 | 03.08.2022         | 17.08.2022          | 03.08.2022               | <u>SDD</u> |
| $\odot$                 | D               | 11000         | 9520160761        | 1 463 633,06                 | 01.06.2022 | 30.06.2022 | 07.07.2022         | 21.07.2022          | 07.07.2022               | <u>SDD</u> |

Kliknutím na SDD ve sloupci *Detail* je uživatel přesměrován na obrazovku *Souhrnného daňového dokladu* s předvyplněným číslem souhrnného daňového dokladu, ve kterém je zahrnut vybraný EIC OM a dílčí doklad.

## 4.1.3 Daňový doklad o přijetí úplaty

Detail daňového dokladu o přijetí úplaty je dostupný pro uživatele, kteří mají sjednáno elektronické zasílání dokladů nebo elektronickou fakturaci prostřednictvím systému OTE (ELFA). Kliknutím na ikonu 🏳 pak uživatel může stáhnout dokument ve formátu PDF.

| Druh dokladu | Číslo dokladu | Variabilní symbol | Uhrazeno / Vráceno Kč | Datum vystavení | Datum poslední úhrady | Soubor |
|--------------|---------------|-------------------|-----------------------|-----------------|-----------------------|--------|
| DDPÚ         | 9227          | 8001211306        | 94 699 124,54         | 20.10.2022      | 19.10.2022            |        |
| DDPÚ         | 9227          | 7002139           | 1 801 386,24          | 18.10.2022      | 18.10.2022            |        |
| DDPÚ         | 9227          | 8001211176        | 94 910 535,16         | 20.09.2022      | 19.09.2022            |        |
| DDPÚ         | 9227          | 8001211047        | 96 148 174,07         | 23.08.2022      | 22.08.2022            |        |
| DDPÚ         | 9227          | 7001701           | 1 355 037,51          | 16.08.2022      | 16.08.2022            |        |

Pokud je ve sloupci *Uhrazeno/Vráceno Kč* kladná částka jedná se o daňový doklad o přijetí úplaty, pokud je částka záporná jedná se o dobropis k přijaté úplatě.

## 4.1.4 Ostatní doklady

Druh dokladu Ostatní doklady zahrnuje ostatní doklady, které PDS uživateli vystavuje, tzn. Oznámení o provedení zápočtu, Poplatek za kontrolní odečet, Vyúčtování úroků z přijaté kauce a Ověření technického stavu odběrného plynového zařízení.

Doklad *Oznámení o provedení zápočtu* (PZ) je vystavován v případě, že byl proveden zápočet pohledávek.

Daňový doklad *Poplatek za kontrolní odečet* (POPL) je vystavován v případě, že uživatel požádá o provedení kontrolního odečtu a současně není vystavována faktura mimo řádný termín.

Doklad *Vyúčtování úroků z přijaté kauce* (DUK) je vystavován uživatelům, kteří si za způsob finančního zajištění zvolili kauce, a byl jim proveden výpočet úroků z kauce na základě smlouvy o složení kauce.

Daňový doklad *Ověření technického stavu odběrného plynového zařízení* (OTS) je vystavován v případě, že uživatel požádá o ověření technického stavu odběrného plynového zařízení svého zákazníka.

Detaily výše uvedených dokladů jsou dostupné pro uživatele, kteří mají sjednáno elektronické zasílání dokladů nebo elektronickou fakturaci prostřednictvím systému OTE (ELFA).

### 4.1.5 Všechny doklady

Výběrem druhu dokladu Všechny doklady je možné vyhledávat všechny druhy dokladů.

## 4.2 Faktury a další doklady z Detailu OM

Z detailu odběrného místa je možno přejít na *Faktury a další doklady*. Kliknutím na ikonu vedle textu *Faktury a další doklady* dojde k přechodu na *Faktury a další doklady*.

| Detail odběrného místa     |                        |                                 |                |  |  |  |  |
|----------------------------|------------------------|---------------------------------|----------------|--|--|--|--|
| EIC OM                     | 27ZG200                | Kategorie zákazníka             | Velkoodběratel |  |  |  |  |
| Adresa OM                  | Lubná 🔜, Lubná, 270 36 |                                 |                |  |  |  |  |
| Termín zahájení distribuce | 1.1.2011               | Termín ukončení distribuce      | 31.12.9999     |  |  |  |  |
|                            |                        |                                 |                |  |  |  |  |
| Faktury a další doklady    |                        | Podání reklamace a<br>požadavku | A              |  |  |  |  |

V části pro výběrová kritéria se automaticky předvyplní EIC OM a současně dojde k vyhledání všech faktur pro tento EIC kód OM.

# Vysvětlení ke způsobu zobrazování úhrad faktur zahrnutých do souhrnného daňového dokladu:

Pokud uživatel aplikace dostává od PDS souhrnný daňový doklad, pak provádí úhradu tohoto dokladu, a zaslaná platba se u tohoto dokladu zobrazí až po jejím přiřazení k souhrnnému daňovému dokladu.

# 5 Odečty

Zadání odečtů pomocí webové aplikace umožňuje zákazníkům předávat PDS samoodečty zákazníků kategorie Maloodběr a Domácnost (MODOM). *Podání náhradní hodnoty pro odběrná místa s měřením A* umožní uživateli zadat skutečně vyčtenou hodnotu v případě výpadku dálkového přenosu dat.

Webová aplikace umožňuje zadat 5 typů odečtů odpovídající výše uvedeným případům:

- kontrolní odečet (K) tento odečet může uživatel aplikace zadat v libovolný den v měsíci a stav měřidla k datu odečtu bude zohledněn v následující faktuře. PDS zaeviduje tento odečet v případě, že je zadán nejdříve v den data odečtu a nejpozději do 14 kalendářních dnů od data odečtu a v odečtu není identifikována chyba, která znemožňuje jeho přijetí.
- fakturační odečet (F) na základě tohoto odečtu PDS provede fakturaci OM MODOM mimo řádný termín, uživatel aplikace jej může zadávat pravidelně každý měsíc/čtvrtletí, PDS zaeviduje tento odečet v případě, že datum odečtu je poslední den měsíce a je zadán nejdříve v den data odečtu a nejpozději do 5. pracovního dne od data odečtu a v odečtu není identifikována chyba, která znemožňuje jeho přijetí.
- odečet ke změně dodavatele (Z) uživatel aplikace jej může zadávat při změně dodavatele dle § 53 odst. 2. PDS zaeviduje tento odečet v případě, že v odečtu není identifikována chyba, která znemožňuje jeho přijetí a že:
  - je odečet podán prostřednictvím stávajícího dodavatele plynu a datum odečtu je den před datem účinnosti změny dodavatele a odečet je podán nejdříve v den účinnosti změny dodavatele a nejpozději do pátého pracovního dne ode dne změny dodavatele plynu.
  - je odečet podán prostřednictvím nového dodavatele plynu a datum odečtu je datum účinnosti změny dodavatele a odečet je podán nejdříve v den účinnosti změny dodavatele a nejpozději do pátého pracovního dne ode dne změny dodavatele plynu. Nový dodavatel má v případě probíhající přetržky na OM možnost podat odečet typu *K*.
- odečet k přepisu (P) uživatel aplikace jej může zadávat při změně zákazníka na OM (při přepisu). PDS zaeviduje tento odečet v případě, že datum odečtu je datum ukončení smlouvy s původním zákazníkem nebo datum zahájení smlouvy s novým zákazníkem a je zadán nejdříve v den data odečtu a nejpozději do 5. pracovního dne od data odečtu a v odečtu není identifikována chyba, která znemožňuje jeho přijetí.
- kontrolní odečet novým dodavatelem (N) tento odečet umožňuje novému dodavateli již v průběhu žádosti o změnu dodavatele podat kontrolní samoodečet. Lze jej zadat k jakémukoliv dni v měsíci. PDS přijme tento odečet pouze tehdy, pokud již byla podána žádost o rezervaci distribuční kapacity z důvodu změny dodavatele (S1, S2, S3), pokud byl odečet zadán nejpozději do 14 kalendářních dnů od data odečtu nejpozději však poslední kalendářní den předcházející datu zahájení distribuce novým dodavatelem a pokud PDS v odečtu neidentifikoval závažnou chybu, která by znemožnila jeho přijetí. Takto zadaný odečet bude PDS použit pro zpřesnění odhadu dle TDD k datu účinnosti změny dodavatele. U tohoto odečtu je nutné uvést číslo žádosti o rezervaci distribuční

kapacity a to proto, že odečet je podáván novým dodavatelem v době, kdy ještě nemusí mít na daném odběrném místě platnou smlouvu o distribuci, pouze podanou žádost o rezervaci distribuční kapacity. Je to důležité zejména do období dodávky původním dodavatelem, v těchto případech je to jediné ověření oprávnění podání tohoto odečtu.

odečet k Ukončení dodávky z OTE (U) – tento odečet je podáván dodavatelem plynu, který má k datu odečtu platnou smlouvu a provedl zkrácení dodávky na OTE, případně uplynula doba určitá, po kterou byl v systému operátora trhu registrován jako dodavatel. Datum odečtu je posledním dnem dodávky obchodníkem a odečet je možno podat do 5 pracovních dnů od data ukončení dodávky. Tento odečet umožňuje původnímu dodavateli plynu podání odečtu v případě, že na odběrném místě probíhají procesy změny dodavatele pro předcházení neoprávněnému odběru. Nový dodavatel má v tomto případě (v případě probíhající přetržky na OM) možnost podat odečet typu K.

#### Postup při podání odečtů

- 1. Vyberte způsob zadání odečtu:
  - jednotlivé zadání,
  - jednotlivé zadání z Detailu OM,
  - jednotlivé zadání z akce na žádosti o RDK,
  - hromadné zadání.
- 2. Nahrajte odečty
  - v jednotlivém zadání tlačítkem <sup>vložit</sup>
  - v hromadném zadání tlačítkem <sup>Vyberte..</sup> vyberete importní soubor a automaticky dojde k jeho nahrání.
- 3. Opravte formální chyby odečtů zjištěné při kontrole před odesláním odečtů do IS PDS dle chybového hlášení.
- 4. Odešlete dávku odečtů do IS PDS.
- 5. Zkontrolujte výsledek nahrání dávky odečtů v *Přehledu odeslaných dávek*.
- 6. V případě, že při nahrání odečtů do IS PDS byly identifikovány chyby, kvůli nimž odečet nebyl přijat do IS PDS, prohlédněte si je v *Přehledu odeslaných odečtů*.
- 7. Zadejte znovu a správně ty odečty, u kterých byly zjištěna chyba, pro kterou nemohly být přijaty ke zpracování v IS PDS.
- 8. Pokud odečet identifikován jako nevěrohodný bude následně validován pracovníky PDS

Pokud není služba podání a zpracování odečtů dostupná a mohlo by dojít k nedodržení termínu pro podání odečtu, můžete požádat PDS o náhradní způsob podání odečtu na e-mailové adrese: <u>webove-odecty@gasnet.cz</u>. E-mail musí obsahovat tyto údaje: soubor s údaji odečtu ve struktuře vzorového soboru a printscreen chybového hlášení.

#### Postup při podání náhradní hodnoty

- 1. Zadejte údaje pro podání náhradní hodnoty přes portál a stiskněte tlačítko <sup>Odeslat</sup>, při odeslání do IS PDS dojde ke kontrole formální správnosti údajů náhradní hodnoty.
- 2. Chyby identifikované při formální kontrole opravte a znovu zvolte <sup>Odeslat</sup>, opakujte tento postup, dokud neopravíte všechny červeně označené chyby.
- 3. Zkontrolujte výsledek nahrané hodnoty v Přehledu náhradních hodnot měření A.

#### Odečty – vstup do menu

Zvolením volby *Odečty* v levé navigační liště dojde k rozbalení podmenu (zobrazení podvoleb):

- Zadání odečtů
- Přehled odeslaných dávek
- Přehled odeslaných odečtů
- Podání náhradní hodnoty měření A
- Přehled náhradních hodnot měření A

Pokud uživatel aplikace připraví dávku odečtů, ale neodešle ji do IS PDS a přejde na jakoukoliv jinou činnost v rámci webové aplikace (volby v levém navigačním menu nebo ikona pro prohlížení faktur), zobrazí se mu automaticky připravená dávka odečtů při příštím vstupu na obrazovku pro *Zadání odečtů* (kliknutím na položku Odečty v levém menu). Před odhlášením z aplikace je však třeba vždy odeslat dávku odečtů do IS PDS, aby nedošlo k její ztrátě.

## 5.1 Zadání odečtů

Odečty lze podat čtyřmi možnými způsoby: jednotlivé podání (*kap. 5.1.1*), hromadné podání (*kap. 5.1.4*), jednotlivé podání z detailu odběrného místa (*kap. 5.1.2*) nebo pomocí akce na žádosti o rezervaci distribuční kapacity (*kap. 5.1.3*).

#### 5.1.1 Jednotlivé zadání

Uživatel aplikace vyplní údaje EIC OM, Číslo měřidla, Datum odečtu, Stav měřidla, vybere o jaký typ odečtu se jedná a poté stiskne tlačítko vožit.

Proběhne kontrola zadaného odečtu, pokud je při kontrole identifikována chyba, uživateli aplikace se zobrazí chybové hlášení:

- Zadaný kód EIC OM nemá požadovanou délku (16 znaků).
- Na zadané EIC OM nemáte uzavřenou smlouvu o zajištění služby distribuční soustavy.
- Neplatné číslo měřidla (1-18 znaků).
- Neplatné datum odečtu (DD.MM.RRRR).
- Neplatný stav měřidla (celé kladné číslo, maximálně 7 číslic).
- Neplatný typ odečtu (F, K, Z, P, N, U).
- Pro EIC OM XXX nebyl nalezen přístroj XXX. Opravte číslo přístroje.

V případě kontrolního odečtu novým dodavatelem navíc proběhnou kontroly žádosti:

- Pro odečet typu N není vyplněn povinný údaj číslo žádosti.
- Na zadané EIC OM nemáte podanou žádost o změnu dodavatele.
- Pro odečet typu N zadané číslo žádosti neexistuje: XXX
- Žádost XXX není žádost o rezervaci distribuční kapacity.
- Žádost XXX má chybný důvod. Důvod žádosti musí být S1, S2 nebo S3.
- Žádost XXX je zamítnuta nebo stornována.

Údaje zůstanou vyplněny ve formuláři, je třeba opravit chybu a znovu stisknout tlačítko <sup>vozit</sup>. Dokud nebude vypsané chybové hlášení opraveno, nelze odečet nahrát.

| Zadání odečtů                           |                                                                  |   |                            |                                   |                       | (?     |  |
|-----------------------------------------|------------------------------------------------------------------|---|----------------------------|-----------------------------------|-----------------------|--------|--|
| EIC OM<br>Číslo měřidla<br>Datum odečtu | 27ZG200Z<br>1068<br>30.04.2023                                   | × | Stav měřidla<br>Typ odečtu | 8 000,00<br>Fakturační odečet     | ×                     | *<br>* |  |
| Vložit                                  |                                                                  |   |                            |                                   |                       |        |  |
| Import souboru                          | <b>Vyberte</b><br>Nahrajte vyplněný soubor dle vzoru ke stažení. |   | р                          | ro nahrátí přetáhněte soubory sem | <u>Vzorový soubor</u> | d-     |  |

Je-li zadaný odečet bez chyby a má-li uživatel aplikace pro zadané odběrné místo (dle EIC kódu) uzavřenu smlouvu o zajištění služby distribuční soustavy, pak se odečet zobrazí ve spodní části obrazovky *Zadané odečty* a ve sloupci *Chyba* se zobrazí ikona (odečet je připraven k odeslání do IS PDS).

V tuto chvíli je možné kliknout na tlačítko Odeslat

| Odečty                                                                                                    | Odečty připravené k odeslání |         |               |              |                            |                   |  |  |  |
|----------------------------------------------------------------------------------------------------|------------------------------|---------|---------------|--------------|----------------------------|-------------------|--|--|--|
| Odeslat         Odstranit chybné         Odstranit vše         Exportovat           j Počet načtených záznam         j         Počet načtených záznam         j |                              |         |               |              |                            |                   |  |  |  |
| Změna                                                                                                    | Chyba                        | EIC OM  | Číslo měřidla | Datum odečtu | Stav měřidla ke dni odečtu | Typ odečtu        |  |  |  |
| <b>₽</b> 🗊                                                                                                    | $\bigotimes$                 | 27ZG200 | 3268832       | 30.04.2023   | 16500                      | Fakturační odečet |  |  |  |

Po kliknutí na tlačítko <sup>Odeslat</sup> se zobrazí okno:

| Výsledek ×                                                                                                    |
|----------------------------------------------------------------------------------------------------|
| Odečty byly odeslány pod číslem dávky 1002061142, o výsledku jejich zpracování budete informováni prostřednictvím volby "Přehled odeslaných dávek". |
| Ζαντίτ                                                                                                    |

### 5.1.2 Jednotlivé zadání z Detailu OM

Druhým možným způsobem je zadání odečtu přes *Detail OM* (menu *Odběrná místa,* kliknutím na konkrétní EIC OM dojde k přesunu na obrazovku *Detail OM*). Kliknutím na

ikonu 💷 ve sloupci Zadání odečtů uživatel aplikace přejde do obrazovky pro Zadání odečtu.

| Technické údaje                |                 |                                    |            |          |                   |                 |            |        |
|--------------------------------|-----------------|------------------------------------|------------|----------|-------------------|-----------------|------------|--------|
| Typ měření                     | c               | Způsob napojení                    | MS         |          | Zóna kvality      |                 | 62001002   |        |
| Smlouva o připojení plat<br>od | ná 20.01.2019   | Max. kapacita ze smlo<br>připojení | олла о     |          | Plánované ob      | odobí odečtu    | říjen      |        |
|                                |                 |                                    |            |          |                   |                 |            |        |
| ¥                              |                 |                                    |            |          |                   |                 | Datum      | Zadání |
| Cislo měřidla                  | Typ měřidla     | Císlo přepočítávače                | Typ přepoč | távače S | Spotřeby / Odečty | Datum instalace | demontáže  | odečtů |
| 326                            | ME_159-PR-BK G4 |                                    |            |          | Ŀ                 | 01.12.2021      | 31.12.9999 |        |

V části pro jednotlivé zadaní odečtu se automaticky vyplní EIC OM a číslo měřidla.

Další postup je shodný s postupem uvedeným v kapitole 5.1.1 Jednotlivé zadání.

## 5.1.3 Zadání odečtu ze žádosti o RDK přes Akci Podat odečet

Tato akce je dostupná pouze u žádosti o RDK s důvodem S1, S2, S3, která není ve stavu *Storno* nebo *Žádost zamítnuta* a současně je podaná pro kategorii MODOM s měřením typu C.

Uživatel vybere akci typu Podat odečet, objeví se hlášení "Opravdu chcete pro zvolenou žádost provést akci: Podat odečet?"

| Н | Hromadné akce 🔻 Proveď |               |                           |         |                              |              |                      |                  |                                 | Vyberte<br>Změna            |   |
|---|------------------------|---------------|---------------------------|---------|------------------------------|--------------|----------------------|------------------|---------------------------------|-----------------------------|---|
|   |                        | Číslo žádosti | Číslo hromadné<br>žádosti | EIC OM  | Datum zahájení<br>distribuce | Datum podání | Typ rez.<br>kapacity | Důvod<br>žádosti | Stav<br>žádosti                 | Export chyb<br>Podat odečet |   |
| • |                        | 7024314069    |                           | 27ZG600 | 01.07.2023                   | 09.05.2023   | N                    | SI               | Podáno,<br>čeká na<br>potvrzení | Storno<br>Vyberte           | • |

Po potvrzení akce budete přesměrování na stránku Zadání odečtů, kde budou předvyplněná následující pole:

- EIC OM hodnota ze žádosti (needitovatelná)
- Číslo měřidla k datu odečtu platné měřidlo na OM (needitovatelné)
- Datum odečtu systémové datum (editovatelné)
- Stav měřidla prázdné (editovatelné)
- Typ odečtu N = kontrolní odečet Novým dodavatelem (needitovatelné)
- Číslo žádosti hodnota ze žádosti (needitovatelná)

Je nutné doplnit stav měřidla a odečet vložit. Dále postupujete podle bodu 5.1.1. Jednotlivé zadání.

### 5.1.4 Hromadné zadání

Tato volba umožňuje nahrát soubor s odečty v definovaném formátu a struktuře.

Před hromadným importem dat doporučujeme uživateli aplikace stáhnout vzorový soubor XLSX!!

| Import souboru | Vyberte                                        | Pro nahrátí přetáhněte soubory sem | Vzorový soubor |
|----------------|------------------------------------------------|------------------------------------|----------------|
|                | Nahrajte vyplněný soubor dle vzoru ke stažení. |                                    |                |
|                |                                                |                                    |                |

Po vyhledání a potvrzení požadovaného je automaticky ihned zahájen import dat z daného souboru. Součástí importu jsou kontroly formální správnosti souboru a odečtů v něm obsažených.

#### 1. Proběhne kontrola formální správnosti vstupního souboru.

Vstupní soubor odečtů musí být ve formátu XLSX souboru a musí mít níže popsanou strukturu a rozsah:

- Zpracován je pouze list vstupního souboru s názvem "Odecet" nebo "odecet".
- Maximální počet odečtů v souboru je 1000.
- Není podporováno zpracování komprimovaných (zipovaných ap.) souborů.
- Maximální velikost souboru je 4 MB.

#### Struktura vstupního souboru (XLSX)

1. řádek souboru vždy musí obsahovat názvy sloupců a to přesně v tomto znění:

- EIC OM
- Číslo měřidla
- Datum odečtu
- Stav měřidla
- Typ odečtu
- Číslo žádosti (v případě kontrolního odečtu novým dodavatelem)

#### Bude-li se některý z názvů lišit, soubor nebude načten!

#### 2. až n-tý řádek bude obsahovat hodnoty odečtů

|                  | Číclo měřidla | Datum     | Stav    | Тур    | Číslo     |
|------------------|---------------|-----------|---------|--------|-----------|
| EIC UIVI         | CISIO Menula  | odečtu    | měřidla | odečtu | žádosti   |
| 1234567890123456 | 5412369874    | 1.3.2014  | 1010    | Ν      | 123456789 |
| 1234567890123456 | 5412369874    | 1.3.2014  | 1010    | F      |           |
| 1234567890123457 | 9321547       | 15.8.2014 | 100     | F      |           |
| 1234567890123458 | 9365478123    | 16.8.2014 | 9002    | К      |           |

Příklad: xxxxxxxx.xlsx

Jsou vždy načteny všechny řádky souboru obsahující nějakou hodnotu (včetně buňky, která obsahuje pouze mezeru). Je-li některý řádek celý prázdný, je ignorován.

Nevyhovuje-li soubor jedné z výše uvedených podmínek, není načten a zobrazí se některé z chybových hlášení:

- Velikost zvoleného souboru přesahuje hranici 4 MB.
- Zvolený soubor <název souboru> není ve formátu Microsoft Office Excel.
- Zvolený soubor <název souboru> nemá požadovanou strukturu. Použijte vzor, který je k dispozici ke stažení na této stránce, viz odkaz "Stáhnout vzorový soubor".
- Zvolený soubor <název souboru> obsahuje více odečtů, než je povolený počet pro jednu dávku (1000 odečtů).\*

\*) v případě, že uživatel aplikace importuje více souborů s odečty za sebou, může dojít k překročení povoleného limitu pro jednu dávku v části Zadané odečty. Objeví se hlášení *"Jedna dávka může obsahovat maximálně 1000 odečtů. Můžete ještě vložit xxxx odečtů."*, tj. poslední importovaný soubor přesáhl limit a nemůže být nahrán. Uživatel aplikace může upravit poslední importovaný soubor na počet povolených odečtů dle hlášení nebo jej po odeslání stávajících odečtů importovat samostatně.

Je třeba opravit importovaný soubor dle chybového hlášení a provést nahrání opraveného souboru.

Pokud je dodržena formální správnost souboru, probíhá další kontrola na formáty jednotlivých polí.

# 2. Proběhne kontrola zadaných odečtů spolu s přenesením jednotlivých odečtů do části Zadané odečty (viz kapitola 5.1.5 Odečty)

V případě, že zadaný EIC OM není vyplněn nebo neexistuje, soubor se nenahraje a vypíše se hláška.

Pokud po nahrání souboru byla identifikována chyba uživateli aplikace se zobrazí chybové hlášení najetím kurzoru na danou ikonu:

- Na zadané EIC OM nemáte uzavřenou smlouvu o zajištění služby distribuční soustavy.
- Neplatné číslo měřidla (1-18 znaků).
- Neplatné datum odečtu (DD.MM.RRRR).
- Neplatný stav měřidla (celé kladné číslo, maximálně 7 číslic).
- Neplatný typ odečtu (F, K, Z, P, N, U).
- Pro EIC OM XXX nebyl nalezen přístroj XXX.

V případě kontrolního odečtu novým dodavatelem navíc tyto chybová hlášení:

- Pro odečet typu N není vyplněn povinný údaj číslo žádosti.
- Na zadané EIC OM nemáte podanou žádost o změnu dodavatele.
- Pro odečet typu N zadané číslo žádosti neexistuje: XXX
- Žádost XXX není žádost o rezervaci distribuční kapacity.
- Žádost XXX má chybný důvod. Důvod žádosti musí být S1, S2 nebo S3.
- Žádost XXX je zamítnuta nebo stornována.

Po opravě chybných odečtů dle popisu v chybových hlášeních nebo, pokud je odečet zadán bez chyb, se zobrazí ve sloupci *Chyba* ikona 🥝 (odečet je připraven k odeslání do IS PDS).

Dalším krokem zpracování je odeslání odečtu do IS PDS.

Po kliknutí na tlačítko <sup>Odeslat</sup> se zobrazí dialogové okno:

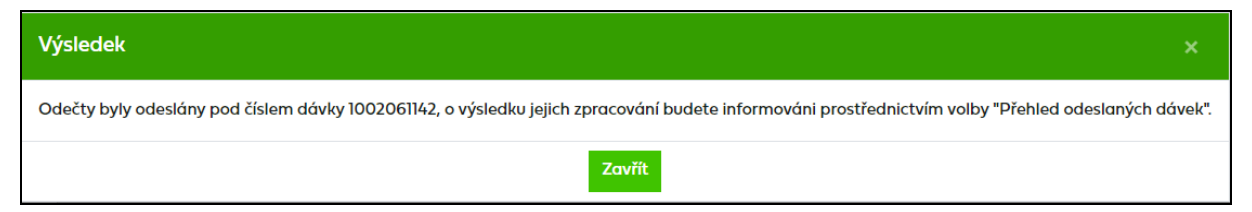

## 5.1.5 Odečty připravené k odeslání

V tomto přehledu se zobrazují odečty připravené k odeslání do IS PDS.

| Odečty   | <sup>,</sup> připravené k oc | deslání               |                        |              |                            |                                     |
|----------|------------------------------|-----------------------|------------------------|--------------|----------------------------|-------------------------------------|
| Odeslat  | Odstranit kritick            | cé chyby Odstranit ch | /bné Odstranit vše Exp | portovat     |                            |                                     |
|          |                              |                       |                        |              |                            | (i) Počet načtených záznamů: 366    |
|          |                              |                       |                        |              | ۲                          | Počet záznamů s kritickou chybou: 2 |
|          |                              |                       |                        |              |                            | ! Počet záznamů s chybou: 362       |
|          |                              |                       |                        |              |                            | Počet záznamů s varováním: 1        |
| Změna    | Stav <b>Y</b>                | EIC OM                | Číslo měřidla          | Datum odečtu | Stav měřidla ke dni odečtu | Typ odečtu                          |
| 🗹 🗊      |                              | 27ZG400Z              | 1345;                  | 25.09.2023   | 1764                       | Kontrolní odečet                    |
| 🖬 🖬      | $\bigotimes$                 | 27ZG400Z              | 5947                   | 25.09.2023   | 660                        | Kontrolní odečet                    |
| <b>₩</b> | $\bigotimes$                 | 27ZG600Z              |                        | 11.10.2023   | 500                        | Kontrolní odečet                    |
| 🖬 🗹      | (!)                          | 27ZG700Z              | 23231                  | 01.10.2023   | 1455                       | Kontrolní odečet                    |

Nad přehledem zadaných odečtů je zobrazena informace o počtu načtených záznamů a počtu chybných položek.

U každého odečtu v přehledu je v prvním sloupci uvedena ikona  $\mathbb{P}$ - klikem na tuto ikonu můžete odečet editovat a ikona  $\mathbb{T}$ , kliknutím na tuto ikonu dojde ke smazání odečtu.

Pokud je ve sloupci *Chyba* u některého odečtu uvedena ikona 🛞 je nutné tuto chybu opravit (přes editaci odečtu) nebo řádek odstranit, odečet s kritickou chybou není možné do IS PDS odeslat.

Pokud je ve sloupci *Chyba* ikona <sup>(1)</sup>, je třeba chybu před odesláním odečtů do IS PDS buď opravit (přes editaci odečtu) nebo tento odečet ze zadaných odečtů odstranit a zadat jej znovu správně. Po najetí kurzorem na tuto ikonu je zobrazeno chybové hlášení. Pokud bude do IS PDS odeslán odečet s chybou, je nutné následně chybu opravit nebo dojde k zamítnutí odečtu.

Pokud je ve sloupci *Chyba* u ikona <u>h</u>, jedná se o *Nevěrohodnost odečtu*. Po najetí kurzorem na tuto ikonu je zobrazeno chybové hlášení.

Pokud se u odečtu ve sloupci *Chyba* zobrazuje ikona  $\Theta$ , je odečet v pořádku a je možné jej odeslat do IS PDS.

Tlačítkem <sup>Odeslat</sup> dojde k odeslání odečtů do IS PDS a zobrazí se dialogové okno

| Výsledek                                                                                                    | ×                  |
|----------------------------------------------------------------------------------------------------|--------------------|
| Odečty byly odeslány pod číslem dávky 1002061142, o výsledku jejich zpracování budete informováni prostřednictvím volby "Přehled o | odeslaných dávek". |
| Zavřít                                                                                                    |                    |
| Odstranit kritické chyby                                                                                                    |                    |

Tlačítkem Odstronit kritické chyby dojde k odstranění všech kritických chyb.

Všechny zadané chybné odečty lze z tohoto přehledu odstranit hromadně prostřednictvím tlačítka <sup>Odstranit chybné</sup>.

Tlačítkem Odstranit vše dojde k vymazání celého obsahu z části Zadané odečty.

Tlačítko Exportovat umožní uživateli aplikace exportovat odečty i s jejich chybovým hlášením od excelu.

| 1 | 11       |             |            |            |            |            | V                        |            |           |
|---|----------|-------------|------------|------------|------------|------------|--------------------------|------------|-----------|
|   | EIC OM   | Číslo měřic | Datum ode  | Stav měřid | Typ odečtu | Číslo žádo | Chyba                    | Varování   |           |
|   | 27ZG200Z | 716         | 05.09.2016 | 9800       | K          |            | Odečet typu K již není r | nožno zada | at.*Pro 2 |
|   | 27ZG200Z | 354         | 05.09.2016 | 18022      | K          |            | Odečet typu K již není r | nožno zada | at.*Pro 2 |
|   | 27ZG200Z | 2390        | 05.09.2016 | 7300       | K          |            | Odečet typu K již není r | nožno zada | at.*Pro 2 |

#### 5.1.5.1 Editace odečtu

Poklikem na ikonu  $\checkmark$  v prvním sloupci přehledu *Odečty připravené k odeslání* se zobrazí detail odečtu a údaje je možné editovat.

| <b>₽</b> 1 | (!)     | 27ZG300               | 72267                  |        | 04.05.2023          |       | 90                  | Fakturační odečet |        |    |
|------------|---------|-----------------------|------------------------|--------|---------------------|-------|---------------------|-------------------|--------|----|
|            |         |                       |                        |        |                     |       |                     |                   |        |    |
| Zadá       | ní od   | ečtů - změ            | na                     |        |                     |       |                     |                   |        |    |
|            | 2776300 | Zena nebylo naleze    | no měřidlo č 722676    |        |                     |       |                     |                   |        | ٦  |
|            |         |                       | To mendio C. 722070.   |        |                     |       |                     |                   |        |    |
|            |         |                       |                        |        |                     |       |                     |                   |        |    |
| EIC OM     |         | 27ZG300               | 0000111005             |        | Stav měřidla        |       | 90,00               |                   | *<br>* |    |
| Číslo mě   | ěřidla  | 722676                |                        |        | Typ odečtu          |       | Fakturační odečet   | ×                 | •      |    |
| Datum      | odečtu  | 04.05.202             | 3                      | ÷.     |                     |       |                     |                   |        |    |
|            |         |                       |                        |        |                     |       |                     |                   |        |    |
| Zkontrolo  | wat za  | Ipsat upravy Zrusit u | pravy Oastranit zaznam |        |                     |       |                     |                   |        |    |
|            |         | Zkontrolovat          |                        |        |                     |       |                     |                   |        |    |
| Tlačítl    | kem     | Se                    | e pouze provede k      | ontro  | ola opravený        | ch úd | ajů, ale změr       | na se neuloží.    |        |    |
| Tlačítl    | kem     | Zapsat úpravy         | dojde k uložení pr     | roved  | ených změn          | a náv | ratu do části       | Zadání odečt      | :ů.    |    |
| Tlačítl    | kem     | Zrušit úpravy         | je proveden návi       | rat do | o části <i>Zadá</i> | ní oc | <i>lečtů</i> bez ul | ožení případr     | ۱ýơ    | :h |

provedených změna.

Tlačítkem Odstranit záznam dojde k vymazání odečtu a návratu do části Zadání odečtů.

## 5.2 Přehled odeslaných dávek

*Přehled odeslaných dávek* odečtů doporučujeme používat pro kontrolu po odeslání odečtů, protože součástí odeslání odečtů do IS PDS jsou další kontroly, při kterých mohou být identifikovány další chyby, které si můžete zobrazit právě v *Přehledu odeslaných dávek*.

*Přehled odeslaných dávek* zobrazí seznam odeslaných dávek odečtů včetně výsledků zpracování, celkem podaných položek a počet chybných položek v daném podání.

V horní části obrazovky jsou zobrazena pole pro zadání výběrových kritérií a tlačítka Zobrazit výběr (pro spuštění výběru) a Exportovat

Tlačítko Exportovat umožní uživateli aplikace exportovat data na obrazovce dle zadaných kritérií do souboru formátu xlsx.

Ve spodní části je pak zobrazen přehled odeslaných dávek.

| Přehled odeslaný          | ích dávek     |                   |                   | 0                                   |
|---------------------------|---------------|-------------------|-------------------|-------------------------------------|
| Dávka číslo<br>Uživatel   |               | Datum podání<br>• | od 11.04.2023     | do 11.05.2023                       |
| Zobrazit výběr Exportovat |               |                   | Maximální povolen | ý počet záznamů k zobrazení je 200. |
| Dávka č.                  | Celkem podáno | Z toho chybných   | Datum podání      | Uživatel                            |
| 1002061142                | 1             |                   | 11.05.2023        | Michael                             |
| 1002061129                | 1000          |                   | 02.05.2023        | Michael                             |
| 1002061119                | 1             | 1                 | 24.04.2023        | Michael                             |
| 1002061111                | 1             |                   | 19.04.2023        | Michael                             |

Poklikem na <u>číslo dávky</u> dojde k přechodu na obrazovku *Přehled odeslaných odečtů* viz kapitola *5.3 Přehled odeslaných odečtů.* 

## 5.3 Přehled odeslaných odečtů

Na obrazovce lze dle zadaných výběrových kritérií zobrazit seznamy odečtů s datem odeslání a zpracování.

| Pře | ehled       | l odeslar         | ných ode   | čtů     |                  |              |                                  |                     |                    |                  |                   | (?)  |
|-----|-------------|-------------------|------------|---------|------------------|--------------|----------------------------------|---------------------|--------------------|------------------|-------------------|------|
| Oc  | lečet číslo |                   |            |         |                  | Datum ode    | čtu                              | od                  |                    | do do            |                   | Ť.   |
| Dá  | ivka číslo  |                   |            |         |                  | Datum pod    | ání                              | od                  |                    | do do            |                   | Ë.   |
| EIG | COM         |                   |            |         |                  | Stav odečtu  | Podá                             | no s chybou 🕻       | Э                  |                  | ×                 |      |
| Čís | slo měřidla |                   |            |         |                  | Typ odečtu   |                                  | Vyber               | te                 |                  |                   |      |
| Už  | ivatel      |                   |            |         | •                |              |                                  |                     |                    |                  |                   |      |
|     |             |                   |            |         |                  |              |                                  | Max                 | mální povole       | ný počet záznamů | k zobrazení je 10 | 000. |
| Zob | razit výběr | Exportovat        |            |         |                  |              |                                  |                     |                    |                  |                   |      |
| Hre | omadné ak   | ▼                 | Proved     |         |                  |              |                                  |                     |                    |                  |                   |      |
|     |             | Odečet č.         | Dávka č.   | EIC OM  | Číslo<br>měřidla | Datum odečtu | Stav<br>měřidla ke<br>dni odečtu | Typ odečtu          | Stav<br>odečtu     | Datum podání     | Akce              |      |
| •   |             | 7024311883        | 1002061119 | 27ZG500 | 25386331         | 24.04.2023   | 18 310                           | Kontrolní<br>odečet | Podáno s<br>chybou | 24.04.2023       | Vyberte           | •    |
| •   |             | <u>7024308761</u> | 1002061059 | 27ZG200 | 6085318          | 31.10.2022   | 2 355                            | Odečet k<br>přepisu | Podáno s<br>chybou | 03.04.2023       | Vyberte           | •    |

Pod formulářem výběrových kritérií se zobrazí přehled podaných odečtů. Ve sloupci *Stav odečtu* je zobrazen stav vyřízení odečtu:

- Založeno iniciální stav po založení odečtu
- Podáno s chybou odečet obsahuje chybu znemožňující zadání odečtu na měřidlo, kterou je nutno nejpozději do termínu podání daného typu odečtu opravit pomocí

akce *Změna odečtu* opravit, jinak bude PDS zamítnut. Případně je možno pomocí akce *Storno* odečet stornovat.

- Změna hodnoty odečtu byly změněny pomocí akce Změna přes portál
- Podáno, čeká se na potvrzení PDS odečet obsahuje chybu typu Nekonzistence v databázi PDS, která bude odstraněna pracovníky PDS
- Čeká na potvrzení PDS jedná se o nevěrohodné odečty, které budou validovány pracovníky PDS
- *Vyřízen* odečet byl podán správně a je zapsán
- Zamítnuto PDS zpracování odečtu bylo zamítnuto
- Storno odečet byl uživatelem stornován

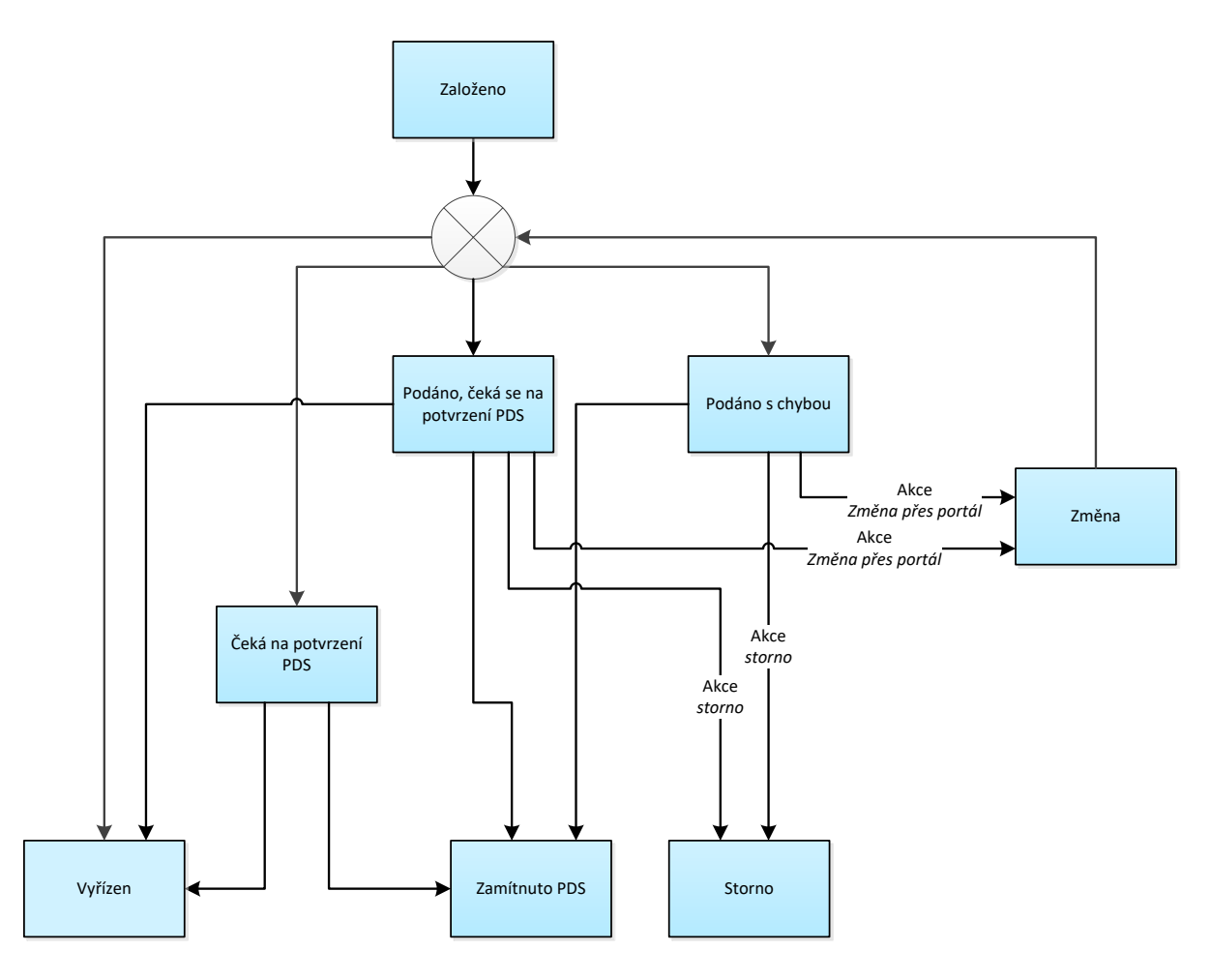

Pozn. V některých případech, kdy je odečet přijat PDS a Vyřízen, se může stát, že dojde k jeho následnému zamítnutí např. z důvodu, že odečet zadaný uživatelem je vyšší než následný odečet zjištěný PDS. O zamítnutí je uživatel informován v sestavě vyřízených odečtů zasílané e-mailem.

### 5.3.1 Provedení akce s odečtem

#### 5.3.1.1 Akce Změna odečtu

Tato akce umožňuje editovat podaný odečet po odeslání do IS PDS. Uživatel ji použije v případě, že do IS PDS podal odečet s chybou nebo chce ještě dodatečně provést změnu v podaném odečtu.

|   | Odečet č.         | Dávka č.   | EIC OM  | Číslo<br>měřidla | Datum odečtu | Stav<br>měřidla ke<br>dni odečtu | Typ odečtu          | Stav<br>odečtu     | Datum podání | Akce         |   |
|---|-------------------|------------|---------|------------------|--------------|----------------------------------|---------------------|--------------------|--------------|--------------|---|
| • | <u>7024311883</u> | 1002061119 | 27ZG500 | 253863           | 24.04.2023   | 18 310                           | Kontrolní<br>odečet | Podáno s<br>chybou | 24.04.2023   | Vyberte      | • |
|   |                   |            |         |                  |              |                                  |                     |                    |              | Změna odečtu | , |
|   |                   |            |         |                  |              |                                  |                     |                    |              | Storno       |   |

Uživatel vybere akci *Změna odečtu* a objeví se hlášení: *"Opravdu chcete pro zvolený odečet provést akci: Změna odečtu?"*. Po potvrzení dojde k přechodu na obrazovku *Změna odečtu –* uživatel aplikace může měnit podaný odečet.

| Změna odeč                              | Změna odečtu                                                                              |   |          |  |  |  |  |  |  |
|-----------------------------------------|-------------------------------------------------------------------------------------------|---|----------|--|--|--|--|--|--|
| Probíhá kontrola kr<br>K požadovanému c | Probíhá kontrola kmenových dat PDS.     K požadovanému datu neevidujeme změnu dodavatele. |   |          |  |  |  |  |  |  |
|                                         |                                                                                           |   |          |  |  |  |  |  |  |
| Odečet číslo                            | 7025191523                                                                                |   |          |  |  |  |  |  |  |
| EIC OM                                  | 27ZG500                                                                                   |   | Poznámka |  |  |  |  |  |  |
| Číslo měřidla                           | 23495                                                                                     |   |          |  |  |  |  |  |  |
| Datum odečtu                            | 16.05.2023                                                                                |   | <b>—</b> |  |  |  |  |  |  |
| Typ odečtu                              | Odečet ke ZD                                                                              | × | •        |  |  |  |  |  |  |
| Stav měřidla                            | 616                                                                                       |   |          |  |  |  |  |  |  |
|                                         |                                                                                           |   |          |  |  |  |  |  |  |
| Zkontrolovat Zapsat                     | úpravy Zrušit úpravy                                                                      |   |          |  |  |  |  |  |  |

Tlačítkem <sup>Zkontrolovat</sup> se provede kontrola odečtu po změně údajů.

Tlačítkem Zapsat úpravy dojde k uložení provedených změn do IS PDS a opětovné kontrole.

Tlačítkem <sup>Zrušit úpravy</sup> je proveden návrat do *Přehledu odeslaných odečtů* bez uložení provedených změn.

### 5.3.1.2 Akce Storno

Tato akce umožňuje stornovat podaný odečet.

|   | Odečet č.  | Dávka č.   | EIC OM  | Číslo<br>měřidla | Datum odečtu | Stav<br>měřidla ke<br>dni odečtu | Typ odečtu          | Stav<br>odečtu     | Datum podání | Akce                |      |
|---|------------|------------|---------|------------------|--------------|----------------------------------|---------------------|--------------------|--------------|---------------------|------|
| • | 7024311883 | 1002061119 | 27ZG500 | 253863           | 24.04.2023   | 18 310                           | Kontrolní<br>odečet | Podáno s<br>chybou | 24.04.2023   | Vyberte             | Ŧ    |
|   |            |            |         |                  |              |                                  |                     |                    |              | Změna ode<br>Storno | ičtu |

Uživatel vybere akci typu Storno a objeví se hlášení: "Opravdu chcete pro zvolený odečet provést akci: Storno?".

Po potvrzení dojde ke stornování podaného odečtu a nebude jej možné již zobrazit.

#### 5.3.1.2.1 Hromadná akce Storno

Cílem této funkcionality je usnadnit a hlavně zrychlit uživateli práci s větším počtem odečtů najednou.

Hromadná akce slouží k provedení akce *Storno* se skupinou odečtů, které jsou buď ve stejných stavech, nebo jsou sice v různých stavech, ale je možné pro tyto stavy provádět stejnou akci.

Příklad: Provedení hromadné akce se dvěma odečty v různých stavech

- 1. odečet je ve stavu *Podáno s chybou* povolené akce pro tento stav jsou *Změna,* a *Storno.*
- 2. odečet je ve stavu *Podáno, čeká na potvrzení PDS* povolená akce pro tento stav je *Storno*.

Společnou akcí pro oba odečty, kterou může uživatel provést pomocí hromadné akce, je Storno.

Pokud není ve výsledcích vyhledávání žádný odečet ve stavu, kdy je možné provést hromadnou akci, možnost hromadné akce se mu nezobrazí.

V případě, že jsou dodržena pravidla pro používání hromadné akce:

- Uživatel si vyfiltruje odečty dle zadaných výběrových kritérií.
- Zobrazí se výsledky vyhledávání, kde nad tabulkou je možnost Hromadné akce.

| н | Hromadné akce   Proved |            |            |         |               |              |                               |                     |                    |              |         |   |
|---|------------------------|------------|------------|---------|---------------|--------------|-------------------------------|---------------------|--------------------|--------------|---------|---|
|   |                        | Odečet č.  | Dávka č.   | EIC OM  | Číslo měřidla | Datum odečtu | Stav měřidla<br>ke dni odečtu | Typ odečtu          | Stav odečtu<br>↓   | Datum podání | Akce    |   |
| • |                        | 7025168574 | 1002090270 | 27ZG400 | 15258         | 05.05.2023   | 14 572                        | Kontrolní<br>odečet | Podáno s<br>chybou | 09.05.2023   | Vyberte | • |
| • |                        | 7025168564 | 1002090270 | 27ZG400 | 73372         | 05.05.2023   | 11 960                        | Kontrolní<br>odečet | Podáno s<br>chybou | 09.05.2023   | Vyberte | • |
| • |                        | 7025168554 | 1002090270 | 27ZG300 | 24033         | 05.05.2023   | 18 013                        | Kontrolní<br>odečet | Podáno s<br>chybou | 09.05.2023   | Vyberte | • |

 Výběrem požadované akce, dojde k označení všech odečtů z daného výběru, kde je daná akce dostupná.

| 4 | itorno | × •               | Proved     |         |               |              |                               |              |                    |              |         |   |
|---|--------|-------------------|------------|---------|---------------|--------------|-------------------------------|--------------|--------------------|--------------|---------|---|
|   |        | Odečet č.         | Dávka č.   | EIC OM  | Číslo měřidla | Datum odečtu | Stav měřidla<br>ke dni odečtu | Typ odečtu   | Stav odečtu<br>↓   | Datum podání | Akce    |   |
| + |        | 7025191523        | 1002090947 | 27ZG500 | 23495         | 16.05.2023   | 616                           | Odečet ke ZD | Podáno s<br>chybou | 17.05.2023   | Vyberte | • |
| * |        | <u>7025191431</u> | 1002090947 | 27ZG200 | 7460£         | 12.05.2023   | 8 748                         | Odečet ke ZD | Podáno s<br>chybou | 17.05.2023   | Vyberte | • |
| • |        | 7025191428        | 1002090947 | 27ZG700 | 72498         | 11.05.2023   | 10 366                        | Odečet ke ZD | Podáno s<br>chybou | 17.05.2023   | Vyberte | • |

- Uživatel může odznačit odečty, u kterých se akce nemá provést.
- Po označení všech požadovaných odečtů uživatel provede akci stisknutím tlačítka
   Proveď. Zobrazí se dialogové okno: Opravdu chcete pro zvolené odečty provést akci Storno? Po potvrzení dojde k provedení akce.
- Po provedení akce si uživatel může aktualizovat seznam odečtů zadáním odpovídajících výběrových kritérií.

### 5.3.2 Historie

Kliknutím na <sup>\*</sup> v prvním sloupci, se zobrazí historie zpracování odečtu včetně stavů, kterými prošel. V historii odečtu je zobrazen záznam o tom, kdo prováděl určitou činnost s odečtem a datum a čas provedení.
|   | Odečet č.       | Dávka č.   | EIC OM                  | Číslo měřidla | Datum odečtu | Stav měřidla ke<br>dni odečtu | Typ odečtu          | Stav odečtu   | Datum podání | Akce |
|---|-----------------|------------|-------------------------|---------------|--------------|-------------------------------|---------------------|---------------|--------------|------|
| • | 7025191567      | 1002090947 | 27ZG700 <b>20000000</b> | 3466          | 17.05.2023   | 677                           | Odečet k<br>přepisu | Zamítnuto PDS | 17.05.2023   |      |
|   |                 |            | Stav                    |               | Datum        | a čas                         |                     | Uži           | vatel        |      |
|   | Zamítnuto PDS   |            |                         |               | 17.05.202    | 3 09:49                       |                     | DSO           | Admin        |      |
|   | Čeká na potvrze | ní PDS     |                         |               | 17.05.202    | 3 09:22                       |                     | Petr          |              |      |
|   | Založeno        |            |                         |               | 17.05.202    | 3 09:22                       |                     | Petr          |              |      |

# 5.4 Podání náhradní hodnoty měření A

Uživatel vyplní všechny údaje obrazovky *Podání náhradní hodnoty měření A* a stiskne tlačítko Odeslat

| Podání náhradr             | ní hodnoty měření A |                     | 0     |
|----------------------------|---------------------|---------------------|-------|
| EIC OM                     | 2726200             | Hodnota měření [m3] | 80000 |
| Plyndrensky den<br>Odeslat | 16.05.2025          |                     |       |

Proběhne kontrola zadané hodnoty, pokud je při kontrole identifikována chyba, uživateli aplikace se zobrazí chybové hlášení:

- Zadaný kód EIC OM nemá požadovanou délku (16 znaků).
- Zadaný EIC OM neexistuje.
- Na zadané EIC OM nemáte uzavřenou smlouvu o zajištění služby distribuční soustavy.
- Neplatný stav hodnoty měření (celé kladné číslo, maximálně 8 číslic).
- Náhradní hodnotu pro EIC OM XXX již není možné zadat. Zadání bylo možné do 11:00:00.
- Zadaná hodnota je menší než součet naměřených hodnot xxx na EIC OM XXX.
- Nejedná se o EIC OM s měřením typu A. Nelze zadat náhradní hodnotu.
- Pro zadané EIC OM již evidujeme platnou hodnotu měření.

| Podání                           | ×                                     |
|----------------------------------|---------------------------------------|
| Pro zadané EIC OM 27ZG           | již evidujeme platnou hodnotu měření. |
| Podání náhradní hodnoty měření A | Přehled náhradních hodnot měření A    |

Údaje zůstanou vyplněny ve formuláři, je třeba opravit chybu a znovu stisknout tlačítko <sup>Odeslat</sup>. Dokud nebude vypsané chybové hlášení opraveno, nelze náhradní hodnotu odeslat do IS PDS. Jsou-li všechny chyby opravené, uživatel klikne na tlačítko <sup>Odeslat</sup>.

| Podání                                                    | ×                                                               |
|-----------------------------------------------------------|-----------------------------------------------------------------|
| Hodnota měření A byla přijata. Seznam náhradních hodnot m | věření A můžete sledovat v Přehledu náhradních hodnot měření A. |
| Podání náhradní hodnoty měření A                          | Přehled náhradních hodnot měření A                              |

O odeslání náhradní hodnoty do IS PDS informuje uživatele hlášení a tlačítkem Podání náhradní hodnoty měření A nabízí uživateli možnost podat další náhradní hodnotu nebo tlačítkem Přehled náhradních hodnot měření A přejít do *Přehledu náhradních hodnot měření A.* Hodnota odeslaná do IS PDS bude odeslána následně do IS operátora trhu. Hodnotu lze podat přes portál opakovaně s tím, že poslední zadaná hodnota je platná.

Pokud není služba podání náhradní hodnoty dostupná a mohlo by dojít k nedodržení termínů stanovených pro podání náhradní hodnoty, požádejte PDS o náhradní způsob podání na e-mailové adrese: <u>alokace-predbezne-hodnoty@gasnet.cz</u>. E-mail musí obsahovat tyto údaje: EIC OM, plynárenský den, hodnotu měření v m<sup>3</sup> a printscreen chybového hlášení.

# 5.5 Přehled náhradní hodnoty měření A

Na obrazovce lze dle zadaných výběrových kritérií zobrazit seznamy náhradních hodnot s datem odeslání a zpracování včetně stavu.

| Př  | ehled náhra           | adních hodnot měře | ení A        |                   | 0                                         |
|-----|-----------------------|--------------------|--------------|-------------------|-------------------------------------------|
| E   | C OM<br>živatel       |                    | Datum ode    | eslání od         | do to                                     |
| Zol | orazit výběr Exportov | at                 |              | Maximālni p       | ovolený počet záznamů k zobrazeni je 200. |
|     | EIC OM                | Datum a čas podání | Datum měření | Hodnota měření m3 | Stav                                      |
| •   | 27ZG500               | 18.06.2013 10:46   | 17.06.2013   | 7000              | Přijato OTE                               |

Náhradní hodnota může být v následujících stavech:

- Zadáno hodnota byla odeslána do IS PDS.
- Odesláno hodnota byla odeslána do IS operátora trhu.
- Odmítnuto OTE odeslaná hodnota do IS operátora trhu byla operátorem odmítnuta.
- *Přijato OTE* odeslaná hodnota do IS operátora trhu byla operátorem přijata.
- Anulováno hodnota byla přepsána jinou hodnotou.

V historii náhradních hodnot je zobrazen záznam o tom, kdo prováděl určitou činnost s náhradní hodnotou a datum a čas provedení.

|   | EIC OM  | Datum a čas podání     | Datum měření     | Hodnota měření m3 | Stav        |
|---|---------|------------------------|------------------|-------------------|-------------|
| ٠ | 27ZG500 | 18.06.2013 10:46       | 17.06.2013       | 7000              | Přijato OTE |
|   |         | Stav náhradních hodnot | Datum a čas      |                   | Uživatel    |
|   |         | Přijato OTE            | 18.06.2013 10:50 |                   | DSO Admin   |
|   |         | Odesláno na OTE        | 18.06.2013 10:46 |                   | DSO Admin   |
|   |         | Zadáno                 | 18.06.2013 10:46 |                   |             |

# 6 Žádosti

Aplikace Online servis PDS umožňuje podání a zpracování následujících žádostí:

- žádost o rezervaci distribuční kapacity
  - na dobu neurčitou spojenou se standardní změnou dodavatele (Typ rezervované kapacity = N, Důvod žádosti = S1, S2, S3, R0, R1, R2, R3, R5),
  - měsíční (Typ rezervované kapacity = M),
  - klouzavé (Typ rezervované kapacity = K),
  - na dobu neurčitou ve výši historicky dosaženého denního maxima (Typ rezervované kapacity = H)
  - žádost o změnu zákazníka na OM, dále jen "žádost o přepis" (Typ rezervované kapacity = N, Důvod žádosti = D1),
  - žádost o změnu smluvních údajů OM (Typ rezervované kapacity = N, Důvod žádosti = D2),
  - žádost o změnu ceny na špičkový odběr jednosložková cena (Typ rezervované kapacity = N, Důvod žádosti = D3),
  - žádost o změnu ceny na cenu MODOM a roční fakturaci (Typ rezervované kapacity = N, Důvod žádosti = D5),
  - žádost o pravidelnou měsíční fakturaci mimo řádný termín (Typ rezervované kapacity = N, Důvod žádosti = D6),
  - žádost o změnu kategorie zákazníka na OM (Typ rezervované kapacity = N, Důvod žádosti = D7),
  - žádost o změnu typu měření z C na A (Typ rezervované kapacity = N, Důvod žádosti = DA)
- žádost o ukončení / přerušení distribuce plynu
  - o žádost o ukončení s demontáží měřidla (Typ žádosti = U, Důvod žádosti = UO),
  - o žádost o ukončení z důvodu neplacení (Typ žádosti = U, Důvod žádosti = NE),
  - žádost o přerušení z důvodu neplacení (Typ žádosti = P, Důvod žádosti = NE),
  - žádost o přerušení z důvodu rekonstrukce (Typ žádosti = P, Důvod žádosti = NE)
- žádost o zkušební provoz
- žádost o připojení MODOM

# Postup při podání žádosti o rezervaci distribuční kapacity, ukončení/přerušení distribuce plynu a zkušební provoz

- 1. Vyberte druh žádosti Žádost o rezervaci distribuční kapacity, Žádost o ukončení/přerušení distribuce plynu nebo Žádost o zkušební provoz.
- 2. Vyberte způsob podání žádosti
  - jednotlivé podání pořiďte údaje žádosti přímo na obrazovce *Podání žádosti*
  - hromadné podání s provedením kontrol nahrajte soubor žádostí v předepsané struktuře (pouze pro Žádost o rezervaci distribuční kapacity, Žádost o ukončení/přerušení distribuce plynu)
- 3. Po vložení údajů žádosti/nahrání souboru žádostí proveďte kontrolu formální správnosti údajů v žádosti a opravte identifikované chyby.
- 4. Zkontrolujte výsledek kontrol při nahrání žádosti do IS PDS a opravte případné chyby, a to nejpozději v termínech dle vyhl. č. 349/2015 Sb. o pravidlech trhu s plynem (dále

jen "PTP") nebo Řádem provozovatele distribuční soustavy (dále jen "Řád PDS"), a žádost znovu odešlete do IS PDS.

- Červeně jsou označeny žádosti se závažnými chybami. Pokud chybu neopravíte nejpozději v termínech dle PTP nebo dle Řádu PDS, žádost bude PDS zamítnuta. Chyby označené jako Nekonzistence dat v DB PDS (typ xx) neopravujte, jedná se o nekonzistenci dat v databázi PDS. Žádost zůstane ve stavu *Podáno čeká na potvrzení PDS* dokud PDS neprovede opravu dat v DB.
- Oranžově jsou označeny žádosti s varováním, že údaj uvedený v žádosti se liší od údaje evidovaného v informačním systému (dále jen "IS") PDS. Varování prověřte a potvrďte nebo opravte příslušný údaj v žádosti. Pokud údaje označené varováním nepotvrdíte, tyto údaje budou v dodatku ke smlouvě o zajištění služby distribuční soustavy (dále jen "dodatek"):
  - b. nahrazeny údaji z IS PDS platí pro jméno zákazníka a kapacitu pro měření typu C, lze-li ji stanovit výpočtem (z historie spotřeb OM).
  - c. použity ze žádosti platí pro lČ/datum narození, nasmlouvané množství, kapacitu pro měření typu A, kapacitu pro měření typu C, kterou nelze stanovit výpočtem (nová OM).
- Zeleně jsou označeny žádosti bez chyb.
- 5. Pokud v žádosti nejsou žádné další chyby, žádost odešlete do IS PDS.
- 6. Současně s odesláním žádosti do IS PDS zaktualizujeme požadovanou výši finančního zajištění. Takto vypočtenou výši finančního zajištění vám sdělíme e-mailem. Zvolte některou z forem zajištění OM/PM podle Přílohy č. 4 v Řádu PDS odstavce 4 a informujte PDS na e-mailovou adresu <u>distributioncapacity@gasnet.cz</u> o zvoleném způsobu zajištění OM/PM.
- 7. O výsledku rezervace kapacity vás PDS bude informovat v termínech dle PTP e-mailem, jehož přílohou budou 2 soubory jeden s přehledem odběrných míst, pro která je distribuční kapacita rezervována, a druhý s přehledem odběrných míst, pro která není možné distribuční kapacitu rezervovat, s uvedením důvodu nemožnosti rezervace distribuční kapacity. Důvodem k zamítnutí rezervace kapacity PDS je:
  - neprovedení opravy závažných chyb v žádosti v termínech dle PTP nebo dle Řádu PDS,
  - podání žádosti po termínu dle PTP nebo dle Řádu PDS,
  - nesplnění podmínek finanční způsobilosti podle Řádu PDS.
- 8. Pokud vám byla rezervace kapacity PDS potvrzena, obdržíte následně v termínech uvedených v Řádu PDS e-mail s informací, že v *Evidenci dodatků* aplikace Online servis PDS máte připraven návrh dodatku ke smlouvě o zajištění služby distribuční soustavy.
- 9. Zkontrolujte obsah dodatku a proveďte potvrzení dodatku. Dodatek může potvrdit pouze zástupce uživatele oprávněný podepisovat smlouvu o zajištění služby distribuční soustavy.
- 10. Souběžně s uzavíráním dodatku bude probíhat schvalovací proces u PDS/na OTE. Potvrzení dodatku není podmíněno ukončením schvalovacího procesu žádosti u PDS/na OTE. Průběh zpracování žádostí u PDS můžete sledovat v Evidenci žádostí aplikace Online servis PDS.

Při podání a dalším zpracování žádosti dodržujte termíny stanovené vyhl. č. 349/2015 Sb. o pravidlech trhu s plynem a termíny dané v Řádu provozovatele distribuční soustavy.

**Upozornění:** Žádosti o rezervaci distribuční kapacity na dobu neurčitou v souvislosti se změnou dodavatele podané u PDS a žádosti o změnu dodavatele podané na OTE se musí shodovat v údajích: Termín zahájení distribuce, Typ změny dodavatele a Důvod žádosti. Pokud se tyto údaje na obou žádostech nebudou shodovat, žádost o RDK nebude zpracována a bude zamítnuta. Dále musí být splněny legislativní termíny pro podání těchto žádostí stanovené vyhl. č. 349/2015 Sb.

Pokud není služba podání a zpracování žádostí dostupná a mohlo by dojít k nedodržení termínů pro podání žádostí stanovených vyhl. č. 349/2015 Sb. o pravidlech trhu s plynem a termínů daných v Řádu provozovatele distribuční soustavy, požádejte PDS o náhradní způsob podání žádosti na e-mailové adrese: <u>webove-zadosti@gasnet.cz</u>. E-mail musí obsahovat tyto údaje: soubor s údaji žádostí ve struktuře vzorového soboru a printscreen chybového hlášení.

# Postup při podání žádosti o připojení MODOM

- 1. Vyberte druh žádosti *Žádost o připojení MODOM*.
- 2. Nahrajte soubor se žádostmi v předepsané struktuře.
- 3. Po nahrání souboru žádostí proveďte kontrolu správnosti údajů v žádosti a opravte identifikované chyby.
  - Červeně s křížkem jsou označeny žádosti s kritickými chybami. Bez opravy těchto chyb není možné žádosti odeslat do IS PDS.
  - Červeně s vykřičníkem jsou označeny žádosti se závažnými chybami. Pokud chybu neopravíte, žádost bude zamítnuta.
  - Oranžově jsou označeny žádosti s varováním, že údaj uvedený v žádosti se liší od údaje evidovaného v informačním systému (dále jen "IS") PDS. Varování prověřte a potvrďte nebo opravte příslušný údaj v žádosti.
  - Zeleně jsou označeny žádosti bez chyb.
- 4. Zaškrtněte čestné prohlášení o tom, že jste zmocněni k zastupování všech dotčených žadatelů o připojení.
- 5. Odešlete žádosti do IS PDS.
- 6. Zkontrolujte návrh smlouvy o připojení a potvrďte jej.
- 7. Stáhněte si oboustranně potvrzené smlouvy o připojení.

V případě dotazů ohledně stavu/platnosti Smlouvy o připojení nebo pro opravu/aktualizaci dat zákazníků ve Smlouvě o připojení se můžete obrátit na <u>pozadavky-sop@gasnet.cz</u>.

# Prokazování správnosti osobních údajů

V případě, že budeme mít důvodné pochybnosti o správnosti námi evidovaných osobních údajů, z důvodu prokázání jejich správnosti Vás v rámci zpracování žádosti můžeme požádat o zaslání kopie občanského průkazu zákazníka nebo jiné veřejné listiny (např. cestovní pas, řidičský průkaz) nebo jiného příslušného dokumentu (např. čestné prohlášení, úředně ověřená plná moc), na jejichž základě bude možno správnost příslušného osobního údaje ověřit.

Do textu poznámky, prosím, uveďte, že nám zákazník uděluje souhlas s využitím kopie dokladu pro daný účel (uveďte konkrétní účel - např. změna jména/příjmení/adresy/přepis/ řešení požadavku na změnu dodavatele).

Při prokazování správnosti osobních údajů na kopii dokladu zakryjte, za účelem ochrany dalších osobních údajů, všechny pro uvedený účel nadbytečné údaje (např.: fotografii, rodné číslo, informaci o rodinném stavu a o dětech).

Bližší informace o ochraně vašich osobních údajů, včetně vašich práv, naleznete na našem webu: <u>https://www.gasnet.cz/cs/informace-o-zpracovani-osobnich-udaju/</u>.

#### Žádosti – vstup do menu

Zvolením volby *Žádosti* v levé navigační liště dojde k rozbalení podmenu (zobrazení podvoleb):

- Podání žádosti
- Evidence žádosti

Upozornění:

Pokud uživatel aplikace nahraje soubor žádostí, neodešle jej do IS PDS a přejde na jakoukoliv jinou činnost v rámci webové aplikace (volby v levém navigačním menu), zobrazí se mu automaticky připravené žádosti při příštím vstupu na obrazovku pro *Podání žádosti*. Před odhlášením z aplikace je však třeba vždy odeslat žádosti do IS PDS, aby nedošlo k jejich ztrátě.

# 6.1 Žádost o rezervaci distribuční kapacity

# 6.1.1 Schéma Žádosti o rezervaci distribuční kapacity na dobu neurčitou

Schéma jednotlivých kroků zpracování žádosti o rezervaci distribuční kapacity na dobu neurčitou (stavové řízení žádosti):

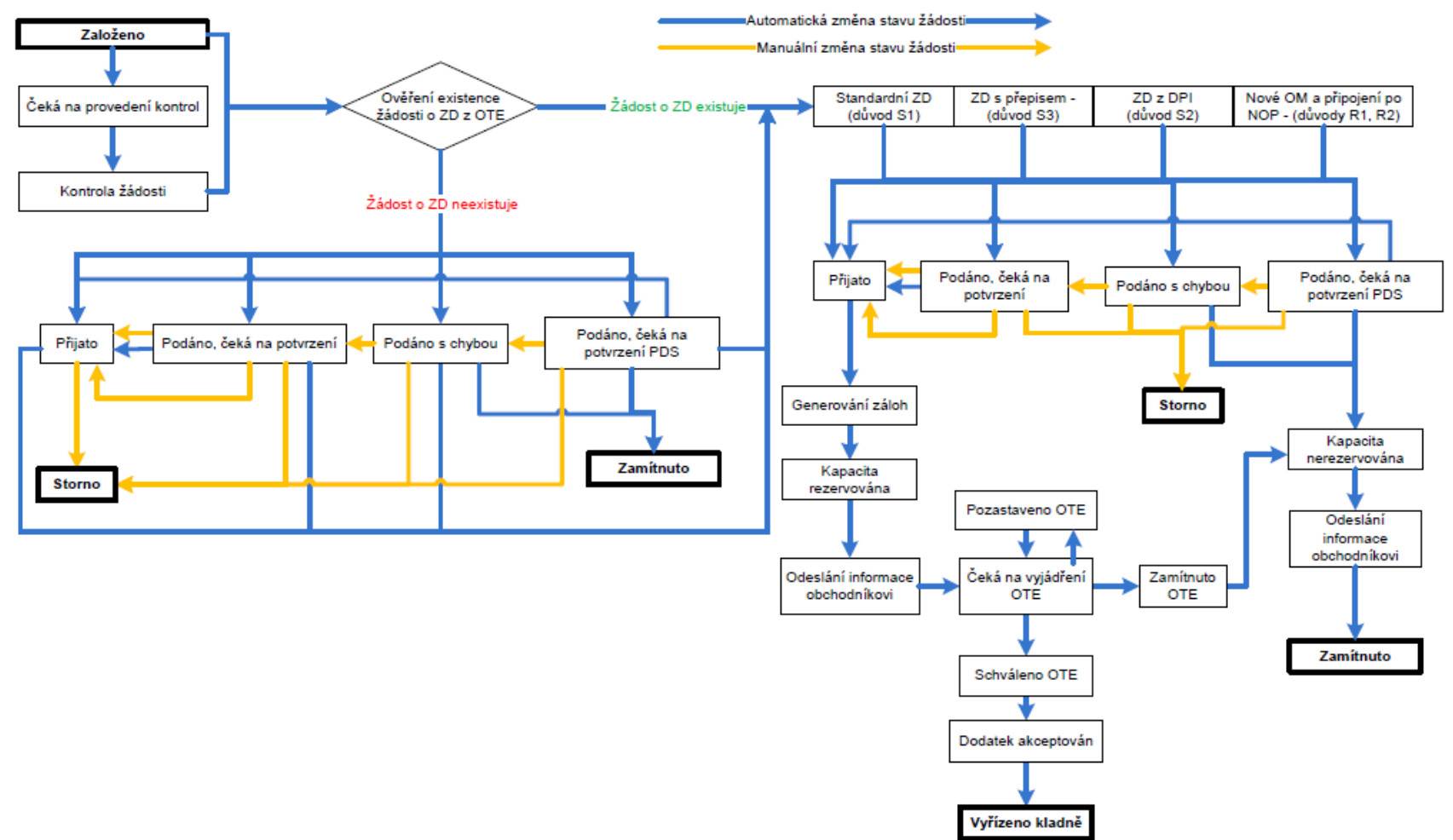

# 6.1.2 Schéma Žádosti o rezervaci distribuční kapacity měsíční a klouzavé, Žádosti o přepis, Žádosti o změnu smluvních údajů, změnu kategorie zákazníka, změnu typu měření z C na A

Schéma jednotlivých kroků zpracování žádosti o rezervaci distribuční kapacity měsíční a klouzavé, žádosti o přepis, žádosti o změnu smluvních údajů, změnu kategorie zákazníka, změnu typu měření z C na A (stavové řízení žádosti):

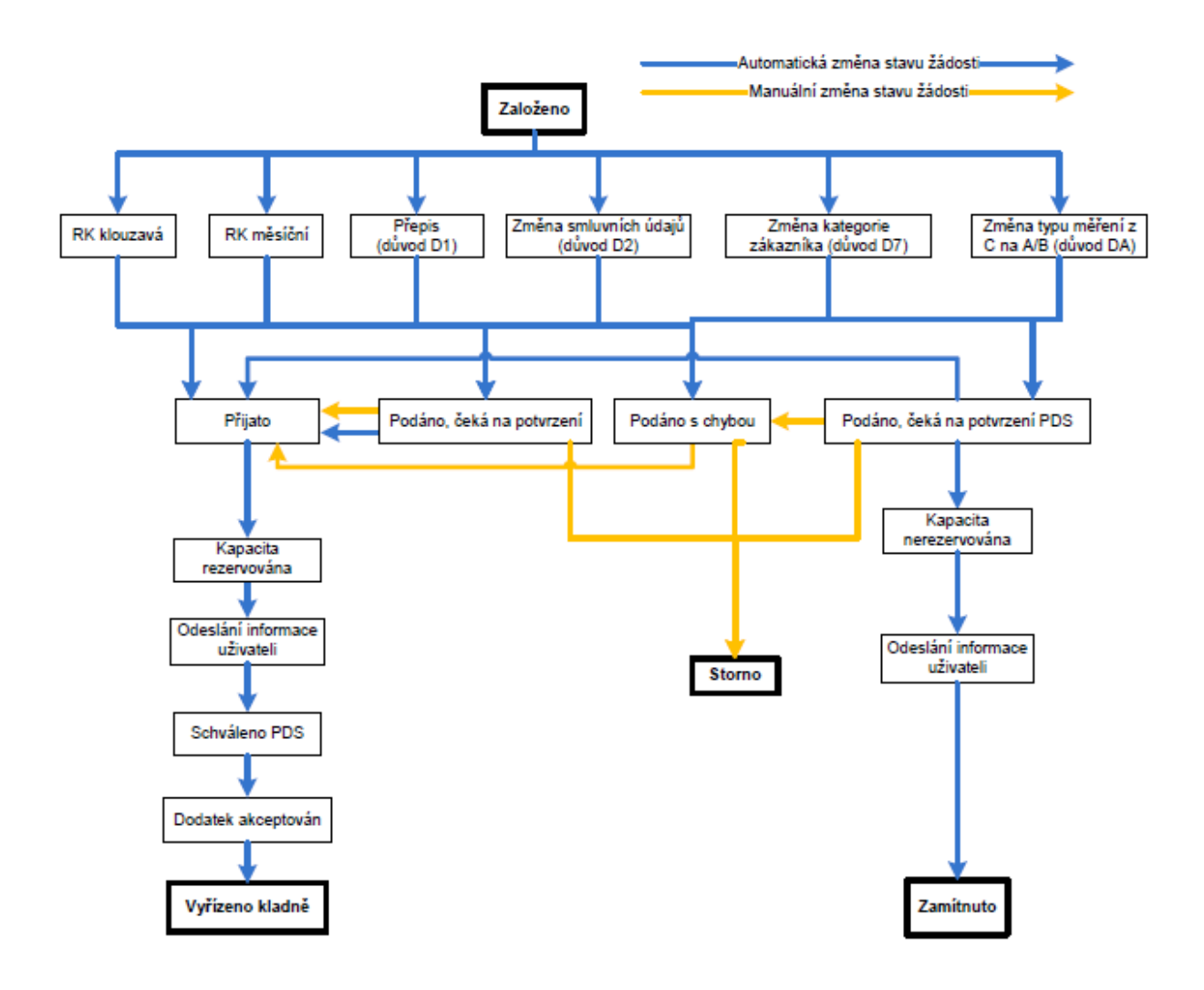

# 6.1.3 Podání žádosti o rezervaci distribuční kapacity

Po volbě druhu žádosti Rezervace distribuční kapacity, se objeví obrazovka, která umožňuje:

- jednotlivé podání žádosti,
- hromadné podání žádostí prostřednictvím importu dat ze vstupního XLSX souboru s kontrolami.

| Podání žádosti       |                                                  |        |                                    | 0                       |
|----------------------|--------------------------------------------------|--------|------------------------------------|-------------------------|
| Typ žádosti          | Rezervace distribuční kapacity                   | •      |                                    |                         |
| Žádost o rezervaci d | istribuční kapacity - volba způsobu              | podání |                                    |                         |
| Jednotlivé podání    |                                                  |        |                                    |                         |
| Druh žádosti         | Rezervace distribuční kapacity na dobu neurčitou | •      |                                    |                         |
| Jednotlivé podání    |                                                  |        |                                    |                         |
| Hromadné podání      |                                                  |        |                                    |                         |
| Import souboru       | Vyberte                                          |        | Pro nahrátí přetáhněte soubory sem | <u>Vzorový soubor</u> □ |
|                      | Nahrajte vyplněný soubor dle vzoru ke stažení.   |        |                                    |                         |

# 6.1.3.1 Jednotlivé podání žádosti o rezervaci distribuční kapacity

Uživatel druh žádosti dle typu rezervované kapacity a klikne na tlačítko Jednotlivé podání.

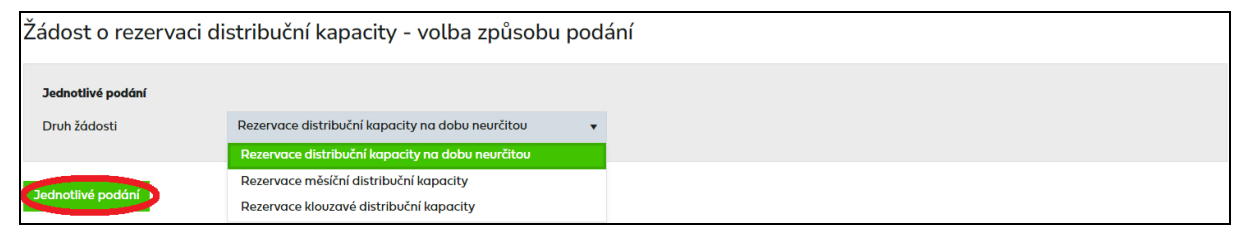

Dojde k přechodu na obrazovku pro podání jednotlivé žádosti. Jednotlivé obrazovky se podle typu RDK liší.

#### 6.1.3.1.1 Rezervace distribuční kapacity na dobu neurčitou

Uživatel vyplní jednotlivá pole – popis jednotlivých polí viz kapitola 6.1.3.3.

| Žádost o rezerv                               | aci distribuční kapacity                            | na dob          | u neurčitou - Je                    | dnotlivé podání                                |           |
|-----------------------------------------------|-----------------------------------------------------|-----------------|-------------------------------------|------------------------------------------------|-----------|
| Žádost o rezervaci distrib                    | uční kapacity na dobu neurčitou                     |                 |                                     |                                                |           |
| ID uživatele (EIC)                            | 27XG                                                |                 | Typ změny dodavatele                | SZ = Standardní Změna dodavatele               | •         |
| EIC OM / PM                                   | 27ZG500Z                                            |                 | Důvod žádosti                       | S1 = Změna dodavatele plynu za jiného dodavate | le ply 🔻  |
|                                               |                                                     |                 | Způsob uzavření smlouvy             |                                                | *         |
| Identifikační a kontaktní ú                   | jdaje zákazníka                                     |                 |                                     |                                                |           |
| Jméno / Název zákazníka                       | Jana Nováková                                       |                 |                                     |                                                |           |
| IČO                                           |                                                     |                 | Telefonní číslo zákazníka           | Í                                              |           |
| Datum narození                                | 01.01.2000                                          |                 | E-mailová adresa zákazníka          |                                                |           |
|                                               |                                                     |                 |                                     |                                                | _         |
| Adresa odběrného místa                        |                                                     |                 |                                     |                                                |           |
| Ulice                                         |                                                     |                 | Č.p. / Č.o.                         | /                                              |           |
| Obec                                          |                                                     |                 | Část obce (lokalita)                |                                                |           |
| Technické údaje                               |                                                     |                 |                                     |                                                |           |
| Předpokládaná výše ročního<br>odběru          | 20000                                               | kWh/rok         | Termín zahájení distribuce<br>plynu | 01.06.2023                                     | Ċ.        |
| Max. denní distribuční<br>kapacita (měření A) |                                                     | m³/den          | Termín ukončení distribuce<br>plynu | 31.12.9999                                     |           |
| Max. denní distribuční<br>kapacita (měření C) |                                                     | m³/den          | Placení záloh                       |                                                |           |
| Typ rezervované kapacity                      | N = Pevná distr.kap.na dobu neurčitou               | •               |                                     |                                                |           |
| Předpokládaná výše roční                      | ho odběru – měsíční rozpis                          |                 |                                     |                                                |           |
| Leden                                         |                                                     | kWh/měs.        | Červenec                            |                                                | kWh/měs.  |
| Únor                                          |                                                     | kWh/měs.        | Srpen                               |                                                | kWh/měs.  |
| Březen                                        |                                                     | kWh/měs.        | Září                                |                                                | kWh/měs.  |
| Duben                                         |                                                     | kWh/měs.        | Říjen                               |                                                | kWh/měs.  |
| Květen                                        |                                                     | kWh/měs.        | Listopad                            |                                                | kWh/měs.  |
| 201401                                        |                                                     | www.jilles.     | . ioanec                            |                                                | Avonymes. |
| Přílohy                                       | Vyberte                                             |                 |                                     | Pro nahrátí přetáhněte soubory sem             |           |
|                                               | Lze nahrát až 5 souborů, každý o velikosti max. 4MB | . Jména soubori | ) nesmí být delší než 40 znaků.     |                                                |           |
| Zkontrolovat Odeslat                          |                                                     |                 |                                     |                                                | <u>^</u>  |

Po vyplnění údajů v žádosti uživatel klikne na tlačítko Zkontrolovat . Systém provede kontrolu správnosti zadaných údajů a výsledek zobrazí ve formě hlášení do horní části obrazovky (viz popis hlášení v kapitole 6.1.3.4 a přehled chybových hlášení v kapitole 18.1).

Po kliknutí na tlačítko Odeslat se provede odeslání žádosti do IS PDS a zobrazí se dialogové okno:

| Výsledek                | ×                             |
|-------------------------|-------------------------------|
| Pro EIC 27ZG200 byla za | aložena žádost č. 7024314102. |
| Evidence žádostí        | Nová žádost                   |

Uživatel může pokračovat:

- zadáním další žádosti kliknutím na tlačítko
- přechodem na kontrolu odeslaných žádosti v části

#### 6.1.3.1.2 Rezervace měsíční a klouzavé distribuční kapacity

| Žádost o rezerv                                           | vaci měsíční distribuční kapacit | y - Jednotlivé po                                  | odání |   |
|-----------------------------------------------------------|----------------------------------|----------------------------------------------------|-------|---|
| ID uživatele (EIC)<br>Termín zahájení distribuce<br>plynu | 27KG                             | EIC OM / PM<br>Termín ukončení distribuce<br>plynu |       | ÷ |
| Načíst Změnit údaje                                       |                                  |                                                    |       |   |

nebo

Je třeba vyplnit v horní části obrazovky EIC OM/PM, Termín zahájení/ukončení distribuce

plynu a stisknout tlačítko Nočíst. Dojde k načtení údajů zákazníka dle EIC OM (Jméno/Název zákazníka, Adresa OM, atd.). V případě, že k danému termínu není ještě přihlášená smlouva k danému obchodníkovi (např. v případě změny dodavatele), je nutné vyplnit údaje o zákazníkovi ručně a odeslat žádost do IS PDS i přes chybové hlášení.

Není-li EIC OM vyplněno nebo je vyplněno chybně, je uživateli zobrazena chybová hláška (viz *Příloha č. 1*).

Pro změnu *EIC OM/PM* stiskne uživatel tlačítko Změnit údaje

| Žádost o rezer                                            | vaci měsíční distribuční kapa                                                                                                    | acity     | / - Jednotlivé po                                  | odání                              |  |
|-----------------------------------------------------------|----------------------------------------------------------------------------------------------------|-----------|----------------------------------------------------|------------------------------------|--|
| ID uživatele (EIC)<br>Termín zahájení distribuce<br>plynu | 01.06.2023                                                                                                    | ÷         | EIC OM / PM<br>Termín ukončení distribuce<br>plynu | 27ZG2002                           |  |
| Načíst Změnit údaje                                       |                                                                                                    |           |                                                    |                                    |  |
| Identifikační a kontaktn                                  | í údaje zákazníka                                                                                                    |           |                                                    |                                    |  |
| Jméno / Název zákazníka                                   | Model a.s.                                                                                                    |           |                                                    |                                    |  |
| IČ                                                        | 4519                                                                                                    |           | Telefonní číslo zákazníka                          | +420                               |  |
| Datum narození                                            |                                                                                                    | ÷         | E-mailová adresa zákazníka                         | ev <b>erinista de la c</b> z       |  |
| Adresa odběrného místa<br>Ulice<br>Obec                   | K and a second second s |           | Č.p. / Č.o.<br>Část obce (lokalita)                | Nymburk                            |  |
| Technické údaje                                           |                                                                                                    |           |                                                    |                                    |  |
| Max. denní distribuční<br>kapacita ze SOR                 | 10 080                                                                                                    |           | Typ rezervované kapacity                           | М                                  |  |
| Max. denní distribuční<br>kapacita (měření A)             | 8000                                                                                                    |           | Typ změny dodavatele                               | NE                                 |  |
| Max. denní distribuční<br>kapacita (měření C)             |                                                                                                    |           | Důvod žádosti                                      | D9                                 |  |
| Max. denní distribuční<br>kapacita (měsíční)              | 1000                                                                                                    |           |                                                    |                                    |  |
|                                                           |                                                                                                    |           |                                                    |                                    |  |
| Přílohy                                                   | <b>Vyberte</b><br>Lze nahrát až 5 souborů, každý o velikosti max. 4MB. Jméno                                                                                                    | a soubori | ů nesmí být delší než 40 znaků.                    | Pro nahrátí přetáhněte soubory sem |  |
| Zkontrolovat Odeslat                                      |                                                                                                    |           |                                                    |                                    |  |

*Max. denní distribuční kapacita ze SOP* – do žádosti se automaticky vyplní kapacita sjednaná v SOP, pole je needitovatelné.

*Max. denní distribuční kapacita (měření A)* – do žádosti se automaticky vyplní kapacita pro měření A sjednaná v SOD, pole je needitovatelné.

*Max. denní distribuční kapacita (měření C)* – do žádosti se automaticky vyplní kapacita pro měření C sjednaná v SOD, pole je needitovatelné.

*Max. denní distribuční kapacita (měsíční)* – vyplňujte hodnotu požadované měsíční distribuční kapacity, vyplňuje se pro OM zákazníků kategorie VO, SO s měřením typu A.

*Max. denní distribuční kapacita (klouzavá)* – vyplňujte hodnotu požadované klouzavé distribuční kapacity, vyplňuje se pro OM zákazníků kategorie VO, SO s měřením typu A.

Pro **Žádost o rezervaci měsíční nebo klouzavé distribuční kapacity** jsou povinné pouze tyto údaje – ID uživatele (EIC), EIC OM / PM, Jméno / Název zákazníka / EIC PDS nebo výrobce, IČ, Adresa OM / PM, Max. denní distribuční kapacita (měření A), Termín zahájení/ukončení distribuce plynu, Typ rezervované kapacity, Typ změny dodavatele, Důvod žádosti.

Po vyplnění údajů v žádosti uživatel klikne na tlačítko Zkontrolovat. Systém provede kontrolu správnosti zadaných údajů a výsledek zobrazí ve formě hlášení do horní části obrazovky. Jednotlivé typy hlášení jsou popsány v kapitole 6.1.3.4.

Uživatel provede revizi chybových hlášení a opraví případné chyby, prověří a příp. opraví údaje označené varováním. Znovu pomocí volby Zkontrolovat ověří bezchybnost žádosti. Kontrolu lze provádět opakovaně, dokud všechny chyby z podaných žádostí nebudou odstraněny. Poté klikne na tlačítko Odeslat.

Pokud uživatel aplikace neprovede v této fázi opravu chyb, může žádost i s chybou odeslat do IS PDS. Pak má ještě možnost provést opravu přes *Evidenci žádostí* (viz kapitola *6.1.4 Evidence žádostí*), nejpozději však do následujícího pracovního dne do 16:00 od data, kdy PDS obdrží informaci z OTE o probíhající změně dodavatele. Pokud uživatel chybu v žádosti neopraví, žádost bude zamítnuta.

Pozn.: Výjimkou jsou chyby *"Zadaný EIC OM neexistuje"* a *"Není vyplněn povinný údaj EIC OM."* Žádost není možné s těmito chybami poslat do IS PDS, chyby je třeba opravit před odesláním.

Po kliknutí na tlačítko <sup>Odeslat</sup> se provede odeslání žádosti do IS PDS a zobrazí se dialogové okno:

| Výsledek                             | ×                |
|--------------------------------------|------------------|
| Pro EIC 27ZG200 byla založena žádost | t č. 7024314102. |
| Evidence žádostí Nová žádost         |                  |

Uživatel může pokračovat:

- zadáním další žádosti kliknutím na tlačítko Nová žádost nebo
- přechodem na kontrolu odeslaných žádosti v části

#### 6.1.3.2 Hromadné podání žádostí o rezervaci distribuční kapacity

Tato volba umožňuje nahrát žádosti o rezervaci distribuční kapacity v definovaném formátu a struktuře ze souboru.

Před hromadným importem dat doporučujeme uživateli stáhnout "vzorový soubor"!!

| Podanı zadosti                           |                                                           |        |                                    | 0              |
|------------------------------------------|-----------------------------------------------------------|--------|------------------------------------|----------------|
| Typ žádosti                              | Rezervace distribuční kapacity                            | ×      |                                    |                |
| Žádost o rezervaci d                     | istribuční kapacity - volba způsobu p                     | oodání |                                    |                |
| <b>Jednotlivé podání</b><br>Druh žádosti | Rezervace distribuční kapacity na dobu neurčitou          | •      |                                    |                |
| Jednotlivé podání                        |                                                           |        |                                    |                |
| Hromadné podání                          |                                                           |        |                                    |                |
| Import souboru                           | Vyberte<br>Nahrajte vyplněný soubor dle vzoru ke stažení. |        | Pro nahrátí přetáhněte soubory sem | Vzorový soubor |
|                                          |                                                           |        |                                    |                |

Uživatel provede výběr souboru žádostí pomocí volby Vyberte...

Po vyhledání a výběru požadovaného souboru se jeho název zobrazí v poli *Import souboru* a dojde k okamžitému nahrávání souboru. Při nahrávání souboru dojde k provádění kontrol, kdy nejdříve dojde k formálním kontrolám importního souboru a pokud tyto jsou v pořádku, dojde následně ke kontrolám jednotlivých žádostí.

#### A) Kontrola formální správnosti vstupního souboru

Vstupní soubor musí být ve formátu XLSX a musí mít níže popsanou strukturu a rozsah:

- Zpracován je pouze list vstupního souboru s názvem "Zadosti".
- Maximální počet žádostí v souboru je 500.
- Není podporováno zpracování komprimovaných (zipovaných apod.) souborů.
- Maximální velikost souboru je 4 MB.
- ID uživatele (EIC) v souboru musí být shodné s EIC kódem přihlášeného uživatele.
- Musí být správně vyplněn EIC OM.
- Typ rezervované kapacity je N, M, K, H.
- Typ změny dodavatele je SZ, RZ nebo NE.
- Důvod žádosti je S1, S2, S3, R0, R1, R2, R3, R5, D1, D2, D3, D5, D6, D7, D9, DA

Nevyhovuje-li soubor jedné z výše uvedených podmínek, není načten a zobrazí se některé z chybových hlášení:

- Velikost zvoleného souboru přesahuje hranici 4 MB.
- Zvolený soubor <název souboru> není ve formátu Microsoft Office Excel.
- Zvolený soubor <název souboru> nemá požadovanou strukturu. Použijte vzor, který je k dispozici ke stažení na této stránce, viz odkaz "Stáhnout vzorový soubor".
- Zvolený soubor <název souboru> obsahuje více žádostí, než je povolený počet pro jedno podání (500 žádostí). \*
- Ve vstupním souboru <název souboru> je chyba na řádku X. Zkontrolujte a opravte formáty dle Instrukcí k vyplnění (součást Elektronické přílohy k žádosti o distribuci).
- Některé zadané žádosti obsahují nedovolený typ rezervační kapacity. Povolené hodnoty jsou – N, M, K, H.
- Některé zadané žádosti obsahují nedovolený typ změny dodavatele. Povolené hodnoty jsou SZ, RZ, NE.
- Některé zadané žádosti obsahují nedovolený důvod žádosti. Povolené hodnoty jsou S1, S2, S3, R0, R1, R2, R3, R5, D1, D2, D3, D5, D6, D7, D9, DA.
- Některé zadané žádosti nemají správné ID uživatele (EIC).
- Zadaný EIC OM neexistuje.
- Není vyplněn povinný údaj EIC OM.

\*) V případě, že uživatel aplikace importuje více souborů s žádostmi za sebou, může také dojít k překročení povoleného limitu 500 žádostí pro jednu dávku v části *Přehled žádostí připravených k odeslání*. Objeví se hlášení *"Hromadné podání žádosti může obsahovat maximálně 500 žádostí. Můžete ještě vložit YYY žádostí."*, tj. poslední importovaný soubor přesáhl limit a nemůže být nahrán. Uživatel aplikace může upravit poslední importovaný soubor na počet povolených žádostí dle hlášení nebo jej po odeslání již nahraných žádostí importovat samostatně.

Importovaný soubor je třeba opravit dle chybového hlášení a znovu provést nahrání opraveného souboru.

#### B) Kontrola žádostí obsažených v importovaném souboru

Jednotlivé údaje žádostí v importovaném souboru jsou zkontrolovány a výsledek kontroly se zobrazí v horní části obrazovky v přehledu připravených žádostí k odeslání.

| Žádost   | i připrave | né k odeslání         |                           |      |                |                |         |                         |          |                                |                                                                             |
|----------|------------|-----------------------|---------------------------|------|----------------|----------------|---------|-------------------------|----------|--------------------------------|-----------------------------------------------------------------------------|
| Odeslat  | Odstran    | it chybné Odstranit v | še Exportovat             |      |                |                |         |                         | (<br>    | i) Počet<br>(!) Poč<br>Vočet 2 | : načtených záznamů: 4<br>:et záznamů s chybou: 1<br>záznamů s varováním: 1 |
| Edit     | Chyba      | EIC OM/PM             | Jméno/Název<br>zákazníka  | IČ   | Datum narození | Obec           | Ulice   | Část obce<br>(lokalita) | Č.p.     | Č.o.                           | E-mailová adresa záko                                                       |
| <b>₩</b> | $\odot$    | 27ZG2002020000        | Distribuce<br>s.r.o.      | 0190 |                | Říčany         | U Santi | Říčany                  | 2        |                                | libor                                                                       |
| <b>₩</b> | $\odot$    | 27ZG4001              | Distribuce<br>s.r.o.      | 0190 |                | Krupka         |         | Nové Modlany            | p.č.2242 |                                | libo                                                                        |
| <b>₩</b> |            | 27ZG600               | Božena                    |      | 20.10.1968     | Rájec-Jestřebí | Na      | Jestřebí                | -        |                                | buka                                                                        |
|          | (!)        | 27ZG700               | Společenství<br>vlastníků | 2680 |                |                |         |                         |          |                                |                                                                             |

# 6.1.3.2.1 Přehled žádostí připravených k odeslání

V tomto přehledu se zobrazují zadané žádosti před odesláním do IS PDS.

| Žádost     | i připrave                                                                                                    | ené k odeslání |                           |      |                |                |            |                         |          |      |                       |  |
|------------|----------------------------------------------------------------------------------------------------|----------------|---------------------------|------|----------------|----------------|------------|-------------------------|----------|------|-----------------------|--|
| Odeslat    | Odeslat       Odstranit chybné       Odstranit vše       Exportovat            ① Počet načtených záznamů: 4         ① Počet záznamů s chybou: 1         ①         Počet záznamů s varováním: 1         ① |                |                           |      |                |                |            |                         |          |      |                       |  |
| Edit       | Chyba                                                                                                    | EIC OM/PM      | Jméno/Název<br>zákazníka  | IČ   | Datum narození | Obec           | Ulice      | Část obce<br>(lokalita) | Č.p.     | Č.o. | E-mailová adresa záko |  |
| <b>₩</b>   | $\bigotimes$                                                                                                    | 27ZG20         | S.r.o.                    | 0190 |                | Říčany         | U <b>1</b> | Říčany                  | 2        |      | libor                 |  |
| <b>₽</b> 1 | $\bigotimes$                                                                                                    | 27ZG4002       | Distribuce<br>s.r.o.      | 0190 |                | Krupka         |            | Nové Modlany            | p.č.2242 |      | libo                  |  |
| <b>₽</b> 🖻 | ⚠                                                                                                    | 27ZG600        | Božena                    |      | 20.10.1968     | Rájec-Jestřebí | Nation     | Jestřebí                | -        |      | buka a@se:            |  |
| <b>₽</b> 1 | ()                                                                                                    | 27ZG700        | Společenství<br>vlastníků | 2680 |                |                |            |                         |          |      |                       |  |

Nad přehledem žádostí připravených k odeslání je zobrazena informace o počtu načtených záznamů a počtu chybných položek, resp. položek s varováním.

Všechny chybné žádosti lze z tohoto přehledu před odesláním do IS PDS odstranit hromadně prostřednictvím tlačítka Odstranit chybné.

Tlačítkem dojde k vymazání celého obsahu z přehledu připravených dat.

Tlačítko Exportovat umožní uživateli aplikace vyexportovat žádosti z přehledu připravených dat do souboru formátu XLSX. Struktura výstupního souboru je shodná se strukturou vstupního XLSX soboru žádostí a je doplněna o sloupec s popisem chyby.

U každé žádosti v přehledu je v prvním sloupci uvedena ikona <sup>I</sup>. Poklikem na tuto ikonu dojde k přechodu na obrazovku, ve které může uživatel aplikace žádost editovat (viz kapitola *6.1.3.2.2 Editace žádosti před odesláním do IS PDS*).

Pokud je v sloupci *Chyba* u některé žádosti uvedena ikona (1), doporučujeme chybu před odesláním žádosti do IS PDS buď opravit (přes editaci žádosti) nebo tuto žádost z přehledu připravených dat odstranit a zadat ji znovu správně. Pokud odešlete do IS PDS žádost s chybou, je nezbytné chybu opravit následně, nejpozději však do následujícího pracovního dne do 16:00 od data, kdy PDS obdrží informaci z OTE o probíhající změně dodavatele. Pokud uživatel chybu v žádosti neopraví, žádost bude zamítnuta.

#### 6.1.3.2.2 Editace žádosti před odesláním do IS PDS

Klikem na ikonu v prvním sloupci přehledu žádostí připravených k odeslání se zobrazí obrazovka *Oprava žádosti* a údaje žádosti je možné editovat. Tato volba se používá pro opravu žádostí před jejich odesláním do IS PDS.

| Edit                | Chyba                          | EIC OM/PM                 | zákazníka                    | IČ              | Datum narození      | Obec               | Ulice               | (lokalita)             | Č.p.         | Č.o.    | E-mailová adresa zál |
|---------------------|--------------------------------|---------------------------|------------------------------|-----------------|---------------------|--------------------|---------------------|------------------------|--------------|---------|----------------------|
|                     |                                | 27ZG600                   | Božena                       |                 | 20.10.1968          | Rájec-Jestřebí     | Nation              | Jestřebí               | -            |         | buka                 |
| <u> </u>            | ÷                              |                           |                              |                 |                     |                    |                     |                        |              |         |                      |
| Ž∠ I a              |                                | www.statistativ.y./       | lan a site second            | a ≚ćal set      |                     |                    |                     |                        |              |         |                      |
| ∠ados               | st o reze                      | erváci distribućní        | kapacity - oprav             | a zadosti       |                     |                    |                     |                        |              |         | _                    |
| A P                 | Pro OM není                    | podaná žádost o připojení |                              |                 |                     |                    |                     |                        |              |         |                      |
|                     |                                |                           |                              |                 |                     |                    |                     |                        |              |         |                      |
| Žádos               | st o rezerve                   | aci distribuční kapacity  | na dobu neurčitou            |                 |                     |                    |                     |                        |              |         |                      |
| ID uživo            | atele (EIC)                    | 27XG-                     |                              |                 | Typ změr            | y dodavatele       | SZ = Standardní Z   | měna dodavatele        |              | •       |                      |
| EIC OM              | 1/PM                           | 27ZG500Z                  |                              |                 | Důvod žá            | dosti              | S1 = Změna dodav    | vatele plynu za jiného | dodavatele p | ly 🔻    |                      |
|                     |                                |                           |                              |                 | Způsob u            | zavření smlouvy    |                     |                        |              | ٠       |                      |
| _                   | _                              |                           |                              |                 |                     |                    |                     |                        |              | _       |                      |
| Identi              | fikační a k                    | ontaktní údaje zákazník   | ka                           |                 |                     |                    |                     |                        |              |         |                      |
| Jméno               | / Název zák                    | azníka Jana Novákov       | νά                           |                 |                     |                    |                     |                        |              |         |                      |
| IČO                 |                                |                           |                              |                 | Telefonni           | číslo zákazníka    | 1                   |                        |              |         |                      |
| Datum               | narození                       | 01.01.2000                |                              |                 | E-mailov            | á adresa zákazníka |                     |                        |              |         |                      |
| _                   |                                |                           |                              |                 |                     |                    |                     |                        |              |         |                      |
| Adres               | a odběrné                      | ho místa                  |                              |                 |                     |                    |                     |                        |              |         |                      |
| Ulice               |                                |                           |                              |                 | Č.p. / Č.o          |                    |                     | /                      |              |         |                      |
| Obec                |                                |                           |                              |                 | Část obc            | e (lokalita)       |                     |                        |              |         |                      |
|                     |                                |                           |                              |                 |                     |                    |                     |                        |              |         |                      |
| Techni              | ické údaje                     |                           |                              |                 |                     |                    |                     |                        |              |         |                      |
| Předpo              | kládaná výš                    | e ročního 20000           |                              | kWh             | vrok Termín za      | hájení distribuce  | 01.06.2023          |                        |              | Ē       |                      |
| odběru<br>Max. de   | enní distribu                  |                           |                              | m <sup>3</sup>  | /den Termín uk      | ončení distribuce  | 31.12.9999          |                        |              | -       |                      |
| kapacit<br>Max. de  | a (méření A)<br>enní distribué |                           |                              |                 | /den Placení za     | iloh               |                     |                        |              |         |                      |
| Kapacit<br>Typ reze | a (mereni C)<br>ervované kaj   | pacity N = Pevná dist     | tr.kap.na dobu neurčitou     |                 | •                   |                    |                     |                        |              |         |                      |
|                     |                                |                           |                              |                 |                     |                    |                     |                        |              |         |                      |
| Předp               | okládaná                       | výše ročního odběru – n   | něsíční rozpis               |                 |                     |                    |                     |                        |              |         |                      |
| Lodor               |                                |                           |                              | MA/b /          | měs Čopionas        |                    |                     |                        |              | Wh/měc  |                      |
| Únor                |                                |                           |                              | kWh/            | měs. Srpen          |                    |                     |                        | k            | Wh/měs. |                      |
| Březen              |                                |                           |                              | kWh/            | měs. Září           |                    |                     |                        | k            | Wh/měs. |                      |
| Duben               |                                |                           |                              | kWh/            | měs. Říjen          |                    |                     |                        | k            | Wh/měs. |                      |
| Květen              |                                |                           |                              | kWh/            | měs. Listopad       |                    |                     |                        | k            | Wh/měs. |                      |
| Červen              |                                |                           |                              | kWh/            | měs. Prosinec       |                    |                     |                        | k            | Wh/měs. |                      |
|                     |                                |                           |                              |                 |                     |                    |                     |                        |              |         |                      |
| Příloby             |                                | Vyberte                   |                              |                 |                     |                    | Pro nghrátí přetába | ěte soubory sem        |              |         |                      |
| Flindig             |                                | Lze nahrát až 5 :         | souborů, každý o velikosti m | nax. 4MB. Jména | souborů nesmí být d | elší než 40 znaků. | namati prediliti    | sooney serii           |              |         |                      |
|                     |                                |                           |                              |                 |                     |                    |                     |                        |              |         |                      |
| Zkontrolc           | ovat Zap                       | sat upravy Zrušit úpravy  | Odstranít záznam             |                 |                     |                    |                     |                        |              |         |                      |

Tlačítkem Zkontrolovat dojde k opětovné kontrole žádosti, výsledek kontroly je vypsán do horní části obrazovky.

Tlačítkem <sup>Zapsat úpravy</sup> dojde k uložení provedených změn, opětovné kontrole žádosti a návratu do přehledu žádostí připravených k odeslání.

Tlačítkem <sup>Zrušit úprovy</sup> je proveden návrat do přehledu žádostí připravených k odeslání bez uložení provedených změn.

Tlačítkem dojde k vymazání žádosti z přehledu žádostí připravených k odeslání a návratu do přehledu žádostí připravených k odeslání.

# 6.1.3.2.3 Odeslání žádosti do IS PDS

Pokud uživatel aplikace neprovede v této fázi opravu chyb, může žádost i s chybou odeslat do IS PDS. Pak má ještě možnost provést opravu přes *Evidenci žádostí (viz kapitola 6.1.4 Evidence žádostí o rezervaci distribuční kapacity*), nejpozději však do následujícího pracovního dne do 16:00 od data, kdy PDS obdrží informaci z OTE o probíhající změně dodavatele. Pokud uživatel chybu v žádosti neopraví, žádost bude zamítnuta.

Po kliknutí na tlačítko deslat se provede odeslání žádosti do IS PDS a zobrazí se dialogové okno:

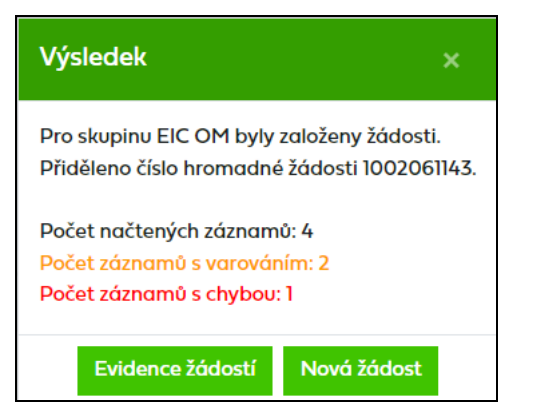

Uživatel může pokračovat:

- zadáním další žádosti kliknutím na tlačítko Nová žádost nebo
- přechodem na kontrolu odeslaných žádosti v části

# 6.1.3.3 Popis jednotlivých polí, povolené kombinace a termíny podání

*ID uživatele (EIC)* – vyplňte EIC kód přihlášeného uživatele aplikace.

**EIC OM/PM –** jedinečné identifikační číslo odběrného místa, povinný údaj pro všechny typy žádostí.

Jméno / Název zákazníka / EIC PDS nebo výrobce – povinný údaj pro všechny typy žádostí.

IČ – vyplňuje se pro OM zákazníků kategorie VO, SO, MO, povinný údaj pro všechny typy žádostí. **Datum narození** – vyplňuje se pro OM zákazníků kategorie DOM, povinný údaj pro všechny typy žádostí.

**Adresa OM / PM –** adresa OM, údaje ze žádosti budou v dodatku ke smlouvě o zajištění služby distribuční soustavy nahrazeny údaji z IS PDS.

*E-mailová adresa zákazníka* a *Telefonní číslo zákazníka* – pro OM zákazníků DOM nepovinné údaje

**Placení záloh** – pokud chcete u zákazníků s měsíční periodou fakturace možnost placení záloh v kombinaci se způsobilými formami zajištění, označte X v poli *Záloha*. U zákazníků s jinou než měsíční fakturací je PDS povinen dle odstavce 6.4 Řádu PDS vystavit předpis měsíčních záloh i v případě, že pole *Záloha* neoznačíte.

*Předpokládaná výše ročního odběru* – předpokládaný roční odběr na OM v kWh

*Max. denní distribuční kapacita (měření A, B)* – vyplňuje se pro OM zákazníků kategorie VO, SO s měřením typu A/B.

*Max. denní distribuční kapacita (měření C)* – kapacitu C nevyplňujte, v případě kategorie VO, SO s měřením typu C bude automaticky doplněna PDS po odeslání žádosti do IS PDS.

**Termín zahájení/ukončení distribuce plynu** – nastaveno na formát DD.MM.RRRR. Pro zjednodušení je po kliknutí do tohoto pole zobrazen kalendář. Stisknutím klávesy ESC na klávesnici kalendář zmizí.

Podle typu rezervované kapacity uživatel vyplní v importovaném souboru hodnotu rezervované kapacity:

- N pro rezervaci pevné distribuční kapacity na dobu Neurčitou,
- M pro rezervaci pevné Měsíční distribuční kapacity,
- K pro rezervaci pevné Klouzavé distribuční kapacity,
- H pro rezervaci pevné distribuční kapacity na dobu neurčitou ve výši Historicky dosaženého denního maxima

Podle typu změny dodavatele uživatel vyplní v importovaném souboru hodnotu změny dodavatele:

- SZ pro Standardní Změnu dodavatele,
- RZ pro Rychlou Změnu dodavatele,
- **NE NE**jedná se o žádost související se změnou dodavatele.

Podle důvodu žádosti uživatel vyplní v importovaném souboru hodnotu důvodu žádosti:

- **S1** = Změna dodavatele plynu za jiného dodavatele plynu
- **S2** = Změna dodavatele plynu z dodavatele poslední instance
- **S3** = Změna dodavatele se změnou zákazníka v odběrném místě
- **R0** = Zahájení dodávek do OM nově připojeného zákazníka v režimu DPI (tento důvod je určen pouze pro dodavatele poslední instance)
- **R1** = Zahájení dodávek do OM nove připojeného zákazníka
- **R2** = Zahájení dodávek do OM po NOP
- **R3** = Zahájení dodávek při předcházení neoprávněnému odběru
- R5 = Zahájení zákonných dodávek do OPM po DPI (tento důvod je určen pouze pro dodavatele poslední instance)
- **D1** = Přepis bez ZD

- **D2** = Změna smluvních údajů (kapacita, roční množství, měsíční rozpis)
- **D3** = Změna ceny na špičkový odběr-jednosložková cena
- **D5** = Změna ceny na cenu MODOM a roční fakturaci
- **D6** = Žádost o pravidelnou měsíční fakturaci mimo řádný termín
- **D7** = Změna kategorie zákazníka na OM
- **D9** = Jiný důvod
- DA = Změna typu měření z C na A/B

Povolené kombinace typu rezervované kapacity, typu změny dodavatele a důvodu žádosti jsou uvedeny v následující tabulce křížkem:

| Typ<br>ervované<br>anacitv | Typ<br>ZD |    |    |    |    |    |    |    | D  | ůvod | žádos | ti |    |    |    |    |    |
|----------------------------|-----------|----|----|----|----|----|----|----|----|------|-------|----|----|----|----|----|----|
| rezo<br>k:                 |           | S1 | S2 | S3 | RO | R1 | R2 | R3 | R5 | D1   | D2    | D3 | D5 | D6 | D7 | D9 | DA |
|                            | SZ        | Х  | Х  | Х  | Х  | Х  | Х  | Х  | Х  |      |       |    |    |    |    |    |    |
| N                          | RZ        |    |    |    |    |    |    |    |    |      |       |    |    |    |    |    |    |
|                            | NE        |    |    |    |    |    |    |    |    | Х    | Х     | Х  | Х  | Х  | Х  |    | Х  |
| Μ                          | NE        |    |    |    |    |    |    |    |    |      |       |    |    |    |    | Х  |    |
| К                          | NE        |    |    |    |    |    |    |    |    |      |       |    |    |    |    | Х  |    |
| ц                          | SZ        | Х  | Х  |    |    |    |    |    |    |      |       |    |    |    |    |    |    |
| П                          | NE        |    |    |    |    |    |    |    |    |      | Х     |    |    |    |    |    |    |

**Způsob uzavření smlouvy** – vyplňuje se pouze v Žádostech o RDK kombinací typu změny dodavatele a důvodu žádosti – NE/D1 – Přepis bez ZD. Uživatel vyplní:

- M = v případě, že smlouva o dodávce nebo sdružených dodávkách byla spotřebitelem nebo podnikající fyzickou osobou uzavřena Mimo prostory obvyklé k podnikání
- **D** = v případě, že smlouva o dodávce nebo sdružených dodávkách byla spotřebitelem nebo podnikající fyzickou osobou uzavřena **D**istančním způsobem
- **Z** = v případě, že smlouva o dodávce nebo sdružených dodávkách byla uzavřena prostřednictvím **Z**prostředkovatele
- P = v ostatních případech, tzn., že smlouva o dodávce nebo sdružených dodávkách byla uzavřena v Prostorech obvyklých k podnikání dodavatele

Termíny podání jednotlivých důvodů žádostí o RDK jsou uvedeny v následující tabulce:

| Typ<br>rezervované<br>kanacitv | Typ<br>ZD | Důvod žádosti         | Termín podání žádosti                                                                                                    |
|--------------------------------|-----------|-----------------------|----------------------------------------------------------------------------------------------------|
|                                |           | S1, S3                | <ul> <li>nejdříve 3 kalendářní měsíce před změnou dodavatele</li> <li>nejpozději 10-tý pracovní den do 10:00 před požadovaným<br/>datem změny dodavatele</li> </ul>                                                                                                    |
|                                | SZ        | S2                    | <ul> <li>nejdříve 3 kalendářní měsíce před změnou dodavatele</li> <li>nejpozději 5-tý pracovní den do 10:00 před požadovaným<br/>datem změny dodavatele</li> </ul>                                                                                                    |
|                                |           | RO, R1, R2, R3,<br>R5 | <ul> <li>nejdříve 3 kalendářní měsíce před datem zahájení</li> <li>nejpozději 1 pracovní den do 10:00 před datem zahájení</li> </ul>                                                                                                    |
|                                |           | DA                    | <ul> <li>nejdříve 3 kalendářní měsíce před datem zahájení</li> <li>nejpozději 5-tý pracovní den do 10:00 před datem zahájení</li> </ul>                                                                                                    |
| N                              | RZ        | -                     | <ul> <li>nejpozději do dvou dnů do 10:00 od informace z OTE o<br/>nedostatečném FJ</li> </ul>                                                                                                    |
|                                |           | D1                    | <ul> <li>nejdříve 3 kalendářní měsíce před datem zahájení</li> <li>nejpozději 1 kalendářní den před datem zahájení</li> </ul>                                                                                                    |
|                                |           | D2, DA, D7            | <ul> <li>nejdříve 3 kalendářní měsíce před datem zahájení</li> <li>nejpozději 5-tý pracovní den do 10:00 před datem zahájení</li> </ul>                                                                                                    |
|                                | NE        | D3, D5                | <ul> <li>nejdříve 3 kalendářní měsíce před datem zahájení</li> <li>nejpozději 5-tý pracovní den do 10:00 před datem zahájení</li> </ul>                                                                                                    |
|                                |           | D6                    | <ul> <li>nejdříve 3 kalendářní měsíce před datem zahájení</li> <li>nejpozději 5-tý pracovní den do 10:00 před datem zahájení</li> <li>Upozornění: Uživatel při podání žádosti D6 o pravidelnou</li> <li>měsíční fakturaci musí zadat fakturační odečet k fakturaci mimo</li> <li>řádný termín k datu D-1 zahájení měsíční fakturace.</li> </ul> |
| М                              | NE        | D9                    | <ul> <li>nejdříve 3 kalendářní měsíce před datem zahájení</li> <li>nejpozději 5-tý pracovní den do 10:00 před datem zahájení</li> </ul>                                                                                                    |
| к                              | NE        | D9                    | <ul> <li>nejdříve 3 kalendářní měsíce před datem zahájení</li> <li>nejpozději v den zahájení</li> </ul>                                                                                                    |
|                                | 67        | S1                    | <ul> <li>nejdříve 3 kalendářní měsíce před změnou dodavatele</li> <li>nejpozději 10-tý pracovní den do 10:00 před požadovaným<br/>datem změny dodavatele</li> </ul>                                                                                                    |
| н                              | 52        | S2                    | <ul> <li>nejdříve 3 kalendářní měsíce před změnou dodavatele</li> <li>nejpozději 5-tý pracovní den do 10:00 před požadovaným<br/>datem změny dodavatele</li> </ul>                                                                                                    |
|                                | NE        | D2                    | <ul> <li>nejdříve 3 kalendářní měsíce před datem zahájení</li> <li>nejpozději 5-tý pracovní den do 10:00 před datem zahájení</li> </ul>                                                                                                    |

Pro **Žádost o rezervaci měsíční nebo klouzavé distribuční kapacity** jsou povinné pouze tyto údaje – ID uživatele (EIC), EIC OM / PM, Jméno / Název zákazníka / EIC PDS nebo výrobce, IČ, Adresa OM / PM, Max. denní distribuční kapacita (měření A, B), Placení záloh, Termín zahájení/ukončení distribuce plynu, Typ rezervované kapacity, Typ změny dodavatele.

Podrobný popis chyb včetně návodu k jejich opravě je uveden v příloze č. 1 této příručky.

#### 6.1.3.4 Popis jednotlivých hlášení

Jednotlivé typy hlášení jsou označeny následovně:

- červený řádek, s ikonou ① označuje závažnou chybu v žádosti, kterou je třeba opravit, aby žádost byla PDS přijata ke zpracování. Chyby označené jako Nekonzistence dat v DB PDS (typ xx) neopravujte, jedná se o nekonzistenci dat v databázi PDS. Žádost zůstane ve stavu *Podáno čeká na potvrzení PDS* dokud PDS neprovede opravu dat v DB.
- Oranžový řádek s ikonou Označuje varování, tj. upozornění pro uživatele aplikace, že některý z údajů uvedený v žádosti se liší od údaje evidovaného v informačním systému (dále jen "IS") PDS. Varování prověřte a potvrďte nebo opravte příslušný údaj v žádosti. Pokud údaje označené varováním nepotvrdíte, tyto údaje budou v dodatku ke smlouvě o zajištění služby distribuční soustavy (dále jen "dodatek"):
  - 1. nahrazeny údaji z IS PDS platí pro jméno konečného zákazníka a kapacitu pro měření typu C, lze-li ji stanovit výpočtem (z historie spotřeb OM);
  - použity ze žádosti platí pro IČ/datum narození, nasmlouvané množství, kapacitu pro měření typu A, B, kapacitu pro měření typu C, kterou nelze stanovit výpočtem (nová OM).
- zelený řádek s ikonou 仑 označuje, že žádost neobsahuje žádné chyby

Po najetí kurzoru na ikonu 🕕, resp. 🛆 se zobrazí text chybového hlášení, resp. varování.

# 6.1.4 Evidence žádostí o rezervaci distribuční kapacity

*Evidenci žádostí* doporučujeme používat po odeslání žádosti do IS PDS k prohlížení stavového řízení žádosti (viz kapitola *6.1.1*), k vyhledávání žádosti dle zadaných kritérií, ke stáhnutí výsledků rezervace, případně k provedení kroků, které vedou k úpravě žádosti, nebo stornování žádosti.

#### 6.1.4.1 Zobrazení výběru žádostí dle zadaných kritérií

V horní části obrazovky uživatel aplikace zadá kritéria k vyhledání požadovaných žádostí.

Do pole Číslo žádosti, Číslo hromadného podání a EIC OM je možné zadat více hodnot oddělených znakem ; (středník).

Po zadání kritérií a kliknutí na <sup>Zobrazit výběr</sup> se ve spodní části obrazovky zobrazí výsledky výběru. Nejsou-li zadána žádná výběrová kritéria, jsou zobrazena všechny žádosti uživatele do maximálního počtu 500 najednou zobrazených žádostí.

| Ev  | idenc       | e žádost      | tí                        |          |                    |                 |                       |                      |             |                    |                             |                  | 0      |
|-----|-------------|---------------|---------------------------|----------|--------------------|-----------------|-----------------------|----------------------|-------------|--------------------|-----------------------------|------------------|--------|
|     |             |               |                           |          |                    |                 | Jméno nového fi       | ltru                 |             | Vyberte fil        | tr                          | •                | t      |
| Dr  | ruh žádosti |               | Rezervace distribuční     | kapacity | •                  | Do              | utum zahájení distri  | buce od              |             |                    | do                          |                  | ä      |
| Čí  | slo žádosti |               |                           |          |                    | Do              | tum podání            | od                   | 22.05.2023  |                    | do 22.                      | 05.2023          |        |
| Čí  | slo hromadr | né žádosti    |                           |          |                    | Ste             | av žádosti            | V                    | yberte      |                    |                             |                  |        |
| EI  | сом         |               |                           |          |                    | Ту              | p rezervované kapa    | city V               | yberte      |                    |                             |                  |        |
| Už  | źivatel     |               |                           |          | •                  | Dů              | Důvod žádosti Vyberte |                      |             |                    |                             |                  |        |
| Zob | razit výběr | Exportovat    |                           |          |                    |                 |                       |                      | Maximální p | ovolený poč        | éet záznan                  | nů k zobrazení j | e 500. |
| Hr  | omadné ako  | <b>•</b>      | Proved                    |          |                    |                 |                       |                      |             |                    |                             |                  |        |
|     |             | Číslo žádosti | Číslo hromadné<br>žádosti | EIC OM   | Datum z<br>distrik | ahájení<br>ouce | Datum podání          | Typ rez.<br>kapacity | Důvod žádo: | sti Stav ž         | ádosti 🕹                    | Akce             |        |
| •   |             | 7025198307    | 1002091008                | 27ZG600Z | 29.05.             | 2023            | 22.05.2023            | Ν                    | DI          | Schvá              | leno PDS                    |                  |        |
| •   |             | 7025198306    | 1002091008                | 27ZG600  | 29.05.             | 2023            | 22.05.2023            | Ν                    | DI          | Schvá              | leno PDS                    |                  |        |
| •   |             | 7025198305    | 1002091008                | 27ZG600  | 29.05.             | 2023            | 22.05.2023            | Ν                    | DI          | Schvá              | leno PDS                    |                  |        |
| •   |             | 7025198422    | 1002091008                | 27ZG500Z | 29.05.             | 2023            | 22.05.2023            | Ν                    | DI          | Podá<br>na po<br>f | no, čeká<br>otvrzení<br>PDS | Vyberte          | •      |

**Číslo žádosti** je generováno pro každou žádost – v případě jednotlivého podání i hromadného importu. Klikem na číslo žádosti dojde k přechodu na obrazovku detailu žádosti (bez možnosti editace).

*Číslo hromadné žádosti* je generováno pouze v případě hromadného podání naimportováním souboru.

*Stav žádosti* označuje aktuální stav žádosti v procesu zpracování žádosti (viz schéma stavového řízení *6.1.1*). Stavy *Vyřízeno kladně, Zamítnuto* a *Storno* jsou konečné stavy žádosti.

| Stav žádosti          | Vysvětlení                                                     |
|-----------------------|----------------------------------------------------------------|
| Čeká na potvrzení     | Žádost čeká na potvrzení dodatku ke Smlouvě o zajištění služby |
| dodatku               | distribuční soustavy.                                          |
| Čeká na provedení     | Žádost byla založena hromadným způsobem bez kontrol a nyní     |
| kontrol               | čeká na provedení kontrol.                                     |
| Čeká na vyjádření OTE | PDS čeká na výsledek posouzení žádosti o změnu dodavatele ze   |
|                       | strany OTE.                                                    |
| Čeká na vyjádření OTE | PDS čeká na výsledek posouzení ze strany OTE u žádosti, kde je |
| k HNO                 | evidován hrozící neoprávněný odběr.                            |
| Čeká na vyjádření PDS | Žádost je nutné před schválením posoudit ze strany PDS.        |
|                       |                                                                |
| Čeká na vyřízení      | Žádost čeká na vyřízení související žádosti.                   |
| související žádosti   |                                                                |
| Čeká na výsledek      | Žádost čeká na výsledek duplicitní žádosti.                    |
| duplicitní žádosti    |                                                                |
| Dodatek akceptován    | Dodatek ke Smlouvě o zajištění služby distribuční soustavy byl |
|                       | potvrzen.                                                      |
| Kapacita rezervována  | PDS informuje o možnosti rezervace kapacity.                   |

| Stav žádosti    | Vysvětlení                                                         |
|-----------------|--------------------------------------------------------------------|
| Podáno s chybou | Žádost obsahující závažnou chybu zabraňující přijetí žádosti.      |
|                 | Užívatel aplikace musí chybu opravit nejpozdějí však do            |
|                 | následujícího pracovního dne do 16:00 od data, kdy PDS obdrží      |
|                 | informaci z OTE o probihající změně dodavatele.                    |
| Podáno, čeká na | Žádost obsahující varování, že některý z údajů je odlišný od údaje |
| potvrzení       | vedeného v IS PDS. Toto varování nezabraňuje přijetí žádosti.      |
|                 | Uživatel aplikace může údaje opravit nebo potvrdit, že trvá na     |
|                 | požadovaných údajích, přestože se liší od údajů vedených           |
|                 | v evidenci PDS.                                                    |
| Podáno, čeká na | Žádost vyžadující kontrolu některých údajů pracovníky PDS.         |
| potvrzení PDS   |                                                                    |
| Přijato         | Žádost je PDS přijata ke zpracování a čeká na párovou žádost z     |
|                 | OTE. Od okamžiku přijetí žádosti není možno žádost editovat.       |
| Schváleno OTE   | OTE informoval PDS o schválení změny dodavatele.                   |
| Schváleno PDS   | PDS schválil žádost o rezervaci distribuční kapacity.              |
| Storno          | Konečný stav, žádost byla na základě požadavku uživatele           |
|                 | stornována.                                                        |
| Ve zpracování   | Žádost je zpracovávána na straně PDS.                              |
| Vyřízeno kladně | Konečný stav kladně vyřízené žádosti.                              |
| Zamítnuto       | Konečný stav, žádost byla zamítnuta.                               |

*Historie* – obsahuje přehled všech stavů, kterými žádost prošla od podání.

**Akce** – jsou činnosti, které lze se žádostí v jednotlivých stavech provést (viz kapitola 6.1.5 *Provedení akce se žádostí*).

Tlačítko umožní uživateli provedení určité akce se skupinou žádostí (viz 6.1.6 Provedení hromadné akce se skupinou žádostí).

Tlačítko Exportovat umožní uživateli exportovat žádosti vybrané dle zadaných kritérií do souboru formátu XLSX.

# 6.1.4.2 Zobrazení detailu žádosti

Kliknutím na číslo žádosti je možné zobrazit detail žádosti odeslané do IS PDS (bez možnosti editace údajů).

| Detail žádosti                                |                                               |          |                                     |                             |                       |          |
|-----------------------------------------------|-----------------------------------------------|----------|-------------------------------------|-----------------------------|-----------------------|----------|
| () K uvedenému EIC OM je e                    | evidován zákazník s rozdílným datem narození. |          |                                     |                             |                       |          |
| _                                             |                                               |          | _                                   | _                           | _                     |          |
| Žádost o rezervaci distribu                   | uční kapacity č. 7025198488                   |          |                                     |                             |                       |          |
| ID uživatele (EIC)                            | 27XG                                          |          | Typ změny dodavatele                | SZ = Standardní Změna dodo  | avatele               | •        |
| EIC OM / PM                                   | 27ZG700                                       |          | Důvod žádosti                       | S1 = Změna dodavatele plynu | u za jiného dodavatel | e ply 🔻  |
|                                               |                                               |          | Způsob uzavření smlouvy             | M = Mimo prostory obvyklé k | podnikání dodavatel   | e 🔻      |
| ldentifikační a kontaktní ú                   | údaje zákazníka                               |          |                                     |                             |                       |          |
| Jméno / Název zákazníka                       | Vlasta <b>Haringeri</b>                       |          |                                     |                             |                       |          |
| IČO                                           |                                               |          | Telefonní číslo zákazníka           | +42073                      |                       |          |
| Datum narození                                | 19.12.1957                                    |          | E-mailová adresa zákazníka          |                             |                       |          |
| Adresa odběrného místa                        |                                               |          |                                     |                             |                       |          |
|                                               |                                               |          |                                     |                             |                       |          |
| Ulice                                         | nábřeží <b>Provovat</b> juží                  |          | Č.p. / Č.o.                         | 15                          | /                     |          |
| Obec                                          | Příbor                                        |          | Část obce (lokalita)                |                             |                       |          |
| Technické údaje                               |                                               |          |                                     |                             |                       |          |
| Předpokládaná výše ročního<br>odběru          | 500                                           | kWh/rok  | Termín zahájení distribuce<br>plynu | 06.06.2023                  |                       |          |
| Max. denní distribuční<br>kapacita (měření A) | 0                                             | m³/den   | Termín ukončení distribuce<br>plynu | 31.12.9999                  |                       |          |
| Max. denní distribuční<br>kapacita (měření C) | 0                                             | m³/den   | Placení záloh                       |                             |                       |          |
| Typ rezervované kapacity                      | N = Pevná distr.kap.na dobu neurčitou         | •        |                                     |                             |                       |          |
| Předpokládaná výše ročn                       | ího odběru – měsíční rozpis                   |          |                                     |                             |                       |          |
|                                               |                                               | 1        | ×                                   |                             |                       |          |
| Leden                                         | 0                                             | kWh/měs. | Cervenec                            | 0                           |                       | kWh/měs. |
| Unor                                          | 0                                             | kWh/mes. | Srpen                               | 0                           |                       | kWh/mes. |
| Duben                                         | 0                                             | kwh/měs  | Žílen                               | 0                           |                       | kwh/měs. |
| Květen                                        | 0                                             | kWh/měs. | Listopad                            | 0                           |                       | kWh/měs. |
| Červen                                        | 0                                             | kWh/měs. | Prosinec                            | 0                           |                       | kWh/měs. |
|                                               |                                               |          |                                     |                             |                       |          |
| Řešitel žádosti                               |                                               |          |                                     |                             |                       |          |
| Řešitel žádosti                               |                                               |          |                                     |                             |                       |          |
| Řešitel žádosti - telefon                     |                                               |          | Řešitel žádosti - email             |                             |                       |          |
| Důvod zamítnutí                               |                                               |          |                                     |                             |                       |          |
| Demámila                                      |                                               |          |                                     |                             |                       |          |
| Poznaniku                                     |                                               |          |                                     |                             |                       |          |
| Přílohy                                       |                                               |          |                                     |                             |                       |          |
| Zpět                                          |                                               |          |                                     |                             |                       |          |

**Řešitel žádosti – jméno/telefon/e-mail –** kontaktní osoba, která řeší danou žádost

**Důvod zamítnutí** – V případě zamítnutí žádosti z důvodu PDS, je důvod zamítnutí uveden v tomto poli.

**Poznámka** – Pokud kvůli žádosti, která je v chybovém stavu (*Podáno s chybou, Podáno, čeká na potvrzení a Podáno, čeká na potvrzení PDS*) nebo ve stavu Žádost přijata, potřebujete kontaktovat PDS, přes akci Změna (viz kap. 6.1.5.1) napište Váš požadavek do poznámky a případně přiložte i přílohu.

Pokud PDS do žádosti přidá poznámku o způsobu vyřešení žádosti nebo o důvodu změny, přijde automatický e-mail s informací, že do žádosti byla PDS přidána poznámka.

Předmět e-mailu: Zpracování Žádostí – doplnění poznámky

Vážený zákazníku,

do Vaší žádosti č. XXXXXXX byla PDS vložena nová poznámka. Detailní informace si můžete prohlédnout ve webové aplikaci Online servis PDS v sekci Evidence žádostí.

S pozdravem GasNet, s.r.o.

Pokud bude PDS vyžadovat součinnost od uživatele, bude ji možné provést přes akci *Změna* (viz kap. 6.1.5.1) a uživatel obdrží e-mail v následujícím znění:

Předmět e-mailu: Zpracování Žádostí – součinnost

Vážený zákazníku,

Vaše žádost č. XXXXXXX, čeká na Vaši součinnost. Doplňte, prosím, požadované údaje ve webové aplikaci Online servis PDS v sekci Evidence žádostí.

S pozdravem GasNet, s.r.o.

Historie poznámek je needitovatelné pole a zobrazuje se v něm historie komunikace mezi uživatelem a pracovníkem PDS.

|                   | 22.05.2023 10:13:02                                                                       |
|-------------------|-------------------------------------------------------------------------------------------|
|                   | Dobrý den,                                                                                |
| Historie poznámek | pro toto EIC OM a tohoto zákazníka neevidujeme v systému PDS žádost oSOP ani platnou SOP. |

Pro vložení Vaší poznámky slouží pole Poznámka, které je editovatelné.

Poznámka

**Přílohy** – pole pro uvedení cesty k souboru uloženému na disku uživatele. Vyhledání souboru je možné pomocí tlačítka **Vyberte...** Maximální velikost jednotlivé přílohy, kterou lze připojit ke každé žádosti, je 4 MB. Maximálně lze ke každé žádosti připojit 5 příloh, přičemž celková velikost všech přiložených souborů (v součtu) není omezena. Pokud je velikost jednotlivé přílohy větší než 4 MB, zobrazí se uživateli chybové hlášení:

#### Chybové hlášení: Velikost zvoleného souboru přesahuje hranici 4 MB.

Do IS PDS je možné odeslat pouze přílohy typu BMP, GIF, JPG, TIF, PDF, TXT, XLSX, PNG, CSV, DOCX, ZIP, DOC, XLS, XML, JPEG, MSG, ZFO. Pokud je příloha nepovoleného typu, zobrazí se chybové hlášení:

#### Chybové hlášení: Chybný typ přiloženého souboru.

Délka názvu přílohy je omezena na 40 znaků včetně přípony. Pokud je tato délka překročena, objeví se chybové hlášení:

Chybové hlášení: Název souboru včetně přípony nesmí být delší než 40 znaků.

#### 6.1.4.3 Zobrazení historie žádosti

Kliknutím na ikonu • v prvním sloupci se zobrazí historie zpracování žádosti včetně stavů, kterými žádost prošla a informací, kdo prováděl určitou činnost se žádostí a datum a čas provedení.

|   | Číslo žádosti | Číslo hromadné<br>žádosti | EIC OM  | Datum zahájení<br>distribuce | Datum podání | Typ rez.<br>kapacity | Důvod žádosti | Stav žádosti                 | Akce      |  |  |
|---|---------------|---------------------------|---------|------------------------------|--------------|----------------------|---------------|------------------------------|-----------|--|--|
| 0 | 7024314105    | 1002061143                | 27ZG600 | 01.06.2023                   | 17.05.2023   | Ν                    | SI            | Podáno, čeká<br>na potvrzení | Vyberte 🔻 |  |  |
|   |               | Stav                      |         | Datum a                      | čas          | Uživatel             |               |                              |           |  |  |
|   | Pode          | áno, čeká na potvrzei     | ní      | 17.05.2023                   | 14:07        |                      | Michae        | 2                            |           |  |  |
|   |               | Ve zpracování             |         | 17.05.2023                   | 14:07        | Michael              |               |                              |           |  |  |
|   |               | Kontrola žádosti          |         | 17.05.2023                   | 14:07        | Michael              |               |                              |           |  |  |
|   |               | Založeno                  |         | 17.05.2023                   | 14:07        | Michael              |               |                              |           |  |  |

# 6.1.5 Provedení akce se žádostí

Akce umožňují uživateli provést se žádostí činnosti povolené pro konkrétní stav, ve kterém se žádost nachází.

Přehled možných akcí:

- změna žádosti,
- potvrzení hodnot v žádosti,
- vyjádření nesouhlasu s návaznými krátkodobými kapacitami,
- storno,
- export chyb,
- podání odečtu.

K určitému stavu žádosti jsou povoleny jen určité akce. Uživateli se vždy nabízejí pouze ty akce, které lze se žádostí v daném stavu provádět.

Jednotlivé akce lze provádět:

- s jednou žádostí,
- s více žádostmi ve stejných stavech (tzv. hromadné akce),
- s více žádostmi v různých stavech, které mají mezi povolenými akcemi shodnou akci (tzv. hromadné akce).

|   | Číslo žádosti | Číslo hromadné<br>žádosti | EIC OM  | Datum zahájení<br>distribuce | Datum podání | Typ rez.<br>kapacity | Důvod žádosti | Stav žádosti                 | Akce    |
|---|---------------|---------------------------|---------|------------------------------|--------------|----------------------|---------------|------------------------------|---------|
| • | 7024314105    | 1002061143                | 27ZG600 | 01.06.2023                   | 17.05.2023   | Ν                    | SI            | Podáno, čeká<br>na potvrzení | Vyberte |

| Stav žádosti                  | Povolené akce                                |
|-------------------------------|----------------------------------------------|
| Podáno s chybou,              | Změna, Storno, Vyjádření nesouhlasu, Export  |
| Podáno, čeká na potvrzení     | chyb, Souhlas se závazky                     |
| Podáno, čeká na potvrzení PDS |                                              |
| Podáno, čeká na potvrzení     | Změna, Potvrzení hodnot, Storno, Export chyb |
| Přijato                       | Storno                                       |
| Schváleno PDS                 | Zkrácení dodávky                             |
| Dodatek akceptován            |                                              |
| Vyřízeno kladně               |                                              |

#### Přehled akcí povolených pro vybrané stavy žádosti

#### 6.1.5.1 Akce Změna

Tato akce umožňuje editovat žádost po odeslání do IS PDS. Uživatel ji použije v případě, že do IS PDS odeslal žádost s chybou nebo chce dodatečně provést změnu v odeslané žádosti. Žádost je možné editovat pouze ve stavech *Podáno s chybou, Podáno, čeká na potvrzení PDS* a *Podáno, čeká na potvrzení*.

Uživatel vybere akci typu *Změna* a objeví se hlášení "*Opravdu chcete pro zvolenou žádost provést akci: Změna?"*. Po potvrzení dojde k přechodu na obrazovku *Evidence žádostí – změna* a uživatel může měnit údaje žádosti.

| Evidence žádostí - změna                                                                |                                                     |                 |                                     |                                          |                 |  |  |
|-----------------------------------------------------------------------------------------|-----------------------------------------------------|-----------------|-------------------------------------|------------------------------------------|-----------------|--|--|
| Předpokládaný roční odb                                                                 | Předpokládaný roční odběr je nulový.                |                 |                                     |                                          |                 |  |  |
| 🖄 Zadaná předp. výše ročního odběru neodpovídá pásmu posl.fakt nad 63,00 do 630,00 MWh. |                                                     |                 |                                     |                                          |                 |  |  |
| Žádost o rezervaci distrib                                                              | uční kapacity č. 7024314106                         |                 |                                     |                                          |                 |  |  |
| ID uživatele (EIC)                                                                      | 27XG                                                |                 | Typ změny dodavatele                | SZ = Standardní Změna dodavatele         | •               |  |  |
| EIC OM / PM                                                                             | 27ZG700                                             |                 | Důvod žádosti                       | S1 = Změna dodavatele plynu za jiného do | odavatele ply 🔻 |  |  |
|                                                                                         |                                                     |                 | Způsob uzavření smlouvy             |                                          | Ŧ               |  |  |
| Identifikační a kontaktní ú                                                             | údaje zákazníka                                     |                 |                                     |                                          |                 |  |  |
| Jméno / Název zákazníka                                                                 | Společenství                                        |                 |                                     |                                          |                 |  |  |
| IČO                                                                                     | 268                                                 |                 | Telefonní číslo zákazníka           | 420737                                   |                 |  |  |
| Datum narození                                                                          |                                                     |                 | E-mailová adresa zákazníka          |                                          |                 |  |  |
| Adresa odběrného místa                                                                  |                                                     |                 |                                     |                                          |                 |  |  |
| Ulice                                                                                   |                                                     |                 | Č.p. / Č.o.                         |                                          |                 |  |  |
| Obec                                                                                    |                                                     |                 | Část obce (lokalita)                | , , , , , , , , , , , , , , , , , , ,    |                 |  |  |
|                                                                                         |                                                     |                 |                                     |                                          |                 |  |  |
| Technické údaje                                                                         |                                                     |                 |                                     |                                          |                 |  |  |
| Předpokládaná výše ročního<br>odběru                                                    | 0                                                   | kWh/rok         | Termín zahájení distribuce<br>plynu | 01.06.2023                               |                 |  |  |
| Max. denní distribuční<br>kapacita (měření A)                                           | 0                                                   | m³/den          | Termín ukončení distribuce<br>plynu | 31.12.9999                               | <b>:</b>        |  |  |
| Max. denní distribuční<br>kapacita (měření C)                                           | 0                                                   | m³/den          | Placení záloh                       |                                          |                 |  |  |
| Typ rezervované kapacity                                                                | N = Pevná distr.kap.na dobu neurčitou               | •               |                                     |                                          |                 |  |  |
|                                                                                         |                                                     |                 |                                     |                                          |                 |  |  |
| Předpokládaná výše ročn                                                                 | ího odběru – měsíční rozpis                         |                 |                                     |                                          |                 |  |  |
| Leden                                                                                   | 0                                                   | kWh/měs.        | Červenec                            | 0                                        | kWh/měs.        |  |  |
| Únor                                                                                    | 0                                                   | kWh/měs.        | Srpen                               | 0                                        | kWh/měs.        |  |  |
| Březen                                                                                  | 0                                                   | kWh/měs.        | Září                                | 0                                        | kWh/měs.        |  |  |
| Duben                                                                                   | 0                                                   | kWh/měs.        | Říjen                               | 0                                        | kWh/měs.        |  |  |
| Květen                                                                                  | 0                                                   | kWh/měs.        | Listopad                            | 0                                        | kWh/měs.        |  |  |
| Červen                                                                                  | 0                                                   | kWh/měs.        | Prosinec                            | 0                                        | kWh/měs.        |  |  |
| Řešitel žádosti                                                                         |                                                     |                 |                                     |                                          | _               |  |  |
| Řešitel žádosti                                                                         |                                                     |                 |                                     |                                          | _               |  |  |
| Řešitel žádosti - telefon                                                               |                                                     |                 | Řešitel žádosti - email             |                                          |                 |  |  |
| Důvod zamítnutí                                                                         |                                                     |                 |                                     |                                          |                 |  |  |
|                                                                                         |                                                     |                 |                                     |                                          |                 |  |  |
| Poznámka                                                                                |                                                     |                 |                                     |                                          |                 |  |  |
|                                                                                         |                                                     |                 |                                     |                                          |                 |  |  |
|                                                                                         |                                                     |                 |                                     |                                          |                 |  |  |
| Přílohy                                                                                 | Vyberte                                             |                 |                                     | Pro nahrátí přetáhněte soubory sem       |                 |  |  |
|                                                                                         | Lze nahrát až 5 souborů, každý o velikosti max. 4MB | 3. Jména soubor | ů nesmí být delší než 40 znaků.     |                                          |                 |  |  |
| Zkontrolovat Zapsat úpravy                                                              | / Ζιυšit ύριανy                                     |                 |                                     |                                          |                 |  |  |

Tlačítkem <sup>Zkontrolovat</sup> se provede kontrola žádosti po změně údajů a výsledek je vypsán ve spodní části obrazovky.

Tlačítkem <sup>Zapsat úpravy</sup> dojde k uložení provedených změn do IS PDS, opětovné kontrole žádosti a návratu do *Evidence žádostí*.

Tlačítkem <sup>Zrušit úpravy</sup> je proveden návrat do *Evidence žádostí* bez uložení provedených změn.

#### 6.1.5.2 Akce Potvrzení hodnot

Akce je přístupná pouze pro stav žádosti *Podáno, čeká na potvrzení* a zároveň již žádost prošla stavem *Standardní ZD*. Tuto akci uživatel použije pro potvrzení, že hodnoty uvedené v žádosti skutečně požaduje i přesto, že jsou odlišné od hodnot vedených v IS PDS. Tyto žádosti byly označeny varováním (žlutě označená hlášení nebo žlutě označený řádek žádosti

s ikonou <sup>(1)</sup>). Tuto akci lze provádět pouze ve stavu *Podáno, čeká na potvrzení*. Pokud uživatel potvrzení žádosti označené varováním neprovede, bude žádost PDS rovněž přijata, ale údaje, které jsou odlišné od údajů v IS PDS, budou nahrazeny údaji z IS PDS.

Uživatel aplikace vybere akci typu *Potvrzení hodnot* a objeví se hlášení "Opravdu chcete pro zvolenou žádost provést akci: Potvrzení hodnot?". Po potvrzení se stav žádosti se změní na Přijato.

#### 6.1.5.3 Akce Nesouhlas s kapacitou

Akce je přístupná pouze pro stav žádosti *Podáno, čeká na potvrzení PDS*. Tato akce umožňuje vyjádřit nesouhlas s návaznými krátkodobými kapacitami (měsíční, klouzavá) podané původním obchodníkem pro EIC OM, kde žádá uživatel o změnu dodavatele. O existenci návazných krátkodobých kapacit je uživatel informován e-mailem.

Pokud uživatel neprovede akci *Nesouhlas s kapacitou* do následujícího pracovního dne do 14:00 po odeslání e-mailu o návazných kapacitách, krátkodobé kapacity v případě schválení žádosti o změnu dodavatele budou pokračovat (neruší se) a jejich hodnoty budou uživateli přidány do návrhu dodatku k SoD. Pokud akci provede, návazné krátkodobé kapacity budou v případě schválení žádosti o změnu dodavatele zrušeny.

Vzor e-mailu:

Předmět: Návazné krátkodobé kapacity

Vážený uživateli,

děkujeme vám za využití služby podání Žádosti o rezervaci distribuční kapacity prostřednictvím aplikace Online servis PDS. Sdělujeme vám, že na EIC OM xxxxxx, zákazník xxxx, je v období: od xx.xx.xxxx do xx.xx.xxxx rezervována klouzavá kapacita ve výši xxx m3, od xx.xx.xxxx do xx.xx.xxxx rezervována měsíční kapacita ve výši xxx m3. V případě nesouhlasu s výše uvedenými hodnotami kapacit využijte možnost jejich zrušení prostřednictvím aplikace Online servis PDS.

S pozdravem GasNet, s.r.o. Toto je automaticky generovaný email, neodpovídejte na něj, prosím. Uživatel vybere akci typu *Nesouhlas s kapacitou* a objeví se hlášení *"Opravdu chcete pro zvolenou žádost provést akci: Nesouhlas s kapacitou?"*. Po potvrzení, dojde k provedení akce.

## 6.1.5.4 Akce Storno

Tato akce umožňuje zrušit žádost po jejím odeslání do IS PDS – žádost musí být ve stavech *Podáno s chybou, Podáno, čeká na potvrzení PDS, Podáno, čeká na potvrzení* nebo *Přijato*.

Uživatel aplikace vybere akci typu *Storno* a objeví se hlášení *"Opravdu chcete pro zvolenou žádost provést akci: Storno?".* Po potvrzení se stav žádosti se změní na *Storno* (konečný stav žádosti).

#### 6.1.5.5 Akce Export chyb

Tato akce umožňuje exportovat seznam chyb žádostí odeslaných do IS PDS – žádost musí být ve stavech *Podáno s chybou, Podáno, čeká na potvrzení PDS, Podáno, čeká na potvrzení*.

Uživatel aplikace vybere akci typu *Export chyb* a objeví se hlášení "*Opravdu chcete pro zvolenou žádost provést akci: Export chyb?".* Po provedení akce dojde k vygenerování souboru ve formátu XLSX, který obsahuje přehled vybraných podaných žádostí v uvedených stavech, důvod chyby a další informace související s podanou žádostí.

Po vygenerování tohoto souboru provedením akce *Export chyb* lze soubor přímo otevřít nebo uložit.

Tuto akci lze provést také hromadně nad skupinou žádostí, viz kapitola 6.1.6 Provedení hromadné akce se skupinou žádostí.

#### 6.1.5.6 Akce Souhlas se závazky

Akce je přístupná pro stavy žádosti *Podáno s chybou, Podáno, čeká na potvrzení PDS* a *Podáno, čeká na potvrzení,* a pokud je na OM s měřením typu A/B evidován bezesmluvní vztah (bez ohledu na jeho dobu trvání) nebo pokud je na OM s měřením typu C evidován bezesmluvní vztah delší než 30 kalendářních dnů (tzn. při procesu zpracování nepřesně navazujících Žádostí o ukončení distribuce plynu z důvodu nenavazující dodávky ND a Žádostí o RDK).

Tuto akci uživatel použije pro potvrzení převzetí závazků po dobu trvání NOP vůči PDS. Pokud uživatel provede akci *Souhlas se závazky*, je Žádost o RDK schválena a následně vystavena faktura za NOP k úhradě novému dodavateli.

Pokud uživatel neprovede akci *Souhlas se závazky*, je Žádost o RDK rovněž schválena a následně odeslána faktura za NOP přímo zákazníkovi s výzvou k její úhradě. V případě, že pohledávka NOP nebude ve stanovené lhůtě zákazníkem uhrazena, bude následně na OM přerušena distribuce plynu.

Uživatel aplikace vybere akci typu *Souhlas se závazky* a objeví se hlášení *"Opravdu chcete pro zvolenou žádost provést akci: Souhlas se závazky?*". Po potvrzení dojde k provedení akce.

# 6.1.5.7 Akce Zkrácení dodávky

Tato akce umožňuje ukončit RDK s důvodem D1 v případech, kdy zákazník uzavřel smlouvu o dodávce v prostorách neobvyklých k podnikání. Akce je přístupná pro stavy žádosti Schváleno PDS, Dodatek akceptován a Vyřízeno kladně, a pokud je na žádosti o RDK uveden Způsob uzavření smlouvy = **M** – Mimo prostory obvyklé k podnikání nebo **D** – Distančním způsobem nebo **Z** – Prostřednictvím zprostředkovatele.

Uživatel aplikace vybere akci typu *Zkrácení dodávky* a objeví se hlášení *"Opravdu chcete pro zvolenou žádost provést akci: Zkrácení dodávky?".* Po potvrzení dojde k provedení akce.

#### 6.1.5.8 Akce Podat odečet

Tato akce je dostupná pouze u žádosti o RDK s důvodem S1, S2, S3, která není ve stavu *Storno* nebo *Žádost zamítnuta* a současně je podaná pro kategorii MODOM s měřením typu C.

Uživatel vybere akci typu *Podat odečet* a objeví se hlášení "Opravdu chcete pro zvolenou žádost provést akci: Podat odečet?". Po potvrzení akce budete přesměrování na stránku Zadání odečtů, kde budou předvyplněná následující pole:

- **EIC OM** hodnota ze žádosti (needitovatelná)
- Číslo měřidla k datu odečtu platné měřidlo na OM (needitovatelné)
- Datum odečtu systémové datum (editovatelné)
- *Stav měřidla* prázdné (editovatelné)
- *Typ odečtu* N = kontrolní odečet Novým dodavatelem (needitovatelné)
- Číslo žádosti hodnota ze žádosti (needitovatelná)

| Zadání odečtů           |            |    |                            |                                    | 0 |
|-------------------------|------------|----|----------------------------|------------------------------------|---|
| EIC OM<br>Číslo měřidla | 27ZG700    | ×  | Stav měřidla<br>Typ odečtu | Kontrolní odečet novým dodavatelem | * |
| Datum odečtu            | 22.05.2023 | Ċ. | Číslo žádosti              | 7024314106                         |   |
| Vložit                  |            |    |                            |                                    |   |

V tuto chvíli je nutné doplnit stav měřidla a odečet vložit. Dále postupujete podle bodu *5.1.1. Jednotlivé zadání.* 

#### 6.1.6 Provedení hromadné akce se skupinou žádostí

Cílem této funkcionality je usnadnit a hlavně zrychlit uživateli práci s větším počtem žádostí najednou.

Hromadné akce slouží k provedení určité akce (viz kapitola *6.1.5 Provedení akce se žádostí*) se skupinou žádostí, které jsou buď ve stejných stavech, nebo jsou sice v různých stavech, ale je možné pro tyto stavy provádět stejnou akci. Žádosti, pro které se má hromadná akce provést, je nutné označit.

Příklad: Provedení hromadné akce se dvěma žádostmi v různých stavech

 1. žádost je ve stavu Podáno s chybou – povolené akce pro tento stav jsou Změna a Storno • 2. žádost je ve stavu *Podáno, čeká na potvrzení* – povolené akce pro tento stav jsou *Změna, Potvrzení hodnot, Storno*.

Společnou akcí pro obě žádosti, kterou může uživatel provést pomocí hromadné akce, je Storno.

Pokud není ve výsledcích vyhledávání žádná žádost ve stavu, kdy je možné provést hromadnou akci, možnost hromadné akce se nezobrazí.

V případě, že jsou dodržena pravidla pro používání hromadné akce:

- Uživatel si vyfiltruje žádosti dle zadaných výběrových kritérií.
- Zobrazí se výsledky vyhledávání, kde nad tabulkou je možnost Hromadné akce.

| Н | Aromadné akce 🔻 Proveď |               |                           |         |                               |              |                      |               |                    |         |   |
|---|------------------------|---------------|---------------------------|---------|-------------------------------|--------------|----------------------|---------------|--------------------|---------|---|
|   |                        | Číslo žádosti | Číslo hromadné<br>žádosti | EIC OM  | Datum zahájení<br>distribuce↓ | Datum podání | Typ rez.<br>kapacity | Důvod žádosti | Stav žádosti       | Akce    |   |
| ۲ |                        | 7024314106    | 1002061143                | 27ZG700 | 01.06.2023                    | 17.05.2023   | Ν                    | SI            | Podáno s<br>chybou | Vyberte | • |
| ٠ |                        | 7024314181    | 1002061154                | 27ZG700 | 15.02.2023                    | 19.05.2023   | Ν                    | SI            | Podáno s<br>chybou | Vyberte | • |
| ۲ |                        | 7024314180    | 1002061154                | 27ZG700 | 15.02.2023                    | 19.05.2023   | Ν                    | SI            | Podáno s<br>chybou | Vyberte | • |

 Výběrem požadované akce, dojde k označení všech odečtů z daného výběru, kde je daná akce dostupná.

| St | tornd | × •           | Proved                    |         |                                |              |                      |               |                    |         |   |
|----|-------|---------------|---------------------------|---------|--------------------------------|--------------|----------------------|---------------|--------------------|---------|---|
|    |       | Číslo žádosti | Číslo hromadné<br>žádosti | EIC OM  | Datum zahájení<br>distribuce 🕹 | Datum podání | Typ rez.<br>kapacity | Důvod žádosti | Stav žádosti       | Akce    |   |
| •  |       | 7024314106    | 1002061143                | 27ZG700 | 01.06.2023                     | 17.05.2023   | Ν                    | SI            | Podáno s<br>chybou | Vyberte | • |
| •  |       | 7024314181    | 1002061154                | 27ZG700 | 15.02.2023                     | 19.05.2023   | Ν                    | SI            | Podáno s<br>chybou | Vyberte | • |
| •  |       | 7024314180    | 1002061154                | 27ZG700 | 15.02.2023                     | 19.05.2023   | Ν                    | SI            | Podáno s<br>chybou | Vyberte | • |

- Uživatel může odznačit žádosti, u kterých se akce nemá provést.
- Po označení všech požadovaných žádostí uživatel provede akci stisknutím tlačítka
   Proveď. Zobrazí se dialogové okno: Opravdu chcete pro zvolené odečty provést akci: "název akce"? Po potvrzení dojde k provedení akce.
- Po provedení akce si uživatel může aktualizovat seznam žádostí zadáním odpovídajících výběrových kritérií.

# 6.2 Žádost o ukončení / přerušení distribuce plynu

#### 6.2.1 Schéma žádosti o ukončení / přerušení distribuce plynu

Schéma jednotlivých kroků zpracování žádosti o ukončení / přerušení distribuce plynu (stavové řízení žádosti):

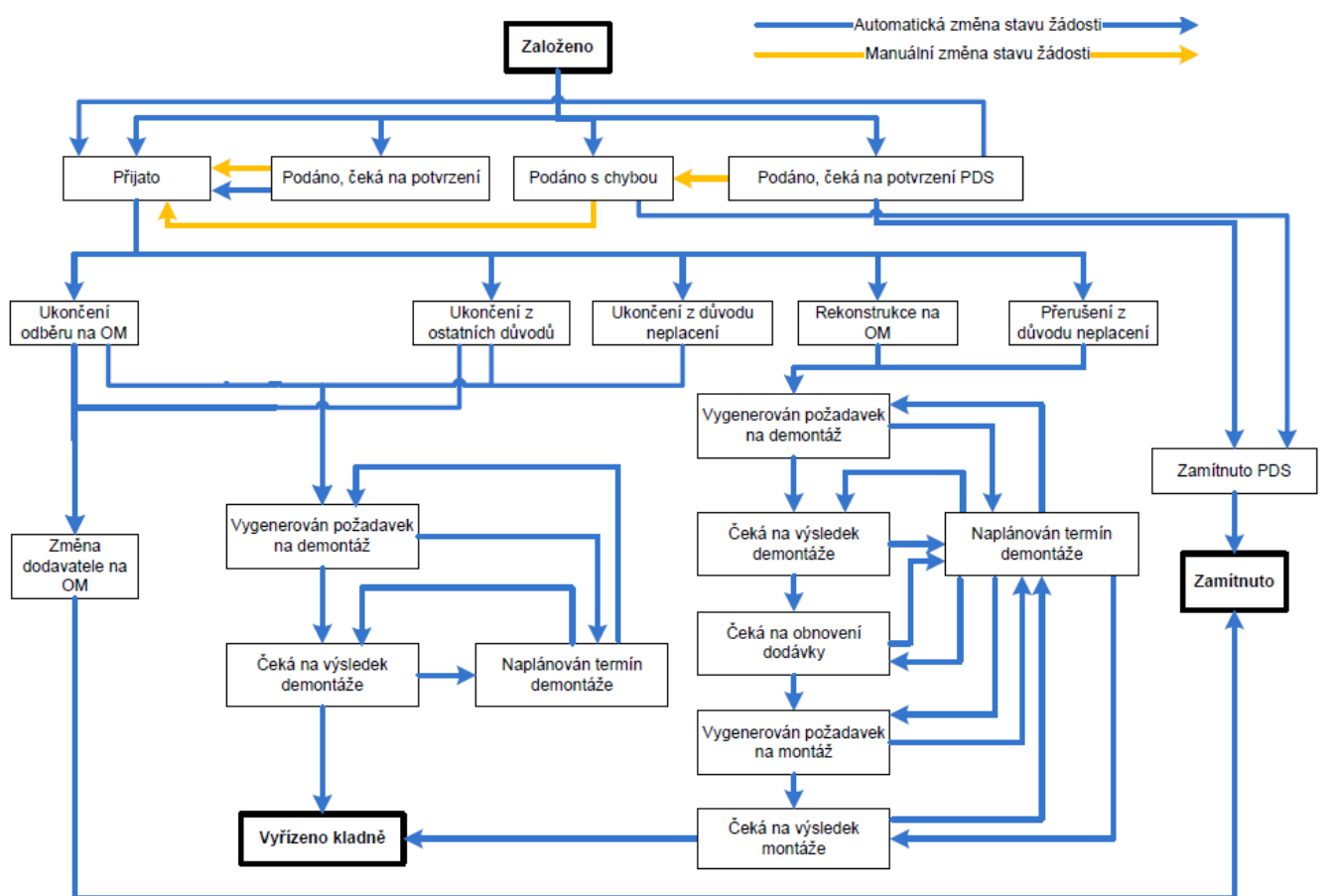

# 6.2.2 Podání žádosti o ukončení / přerušení distribuce plynu

Po volbě druhu žádosti Ukončení / přerušení distribuce plynu se objeví obrazovka, která umožňuje:

- jednotlivé podání žádosti,
- hromadné podání žádostí prostřednictvím importu dat ze vstupního XLSX souboru. •

| Podání žádosti      |                                                |        |                                    | ۲              |
|---------------------|------------------------------------------------|--------|------------------------------------|----------------|
| Typ žádosti         | Ukončení/přerušení distribuce plynu            | •      |                                    |                |
| Žádost o ukončení/p | řerušení distribuce plynu - volba způsobu      | podání |                                    |                |
| Jednotlivé podání   |                                                |        |                                    |                |
| Druh žádosti        | Žádost o ukončení/přerušení distribuce plynu   | *      |                                    |                |
| Jednotlivé podání   |                                                |        |                                    |                |
| Hromadné podání     |                                                |        |                                    |                |
| Import souboru      | Vyberte                                        |        | Pro nahrátí přetáhněte soubory sem | Vzorový soubor |
|                     | Nahrajte vyplněný soubor dle vzoru ke stažení. |        |                                    |                |

#### 6.2.2.1 Jednotlivé podání žádosti o ukončení / přerušení distribuce plynu

Uživatel aplikace klikne na tlačítko Jednotlivá žádost.

| Žádost o ukončení/pi                     | ,<br>zádost o ukončení/přerušení distribuce plynu - volba způsobu podání |   |  |  |
|------------------------------------------|--------------------------------------------------------------------------|---|--|--|
| <b>Jednotlivé podání</b><br>Druh žádosti | Žádost o ukončení/přerušení distribuce plynu                             | · |  |  |
| Jednotlivé podání                        |                                                                          |   |  |  |

Dojde k přechodu na obrazovku pro podání jednotlivé žádosti.

| Žádost o ukončení, přerušení distribuce plynu - Jednotlivé podání |       |             |      |  |  |
|-------------------------------------------------------------------|-------|-------------|------|--|--|
| ID uživatele (EIC)<br>Termín ukončení/přerušení                   | 27XG- | EIC OM / PM | 27ZG |  |  |
| Načíst Změnit údaje                                               |       |             |      |  |  |

ID uživatele (EIC) – do žádosti se automaticky předvyplní EIC kód přihlášeného uživatele aplikace.

EIC OM/PM – jedinečné identifikační číslo odběrného místa, povinný údaj.

Termín ukončení / přerušení distribuce plynu – nastaveno na formát DD.MM.RRRR. Pro zjednodušení je po kliknutí do tohoto pole zobrazen kalendář. Stisknutím klávesy ESC na klávesnici kalendář zmizí.

Po vyplnění EIC OM/PM a stisknutí tlačítka Nočíst dojde k načtení údajů o odběrném místě. Jméno / Název zákazníka / EIC PDS vyplněny údaji z IS PDS.

nebo výrobce a Adresa OM / PM jsou

Pozn.: Pokud jsou identifikovány při načtení chyby *"Zadaný EIC OM neexistuje"* a *"Není vyplněn povinný údaj EIC OM",* nejsou načteny údaje o OM a formulář pro vyplnění žádosti není přístupný.

| ádost o ukond                                    | čení, přerušení o                                  | distr     | ribuce plynu - J                                             | ednotlivé podání                                                                                                    |
|--------------------------------------------------|----------------------------------------------------|-----------|--------------------------------------------------------------|----------------------------------------------------------------------------------------------------|
| ID uživatele (EIC)<br>Termín ukončení/přerušení  | 27XG-6. 17 911177                                  | ä         | EIC OM / PM                                                  | 27Z <sup>2</sup>                                                                                                    |
| Načíst Změnit údaje<br>Identifikační a kontaktní | údaje zákazníka                                    |           |                                                              |                                                                                                    |
| Jméno / Název zákazníka<br>IČO                   | an Marke Stars                                     |           | Telefonní číslo zákazníka                                    | t Ni skola                                                                                                    |
| Datum narození                                   | 70.11                                              | ä         |                                                              |                                                                                                    |
| Adresa odběrného místa<br>Ulice                  |                                                    |           | Č.p. / Č.o.                                                  |                                                                                                    |
| Obec<br>Technické údaje                          | -Chart rike                                        | 1         | Část obce (lokalita)                                         | - Cardenia - Cardenia |
| Typ žádosti                                      |                                                    | •         | Důvod ukončení/přerušení                                     | •                                                                                                    |
| Poznámka                                         |                                                    |           |                                                              |                                                                                                    |
| Přílohy                                          | <b>Vyberte</b><br>Lze nahrát ož 5 souborů, každý o | o velikos | Pro nahrátí přetáhněte so<br>ti max. 4MB. Jména souborů nesr | ubory sem<br>mi být delší                                                                                                    |
| Zkontrolovat Odeslat                             | nez 40 znaku.                                      |           |                                                              |                                                                                                    |

**Telefonní číslo zákazníka –** je povinný údaj pro *Důvod ukončení/přerušení = Ukončení Odběru* a *REkonstrukce*.

*Typ žádosti –* podle požadovaného typu žádosti uživatel vybere:

- U pro ukončení
- P pro přerušení

*Důvod ukončení/přerušení* – podle požadovaného důvodu ukončení uživatel vybere:

- **UO** pro ukončení odběru na OM/PM,
- NE pro ukončení/přerušení odběru z důvodu neplacení,
- **RE** pro přerušení distribuce plynu z důvodu rekonstrukce.

Povolené kombinace *Typu žádosti* a *Důvodu ukončení/přerušení* jsou uvedeny v následující tabulce:

| Typ žádosti | UO | NE | RE |
|-------------|----|----|----|
|             | Х  |    |    |
| U           |    | Х  |    |
| D           |    | Х  |    |
|             |    |    | Х  |

Termíny podání jednotlivých důvodů žádostí o ukončení/přerušení distribuce plynu jsou uvedeny v následující tabulce:

| Typ<br>žádosti | Důvod žádosti | Termín podání žádosti                                        |
|----------------|---------------|--------------------------------------------------------------|
| U              | UO, NE        | nejpozději 1 kalendářní den před požadovaným datem ukončení  |
| Р              | NE, RE        | nejpozději 1 kalendářní den před požadovaným datem přerušení |

Po vyplnění údajů v žádosti uživatel aplikace klikne na tlačítko Zkontrolovat . Systém provede kontrolu správnosti zadaných údajů a výsledek zobrazí ve formě hlášení do horní části obrazovky. Jednotlivé typy hlášení jsou označeny následovně:

- Červeně je označeno hlášení o závažné chybě v žádosti, kterou je třeba opravit, aby žádost byla PDS přijata ke zpracování. Chyby označené jako Nekonzistence dat v DB PDS (typ xx) neopravujte, jedná se o nekonzistenci dat v databázi PDS. Žádost zůstane ve stavu *Podáno, čeká na potvrzení PDS*, dokud PDS neprovede opravu dat v DB.
- Oranžově je označeno varování, tj. upozornění pro uživatele aplikace, že údaj uvedený v žádosti se liší od údaje evidovaného v IS PDS. Varování prověřte a potvrďte nebo opravte příslušný údaj v žádosti. Pokud údaje označené varováním nepotvrdíte, tyto údaje budou v dodatku ke smlouvě o zajištění služby distribuční soustavy (dále jen "dodatek") nahrazeny údaji z IS PDS – platí pro jméno konečného zákazníka.
- Zeleně je označeno hlášení, že žádost neobsahuje žádné chyby.

Výsledek kontroly je zobrazen v horní části obrazovky *Podání žádosti*. Podrobný popis chyb včetně návodu k jejich opravě je uveden v příloze č. 1 této příručky.
| Zadané jméno/název KZ     | ľ (Nádvorníková Jana) se liš              | í od jména v E  | DB PDS.                         |                                           |
|---------------------------|-------------------------------------------|-----------------|---------------------------------|-------------------------------------------|
| D uživatele (EIC)         | 27XG-7: 1, 2000, 2477.5                   |                 | EIC OM / PM                     | 27ZGD:::::::::::::::::::::::::::::::::::: |
| Termín vkončení/přervšení | 77520.3                                   |                 |                                 |                                           |
| ačíst Změnit údaje        |                                           |                 |                                 |                                           |
| identifikační a kontaktní | údaje zákazníka                           |                 |                                 |                                           |
| Jméno / Název zákazníka   | Hills malerer and                         |                 |                                 |                                           |
| IČO<br>Datum narození     | .3°                                       |                 | Telefonní číslo zákazníka       | 126356                                    |
| Adresa odběrného místa    | _                                         |                 | _                               | _                                         |
| Ilice                     | 51 Store 35                               |                 | Čp /Čp                          | 2.0                                       |
| Obec                      | i thadae                                  |                 | Část obce (lokalita)            | Martineska.                               |
| Technické údaje           |                                           |                 |                                 |                                           |
| Typ žádosti               | P = Přerušení                             | •               | Důvod ukončení/přerušení        | RE = Rekonstrukce                         |
| Poznámka                  |                                           |                 |                                 |                                           |
|                           |                                           |                 |                                 |                                           |
| Přílohy                   | Vyberte                                   |                 | Pro nahrátí přetáhněte so       | pubory sem                                |
|                           | L <mark>ze nahrát az 5 s</mark> ouborů, k | každý o veliko: | sti max. 4MB. Jména souborů nes | smi být delší                             |

Pokud uživatel aplikace neprovede v této fázi opravu chyb, může žádost i s chybou odeslat do IS PDS. Pak má ještě možnost provést opravu přes *Evidenci žádostí* (viz kapitola *6.2.3 Evidence žádostí o ukončení / přerušení distribuce plynu*). Pokud uživatel chybu v žádosti neopraví, žádost bude zamítnuta.

# 6.2.2.2 Hromadné podání žádostí o ukončení / přerušení distribuce plynu

Tato volba umožňuje nahrát žádosti o ukončení / přerušení distribuce plynu v definovaném formátu a struktuře ze souboru.

Před hromadným importem dat doporučujeme uživateli aplikace stáhnout vzorový soubor XLSX!!

| Hromadné podání |                                                |                                    |                |
|-----------------|------------------------------------------------|------------------------------------|----------------|
| Import souboru  | Vyberte                                        | Pro nahrátí přetáhněte soubory sem | Vzorový soubor |
|                 | Nahrajte vyplněný soubor dle vzoru ke stažení. |                                    |                |

Uživatel aplikace provede výběr souboru žádostí pomocí volby Vyberte...

Po vyhledání a potvrzení požadovaného souboru se jeho název včetně cesty zobrazí v poli Import souboru.

Import dat z daného souboru je zahájen okamžikem výběru souboru. Součástí importu jsou kontroly formální správnosti souboru a žádostí v něm obsažených.

#### A) Kontrola formální správnosti vstupního souboru

Vstupní soubor musí být ve formátu XLSX a musí mít níže popsanou strukturu a rozsah:

- Zpracován je pouze list vstupního souboru s názvem "Zadost".
- Maximální počet žádostí v souboru je 500.
- Není podporováno zpracování komprimovaných (zipovaných apod.) souborů.
- Maximální velikost souboru je 4 MB.
- ID uživatele (EIC) v souboru musí být shodné s EIC kódem přihlášeného uživatele.
- Musí být správně vyplněn EIC OM.
- Důvod ukončení/přerušení je UO, NE, RE.
- Typ žádosti je U, P.

Nevyhovuje-li soubor jedné z výše uvedených podmínek, není načten a zobrazí se některé z chybových hlášení:

- Velikost zvoleného souboru přesahuje hranici 4 MB.
- Zvolený soubor <název souboru> není ve formátu Microsoft Office Excel.
- Zvolený soubor <název souboru> nemá požadovanou strukturu. Použijte vzor, který je k dispozici ke stažení na této stránce, viz odkaz "Stáhnout vzorový soubor".
- Zvolený soubor <název souboru> obsahuje více žádostí, než je povolený počet pro jedno podání (500 žádostí). \*
- Ve vstupním souboru <název souboru> je chyba na řádku X. Zkontrolujte a opravte formáty dle Instrukcí k vyplnění (součást Elektronické přílohy k žádosti o distribuci).
- Není vyplněn povinný údaj Důvod ukončení / přerušení.
- Některé zadané žádosti obsahují nedovolený důvod ukončení/přerušení. Povolené hodnoty jsou UO, NE, RE.
- Některé zadané žádosti obsahují nedovolený typ žádosti. Povolené hodnoty jsou U, P.
- Některé zadané žádosti nemají správné ID uživatele (EIC).
- Zadaný EIC OM neexistuje.
- Není vyplněn povinný údaj EIC OM.

\*) V případě, že uživatel aplikace importuje více souborů s žádostmi za sebou, může také dojít k překročení povoleného limitu 500 žádostí pro jednu dávku v přehledu žádostí připravených k odeslání. Objeví se hlášení *"Hromadné podání žádosti může obsahovat* 

*maximálně 500 žádostí. Můžete ještě vložit YYY žádostí.",* tj. poslední importovaný soubor přesáhl limit a nemůže být nahrán. Uživatel aplikace může upravit poslední importovaný soubor na počet povolených žádostí dle hlášení nebo jej po odeslání již nahraných žádostí importovat samostatně.

Importovaný soubor je třeba opravit dle chybového hlášení a znovu provést nahrání opraveného souboru pomocí volby Vyberte...

Pokud je dodržena formální správnost souboru, proběhne kontrola správnosti jednotlivých údajů v importovaných žádostech.

#### B) Kontrola žádostí obsažených v importovaném souboru

Jednotlivé údaje žádostí v importovaném souboru jsou zkontrolovány a výsledek kontroly se zobrazí v horní části obrazovky v přehledu připravených dat.

| Žádosti připravené k odeslání                                                                                                    |             |                        |                                                           |           |                |                                               |                           |  |  |  |
|----------------------------------------------------------------------------------------------------|-------------|------------------------|-----------------------------------------------------------|-----------|----------------|-----------------------------------------------|---------------------------|--|--|--|
| Odsslat       Odstranit chybné       Odstranit vie       Exportovat            ① Počet načtených záznamů: 45         ①         ① Počet záznamů s chybou: 10           ①         ① Počet záznamů s varováním: 2 |             |                        |                                                           |           |                |                                               |                           |  |  |  |
| Edit                                                                                                    | Chyba       | EIC OM/PM              | Jméno/Název zákazníka                                     | IČ        | Datum narození | Termín ukončení/přerušení<br>distribuce plynu | Telefonní číslo zákazníka |  |  |  |
| ₩ ti                                                                                                    | $\odot$     | **26306Z01317-1        | 3585. <sup>1</sup> 41. Jacobi                             |           | ୍ କାରେ କାର୍ଯ୍ୟ | 28.05.2023                                    | 720672070                 |  |  |  |
| ₩ Î                                                                                                    | (!)         | ATTOTOL AUGUSAK        | State Karishari                                           |           |                | 28.05.2023                                    | 2747770006                |  |  |  |
|                                                                                                    | $\odot$     | 7726600201317->.       | other Mr. Dis . th                                        | 259205.23 |                | 28.05.2023                                    | 211-223221                |  |  |  |
| ☑ 1                                                                                                    |             | 201.12022000/30a       | phage of head with                                        |           | T.SA1991       | 28.05.2023                                    | 7%:85%:23                 |  |  |  |
|                                                                                                    | $\triangle$ | 7726200Z013:744.       | Public Forsteiler                                         |           | 12/2 2.849     | 28.05.2023                                    | 25.96.23                  |  |  |  |
|                                                                                                    | (!)         | 201.1203201015704      | The Sector                                                |           | 22.06/27/2     | 28.05.2023                                    | 7326/7515                 |  |  |  |
| ₽ â                                                                                                    | $\odot$     | ~126609Z0131744.       | ിക്കില്ലം സ്ത്രങ്ങ് തില്കുംഗ്രിൽഗന്<br>സ്തര്ന്ന് ഇൻശ്രിയം | 247830 )  |                | 28.05.2023                                    | 60%/\@03                  |  |  |  |
|                                                                                                    | $\odot$     | 2012 DECIDED (S) 570-4 | sone and the out the little                               | 40583659  |                | 28.05.2023                                    |                           |  |  |  |
|                                                                                                    | $\odot$     | 7726500Z013:7-1.       | Toda Harris sig                                           | 29066274* |                | 28.05.2023                                    | HP**SAM                   |  |  |  |
| <b>⊠</b> ≜                                                                                                    | $\odot$     | DE DOZECTO STOR        | P 2. Patrickies                                           |           | ns 08211113    | 28.05.2023                                    | 6 346-320 7               |  |  |  |
| H 4 1 2                                                                                                    | 3 4 5       | ► ► 10 ▼ záznamů na st | ránku                                                     |           |                |                                               | 1 - 10 z 45 celkem        |  |  |  |

EIC OM / PM – jedinečné identifikační číslo odběrného místa.

#### Jméno / Název zákazníka / EIC PDS nebo výrobce

Datum ukončení / přerušení distribuce plynu – nastaveno na formát DD.MM.RRRR.

*Typ žádosti –* podle požadovaného typu žádosti uživatel vyplní v importovaném souboru:

- U pro ukončení
- P pro přerušení

*Důvod ukončení/přerušení* – podle požadovaného důvodu ukončení/přerušení uživatel vyplní v importovaném souboru:

- UO pro ukončení odběru na OM/PM,
- NE pro ukončení/přerušení odběru z důvodu neplacení,
- **RE** pro přerušení distribuce plynu z důvodu rekonstrukce.

Povolené kombinace Typ žádosti a Důvodu ukončení/přerušení jsou uvedeny v následující tabulce:

| Typ žádosti | UO                                                                                                    | NE | RE |
|-------------|----------------------------------------------------------------------------------------------------|----|----|
|             | Х                                                                                                    |    |    |
| U           | dosti         UO         NE           X         X         X           X         X         X           X         X         X           X         X         X | Х  |    |
| D           |                                                                                                    | Х  |    |
| P           |                                                                                                    |    | Х  |

Termíny podání jednotlivých důvodů žádostí o ukončení/přerušení distribuce plynu jsou uvedeny v následující tabulce:

| Typ<br>žádosti | Důvod žádosti | Termín podání žádosti                                        |
|----------------|---------------|--------------------------------------------------------------|
| U              | UO, NE        | nejpozději 1 kalendářní den před požadovaným datem ukončení  |
| Ρ              | NE, RE        | nejpozději 1 kalendářní den před požadovaným datem přerušení |

Pro **Žádost o ukončení / přerušení distribuce plynu** jsou povinné tyto údaje – ID uživatele (EIC), EIC OM / PM, Jméno / Název zákazníka / EIC PDS nebo výrobce, Termín ukončení / přerušení distribuce plynu, Typ žádosti a Důvod ukončení / přerušení.

Podrobný popis chyb včetně návodu k jejich opravě je uveden v příloze č. 1 této příručky.

Jednotlivé typy hlášení jsou označeny následovně:

- Červený řádek, s ikonou <sup>(1)</sup> označuje závažnou chybu v žádosti, kterou je třeba opravit, aby žádost byla PDS přijata ke zpracování. Chyby označené jako Nekonzistence dat v DB PDS (typ xx) neopravujte, jedná se o nekonzistenci dat v databázi PDS. Žádost zůstane ve stavu *Podáno čeká na potvrzení PDS* dokud PDS neprovede opravu dat v DB.
- Oranžový řádek s ikonou 
   označuje varování, tj. upozornění pro uživatele aplikace, že některý z údajů uvedený v žádosti se liší od údaje evidovaného v informačním systému (dále jen "IS") PDS. Varování prověřte a potvrďte nebo opravte příslušný údaj v žádosti. Pokud údaje označené varováním nepotvrdíte, tyto údaje budou v dodatku ke smlouvě o zajištění služby distribuční soustavy (dále jen "dodatek") nahrazeny údaji z IS PDS platí pro jméno zákazníka.
- Zelený řádek s ikonou 🔗 označuje, že žádost neobsahuje žádné chyby.

Po najetí kurzoru na ikonu 🕛 resp. 🛆 se zobrazí text chybového hlášení, resp. varování.

Uživatel aplikace provede revizi hlášení a opraví případné chyby a prověří nebo příp. opraví údaje označené varováním. Může tak učinit hromadně v importním souboru nebo jednotlivě kliknutím na ikonu **Ser** 

Pro podání žádostí klikne uživatel na tlačítko Odeslat .

Pokud uživatel aplikace neprovede v této fázi opravu chyb, může žádost i s chybou odeslat do IS PDS. Pak má ještě možnost provést opravu přes *Evidenci žádostí* (viz *6.2.3 Evidence žádostí o ukončení / přerušení distribuce plynu*). Pokud uživatel chybu v žádosti neopraví, žádost bude zamítnuta.

# 6.2.3 Evidence žádostí o ukončení / přerušení distribuce plynu

*Evidenci žádostí* doporučujeme používat po odeslání žádosti do IS PDS k prohlížení stavového řízení žádosti (viz kapitola *6.2.1*), k vyhledávání žádosti dle zadaných kritérií, ke stáhnutí výsledků žádosti, případně k provedení kroků, které vedou k úpravě žádosti, nebo stornování žádosti.

#### 6.2.3.1 Zobrazení výběru žádostí dle zadaných kritérií

V horní části obrazovky uživatel aplikace zadá kritéria k vyhledání požadovaných žádostí. Po zadání kritérií a kliknutí na <sup>Zobrazit výběr</sup> se ve spodní části obrazovky zobrazí výsledky výběru. Nejsou-li zadána žádná výběrová kritéria, jsou zobrazeny všechny žádosti uživatele do maximálního počtu 500 najednou zobrazených žádostí.

| Εv  | idenc                      | e žádost      | tí                        |                                               |             |                              |                                 |                   |                            |                        | Ø          |
|-----|----------------------------|---------------|---------------------------|-----------------------------------------------|-------------|------------------------------|---------------------------------|-------------------|----------------------------|------------------------|------------|
|     |                            |               |                           |                                               |             | Jméno nového filtru          |                                 |                   | Vyberte filtr              | •                      |            |
|     |                            |               |                           |                                               |             |                              |                                 |                   |                            |                        |            |
| D   | uh žádosti                 |               | Ukončeni/přerušení d      | Istribuce plynu                               | •           | distribuce                   | od                              |                   | 🛱 do                       |                        |            |
| Č   | slo žádostl                |               |                           |                                               |             | Datum podání                 | od 10.04                        | 2023              | 🛱 do 1                     | 0.05.2023              | Ċ.         |
| Č   | sio hromadn                | é žádosti     |                           |                                               |             | Stav žádosti                 | Ceká na                         | výsledek demontáž | e 😮 Ceká na výs            | edek montáže 😵         | ×          |
| E   | COM                        |               |                           |                                               |             | Typ žádosti                  | Vše                             |                   |                            |                        | •          |
| U   | ivatel                     |               |                           |                                               | •           | Důvod ukončení/přerušen      | ní Vyberte.                     |                   |                            |                        |            |
|     |                            |               |                           |                                               |             |                              |                                 | Maxi              | mální povolený pod         | iet záznamů k zobrazer | ní je 500. |
| Zot | razit výběr<br>romadné ako | Exportovat    | Proved                    |                                               |             |                              |                                 |                   |                            |                        |            |
|     |                            | Číslo žádostl | Číslo hromadné<br>žádosti | EIC OM                                        | Typ žádosti | Důvod ukončení/<br>přerušení | Datum<br>ukončení/<br>přerušení | Datum podání      | Stav žádos                 | ti Akce                |            |
| •   |                            | 7024310016    |                           | . WORKS AND AND                               | Pferušeni   | RE                           | 19.04.2023                      | 18.04.2023        | Čeká na výsle<br>demontáže | dek Vyberte            | •          |
| •   |                            | 7024310015    | 1002061103                | AREAS AND AND AND AND AND AND AND AND AND AND | Přerušení   | NE                           | 19.04.2023                      | 18.04.2023        | Čeká na výsle<br>demontáže | dek Vyberte            | •          |
| •   |                            | 7024310013    |                           | CONTRACTORING (                               | Přerušení   | RE                           | 19.04.2023                      | 18.04.2023        | Čeká na výsle<br>demontáže | dek Vyberte            | •          |
| •   |                            | 7024310011    | 1002061103                |                                               | Přerušení   | NE                           | 19.04.2023                      | 18.04.2023        | Čeká na výsle<br>demontáže | dek Vyberte            | •          |
| •   |                            | 7024310010    | 1002061103                | 2226753875825 <b>3</b> 0                      | Ukončení    | NE                           | 19.04.2023                      | 18.04.2023        | Čeká na výsle<br>demontáže | dek Vyberte            | •          |

**Číslo žádosti** je generováno pro každou žádost – v případě jednotlivého podání i hromadného importu. Poklikem na číslo žádosti dojde k přechodu na obrazovku detailu žádosti (bez možnosti editace).

*Číslo hromadné žádosti* je generováno pouze v případě hromadného podání importováním souboru.

**Důvod ukončení/přerušení** – kromě žádostí podaných obchodníkem přes Portál se zobrazují i žádosti vytvořené PDS, tj. **UD** – Zánik SOD dle řádu.

**Stav žádosti** označuje aktuální stav žádosti v procesu zpracování žádosti (viz schéma stavového řízení 6.2.1). Stavy Vyřízeno kladně, Zamítnuto a Storno jsou konečné stavy žádosti.

| Stav žádosti                  | Vysvětlení                                                      |
|-------------------------------|-----------------------------------------------------------------|
| Dedána s shuhau               | Žádost obsahující závažnou chybu zabraňující přijetí žádosti.   |
|                               | Uživatel aplikace musí chybu opravit.                           |
|                               | Žádost obsahující varování, že některý z údajů je odlišný od    |
|                               | údaje vedeného v IS PDS. Toto varování nezabraňuje přijetí      |
| Podáno, čeká na potvrzení     | žádosti. Uživatel aplikace může údaje opravit nebo potvrdit, že |
|                               | trvá na požadovaných údajích, přestože se liší od údajů         |
|                               | vedených v evidenci PDS.                                        |
| Podáno, čeká na potvrzení PDS | Žádost vyžadující kontrolu některých údajů pracovníky PDS.      |
| Ve zpracování                 |                                                                 |
|                               | Na OM je přerušená dodávka, žádost čeká na zadání               |
|                               | požadovaného data obnovení.                                     |
|                               | Požadavek na storno byl podán na OM, kde již byla               |
| ceka na vynzeni pozadavku na  | naplánovaná demontáž. Žádost čeká, zda bude vyhověno            |
| storno                        | požadavku na storno nebo již došlo k demontáži.                 |
| Čeká na výsledek demontáže    | Žádost čeká na výsledek demontáže.                              |
| Čeká na výsledek montáže      | Žádost čeká na výsledek montáže.                                |
| Storpo                        | Konečný stav, žádost byla na základě požadavku uživatele        |
| 30110                         | stornována.                                                     |
| Vyřízeno kladně               | Konečný stav kladně vyřízené žádosti.                           |
| Zamítnuto                     | Konečný stav, žádost byla zamítnuta.                            |
| Zamítnuto nová PDK            | Na OM dochází ke změně dodavatele a z tohoto důvodu             |
|                               | nebude realizována demontáž.                                    |

Historie – obsahuje přehled všech stavů, kterými žádost prošla od podání.

Akce – jsou činnosti, které lze se žádostí v jednotlivých stavech provést. Přehled akcí povolených pro vybrané stavy žádosti o ukončení/přerušení:

| Stav žádosti                  | Povolené akce                   |  |  |
|-------------------------------|---------------------------------|--|--|
| Čeká na výsledek demontáže    | Požadavek na storno             |  |  |
| Čeká na obnovení dodávky      | Obnovení dodávky plynu          |  |  |
| Podáno s chybou               | Storno Změno                    |  |  |
| Podáno, čeká na potvrzení PDS | Stomo, Zmena                    |  |  |
| Podáno, čeká na potvrzení     | Storno, Změna, Potvrzení hodnot |  |  |
| Ve zpracování                 | Požadavek na storno             |  |  |

Volba

Hromadné akce... Proved umožní uživateli provedení určité akce se a tlačítko skupinou žádostí (viz 6.1.6 Provedení hromadné akce se skupinou žádostí).

Tlačítko Exportovat umožní uživateli aplikace exportovat žádosti vybrané dle zadaných kritérií do souboru formátu XLSX.

#### 6.2.3.2 Zobrazení detailu žádosti

Kliknutím na číslo žádosti je možné zobrazit detail žádosti odeslané do IS PDS (bez možnosti editace údajů).

| Detail žádosti                              |                                |                                           |                  |
|---------------------------------------------|--------------------------------|-------------------------------------------|------------------|
| Žádost o ukončení/přeruš                    | ení distribuce - č. 7024218969 |                                           |                  |
| ID uživatele (EIC)                          | ZXXCTON Receivands             | EIC OM / PM                               | 272C109764301147 |
| ldentifikační a kontaktní ú                 | idaje zákazníka                |                                           |                  |
| Jméno / Název zákazníka                     | ê birtin Mušlano.              |                                           |                  |
| ICO<br>Datum narození                       | 053855.J                       | leletonni čislo zakaznika                 |                  |
| Adresa odběrného místa                      |                                |                                           |                  |
| Ulice                                       | M2A.cx/soft faster             | Č.p. / Č.o.                               | .170             |
| Obec                                        | Wilany and Like Lie            | Část obce (lokalita)                      | Million (1990)   |
| Technické údaje                             |                                |                                           |                  |
| Termin ukončeni/přerušeni                   | 02.11.2022                     | Skutečný termín<br>ukončení/přerušení     | 10.11.2022       |
| Požadovaný termín obnovení<br>dodávky plynu | 03.04.2023                     | Skutečný termín obnovení<br>dodávky plynu |                  |
| Typ žádosti                                 | P = Přerušení 🔹                |                                           |                  |
| Důvod ukončení/přerušení                    | RE = Rekonstrukce •            |                                           |                  |
| Řešitel žádosti                             |                                |                                           |                  |
| Řešitel žádosti                             |                                |                                           |                  |
| Řešitel žádosti - telefon                   |                                | Řešitel žádosti – email                   |                  |
| Poznámka                                    |                                |                                           |                  |
| Přílohy                                     |                                |                                           |                  |
| Zpět                                        |                                |                                           |                  |

Řešitel žádosti – jméno/telefon/e-mail – kontaktní osoba, která řeší danou žádost

**Poznámka** – Pokud kvůli žádosti, která je v chybovém stavu (*Podáno s chybou, Podáno, čeká na potvrzení a Podáno, čeká na potvrzení PDS*), potřebujete kontaktovat PDS, přes akci *Změna* napište Váš požadavek do poznámky a případně přiložte i přílohu.

Pokud PDS do žádosti přidá poznámku o způsobu vyřešení žádosti nebo o důvodu změny, přijde automatický e-mail s informací, že do žádosti byla PDS přidána poznámka.

Předmět e-mailu: Zpracování Žádostí – doplnění poznámky

Vážený zákazníku,

do Vaší žádosti č. XXXXXXX byla PDS vložena nová poznámka. Detailní informace si můžete prohlédnout ve webové aplikaci Online servis PDS v sekci Evidence žádostí.

S pozdravem GasNet, s.r.o. Historie poznámek je needitovatelné pole a zobrazuje se v něm historie komunikace mezi uživatelem a pracovníkem PDS. Pro vložení Vaší poznámky slouží pole Poznámka, které je editovatelné.

| Historie poznámek       | 20.08.2019 05:55:16 - UZIVATEL<br>Zák. požaduje demontáž zařízení z důvodu rekonstrukce Děkuji,<br>20.08.2019 08:13:48<br>Dobrý den, paní l <del>ázní sat</del><br>servisní zakázka je naplánovaná na 29.8.2019. | 4<br>•<br>• |
|-------------------------|----------------------------------------------------------------------------------------------------|-------------|
| Poznámka                |                                                                                                    |             |
| Zkontrolovat Zapsat úpr | avy Zrušit úpravy                                                                                                    |             |

#### 6.2.4 Provedení akce se žádostí

#### 6.2.4.1 Akce Požadavek na storno

Tato akce umožňuje zrušit žádost o ukončení/přerušení distribuce plynu, kde byl již vygenerován požadavek na demontáž. Žádost musí být ve stavu Čeká na výsledek demontáže.

Uživatel aplikace vybere akci typu *Požadavek na storno* a objeví se hlášení "Opravdu chcete pro zvolenou žádost provést akci: Požadavek na storno?".

| × | 7024312485 | 7762662662995               | Přerušení | RE | 03.05.2023 | 02.05.2023 | Čeká na výsledek<br>demontáže | Požadavek 🔻                       |
|---|------------|-----------------------------|-----------|----|------------|------------|-------------------------------|-----------------------------------|
| + | 7024311904 | 2725206825752711            | Ukončení  | NE | 12.04.2023 | 01.04.2023 | Čeká na výsledek<br>demontáže | Vyberte<br>Požadavek na<br>storno |
| + | 7024311901 | 22.62 <b>602</b> 90.98% - K | Ukončení  | NE | 12.04.2023 | 01.04.2023 | Čeká na výsledek<br>demontáže | Vyberte 🔻                         |

Po provedení akce dojde k ověření výsledku demontáže.

- b) Pokud požadavek na demontáž nebyl ještě realizován, stav žádosti se změní na Zamítnuto (konečný stav žádosti).
- c) Pokud požadavek na demontáž nebyl ještě realizován, ale je evidovaná naplánovaná servisní zakázka, žádost přejde do stavu Čeká na vyřízení požadavku na storno, kde žádost čeká na zpracování demontáže. Pokud nedojde k realizaci demontáže, změní se stav na Zamítnuto (konečný stav žádosti) a prostřednictvím e-mailu bude zaslána informace, že bylo požadavku na storno vyhověno. Dojde-li k úspěšné realizaci servisní zakázky, požadavek na storno bude zamítnut a žádost přejde do stavu Čeká na obnovení.
- d) Pokud požadavek na demontáž byl již realizován, stav žádosti se změní na *Vyřízeno kladně* (konečný stav žádosti).

#### 6.2.4.2 Akce Obnovení dodávky plynu

Tato akce umožňuje požádat u žádosti o přerušení distribuce plynu o obnovení dodávky plynu. Žádost musí být ve stavu Čeká na obnovení dodávky.

Uživatel aplikace vybere akci typu *Obnovení dodávky plynu* a objeví se hlášení "*Opravdu chcete pro zvolenou žádost provést akci: Obnovení dodávky plynu?"*.

| • | 7024188948 | 2/2/360020060T33P           | Přerušení | NE | 25.10.2022 | 24.10.2022 | Čeká na obnovení dodávky | Obnovení d 🔻        |
|---|------------|-----------------------------|-----------|----|------------|------------|--------------------------|---------------------|
| • | 7024170321 | 225/mi(00)230%55%5          | Přerušení | NE | 20.10.2022 | 19.10.2022 | Čeká na obnovení dodávky | Vyberte<br>Obnovení |
| • | 7024169892 | 1.1734032.97980ave          | Přerušení | NE | 20.10.2022 | 19.10.2022 | Čeká na obnovení dodávky | dodávky plynu       |
| + | 7024165034 | 7.76760209. <b>36</b> 844.) | Přerušení | NE | 19.10.2022 | 18.10.2022 | Čeká na obnovení dodávky | Vyberte 🔻           |

Po potvrzení této akce uživatel musí doplnit požadované datum obnovení dodávky, ke kterému bude vygenerován požadavek na montáž. **Požadované obnovení dodávky musí být nejdříve následující prac. den**. Pokud již byl požadavek na montáž vygenerován, nelze měnit požadované datum obnovení dodávky.

#### 6.2.4.3 Akce Storno

Tato akce umožňuje zrušit podanou žádost. Žádost musí být ve stavu Podáno s chybou, Podáno, čeká na potvrzení nebo Podáno, čeká na potvrzení PDS.

Uživatel aplikace vybere akci typu *Storno* a objeví se hlášení "Opravdu chcete pro zvolenou žádost provést akci: Storno?".

| + | 7024313539 | 1002061130 | TTC-SCRUMAL-         | Ukončení | UO | 11.05.2023 | 02.05.2023 | Podáno s chybou           | Storno 🔻         |
|---|------------|------------|----------------------|----------|----|------------|------------|---------------------------|------------------|
| + | 7024313538 | 1002061130 | 1.12070070JEV. A.U   | Ukončení | UO | 11.05.2023 | 02.05.2023 | Podáno s chybou           | Vyberte<br>Změna |
| + | 7024313498 | 1002061130 | SPECTORIC MALTY      | Ukončení | UO | 11.05.2023 | 02.05.2023 | Podáno s chybou           | Storno           |
| • | 7024312486 |            | 577 C 3557 C 5-526 F | Ukončení | UO | 01.06.2023 | 02.05.2023 | Podáno, čeká na potvrzení | Vyberte 🔻        |

Po potvrzení se stav žádosti se změní na Storno (konečný stav žádosti).

#### 6.2.4.4 Akce Změna

Tato akce umožňuje editovat žádost po odeslání do IS PDS. Uživatel ji použije v případě, že do IS PDS odeslal žádost s chybou nebo chce dodatečně provést změnu v odeslané žádosti. Žádost je možné editovat pouze ve stavech *Podáno s chybou*, *Podáno, čeká na potvrzení a Podáno, čeká na potvrzení PDS*.

Uživatel vybere akci typu Změna a objeví se hlášení "Opravdu chcete pro zvolenou žádost provést akci: Změna?".

| ٠ | 7024313539 | 1002061130 | 2220 - 22220%ch      | Ukončení | UO | 11.05.2023 | 02.05.2023 | Podáno s chybou | Změna 🔻          |
|---|------------|------------|----------------------|----------|----|------------|------------|-----------------|------------------|
| • | 7024313538 | 1002061130 | 00 148000 0257 (h.j. | Ukončení | UO | 11.05.2023 | 02.05.2023 | Podáno s chybou | Vyberte<br>Změna |
| • | 7024313498 | 1002061130 | 272670751089475      | Ukončení | UO | 11.05.2023 | 02.05.2023 | Podáno s chybou | Storno           |
| • | 7024312484 |            | 270200700589661      | Ukončení | UO | 03.06.2023 | 02.05.2023 | Podáno s chybou | Vyberte 🔻        |

Dojde k přechodu na obrazovku *Evidence žádostí – změna žádosti o ukončení, přerušení distribuce* a uživatel aplikace může měnit údaje žádosti.

| Evidence žádos              | Evidence žádostí - změna                                           |           |                                               |                                     |   |  |  |  |
|-----------------------------|--------------------------------------------------------------------|-----------|-----------------------------------------------|-------------------------------------|---|--|--|--|
| () K uvedenému EIC je evide | ① K uvedenému EIC je evidován zákazník s rozdílným datem narození. |           |                                               |                                     |   |  |  |  |
| Zadané jméno/název KZ       | Zadané jméno/název KZ (% Machen) se liší od jména v DB PDS.        |           |                                               |                                     |   |  |  |  |
| Žádost o ukončení/přeruš    | šení distribuce - č. 7024313539                                    |           |                                               |                                     |   |  |  |  |
| ID uživatele (EIC)          | 27XG-( 60000008792                                                 |           | EIC OM / PM                                   | 27ZG100294.403                      |   |  |  |  |
| ldentifikační a kontaktní v | údaje zákazníka                                                    |           |                                               |                                     |   |  |  |  |
| Jméno / Název zákazníka     | HT Made                                                            |           |                                               |                                     |   |  |  |  |
| IČO                         |                                                                    |           | Telefonní číslo zákazníka                     | \$05013435                          |   |  |  |  |
| Datum narození              | 210/982                                                            | ţ.        |                                               |                                     |   |  |  |  |
| Adresa odběrného místa      |                                                                    |           |                                               |                                     |   |  |  |  |
| Ulice                       | ร้องรัด <b>ก</b> ษ ได้ลัก แรงหย่                                   |           | Č.p. / Č.o.                                   | 125                                 | / |  |  |  |
| Obec                        | Fudboliany                                                         |           | Část obce (lokalita)                          | Peribritany                         |   |  |  |  |
| Technické údaje             |                                                                    |           |                                               |                                     |   |  |  |  |
| Termín ukončení/přerušení   | 11.05.2023                                                         | <b>**</b> | Skutečný termín<br>ukončení/přerušení         |                                     |   |  |  |  |
| Typ žádosti                 | U = Ukončení                                                       | •         |                                               |                                     |   |  |  |  |
| Důvod ukončení/přerušení    | UO = Ukončení odběru                                               | •         |                                               |                                     |   |  |  |  |
| Řešitel žádosti             |                                                                    |           |                                               |                                     |   |  |  |  |
| Řešitel žádosti             |                                                                    |           |                                               |                                     |   |  |  |  |
| Řešitel žádosti - telefon   |                                                                    |           | Řešitel žádosti - email                       |                                     |   |  |  |  |
| Poznámka                    |                                                                    |           |                                               |                                     |   |  |  |  |
| Přílohy                     | Vyberte<br>Lze nahrát až 5 souborů, každý o velikosti max.         | 4MB. Jmé  | Pro nahr<br>na souborů nesmí být delší než 40 | átí přetáhněte soubory se<br>znaků. | m |  |  |  |
| Zkontrolovat Zapsat úpravy  | / Zrušit úpravy                                                    |           |                                               |                                     |   |  |  |  |

Tlačítkem se provede kontrola žádosti po změně údajů a výsledek je vypsán v horní části obrazovky.

Tlačítkem Zapsat úpravy dojde k uložení provedených změn do IS PDS, opětovné kontrole žádosti a návratu do *Evidence žádostí*.

Tlačítkem Zrušit úpravy je proveden návrat do *Evidence žádostí* bez uložení provedených změn.

#### 6.2.4.5 Akce Potvrzení hodnot

Akce je přístupná pouze pro stav žádosti *Podáno, čeká na potvrzení*. Tuto akci uživatel použije pro potvrzení, že hodnoty uvedené v žádosti skutečně požaduje i přesto, že jsou odlišné od hodnot vedených v IS PDS. Tyto žádosti byly označeny varováním (žlutě označená

hlášení nebo žlutě označený řádek žádosti s ikonou 4 ). Pokud uživatel potvrzení žádosti označené varováním neprovede, bude žádost PDS rovněž přijata, ale údaje, které jsou odlišné od údajů v IS PDS, budou nahrazeny údaji z IS PDS.

Uživatel aplikace vybere akci typu *Potvrzení hodnot* a objeví se hlášení "Opravdu chcete pro zvolenou žádost provést akci: Potvrzení hodnot?".

| • | 7024312486 | 272/520//200649510 | Ukončení  | UO | 01.06.2023 | 02.05.2023 | Podáno, čeká na<br>potvrzení | Potvrzení h 🔻       |
|---|------------|--------------------|-----------|----|------------|------------|------------------------------|---------------------|
| • | 7024306459 | 272sa20c.207028475 | Přerušení | NE | 10.03.2023 | 09.03.2023 | Podáno, čeká na<br>potvrzení | Vyberte<br>Změna    |
|   |            |                    |           |    |            |            |                              | Potvrzení<br>hodnot |
|   |            |                    |           |    |            |            |                              | Storno              |

Po potvrzení se stav žádosti změní na Přijato.

# 6.3 Žádost o zkušební provoz

# 6.3.1 Schéma žádosti o zkušební provoz

Schéma jednotlivých kroků zpracování žádosti o zkušební provoz (stavové řízení žádosti):

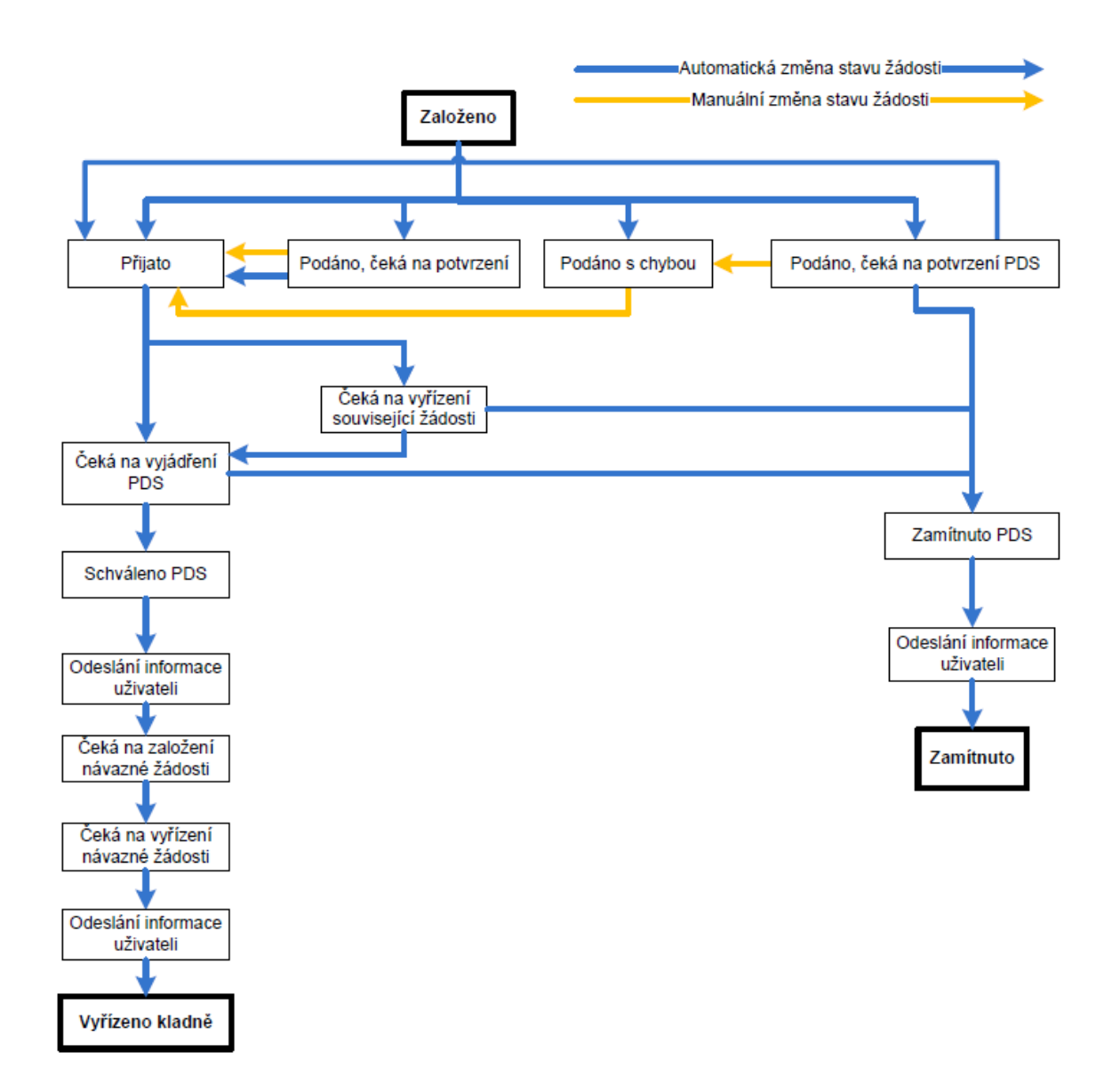

# 6.3.2 Podání žádosti o zkušební provoz

Žádost o zkušební provoz lze podat pouze pro OM s měřením typu A nebo pro kombinaci měření typu A s měřením typu C dle PTP § 47. Před skončením zkušebního provozu podává uživatel návaznou žádost o rezervaci distribuční kapacity v termínech dle vyhlášky č. 349/2015 o Pravidlech trhu s plynem. Pokud návazná žádost o rezervaci distribuční kapacitu nebude podána, PDS rezervuje kapacitu dle PTP.

Po volbě druhu žádosti *Zkušební provoz*, se objeví obrazovka, která umožňuje pouze jednotlivé podání žádosti.

| Podání žádosti                           |                          |   | 0 |
|------------------------------------------|--------------------------|---|---|
| Typ žádosti                              | Zkušební provoz          | • |   |
| Žádost o zkušební pr                     | ovoz                     |   |   |
| <b>Jednotlivé podání</b><br>Druh žádosti | Žádost o zkušební provoz | • |   |
| Jednotlivé podání                        |                          |   |   |

Uživatel aplikace klikne na tlačítko *Jednotlivá podání* a dojde k přechodu na obrazovku pro podání jednotlivé žádosti.

| Žádost o zkušební provoz - jednotlivá žádost                |     |                                                      |   |  |  |  |
|-------------------------------------------------------------|-----|------------------------------------------------------|---|--|--|--|
| ID uživatele (EIC)<br>Termín zahájení zkušebního<br>provozu | 27X | EIC OM / PM<br>Termín ukončení zkušebního<br>provozu | 8 |  |  |  |
| Načíst Změnit údaje                                         |     |                                                      |   |  |  |  |

*ID uživatele (EIC)* – do žádosti se automaticky předvyplní EIC kód přihlášeného uživatele aplikace.

EIC OM/PM – jedinečné identifikační číslo odběrného místa, povinný údaj.

**Termín zahájení/ukončení zkušebního provozu** – nastaveno na formát DD.MM.RRRR. Pro zjednodušení je po kliknutí do tohoto pole zobrazen kalendář. Stisknutím klávesy ESC na klávesnici kalendář zmizí.

Po vyplnění EIC OM/PM a Termínu zahájení/ukončení zkušebního provozu a stisknutí tlačítka

Načíst dojde k načtení údajů zákazníka dle EIC OM (Jméno/Název zákazníka, Adresa OM, atd.). V případě, že k danému termínu není ještě přihlášená smlouva k danému obchodníkovi (např. v případě změny dodavatele), je nutné vyplnit údaje o zákazníkovi ručně.

Není-li EIC OM vyplněno nebo je vyplněno chybně, je uživateli zobrazena chybová hláška (viz *Příloha č. 1*).

Pro změnu EIC OM/PM stiskne uživatel tlačítko Změnit údaje

| Žádost o zkuše                                              | bní provoz - jednotlivá žádo                                   | st     |                                                      |                                    |   |
|-------------------------------------------------------------|----------------------------------------------------------------|--------|------------------------------------------------------|------------------------------------|---|
| ID uživatele (EIC)<br>Termín zahájení zkušebního<br>provozu | 27XG <b>4WHD GHC-180</b><br>01.06.2023                         | ä      | EIC OM / PM<br>Termín ukončení zkušebního<br>provozu | 27ZG200 <b></b><br>30.06.2023      | ÷ |
| Načíst Změnit údaje                                         |                                                                |        |                                                      |                                    |   |
| Identifikační a kontaktní                                   | údaje zákazníka                                                |        |                                                      |                                    |   |
| Jméno / Název zákazníka                                     | Magr <b>adianai</b> s.r.o.                                     |        |                                                      |                                    |   |
| ICO                                                         | 2549                                                           |        | Telefonní číslo zákazníka                            | +4207                              |   |
| Datum narození                                              |                                                                |        | E-mailová adresa zákazníka                           | fr. <b>min</b> @tiscali.cz         |   |
| Adresa odběrného místa                                      |                                                                |        |                                                      |                                    |   |
| Ulice                                                       | Za 🎽                                                           |        | Č.p. / Č.o.                                          | 10 /                               |   |
| Obec                                                        | Nymburk                                                        |        | Část obce (lokalita)                                 |                                    |   |
| Technické údaje                                             |                                                                |        |                                                      |                                    |   |
| Max. denní distribuční<br>kapacita (měření A)               | 5600                                                           |        | Max. denní distribuční<br>kapacita (měření C)        |                                    |   |
| Charakter odběru                                            | Vyberte hodnoty                                                | •      | Důvod žádosti                                        | Vyberte hodnoty                    | • |
|                                                             |                                                                |        |                                                      |                                    |   |
| Pfilohy                                                     | Vyberte                                                        | oubori | i nosmí být dolší nož 40 zpaků                       | Pro nahrati přetáhněte soubory sem |   |
| Zkontrolovat Odeslat                                        | ene remark as a autority, nakay o remosa max. Hi B. Jilieliu s |        | Sytuena nez to znuku.                                |                                    | ^ |

*Max denní distribuční kapacita (měření A)* – výše sjednané kapacity pro zkušební provoz, vyplňuje se pro OM zákazníků kategorie VO, SO s měřením typu A.

*Max denní distribuční kapacita (měření C)* – pole nelze měnit, jedná se pouze o informativní údaj, v případě, že je na OM kombinace měření A s C.

*Důvod žádosti* – podle požadovaného důvodu žádosti o zkušební provoz uživatel vybere:

- Nově se připojující zákazník,
- Rekonstrukce části nebo celého odběrného plynového zařízení,
- Změna měření z typu C na typ A

*Charakter odběru* – podle charakteru odběru uživatel vybere:

- Otop,
- Technolog.

Po vyplnění údajů v žádosti uživatel aplikace klikne na tlačítko <sup>Zkontrolovat</sup>. Systém provede kontrolu správnosti zadaných údajů a výsledek zobrazí ve formě hlášení do horní části obrazovky. Jednotlivé typy hlášení jsou označeny následovně:

- červeně je označeno hlášení o závažné chybě v žádosti, kterou je třeba opravit, aby žádost byla PDS přijata ke zpracování. Chyby označené jako Nekonzistence dat v DB PDS (typ xx) neopravujte, jedná se o nekonzistenci dat v databázi PDS. Žádost zůstane ve stavu *Podáno, čeká na potvrzení PDS*, dokud PDS neprovede opravu dat v DB.
- oranžově je označeno varování, tj. upozornění pro uživatele aplikace, že údaj uvedený v žádosti se liší od údaje evidovaného v IS PDS. Varování prověřte a potvrďte nebo

opravte příslušný údaj v žádosti. Pokud údaje označené varováním nepotvrdíte, tyto údaje budou v dodatku ke smlouvě o zajištění služby distribuční soustavy (dále jen "dodatek"): nahrazeny údaji z IS PDS – platí pro jméno zákazníka

• zeleně je označeno hlášení, že žádost neobsahuje žádné chyby

Výsledek kontroly je zobrazen v horní části obrazovky *Podání žádosti*. Podrobný popis chyb včetně návodu k jejich opravě je uveden v příloze č. 1 této příručky.

Pokud uživatel aplikace neprovede v této fázi opravu chyb, může žádost i s chybou odeslat do IS PDS. Pak má ještě možnost provést opravu přes *Evidenci žádostí* (*viz kapitola 6.3.3Evidence žádosti o zkušební provoz*). Pokud uživatel chybu v žádosti neopraví, žádost bude zamítnuta.

Pozn.: Výjimkou jsou chyby "*Není vyplněn povinný údaj Důvod žádosti"* a "*Není vyplněn povinný údaj Charakter odběru."* Žádost není možné s těmito chybami poslat do IS PDS, chyby je třeba opravit před odesláním.

Po kliknutí na tlačítko deslat se provede odeslání žádosti do IS PDS a zobrazí se dialogové okno:

| Výsledek                                            | ×                        |  |  |
|-----------------------------------------------------|--------------------------|--|--|
| Pro EIC 27ZG200 byla založena žádost č. 7024314196. |                          |  |  |
| Evidence žádostí                                    | Nová žádost              |  |  |
| Uživatel aplikace může pokračovat:                  |                          |  |  |
| <ul> <li>zadáním další žádos</li> </ul>             | ti kliknutím na tlačítko |  |  |

• přechodem na kontrolu odeslaných žádosti v části

# 6.3.3 Evidence žádosti o zkušební provoz

*Evidenci žádostí* doporučujeme používat po odeslání žádosti do IS PDS k prohlížení stavového řízení žádosti (viz kapitola *6.3.1*), k vyhledávání žádosti dle zadaných kritérií, ke stáhnutí výsledků žádosti, případně k provedení kroků, které vedou k úpravě žádosti, nebo stornování žádosti.

#### 6.3.3.1 Zobrazení výběru žádostí dle zadaných kritérií

V horní části obrazovky uživatel aplikace zvolí druh žádosti *Zkušební provoz* a zadá kritéria k vyhledání požadovaných žádostí. Po zadání kritérií a kliknutí na zobrazit výběr se ve spodní části obrazovky zobrazí výsledky výběru. Nejsou-li zadána žádná výběrová kritéria, jsou zobrazena všechny žádosti uživatele do maximálního počtu 500 najednou zobrazených žádostí.

| Evi   | dence ž      | ádostí          |         |                                      |               |                                  | 0                              |
|-------|--------------|-----------------|---------|--------------------------------------|---------------|----------------------------------|--------------------------------|
|       |              |                 |         | Jméno no                             | ového filtru  | P Vyberte filt                   | r 🔹 🖌 🖠                        |
| Druh  | nžádosti     | Zkušební provoz | 2       | ▼ Datum zaháje                       | ní provozu od |                                  | do 👘                           |
| EIC   | OM           |                 |         | Stav žádosti                         | od 22<br>Vybe | rte                              | do 22.05.2025                  |
| Uživ  | atel         |                 |         | •                                    |               |                                  |                                |
|       |              |                 |         |                                      |               | Maximální povolený poč           | et záznamů k zobrazení je 500. |
| Zobra | zit výběr Ex | portovat        |         |                                      |               |                                  |                                |
|       |              |                 |         |                                      |               |                                  |                                |
| Hron  | nadné akce   | ▼ Proveď        |         |                                      |               |                                  |                                |
|       |              | Číslo žádosti   | EIC OM  | Datum zahájení<br>zkušebního provozu | Datum podání  | Stav žádosti 🕹                   | Akce                           |
| •     |              | 7024313696      | 27ZG700 | 15.05.2023                           | 03.05.2023    | Podáno, čeká na<br>potvrzení PDS |                                |
| •     |              | 7024314196      | 27ZG200 | 01.06.2023                           | 22.05.2023    | Podáno s chybou                  | Vyberte 🔻                      |
| •     |              | 7024313702      | 27ZG300 | 01.01.2023                           | 03.05.2023    | Podáno s chybou                  | Vyberte 🔻                      |

**Číslo žádosti** je generováno pro každou žádost – v případě jednotlivého podání i hromadného importu. Klikem na číslo žádosti dojde k přechodu na obrazovku detailu žádosti (bez možnosti editace).

**Stav žádosti** označuje aktuální stav žádosti v procesu zpracování žádosti (viz schéma stavového řízení *6.3.1).* Stavy *Vyřízeno kladně, Zamítnuto* a *Storno* jsou konečné stavy žádosti.

| Stav žádosti                          | Vysvětlení                                                                |
|---------------------------------------|---------------------------------------------------------------------------|
|                                       | Před skončením zkušebního provozu byla podána návazná žádost o            |
| Čeká na vyřízení                      | rezervaci distribuční kapacity. Žádost o zkušební provoz čeká na vyřízení |
| návazné žádosti                       | této žádosti. Pokud návazná žádost o rezervaci distribuční kapacitu       |
|                                       | nebude vyřízena kladně, PDS rezervuje kapacitu dle PTP.                   |
|                                       | Současně s žádostí o zkušební provoz byla podána žádost o rezervaci       |
| ceka na vynzem<br>souvisojící žódosti | kapacity v souvislosti se změnou dodavatele. Žádost o zkušební provoz     |
|                                       | čeká na vyřízení této žádosti o změnu dodavatele.                         |
| Čeká na výsledky                      | Žádost čeká na výsledky měření, aby mohla být navedena kapacita ve        |
| měření                                | výši nejvyšší dosažené kapacity během zkušebního provozu.                 |
| Podáno s chybou                       | Žádost obsahující závažnou chybu zabraňující přijetí žádosti. Uživatel    |
|                                       | aplikace musí chybu opravit.                                              |
|                                       | Žádost obsahující varování, že některý z údajů je odlišný od údaje        |
| Podáno, čeká na                       | vedeného v IS PDS. Toto varování nezabraňuje přijetí žádosti. Uživatel    |
| potvrzení                             | aplikace může údaje opravit nebo potvrdit, že trvá na požadovaných        |
|                                       | údajích, přestože se liší od údajů vedených v evidenci PDS.               |
| Podáno, čeká na                       | Žádost vyžadující kontrolu něktených údajů pracovníky PDS                 |
| potvrzení PDS                         | Zadost vyzadujici kontrolu nekterych ddaju pracovniky PDS.                |

| Stav žádosti                        | Vysvětlení                                                                                                    |
|-------------------------------------|----------------------------------------------------------------------------------------------------|
| Schváleno – čeká na<br>návaznou RDK | Před skončení zkušebního provozu může být podána návazná žádost o<br>rezervaci distribuční kapacity v termínech dle PTP. Žádost o zkušební<br>provoz čeká na podání této žádosti. Pokud návazná žádost o rezervaci<br>distribuční kapacitu nebude podána, PDS rezervuje kapacitu dle PTP. |
| Schváleno PDS                       | Žádost byla PDS schválena.                                                                                                    |
| Storno                              | Konečný stav, žádost byla na základě požadavku uživatele stornována.                                                                                                    |
| Ve zpracování                       | Žádost se zpracovává na straně PDS.                                                                                                    |
| Vyřízeno kladně                     | Konečný stav kladně vyřízené žádosti.                                                                                                    |
| Zamítnuto                           | Žádost je zamítnuta pracovníkem PDS z důvodu závažné chyby vylučující<br>přijetí žádosti, která nebyla odstraněna.                                                                                                    |

Historie – obsahuje přehled všech stavů, kterými žádost prošla od podání.

**Akce** – jsou činnosti, které lze se žádostí v jednotlivých stavech provést. Přehled akcí povolených pro vybrané stavy žádosti o zkušební provoz:

| Stav žádosti                  | Povolené akce                           |
|-------------------------------|-----------------------------------------|
| Podáno s chybou,              | Změna, Storno (popis viz kapitola 6.1.5 |
| Podáno, čeká na potvrzení PDS | Provedení akce se žádostí)              |

Tlačítko umožní uživateli provedení určité akce se skupinou žádostí (viz kapitola *6.1.6 Provedení hromadné akce se skupinou žádostí*).

Tlačítko Exportovat umožní uživateli aplikace exportovat žádosti vybrané dle zadaných kritérií do souboru formátu XLSX.

#### 6.3.3.2 Zobrazení detailu žádosti

Kliknutím na číslo žádosti je možné zobrazit detail žádosti odeslané do IS PDS (bez možnosti editace údajů)

| Detail žádosti                                |                         |        |                                       |                                                           |
|-----------------------------------------------|-------------------------|--------|---------------------------------------|-----------------------------------------------------------|
| Žádost o zkušební provoz                      | - č. 7024955471         |        |                                       |                                                           |
| ID uživatele (EIC)                            | 27XG                    |        | EIC OM / PM                           | 27ZG400                                                   |
| Identifikační a kontaktní                     | údaje zákazníka         |        |                                       |                                                           |
| Jméno / Název zákazníka                       | Em <b>anyai</b> s r. o. |        |                                       |                                                           |
| IČO                                           | 4119                    |        | Telefonní číslo zákazníka             |                                                           |
| Datum narození                                |                         |        |                                       |                                                           |
| Adresa odběrného místa                        |                         |        |                                       |                                                           |
| Ulice                                         |                         |        | Č.p. / Č.o.                           | 1 <b></b> /                                               |
| Obec                                          | Bohušovice nad Ohří     |        | Část obce (lokalita)                  |                                                           |
| Technické údaje                               |                         |        |                                       |                                                           |
| Max. denní distribuční<br>kapacita (měření A) | 2005                    | m³/den | Termín zahájení zkušebního<br>provozu | 09.03.2023                                                |
| Max. denní distribuční<br>kapacita (měření C) | 0                       | m³/den | Termín ukončení zkušebního<br>provozu | 31.05.2023                                                |
| Charakter odběru                              | Technolog               | •      | Důvod žádosti                         | Rekonstrukce části nebo celého odběrného plynového z… 🔹 🔻 |
| Řešitel žádosti                               |                         |        |                                       |                                                           |
| Řešitel žádosti                               |                         |        |                                       |                                                           |
| Řešitel žádosti - telefon                     |                         |        | Řešitel žádosti - email               |                                                           |
| Poznámka                                      |                         |        |                                       |                                                           |
| Přílohy                                       |                         |        |                                       |                                                           |
| Zpět                                          |                         |        |                                       |                                                           |

Řešitel žádosti – jméno/telefon/e-mail – kontaktní osoba, která řeší danou žádost

**Poznámka** – Pokud kvůli žádosti, která je v chybovém stavu (*Podáno s chybou*, *Podáno, čeká na potvrzení a Podáno, čeká na potvrzení PDS*) nebo ve stavu Žádost přijata, potřebujete kontaktovat PDS, přes akci Změna napište Váš požadavek do poznámky a případně přiložte i přílohu.

Pokud PDS do žádosti přidá poznámku o způsobu vyřešení žádosti nebo o důvodu změny, přijde automatický e-mail s informací, že do žádosti byla PDS přidána poznámka.

Předmět e-mailu: Zpracování Žádostí – doplnění poznámky

Vážený zákazníku,

do Vaší žádost č. XXXXXXX byla PDS vložena nová poznámka. Detailní informace si můžete prohlédnout ve webové aplikaci Online servis PDS v sekci Evidence žádostí.

S pozdravem GasNet, s.r.o. Pokud bude PDS vyžadovat součinnost od uživatele, bude ji možné provést přes akci *Změna* (viz kapitola *6.1.5.1*) a uživatel obdrží e-mail v následujícím znění:

Předmět e-mailu: Zpracování Žádostí – součinnost

Vážený zákazníku,

Vaše žádost č. XXXXXXX, čeká na Vaši součinnost. Doplňte, prosím, požadované údaje ve webové aplikaci Online servis PDS v sekci Evidence žádostí.

S pozdravem GasNet, s.r.o.

*Historie poznámek* je needitovatelné pole a zobrazuje se v něm historie komunikace mezi uživatelem a pracovníkem PDS.

|                   | 22.05.2023 10:13:02                                                                       |
|-------------------|-------------------------------------------------------------------------------------------|
|                   | Dobrý den,                                                                                |
| Historie poznámek |                                                                                           |
|                   | pro toto EIC OM a tohoto zákazníka neevidujeme v systému PDS žádost oSOP ani platnou SOP. |

Pro vložení Vaší poznámky slouží pole **Poznámka**, které je editovatelné.

Poznámka

*Přílohy* – pole pro uvedení cesty k souboru uloženému na disku uživatele. Vyhledání souboru

je možné pomocí tlačítka Vyberte... Maximální velikost jednotlivé přílohy, kterou lze připojit ke každé žádosti, je 4 MB. Maximálně lze ke každé žádosti připojit 5 příloh, přičemž celková velikost všech přiložených souborů (v součtu) není omezena. Pokud je velikost jednotlivé přílohy větší než 4 MB, zobrazí se uživateli chybové hlášení:

Chybové hlášení: Velikost zvoleného souboru přesahuje hranici 4 MB.

Do IS PDS je možné odeslat pouze přílohy typu BMP, GIF, JPG, TIF, PDF, TXT, XLSX, PNG, CSV, DOCX, ZIP, DOC, XLS, XML, JPEG, MSG, ZFO. Pokud je příloha nepovoleného typu, zobrazí se chybové hlášení:

Chybové hlášení: Chybný typ přiloženého souboru.

Délka názvu přílohy je omezena na 40 znaků včetně přípony. Pokud je tato délka překročena, objeví se chybové hlášení:

*Chybové hlášení*: Název souboru včetně přípony nesmí být delší než 40 znaků.

# 6.4 Žádost o připojení MODOM

# 6.4.1 Schéma žádosti o připojení MODOM

Schéma jednotlivých kroků zpracování žádosti o připojení MODOM (stavové řízení žádosti):

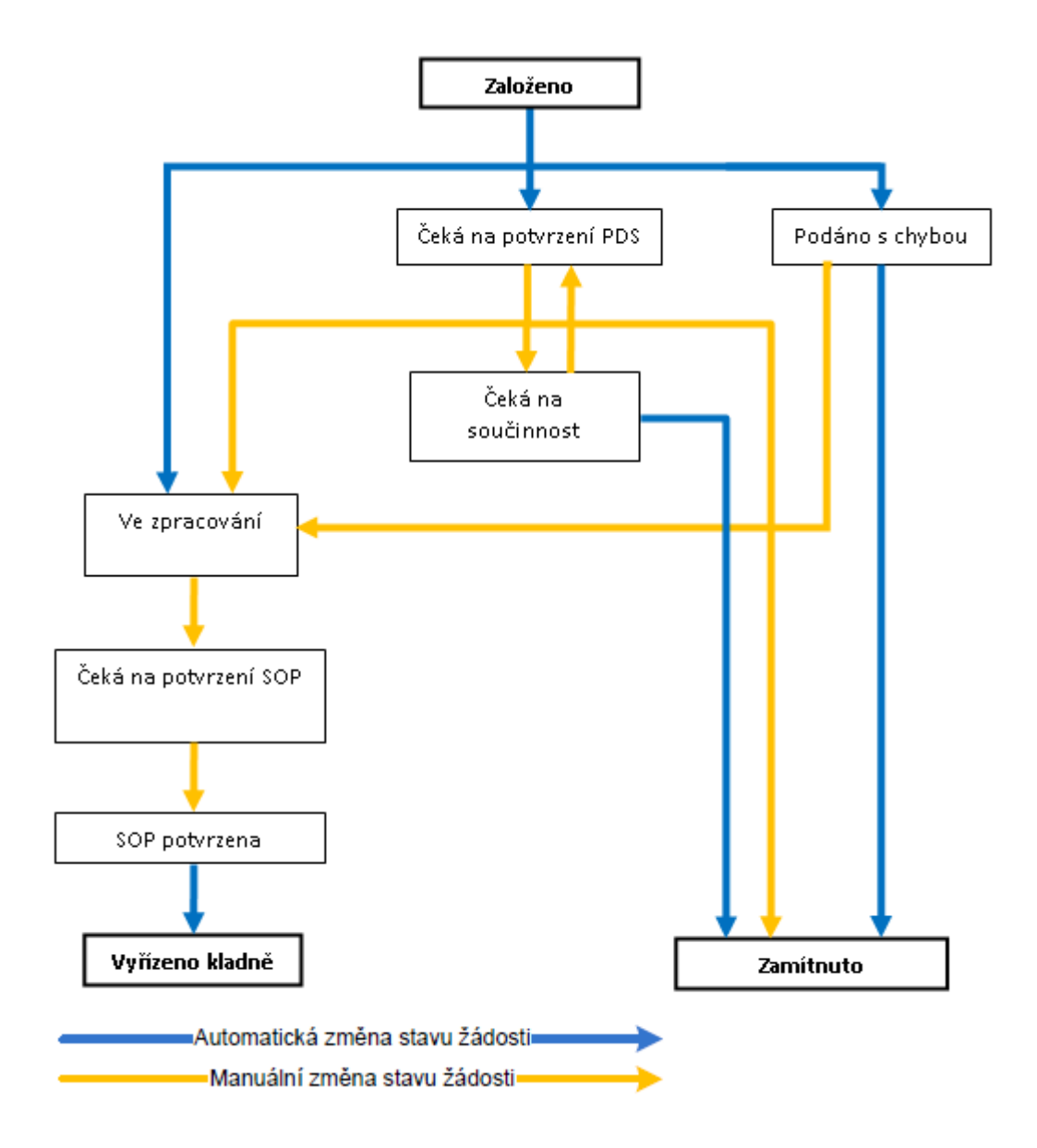

# 6.4.2 Podání žádosti o připojení

Žádost o připojení lze podat pouze pro OM kategorie domácnost nebo maloodběratel. Po volbě druhu žádosti *MODOM Žádost o připojení* se objeví obrazovka, která umožňuje:

 hromadné podání žádosti – umožňuje nahrát žádosti o připojení v definovaném formátu a struktuře ze souboru.

Před hromadným importem dat doporučujeme uživateli stáhnout vzorový soubor!

| Podání žádosti     |                                                |                                    | 0              |
|--------------------|------------------------------------------------|------------------------------------|----------------|
| Typ žádosti        | Žádost o připojení MODOM 🔹                     |                                    |                |
| Žádost o připojení |                                                |                                    |                |
| Hromadné podání    |                                                |                                    |                |
| Import souboru     | Vyberte                                        | Pro nahrátí přetáhněte soubory sem | Vzorový soubor |
|                    | Nahrajte vyplněný soubor dle vzoru ke stažení. |                                    |                |

Uživatel provede výběr souboru žádostí pomocí volby

Po vyhledání a potvrzení požadovaného souboru se jeho název zobrazí v poli Import souboru

a dojde k okamžitému zahájení importu dat z daného souboru. Součástí importu jsou kontroly formální správnosti souboru a žádostí v něm obsažených.

#### A) Kontrola formální správnosti vstupního souboru

Vstupní soubor musí být ve formátu XLSX a musí mít níže popsanou strukturu a rozsah:

- Zpracován je pouze list vstupního souboru s názvem "Zadost".
- Maximální počet žádostí v souboru je 200.
- Není podporováno zpracování komprimovaných (zipovaných apod.) souborů.
- Maximální velikost souboru je 4 MB.

Nevyhovuje-li soubor jedné z výše uvedených podmínek, není načten a zobrazí se některé z chybových hlášení:

- Velikost zvoleného souboru přesahuje hranici 4 MB.
- Zvolený soubor <název souboru> není ve formátu Microsoft Office Excel.
- Zvolený soubor <název souboru> nemá požadovanou strukturu. Použijte vzor, který je k dispozici ke stažení na této stránce, viz odkaz "Stáhnout vzorový soubor".
- Zvolený soubor <název souboru> obsahuje více žádostí, než je povolený počet pro jedno podání (200 žádostí). \*

\*) V případě, že uživatel importuje více souborů s žádostmi za sebou, může také dojít k překročení povoleného limitu 200 žádostí pro jednu dávku v části *Přehled žádostí připravených k odeslání*. Objeví se hlášení *"Hromadné podání žádosti může obsahovat maximálně 200 žádostí. Můžete ještě vložit YY žádostí."*, tj. poslední importovaný soubor přesáhl limit a nemůže být nahrán. Uživatel může upravit poslední importovaný soubor na počet povolených žádostí dle hlášení nebo jej po odeslání již nahraných žádostí importovat samostatně.

Importovaný soubor je třeba opravit dle chybového hlášení a znovu provést nahrání opraveného souboru.

Pokud je dodržena formální správnost souboru, proběhne kontrola správnosti jednotlivých údajů v importovaných žádostech.

#### B) Kontrola žádostí obsažených v importovaném souboru

Jednotlivé údaje žádostí v importovaném souboru jsou zkontrolovány a výsledek kontroly se zobrazí v horní části obrazovky v přehledu žádostí připravených k odeslání.

| International possibility         Pyrotection         Pyrotection         Pyrotect                                                                                                    | Žádost o                         | o připoje                                    | ení                                                                       |                                                        |                                                            |                                                                |                                        |                                               |                                        |                                     |                                 |
|----------------------------------------------------------------------------------------------------|----------------------------------|----------------------------------------------|---------------------------------------------------------------------------|--------------------------------------------------------|------------------------------------------------------------|----------------------------------------------------------------|----------------------------------------|-----------------------------------------------|----------------------------------------|-------------------------------------|---------------------------------|
| <form>         Import soubou       Vertex       Autoritiestical</form>                                                                                                    | Hromadné                         | podání                                       |                                                                           |                                                        |                                                            |                                                                |                                        |                                               |                                        |                                     |                                 |
| Naturgite vyplakiny soubor dle vzoru ke staženi.         Żddosti přípravené k odeslání         Odeslet i odstranit kritičké chyly       Odstranit chylmi       Odstranit vil       Epotenzit         Cestně prohlašují, že jsem zmocněn k zastupování všech žadatelů o připojení, pro které podávám žádosti o připojení, o které jsou uvedené v těto dávce. Děle za všechny žadatele o připojení oprav ha zábatelů o připojení výlučný mustnikem dotěnéne nemovite vici a odbieného pripoveho zářizení (dele jen, aDP2 <sup>-</sup> ), nebo še má k připojení Opratového zářizení (dele jen, aDP2 <sup>-</sup> ), nebo že má k připojení Opratového zářizení (dele jen, aDP2 <sup>-</sup> ), nebo že má k připojení Opratového zářizení (dele jen, aDP2 <sup>-</sup> ), nebo že má k připojení Opratového zářizení (dele jen, aDP2 <sup>-</sup> ), nebo že má k připojení Opratového zářizení (dele jen, aDP2 <sup>-</sup> ), nebo že má k připojení Opratového zářizení (dele jen, aDP2 <sup>-</sup> ), nebo že má k připojení Opratového zářizení (dele jen, aDP2 <sup>-</sup> ), nebo že má k připojení Opratového zářizení (dele jen, aDP2 <sup>-</sup> ), nebo že má k připojení Opratového zářizení (dele jen, aDP2 <sup>-</sup> ), nebo že natě prohlašují, že pokul je pohlašují, že pokul je pohlašují, že pokul je pohlašují, že pokul je pohlašují, že pokul je pohlašují, že pokul je pohlašují, že pokul je pohlašují, že pokul je pohlašují, že pokul je vybučná úživat důčeňe (phovoče zářizení, není-í uvedené prohlášují, že zádatele o připojení V těto dávce čestně prohlašují, že zádatel není vybučné zářizení není vybučné vářizení není vybučné vářizení není vybučné vářizení není vybučné zářizení není vybučné zářizení není vybučné vářizení není vybučné vářizení není vybučné vářizení není vybučné vářizení není vybučné vářizení není vybučné vářizení není vybučné vářizení není vybučné vářizení není vybučné vářizení není vybučné vářizení není vybučné vářizení není vybučné vářizení není vybučné vářizení není vybučné výbučné vářizení není vybučné vářizení                                                                                                    | Import sou                       | uboru                                        | Vyberte                                                                   |                                                        |                                                            |                                                                |                                        | Pro nahrátí přetáhr                           | něte soubory sem                       | Vzorový                             | <u>soubor</u> ⊏↓⊐               |
| Żśdosti připravené k odeslání       Odstranik kniklé dnyzy       Odstranik kniklé dnyzy       Odstranik knikle       Odstranik knikle       Depotenti                                                                                                    |                                  |                                              | Nahrajte vyplněný                                                         | soubor dle vzoru                                       | ke stažení.                                                |                                                                |                                        |                                               |                                        |                                     |                                 |
| Žádosti připravené k odeslání         Odstrani k ritické dvyby       Odstranit kritické dvyby       Odstranit vice       Exportavatí         C čestně prohlašují, že jsem zmacněn k zastupování všech žadatelo o připojení pri které podávám žádosti o připojení, a které jsou uvedené v těto dókce. Dále za všechny žadatele o připojení čestně prohlašují, že jore židosti uvedené v těto dókce. Dále za všechny žadatele o připojení čestně prohlašují, že pro žádosti uvedené v těto dokova pravi uvedené v těto dokova pravi uvedené v těto dokova pravi uvedené v těto dokova pravi uvedené v těto dokova pravi uvedené v těto dokova čestně prohlašují, že poduží upedené u pravi uvedené v těto dokova čestně prohlašují, že poduží upedené u pravi utel o pravi utel pravi uvedené nemovitosti nelo v připodě zdětelo u pravi utel v dožené prohlašují, že poduží pravi titu o pravnýci jel v juštně uživat OP2 a dotěneno nemovitost. Dále za všechný zadatele o připojení v těto dokove čestně prohlašují, že poduží pravi titu o pravnýci jel v juštně uživat OP2 a dotěneno nemovitost. Dále za všechný zadatele o pripojení v těto dokove čestně prohlašují, že zdatel nemovite v děta doku které podužení v těto dokove čestně prohlašují, že zdatel pravi za zadatele pripodě za všechný zadatele pripojení v těto dokove čestně prohlašují, že zdatati nemovite všech pozenku, které nejsou v vlastniku dokůdu ludyleliv poskytnout PDS na vyžádati. <ul> <li>počet záznamů s kritickov chybou:</li> <li>počet záznamů s kritickov chybou:</li> <li>počet záznamů s kritickov chybou:</li> <li>počet záznamů s kritickov chybou:</li> <li>počet záznamů s kritickov chybou:</li> <li>počet záznamů s kritickov chybou:</li> <li>počet záznamů s kritickov chybou:</li> <li>počet záznamů s kritickov chybou:</li> <li>počet záznamů</li></ul>                                                                                                    |                                  |                                              |                                                                           |                                                        |                                                            |                                                                |                                        |                                               |                                        |                                     |                                 |
| Odstranti kritik ód výby       Odstranti kritik ód výby       Odstranti kritik ód polynovitní ve kritik kritikri kritik kritik kriti kritik kritik kritik kritik kritik kriti kri                                                                                                    | Žádosti p                        | ořipravené                                   | k odeslání                                                                |                                                        |                                                            |                                                                |                                        |                                               |                                        |                                     |                                 |
| Image: State State Stat                                                                                                    | Odeslat                          | Odstranit ki                                 | ritické chyby Odstranit c                                                 | hybné Odstra                                           | nit vše Exportovat                                         |                                                                |                                        |                                               |                                        |                                     |                                 |
| C classific pointsoli, zapisari inductioni zabiscipovini visati izand opingoleni, jou kane jou duvini zabiscipovini visati izand visati izand v                                                                                                    | □ Čestnž prel                    | blačuji že jec                               | m zmocněn li zactupování v                                                | všech žadatelů e r                                     | žipejení, pre literé pedává                                | m šádosti o připolopí                                          | a literé le cu une                     | dené utéte déuse Dé                           | lo za učechnu ža                       | latolo o připolor                   | ( česta č                       |
| výšení příkou u stávajícího VPZ souhlas výlučného vlastníku dotčené nemovitosti nebo v případě spoluvlastníktý spoluvlastníků dotčené nemovité véci a VPZ počítaný dla         spoluvlastníkých podlů, nebo že máj jiný obdohný právní titul opravňující jel výtučné užívat OPZ adtčeno nemovitost. Dále za všechný zdatle o přípojení v téch dovce čestně prohlašují, že pokud je nebo bude večením OPZ dotčen jeden nebo více pozemik, které neje zřejmé, že přestal užívat odběmé plynové zařízení, není-ii uvedené prohlašeník dispozici, z v štok takazník znám, disponují jeho prohlášením, ze kterého je zřejmé, že přestal užívat odběmé plynové zařízení, není-ii uvedené broku zatvitat dispozici, z v čestně prohlašují, že pokud je nebo bude večením OPZ dotčen veteníka su vita nejí provodní zákazník znám, disponují jeho prohlášením, ze kterého je zřejmé, že přestal užívat odběmé plynové zařízení, není-ii uvedené broku zatvitat dispozici, z v čestně prohlašují, že pokud je nebo bude večením OPZ dotčen prohlášením, ze kterého je zřejmé, že přestal užívat odběmé plynové zařízení, není-ii uvedené broku zatvita su dispozici, z v čestně prohlašují, že pokud je nebo bude večením OPZ dotěžení k dispozici, z v čestně prohlašují, že pokud je nebo bude večením OPZ dotěžení kazník znám, disponují jeho prohlášením, ze kterého je zřejmé, že přestal užívat odběmé plynové zařízení, není-ii uvedené broku zatvita subitaviji, že visturati se visturati se vist                                                                                                    | prohlašuji, že j                 | niasuji, ze jse<br>pro žádosti u             | em zmocnen k zastupovani v<br>uvedené v této dávce, je žad                | atel o připojení vy                                    | ripojeni, pro které podáva<br>ílučným vlastníkem dotčen    | né nemovité věci a odl                                         | a které jsou uveč<br>pěrného plynovél  | ho zařízení (dále jen "G                      | DPZ"), nebo že m                       | á k připojení OF                    | il cestne<br>Z nebo ke          |
| Image: Section of the section of the section of th                                                                                                    | zvýšení příkon<br>spoluvlastnick | vých podílů, j                               | o OPZ souhlas výlučného vla<br>nebo že má jiný obdobný pra                | istníka dotčené ne<br>ávní titul opravňu               | emovitosti nebo v případě<br>jící jej výlučně užívat OPZ o | spoluvlastnictví souhl<br>a dotčenou nemovitos                 | as prosté většiny<br>t. Dále za všechn | spoluvlastníků dotče<br>v žadatele o připojen | né nemovité věci<br>í v této dávce čes | a OPZ počítaný<br>tně prohlašuji, ž | dle<br>e pokud ie               |
| je-li původní zákazník znám. Zavazuji se výše uvedené doklat be zabytečné je že je stad užívat odběrné plynové zařízení, není-li uvedené prohlášení k dispozici, za žadatele čestně prohlášení prohlášení k závaratní: po<br>so varazuji se výše uvedené doklat be zabytečné velkladu kdykoliv poskytnut PDS na vyžádání.<br>Se Počet račtanchi s kritickou chybou: 23<br>Počet rážnamů s kritickou chybou: 23<br>Počet rážnamů s kr | nebo bude ve                     | dením OPZ o                                  | dotčen jeden nebo více poze                                               | mků, které nejsou                                      | ve vlastnictví žadatele, m                                 | á žadatel k uložení ply                                        | nového zařízení                        | v těchto pozemcích, s                         | ouhlas jejich vlas                     | tníků. <b>Dále čestr</b>            | e pokou je<br>ně prohlašuji, že |
| Edit       Cryba       EIC OM/PM       Číslo       Jméno/Název       Datum narození       Ič       Požadované       Výše rožního odběru       kategorie       Důvod žádostí         Image: Stripping Stripping S                                                                                                    | je-li původní z<br>původní zákaz | <b>ákazník znár</b><br>z <b>ník znám.</b> Zo | <mark>n, disponuji jeho prohlášenín</mark><br>avazuji se výše uvedené dok | n, <mark>ze kterého je zře</mark><br>lady bez zbytečné | ejmé, že přestal užívat odbě<br>ho odkladu kdykoliv posky  | ě <mark>rné plynové zařízení,</mark> i<br>/tnout PDS na vyžádá | <b>není-li uvedené p</b><br>ní.        | rohlášení k dispozici, z                      | a žadatele čestn                       | ě prohlašuji, že ž                  | adateli není                    |
| Edit       Chyba       ElCOM/PM       Čísla<br>plynoměru       Jaméno/Název<br>zákaznika       Datum narození       Li       Přežadované<br>datum přijené       Vřejokk<br>výšeročniho<br>odběru       Kategorie<br>žákaznika       Davod<br>žádosti         Edit       Ov       27Z6600       127056       Pavla       13.07.1972       23.05.023       1600       DOM       04         Image: Chybe       27Z6500       127056       Pavla       13.04.1954       0.02.023       13000       DOM       02         Image: Chybe       27Z6500       224153       Bellementstro       20101987       010.22.023       18000       MO       02         Image: Chybe       27Z6500       27Z6500       224153       Bellementstro       20101987       010.22.023       18000       MO       02         Image: Chybe       27Z6500       224153       Bellementstro       20101987       010.22.023       18000       MO       02         Image: Chybe       27Z6500       27Z6500       25801       Berlementstro       20101987       010.22.023       18000       MO       02         Image: Chybe       27Z6500       25801       Berlementstro       20101987       010.22.023       18000       MO       02                                                                                                    |                                  |                                              |                                                                           |                                                        |                                                            |                                                                |                                        |                                               | í                                      | Počet načtenýc                      | h záznamů: 95                   |
| Edit       Chybe       EIC OM/PM       Cisio<br>plynomiru       Jméno/Název<br>zákaznika       Datum narození       Lá       Pázdavané<br>dutum připojení       Předpekk<br>výše rožniho<br>dutum připojení       Vátegorie<br>zákaznika       Dovod<br>žádosti         Edit       Ov       27Z6600       127056       Pavla       13.01.1972       23.05.023       1600       DOM       04         Image: Image: Imag                                                                                                    |                                  |                                              |                                                                           |                                                        |                                                            |                                                                |                                        |                                               | 🛞 Počet                                | záznamů s kritic                    | kou chybou: 5                   |
| Edit         Chyba         EIC OM/PM         Jméno/Název<br>plynoměru         Datum narození         Lič         Předpokl.<br>výše ročního<br>odběru         Výše ročního<br>odběru         Výše ročního<br>zákaznika         Důvod<br>žádosti           Imation         Imation         13.071972         23.05.2023         1600         DOM         04           Imation         Imation         13.04.1954         13.04.1954         01.02.2023         13700         DOM         02           Imation         Imation         13.04.1954         24453         BLImations.rs.o.         24453         01.02.2023         18000         MO         02           Imation         Imation         22.01987         20.01987         01.02.2023         330.7         DOM         02                                                                                                    |                                  |                                              |                                                                           |                                                        |                                                            |                                                                |                                        |                                               | (                                      | ) Počet záznam                      | ů s chybou: 23                  |
| LeditChybaLeC OM/PMCislo<br>plynoměruJméno/Název<br>zákaznikaDatum narozeníLičPředpokl.<br>výše ročniho<br>ddum připojeníKategorie<br>zákaznikaDůvod<br>žádostiImite ChybaImite Chyba127056Pavla13.07.197223.05.20231600DOM04Imite ChybaZ7ZG500257455Miroslav teme<br>s.r.o.13.04.195401.02.202313700DOM02Imite ChybaZ7ZG500224153Bellement s.r.o.27455501.02.202318000MO02Imite ChybaZ7ZG500Z7ZG500224153Bellement s.r.o.2010198701.02.20233307DOM02                                                                                                    |                                  |                                              |                                                                           |                                                        |                                                            |                                                                |                                        |                                               | P                                      | očet záznamů s                      | varováním: 67                   |
| Edit         Chyba         EIC OM/PM         Číslo<br>plynoměru         Jméno/Název<br>zákazníka         Datum narození         Čí         Požadované<br>datum připojení         Požadované<br>(kWh/rok)         Kategorie<br>žákazníka         Důvod<br>žákazníka           Image: Image: Imag                                                                                                    |                                  |                                              |                                                                           |                                                        |                                                            |                                                                |                                        |                                               | Předpokl.                              |                                     |                                 |
| Eait         Cnyba         Elic OM/IPM         piynomeru         zakaznika         Datum narozeni         Ic.         datum pripojeni         (kWn/rok)         zakaznika         zadosti           Image: Image: Ima                                                                                                    |                                  | <i>.</i>                                     | 515 014 /514                                                              | Číslo                                                  | Jméno/Název                                                |                                                                | .ă                                     | Požadované                                    | odběru                                 | Kategorie                           | Důvod                           |
| Image: Constraint in the second second se                                                                                                    | Edit                             | Спура                                        |                                                                           | plynomeru                                              | zakaznika                                                  | Datum narozeni                                                 | IC                                     | aatum pripojeni                               | (KWh/rok)                              | zakaznika                           | zadosti                         |
| Image: Construction         Construction         Constructing         Construction         Constr                                                                                                    |                                  |                                              | 2726500                                                                   | 257/55                                                 | Miroslav                                                   | 13.04.1954                                                     |                                        | 01 02 2023                                    | 13700                                  | DOM                                 | 02                              |
| Image: Image:                                                                                                    |                                  |                                              | 2726500                                                                   | 22/455                                                 | BL                                                         | 15.04.1554                                                     | 2749                                   | 01.02.2023                                    | 18000                                  | MO                                  | 02                              |
|                                                                                                    | ⊯≊ ⊞                             |                                              | 27ZG600                                                                   | 72580                                                  | Barbora                                                    | 20.10.1987                                                     | 2/7.                                   | 01.02.2023                                    | 320.7                                  | DOM                                 | 02                              |

EIC OM – jedinečné identifikační číslo odběrného místa

Číslo plynoměru

Jméno / Název zákazníka

*Datum narození* nebo *IČ* 

Požadované datum připojení – nastaveno na formát DD.MM.RRRR

Předpokládaná výše ročního odběru v kWh

Kategorie zákazníka – domácnost nebo maloodběratel

Jednotlivé typy hlášení jsou označeny následovně:

- řádek s ikonou i označuje kritickou chybu v žádosti, kterou je třeba opravit, aby bylo možné žádost odeslat do IS PDS.
- řádek s ikonou <sup>()</sup> označuje závažnou chybu v žádosti, kterou je třeba opravit, aby žádost byla PDS přijata ke zpracování.

- řádek s ikonou označuje varování, tj. upozornění pro uživatele, že některý z údajů uvedený v žádosti se liší od údaje evidovaného v IS PDS. Varování prověřte a potvrďte nebo opravte příslušný údaj v žádosti.
- řádek s ikonou 🥺 označuje, že žádost neobsahuje žádné chyby.

Po najetí kurzoru na ikonu  $\bigotimes$  nebo 1 nebo 2 se zobrazí text chybového hlášení, resp. varování. Uživatel provede revizi hlášení a opraví případné chyby a prověří nebo příp. opraví údaje označené varováním.

### 6.4.2.1 Změna žádosti o připojení před odesláním do IS PDS

Po hromadném importu žádostí o připojení je možné provést změny, resp. opravit chyby v jednotlivých žádostech kliknutím na ikonu <sup>I</sup>. Uživatel je následně přesměrován na detail jednotlivé žádosti.

Žádost o připojení je rozdělena do několika bloků:

Žádost o připojení

| Žádost o připojení                            |           |   |                 |                                      |   |
|-----------------------------------------------|-----------|---|-----------------|--------------------------------------|---|
| Kategorie zákazníka                           | Domácnost | • | Důvod žádosti   | Změna dodavatele se změnou zákazníka | • |
| EIC OM / PM                                   | 27ZG600   |   | Číslo plynoměru | 12705                                |   |
| Jméno, Příjmení/ Název<br>původního zákazníka |           |   |                 |                                      |   |

Povinné údaje: Kategorie zákazníka, Důvod žádosti, a jeden z údajů EIC OM nebo Číslo plynoměru nebo Jméno, příjmení / Název původního zákazníka

#### Identifikační a kontaktní údaje zákazníka

| ldentifikační a kontaktní u      | ldentifikační a kontaktní údaje zákazníka |   |                      |             |      |  |
|----------------------------------|-------------------------------------------|---|----------------------|-------------|------|--|
| Jméno                            | Pavla                                     |   | Příjmení / Název     | No          |      |  |
| Datum narození                   | 13.07.1972                                |   | Tituly               | před Ing. 🔻 | ро 🔻 |  |
| IČO                              |                                           |   | DIČ                  |             |      |  |
| Zapsán v OR                      |                                           | • | Spisová značka       |             |      |  |
| Statutární orgán                 |                                           |   |                      |             |      |  |
| Adresa trvalého bydliště / sídla | ı a kontaktní údaje                       |   |                      |             |      |  |
| Ulice                            | Poděbradova                               |   | Č.p. / Č.or.         | 5           | /    |  |
| Obec                             | Modřice                                   |   | Část obce (lokalita) |             |      |  |
| PSČ                              | 664 42                                    |   | Kraj                 |             | •    |  |
| Stát                             | Česká republika                           | • | Telefonní číslo      | +4207       |      |  |
| E-mail                           | n <b>asa</b> @seznam.cz                   |   |                      |             |      |  |
| Adresa pro zasílání koresponde   | nce                                       |   |                      |             |      |  |
| Jméno                            | Pavla <b>Barran</b>                       |   | Č.p. / Č.or.         | 1           | /    |  |
| Ulice                            | Νονά                                      |   | Část obce (lokalita) | Podolí      |      |  |
| Obec                             | Praha                                     |   |                      |             |      |  |
| PSČ                              | 140 00                                    |   |                      |             |      |  |
|                                  |                                           |   |                      |             |      |  |

Povinné údaje pro domácnost: *Jméno, Příjmení, Datum narození, Adresa trvalého bydliště – Ulice a Číslo popisné/orientační, Obec, PSČ, Kraj, Telefon.*  Povinné údaje pro maloodběratele: Název, IČ, Zapsán v obchodním rejstříku, Spisová značka, Adresa sídla – Ulice a Číslo popisné/orientační, Obec, PSČ, Kraj, Telefon.

Specifikace odběrného místa

| Specifikace odběrného místa            |                            |                       |          |  |  |
|----------------------------------------|----------------------------|-----------------------|----------|--|--|
| Jméno, příjmení / Název<br>provozovny  |                            | Č.p. / Č.or.          | 13 / 5   |  |  |
| Ulice                                  | No                         | Část obce (lokalita)  | Ivančice |  |  |
| Obec                                   | Ivančice                   | Kraj                  | •        |  |  |
| PSČ                                    | 664 91                     | Číslo parcely         | 4        |  |  |
| Katastrální území                      | 655741                     | Poschodí / Číslo bytu | /        |  |  |
| Typ nemovitosti, kde je OM<br>umístěno | Rodinný dům                | Majitel nemovitosti   |          |  |  |
| Vztah žadatele k nemovitosti           | Majitel - vlastnické právo | •                     |          |  |  |
|                                        |                            |                       |          |  |  |

Povinné údaje: Ulice, Číslo popisné/orientační\*, Obec, PSČ, Kraj, Typ nemovitosti, kde je OM umístěno, Poschodí /Číslo bytu\*\*, Vztah žadatele k nemovitosti\*\*\*

\* Pokud není dosud známá ulice a číslo popisné/orientační, zadejte katastrální území (kód) a číslo parcely

\*\* Povinné v případě, že Typ nemovitosti je Bytový dům

\*\*\* Pokud je žadatel nájemníkem v dané nemovitosti, je nezbytné vyplnit i jméno/název Majitele nemovitosti

Technické údaje

| Technické údaje            |            |     |                  |                              |                |   |
|----------------------------|------------|-----|------------------|------------------------------|----------------|---|
| Požadované datum připojení | 23.05.2023 |     | Využití OM       | R01 - Byt / rodinný dům / re | kreační objekt | • |
| Předp. výše ročního odběru | 1600       | KWh | Časovost         | SO + NE                      | Pracovní den   |   |
| Max. hodinový odběr        | 1          | m³  | Charalteredhěni  | Vaření                       | Vytápění       |   |
| Min. hodinový odběr        | 1          | m³  | Charakter odberu | TUV                          | Technologie    |   |
|                            |            |     |                  |                              |                |   |

Povinné údaje: Požadované datum připojení, Využití OM, Předpokládaná výše ročního odběru, Časovost, Charakter odběru

> Spotřebiče

| Spotřebiče |                |      |        |                            |                  |
|------------|----------------|------|--------|----------------------------|------------------|
|            | Spotřebič č. 1 |      |        | Spotřebič č. 2             |                  |
| Druh       | Sporák         | •    | Druh   | Kotel kombinovaný do 25 kW | •                |
| Status     | Stávající      | •    | Status | Stávající                  | •                |
| Počet      | 1              |      | Počet  | 1                          |                  |
| Příkon     | 1              | m³/h | Příkon | 2                          | m³/h             |
|            |                |      |        |                            |                  |
|            |                |      |        |                            | Přidat spotřebič |

Povinné údaje: Druh, Status, Počet, Příkon

Vyplnění spotřebičů není povinné u kategorie DOM. V případě nevyplnění se spotřebiče a jejich atributy doplní automaticky podle charakteru odběru. Výjimkou je charakter odběru Technologie, u něhož je nutné vyplnit spotřebič se všemi atributy.

V případě, že je na OM více spotřebičů, kliknutím na Přidat spotřebič dojde k zobrazení dalších polí pro vyplnění údajů o dalších spotřebičích.

Tlačítkem Zkontrolovat dojde k opětovné kontrole žádosti, výsledek kontroly je vypsán do horní části obrazovky.

Tlačítkem <sup>Zapsat úpravy</sup> dojde k uložení provedených změn, opětovné kontrole žádosti a návratu do přehledu žádostí připravených k odeslání.

Tlačítkem <sup>Zrušit úprovy</sup> je proveden návrat do přehledu žádostí připravených k odeslání bez uložení provedených změn.

Odstranit záznam

Tlačítkem dojde k vymazání žádosti z přehledu žádostí připravených k odeslání a návratu do přehledu žádostí připravených k odeslání.

Tlačítkem Exportovot dojde k exportu žádosti včetně případných chybových hlášení do souboru formátu XLSX.

#### 6.4.2.2 Odeslání žádostí o připojení do IS PDS

Pokud uživatel před odesláním žádostí do IS PDS neprovede opravu chyb, může žádost i s chybou odeslat do IS PDS. Pak má ještě možnost provést opravu přes *Evidenci žádostí*. Pokud uživatel chybu v žádosti neopraví, žádost bude zamítnuta.

Před odesláním žádosti do IS PDS je nezbytné potvrdit čestné prohlášení:

🗅 Čestně prohlašují, že isem zmocněn k zastupování všech žadatelů o připojení, pro které podávám žádosti o připojení, a které isou uvedené v této dávce. Dále za všechny žadatele o připojení čestně prohlašuji, že pro žádosti uvedené v této dávce, je žadatel o připojení výlučným vlastníkem dotčené nemovité věci a odběrného plynového zařízení (dále jen "OPZ"), nebo že má k připojení OPZ nebo ke zvýšení příkonu stávajícího OPZ souhlas výlučného vlastníka dotčené nemovitosti nebo v případě spoluvlastnictví souhlas prosté většiny spoluvlastníků dotčené nemovité věci a OPZ počítaný dle spoluvlastnických podílů, nebo že má jiný obdobný právní titul opravňující jej výlučně užívat OPZ a dotčenou nemovitost. Dále za všechny žadatele o připojení v této dávce čestně prohlašuji, že pok nebo bude vedením OPZ dotčen jeden nebo více pozemků, které nejsou ve vlastnictví žadatele, má žadatel k uložení plynového zařízení v těchto pozemcích, souhlas jejich vlastníků. Dále čestně prohlašují je-li původní zákazník znám, disponuji jeho prohlášením, ze kterého je zřejmé, že přestal užívat odběrné plynové zařízení, není-li uvedené prohlášení k dispozici, za žadatele čestně prohlašuji, že žadateli n původní zákazník znám. Zavazuji se výše uvedené doklady bez zbytečného odkladu kdykoliv poskytnout PDS na vyžádání

# Po kliknutí na tlačítko deslat se provede odeslání žádosti do IS PDS a zobrazí se dialogové okno:

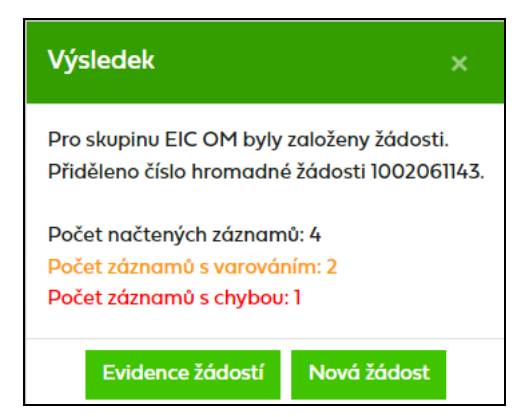

#### Uživatel může pokračovat:

- zadáním další žádosti kliknutím na tlačítko Nová žádost nebo
- přechodem na kontrolu odeslaných žádosti v části

# 6.4.3 Evidence žádostí o připojení

*Evidence žádostí* slouží k prohlížení stavu žádostí odeslaných do IS PDS, k vyhledávání žádostí dle zadaných kritérií, k provedení různých akcí se žádostmi, potvrzení návrhu Smlouvy o připojení a následně stažení oboustranně uzavřené Smlouvy o připojení.

### 6.4.3.1 Zobrazení výběru žádostí dle zadaných kritérií

V horní části obrazovky uživatel zadá kritéria k vyhledání požadovaných žádostí. Po zadání

kritérií a kliknutí na <sup>Zobrazit výběr</sup> se ve spodní části obrazovky zobrazí výsledky výběru. Nejsou-li zadána žádná výběrová kritéria, jsou zobrazeny všechny žádosti uživatele do maximálního počtu 200 najednou zobrazených žádostí.

| Eviden         | ce žádos <sup>.</sup> | tí                        |         |          |         |                               |              |            |                       |                 | 1          |
|----------------|-----------------------|---------------------------|---------|----------|---------|-------------------------------|--------------|------------|-----------------------|-----------------|------------|
|                |                       |                           |         |          |         | Jméno nového filtru           |              |            | Vyberte filtr         | •               | 1          |
|                |                       |                           |         |          |         |                               |              |            |                       |                 |            |
| Druh žádosti   |                       | Žádost o připojení M      | DOM     | •        | Poža    | dované datum připo            | ojení od     |            | do do                 |                 | Ť.         |
| Číslo žádosti  |                       |                           |         |          | Datu    | m podání                      | od 23.05.    | 2023       | do do                 | 23.05.2023      |            |
| Číslo hromac   | lné žádosti           |                           |         |          | Stav    | žádosti                       | Vyberte      |            |                       |                 |            |
| EIC OM         |                       |                           |         |          | Číslo   | plynoměru                     |              |            |                       |                 |            |
| Uživatel       |                       |                           |         | •        | Důvo    | Důvod žádosti Vyberte         |              |            |                       |                 |            |
|                |                       |                           |         |          |         |                               | Μ            | aximální j | povolený počet zá     | znamů k zobraze | ní je 200. |
| Zobrazit výběr | Exportovat            |                           |         |          |         |                               |              |            |                       |                 |            |
|                |                       |                           |         |          |         |                               |              |            |                       |                 |            |
| Hromadné a     | «ce 🔻                 | Proved                    |         |          |         |                               |              |            |                       |                 |            |
|                | Číslo žádosti         | Číslo hromadné<br>žádosti | EIC OM  | Číslo pl | ynoměru | Požadované<br>datum připojení | Datum podání | SoP        | Stav žádost           | A               | «ce        |
| •              | 2002505725            | 1002091328                | 27ZG700 | 258      | 2       | 30.05.2023                    | 23.05.2023   | A          | Vyřízeno kladi        | ně              |            |
| •              | 2002505724            | 1002091328                | 27ZG200 | 123      | -       | 30.05.2023                    | 23.05.2023   |            | Čeká na potvrz<br>PDS | ení Vyberte.    |            |
|                | 2002505723            | 1002091328                | 27ZG300 | 447      |         | 31.05.2023                    | 23.05.2023   |            | Vyřízeno kladi        | ně              |            |

*Číslo žádosti* je generováno pro každou žádost, kliknutím na číslo žádosti dojde k přechodu na obrazovku detailu žádosti (bez možnosti editace).

*Číslo hromadné žádosti* je generováno u hromadného podání naimportováním souboru.

*Smlouva o připojení (SoP)* – v tomto sloupci si uživatel může stáhnout návrh Smlouvy o připojení a po jejím potvrzení také oboustranně uzavřenou Smlouvu o připojení.

**Stav žádosti** označuje aktuální stav žádosti v procesu zpracování žádosti (viz kapitola 6.4.1 Schéma žádosti o připojení MODOM). Stavy Vyřízeno kladně, Zamítnuto a Storno jsou konečné stavy žádosti.

| Stav žádosti          | Vysvětlení                                                     |
|-----------------------|----------------------------------------------------------------|
| Čeká na potvrzení PDS | Žádost vyžaduje kontrolu některých údajů pracovníky PDS.       |
| Čaká na naturzaní SOD | K žádosti byl vygenerován návrh Smlouvy na připojení a nyní    |
| Ceka na potvrzeni SOP | žádost čeká na její potvrzení uživatelem.                      |
| Čoká na součinnost    | PDS pro vyřízení žádosti potřebuje součinnost od uživatele, po |
|                       | doplnění požadovaných údajů bude PDS pokračovat ve zpracování  |
|                       | žádosti. Nebude-li do 30 dní uživatelem součinnost poskytnuta, |

| Stav žádosti        | Vysvětlení                                                          |
|---------------------|---------------------------------------------------------------------|
|                     | bude žádost automaticky zamítnuta.                                  |
| Konec platnosti SoP | Platnost Smlouvy o připojení skončila.                              |
|                     | Žádost obsahuje závažnou chybu zabraňující přijetí žádosti.         |
| Podáno s chybou     | Uživatel musí chybu opravit, jinak bude žádost po 30 dnech          |
|                     | automaticky zamítnuta.                                              |
| SOB poturzona       | Smlouva o připojení byla potvrzena uživatelem a nyní probíhá        |
|                     | vytváření PDF s vloženým elektronickým podpisem.                    |
| Storpo              | Konečný stav, žádost byla na základě požadavku uživatele            |
| 3101110             | stornována.                                                         |
| Ukončeno pro        | Žádost byla ukončena z důvodu neposkytnutí součinnosti ze strany    |
| nesoučinnost        | uživatele.                                                          |
|                     | Žádost je PDS přijata ke zpracování. Od okamžiku přijetí žádosti    |
|                     | není možno žádost editovat.                                         |
| Ve zpracování –     | Žádost je PDS přijata ke zpracování a nyní probíhá její technické   |
| technické posouzení | posouzení, vyřízení žádosti proto může trvat déle. Žádosti již není |
|                     | možno editovat.                                                     |
| Vyřízeno kladně     | Konečný stav kladně vyřízené žádosti.                               |
| Založono            | Žádost byla založena a čeká na provedení kontrol a posun do         |
|                     | následných stavů (posun probíhá v 10minutových intervalech).        |
| Zamítnuto           | Konečný stav, žádost byla zamítnuta.                                |

Historie – obsahuje přehled všech stavů, kterými žádost prošla od podání.

*Akce* – jsou činnosti, které lze se žádostí v jednotlivých stavech provést. Přehled akcí povolených pro vybrané stavy žádosti o připojení:

| Stav žádosti                  | Povolené akce                                  |
|-------------------------------|------------------------------------------------|
| Čeká na součinnost uživatele  | Doplnění údajů, Export chyb, Storno            |
| Podáno s chybou               | Změna, Export chyb, Storno                     |
| Podáno, čeká na potvrzení PDS | Export chyb, Storno                            |
| Potvrzení SoP                 | Potvrzení SoP, Nesouhlas s návrhem SoP, Storno |
| Ve zpracování                 | Storno                                         |

Tlačítko umožní uživateli provedení určité akce se skupinou žádostí (viz kapitola *6.4.5 Provedení hromadné akce se skupinou žádostí*).

Tlačítko Exportovat umožní uživateli exportovat žádosti vybrané dle zadaných kritérií do souboru formátu XLSX.

# 6.4.4 Provedení akce se žádostí

*Akce* umožňují uživateli provést se žádostí činnosti povolené pro konkrétní stav, ve kterém se žádost nachází. K určitému stavu žádosti jsou povoleny jen určité akce. Uživateli se vždy nabízejí pouze ty akce, které lze se žádostí v daném stavu provádět.

|   | Hromadné akce 🔻 Proveď |               |                           |         |                 |                               |              |     |                          |           |  |  |
|---|------------------------|---------------|---------------------------|---------|-----------------|-------------------------------|--------------|-----|--------------------------|-----------|--|--|
|   |                        | Číslo žádosti | Číslo hromadné<br>žádosti | EIC OM  | Číslo plynoměru | Požadované<br>datum připojení | Datum podání | SoP | Stav žádosti             | Akce      |  |  |
| • |                        | 2002505686    | 1002091328                | 27ZG200 | 439             | 31.05.2023                    | 23.05.2023   |     | Čeká na potvrzení<br>PDS | Vyberte 🔹 |  |  |

Přehled možných akcí:

- změna,
- potvrzení SoP,
- nesouhlas s návrhem SoP,
- doplnění údajů,
- storno,
- export chyb.

Jednotlivé akce lze provádět:

- s jednou žádostí,
- s více žádostmi ve stejných stavech (tzv. hromadné akce),
- s více žádostmi v různých stavech, které mají mezi povolenými akcemi shodnou akci (tzv. hromadné akce).

#### 6.4.4.1 Akce Změna

Tato akce umožňuje editovat žádost po odeslání do IS PDS. Uživatel ji použije v případě, že do IS PDS odeslal žádost s chybou. Žádost je možné editovat pouze ve stavu *Podáno s chybou*.

Uživatel vybere akci typu Změna a objeví se hlášení "Opravdu chcete pro zvolenou žádost provést akci: Změna?".

Po potvrzení dojde k přechodu na obrazovku *Evidence žádostí – změna* a uživatel může měnit údaje v žádosti. Provedené změny uživatel odešle do IS PDS kliknutím na tlačítko *Zapsat úpravy*.

#### 6.4.4.2 Akce Potvrzení SoP

Tato akce umožňuje potvrdit návrh smlouvy o připojení, který je dostupný ve formátu PDF ve sloupci Smlouva o připojení (SoP). Akce *Potvrzení SoP* je dostupná pouze pro uživatele, kteří mají oprávnění podepisovat smlouvy a jejich dodatky.

Uživatel vybere akci Potvrzení SoP a objeví se hlášení "Opravdu chcete pro zvolenou žádost provést akci: Potvrzení SoP?".

Po potvrzení se stav žádosti změní na *SoP potvrzena* a následně na *Vyřízena kladně* (konečný stav žádosti) a ve sloupci Smlouva o připojení (SoP) bude možné stáhnout oboustranně uzavřenou Smlouvu o připojení.

Akci Potvrzení SoP je možné provést i pro skupinu žádostí, které jsou ve stavu *Potvrzení SoP*, pomocí hromadné akce (viz kapitola *6.4.5 Provedení hromadné akce se skupinou žádostí*).

Pokud má uživatel nějaké žádosti o připojení ve stavu Čeká na potvrzení SoP, tak se mu po přihlášení zobrazí hláška upozorňující na smlouvy o připojení připravené k potvrzení. Toto upozornění se zobrazuje pouze uživatelům, kteří mají oprávnění podepisovat dodatky.

| \Lambda Návrh smlouvy o připojení máte připraven k potvrzení. Žádáme Vás o jeho bezodkladnou akceptaci. | <u>-vidence žádostí</u> |
|----------------------------------------------------------------------------------------------------|-------------------------|
|----------------------------------------------------------------------------------------------------|-------------------------|

Po kliknutí na "Vstup do evidence ŽoP" uživatel automaticky přejde do Evidence žádostí, kde se mu automaticky zobrazí výpis žádostí o připojení s připravenými návrhy SoP k potvrzení.

#### 6.4.4.3 Akce Nesouhlas s návrhem SoP

Tato akce je dostupná současně s akcí *Potvrzení SoP* a uživatel ji může využít v případě, že s tímto návrhem SoP z nějakého důvodu nesouhlasí.

Uživatel vybere akci Nesouhlas s návrhem SoP a objeví se hlášení "Opravdu chcete pro zvolenou žádost provést akci: Nesouhlas s návrhem SoP?".

Po potvrzení se uživateli zobrazí další obrazovka, kde musí povinně napsat důvod nesouhlasu.

| Evidence žádo                                | sti - nesouhlas s návrhem SOF                                   | )                                 |                                    |   |
|----------------------------------------------|-----------------------------------------------------------------|-----------------------------------|------------------------------------|---|
| Žádost o připojení č. 20                     | 02439610                                                        |                                   |                                    |   |
| Kategorie zákazníka                          | Domácnost 🔹                                                     | Důvod žádosti                     | Změna zákazníka                    | • |
| EIC OM / PM                                  | 27ZG700                                                         | Číslo plynoměru                   | 1340                               |   |
| Jméno, Příjmení/Název<br>původního zákazníka |                                                                 |                                   |                                    |   |
|                                              |                                                                 |                                   |                                    |   |
| Důvod nesouhlasu                             |                                                                 |                                   |                                    |   |
|                                              |                                                                 |                                   |                                    |   |
| Poznámka                                     |                                                                 |                                   |                                    |   |
|                                              |                                                                 |                                   |                                    |   |
|                                              |                                                                 |                                   |                                    |   |
|                                              |                                                                 |                                   |                                    |   |
| Přílohy                                      | Vyberte                                                         |                                   | Pro nahrátí přetáhněte soubory sem |   |
|                                              | Lze nahrát až 5 souborů, každý o velikosti max. 4MB. Jména soub | orů nesmí být delší než 40 znaků. |                                    |   |
| Zapsat úpravy Zrušit úpra                    | νγ                                                              |                                   |                                    |   |

Následně kliknutím na tlačítko Zapsat úpravy se údaje odešlou do IS PDS a stav žádosti se změní na Čeká na potvrzení PDS. PDS posoudí zadané údaje a následně vystaví nový návrh smlouvy o připojení, čímž se změní stav žádosti na Čeká na potvrzení SoP.

#### 6.4.4.4 Akce Doplnění údajů

Pokud kvůli žádosti, která je ve stavu *Podáno, čeká na potvrzení PDS*, potřebuje PDS kontaktovat uživatele, zapíše do poznámky žádosti požadované údaje a vyžádá si součinnost uživatele. Uživateli pak přijde automatický e-mail s informací, že žádost čeká na součinnost uživatele.

Předmět e-mailu: Zpracování Žádosti o připojení – součinnost

Vážený zákazníku,

Vaše žádost o připojení č. XXXXXXXXXX, čeká na Vaši součinnost. Doplňte, prosím, požadované údaje v aplikaci Online servis PDS v sekci Evidence žádostí.

S pozdravem GasNet, s.r.o. Uživatel přes akci *Doplnění údajů* zapíše požadované údaje do poznámky nebo přiloží přílohu a přes tlačítko *Zapsat úpravy* se doplněné údaje uloží do IS PDS.

# 6.4.4.5 Akce Storno

Tato akce umožňuje zrušit žádost po jejím odeslání do IS PDS – žádost musí být ve stavech *Podáno s chybou, Podáno, čeká na potvrzení PDS, Ve zpracování* nebo Čeká na potvrzení SoP.

Uživatel vybere akci Storno a objeví se hlášení "Opravdu chcete pro zvolenou žádost provést akci: Storno?".

Po potvrzení se stav žádosti změní na *Storno* (konečný stav žádosti). Tuto akci lze provést také hromadně nad skupinou žádostí (viz kapitola *6.4.5 Provedení hromadné akce se skupinou žádostí*).

### 6.4.4.6 Akce Export chyb

Tato akce umožňuje exportovat seznam chyb u žádostí odeslaných do IS PDS – žádost musí být ve stavech *Podáno s chybou* nebo *Podáno, čeká na potvrzení PDS*.

Uživatel vybere akci *Export chyb* a objeví se hlášení "Opravdu chcete pro zvolenou žádost provést akci: Export chyb?".

Po potvrzení akce dojde k vygenerování souboru ve formátu XLSX, který obsahuje přehled vybraných podaných žádostí v uvedených stavech, důvod chyby a další informace související s podanou žádostí. Po vygenerování tohoto souboru provedením akce *Export chyb* lze soubor přímo otevřít nebo uložit pomocí dialogového okna. Tuto akci lze provést také hromadně nad skupinou žádostí (viz kapitola *6.4.5 Provedení hromadné akce se skupinou žádostí*).

# 6.4.5 Provedení hromadné akce se skupinou žádostí

Cílem této funkcionality je usnadnit a hlavně zrychlit uživateli práci s větším počtem žádostí najednou.

Hromadné akce slouží k provedení určité akce (viz kapitola *6.4.4 Provedení akce se žádostí*) se skupinou žádostí, které jsou buď ve stejných stavech, nebo jsou sice v různých stavech, ale je možné pro tyto stavy provádět stejnou akci. Žádosti, pro které se má hromadná akce provést, je nutné označit.

Příklad: Provedení hromadné akce se dvěma žádostmi v různých stavech

- 1. žádost je ve stavu *Podáno s chybou* povolené akce pro tento stav jsou *Změna, Export chyb* a *Storno.*
- 2. žádost je ve stavu *Podáno, čeká na potvrzení PDS* povolené akce pro tento stav jsou *Export chyb* a *Storno*.

Společnou akcí pro obě žádosti, kterou může uživatel provést pomocí hromadné akce, je *Export chyb* nebo *Storno*.

Pokud není ve výsledcích vyhledávání žádná žádost ve stavu, kdy je možné provést hromadnou akci, možnost hromadné akce se nezobrazí.

V případě, že jsou dodržena pravidla pro používání hromadné akce:

• Uživatel si vyfiltruje žádosti dle zadaných výběrových kritérií.

• Zobrazí se výsledky vyhledávání, kde nad tabulkou je možnost Hromadné akce.

| - |                        |               |                           |         |                 |                               |              |     |                          |         |   |  |
|---|------------------------|---------------|---------------------------|---------|-----------------|-------------------------------|--------------|-----|--------------------------|---------|---|--|
| ŀ | Hromadné akce 🔹 Proved |               |                           |         |                 |                               |              |     |                          |         |   |  |
|   |                        | Číslo žádosti | Číslo hromadné<br>žádosti | EIC OM  | Číslo plynoměru | Požadované<br>datum připojení | Datum podání | SoP | Stav žádosti             | Akce    |   |  |
| • |                        | 2002439630    | 1002060998                | 27ZG200 | 355             | 01.04.2023                    | 09.03.2023   | A   | Čeká na potvrzení<br>SoP | Vyberte | • |  |
| • |                        | 2002439629    | 1002060998                | 27ZG30  | 339             | 01.04.2023                    | 09.03.2023   | A   | Čeká na potvrzení<br>SoP | Vyberte | • |  |
| • |                        | 2002439628    | 1002060998                | 27ZG700 | 242             | 01.04.2023                    | 09.03.2023   |     | Čeká na potvrzení<br>SoP | Vyberte | • |  |

 Výběrem požadované akce, dojde k označení všech žádostí z daného výběru, kde je daná akce dostupná.

|   | Potvrzení <u>Sop</u> x v Proveď |               |                           |         |                 |                               |              |     |                          |         |   |  |
|---|---------------------------------|---------------|---------------------------|---------|-----------------|-------------------------------|--------------|-----|--------------------------|---------|---|--|
|   |                                 | Číslo žádosti | Číslo hromadné<br>žádosti | EIC OM  | Číslo plynoměru | Požadované<br>datum připojení | Datum podání | SoP | Stav žádosti             | Akce    |   |  |
| • |                                 | 2002439630    | 1002060998                | 27ZG200 | 355             | 01.04.2023                    | 09.03.2023   | A   | Čeká na potvrzení<br>SoP | Vyberte | ٠ |  |
| • |                                 | 2002439629    | 1002060998                | 27ZG300 | 3394            | 01.04.2023                    | 09.03.2023   | A   | Čeká na potvrzení<br>SoP | Vyberte | ٠ |  |
| • |                                 | 2002439628    | 1002060998                | 27ZG700 | 2426            | 01.04.2023                    | 09.03.2023   |     | Čeká na potvrzení<br>SoP | Vyberte | Ŧ |  |

- Uživatel může odznačit žádosti, u kterých se akce nemá provést.
- Po označení všech požadovaných reklamací/požadavků uživatel stiskne tlačítko Proveď a zobrazí se potvrzovací okno

| Potvrzení                  |                               |
|----------------------------|-------------------------------|
| Opravdu chcete pro zvolené | žádosti provést akci: Storno? |
| ОК                         | Zrušit                        |

- Po potvrzení dojde k provedení akce.
- Následně si uživatel může aktualizovat seznam reklamací/požadavků zadáním odpovídajících výběrových kritérií.

# 7 Smlouvy a dodatky

Aplikace Online servis PDS umožňuje zobrazení všech smluv a dodatků uzavřených mezi účastníkem trhu s plynem a provozovatelem distribuční soustavy.

V rámci přehledu smluv a dodatků si může uživatel zobrazit:

- Smlouvu o zajištění služby distribuční soustavy (SOD)
- Dodatek SOD (měnící obsahovou část SOD)
- Dodatek SOD příloha č. 1 (měnící přílohu č. 1 SOD)
- Smlouvu o zpracování osobních údajů
- Smlouvu o kauci
- Smlouvu o poskytování el. služeb
- Dodatek ke smlouvě o poskytování el. služeb

# 7.1 Zobrazení výběru smluv a dodatků dle zadaných kritérií

V horní části obrazovky uživatel aplikace zadá kritéria k vyhledání požadovaných dodatků. Po zadání kritérií a kliknutí na Zobrazit výběr se ve spodní části obrazovky zobrazí výsledky výběru.

V případě zaškrtnutí pole *Zobrazení včetně dodatků* budou spolu s vyhledávanou smlouvou zobrazeny i dodatky k ní náležící.

| Sn  | nlouvy a         | dodatky       |                            |                |                     |                    |             |                    |             |                   |      |
|-----|------------------|---------------|----------------------------|----------------|---------------------|--------------------|-------------|--------------------|-------------|-------------------|------|
|     |                  |               |                            |                | Jméno nového        | filtru             |             | Vyberte filtr      |             | • •               | 1    |
| Ту  | p smlouvy        | Dodatek       | SOD – příloha č. 1         | × •            | Datum platnosti     | od                 |             | do                 |             |                   | Ċ.   |
| Či  | slo smlouvy      |               |                            |                | Stav smlouvy/dodat  | ku Vyber           | te          |                    |             |                   |      |
| Čí  | slo dodatku      |               |                            |                | Zobrazení včetně do | datků              |             |                    |             |                   |      |
|     |                  |               |                            |                |                     |                    | Ma          | ximální povolený p | očet záznar | nů k zobrazení je | 100. |
| Zob | razit výběr Expo | ortovat       |                            |                |                     |                    |             |                    |             |                   |      |
|     | Číslo smlouvy    | Číslo dotatku | Název smlouvy/dodatku      | Stav smlouv    | ry/dodatku          | Datum<br>vytvoření | Platnost od | Platnost do        | Soubor      | Akce              |      |
| •   | 401191000139     | 2305005       | Dodatek SOD – příloha č. 1 | Potvrz         | zeno                | 05.05.2023         | 05.05.2023  | 31.12.9999         | on 📐        |                   |      |
| •   | 401191000139     | 2305004       | Dodatek SOD – příloha č. 1 | Potvrz         | zeno                | 04.05.2023         | 04.05.2023  | 31.12.9999         | 🖻 🔎         |                   |      |
| +   | 401191000139     | 2305003       | Dodatek SOD – příloha č. 1 | Čeká na potvrz | zení uživatele      | 04.05.2023         | 04.05.2023  | 31.12.9999         | CSV         | Vyberte           | •    |

Číslo smlouvy – číslo smlouvy nebo v případě dodatků číslo nadřazené smlouvy

# Číslo dodatku

- dodatky SOD příloha č. 1 jsou vedeny ve dvou nezávisle číslovaných řadách. Je-li uzavírán dodatek k SOD, kterým se mění pouze příloha č. 1 SOD a je zároveň uzavírán prostřednictvím aplikace Online servis PDS, jsou tyto dodatky automaticky číslovány pořadovým číslem v rámci příslušného roku a měsíce (RRMMXXX). Ostatní dodatky (manuálně vytvořené) mají samostatnou číselnou řadu shodné struktury ukončenou písmenem M (RRMMXXX/M).
- dodatek SOD měnící obsahovou část je řazen samostatnou číselnou řadou od 1

 dodatek ke smlouvě o poskytování el. služeb je rovněž řazen samostatnou číselnou řadou od 1

Datum vytvoření – datum, kdy byl dodatek vytvořen.

Datum platnosti od/do – období, pro které je smlouva či dodatek platný

**Soubor** – ikony PDF <sup>[]</sup> a v případě dodatku k SOD – příloha č. 1 i CSV <sup>[]</sup> označují, že dodatek v odpovídajícím formátu je uživateli k dispozici ke stažení a k podpisu.

Po kliknutí na ikonu CSV I nebo PDF A dojde ke stažení souboru. Pokud při otevírání souboru dojde k chybě, zobrazí se chybové hlášení: *"Při načítání souboru došlo k chybě. Kontaktujte PDS na webove-zadosti@gasnet.cz."* 

Akce – činnost, kterou lze s dodatkem provést

# 7.2 Zobrazení historie

Kliknutím na ikonu **b** v prvním sloupci se rozbalí historie zpracování smluv a dodatku – přehled stavů, kterými dodatek prošel, včetně odpovídajících datumů změny stavu a identifikace uživatelů.

|         | Číslo smlouvy     | Číslo dotatku | Název smlouvy/dodatku      | Stav smlouvy/dodatku        | Datum<br>vytvoření | Platnost od | Platnost do | Soubor | Akce    |   |
|---------|-------------------|---------------|----------------------------|-----------------------------|--------------------|-------------|-------------|--------|---------|---|
| $\odot$ | 401191000139      | 2305005       | Dodatek SOD – příloha č. 1 | Potvrzeno                   | 05.05.2023         | 05.05.2023  | 31.12.9999  | 🔤 🔼    |         |   |
|         |                   |               | Stav smlouvy/dodatku       | Datum a čas                 |                    | U           | živatel     |        |         |   |
|         | Potvrzeno         |               |                            | 05.05.2023 09:00            |                    | AK          | C_bartov    |        |         |   |
|         | Čeká na potvrzení | uživatele     |                            | 05.05.2023 08:55            |                    | DSG         | 0 Admin     |        |         |   |
| $\odot$ | 401191000139      | 2305004       | Dodatek SOD – příloha č. 1 | Potvrzeno                   | 04.05.2023         | 04.05.2023  | 31.12.9999  |        |         |   |
| •       | 401191000139      | 2305003       | Dodatek SOD – příloha č. 1 | Čeká na potvrzení uživatele | 04.05.2023         | 04.05.2023  | 31.12.9999  | GV     | Vyberte | • |

# 7.3 Zpracování dodatků k SOD – příloha č. 1

Po potvrzení rezervace kapacity je odeslán uživateli e-mail s přehledem OM ve formátu CSV, kde je schválena RDK. Tento přehled OM je zároveň návrhem dodatku a je na portále připraven k potvrzení.

Oznámení uživateli:

Vážený uživateli,

zasíláme Vám oznámení o výsledcích vyhodnocení žádostí o rezervaci distribuční kapacity. Přiložený soubor obsahuje přehled odběrných míst, pro která byla rezervace distribuční kapacity schválena. Pro tato odběrná místa máte v aplikaci Online servis PDS připraven návrh dodatku č. xxxxx ke smlouvě o zajištění služby distribuční soustavy č. xxxxxxxx. Žádáme Vás o akceptaci návrhu dodatku potvrzením v aplikaci Online servis PDS nejpozději do xx.xx.xxx 24:00 hod.

S pozdravem GasNet, s.r.o.

Toto je automaticky generovaný email, neodpovídejte na něj, prosím.

Návrh dodatku ke smlouvě o zajištění služby distribuční soustavy je v *Smlouvy a dodatky* k dispozici ve formátu PDF a CSV. Akceptace tohoto návrhu dodatku se provede potvrzením v aplikaci Online servis PDS. Po potvrzení dodatku uživatelem dojde k automatickému vygenerování oboustranně potvrzeného dodatku do PDF, který bude mít jako přílohu dodatek ve formátu CSV.

Pozn.: Pro zobrazení seznamu OM v CSV jako přílohu v PDF, musíte kliknout na kancelářskou

sponku enebo na ikonu v souboru PDF.

# 7.3.1 Akce Potvrzení návrhu dodatku

Tato akce umožňuje potvrzení návrhu dodatku uživatelem.

Uživatel si nejdříve v sekci Smlouvy a dodatky vyhledá Dodatek SOD – příloha č. 1 ve stavu Čeká na potvrzení uživatele. Kliknutím na ikonu ve sloupci se soubory si může stáhnout dodatek ve formátu CSV nebo PDF na lokální disk a zkontrolovat, zda jsou údaje v souboru správné.

Pokud s návrhem dodatku uživatel souhlasí, vybere uživatel akci Potvrzení návrhu dodatku

|   | Číslo smlouvy | Číslo dotatku | Název smlouvy/dodatku      | Stav smlouvy/dodatku        | Datum<br>vytvoření | Platnost od | Platnost do | Soubor | Akce           |
|---|---------------|---------------|----------------------------|-----------------------------|--------------------|-------------|-------------|--------|----------------|
| • | 401191000139  | 2305005       | Dodatek SOD – příloha č. 1 | Potvrzeno                   | 05.05.2023         | 05.05.2023  | 31.12.9999  | ev 🔎   |                |
| • | 401191000139  | 2305004       | Dodatek SOD – příloha č. 1 | Potvrzeno                   | 04.05.2023         | 04.05.2023  | 31.12.9999  | 🔤 📐    |                |
| ۲ | 401191000139  | 2305003       | Dodatek SOD – příloha č. 1 | Čeká na potvrzení uživatele | 04.05.2023         | 04.05.2023  | 31.12.9999  | csv    | Potvrzení n 🔻  |
| • | 401191000139  | 2305002       | Dodatek SOD – příloha č. 1 | Potvrzeno                   | 03.05.2023         | 03.05.2023  | 31.12.9999  | ev 🔎   | Vyberte        |
| • | 401191000139  | 2305001       | Dodatek SOD – příloha č. 1 | Potvrzeno                   | 02.05.2023         | 02.05.2023  | 31.12.9999  | on 🔁   | návrhu dodatku |

Po spuštění akce se otevře daný PDF dokument v samostatném okně. Ve spodní části je nutné kliknout na tlačítko souhlos a tím dojde k potvrzení dodatku.

Pokud potvrzení dodatku do IS PDS proběhne bez chyby, automaticky se v přehledu *Smluv a dodatků* změní stav dodatku z Čeká na potvrzení uživatele na Potvrzeno. Tento stav je konečný stav dodatku. Při potvrzení návrhu dodatku zároveň dojde k automatickému převodu dodatku do PDF, který bude mít jako přílohu potvrzený dodatek ve formátu CSV.

Pokud se nepodaří dodatek potvrdit, pak se uživateli zobrazí hláška "Nepodařilo se vytvořit PDF dokument. Opakujte akci později." Dodatek zůstane ve stavu Čeká na potvrzení uživatele. Pokud se nepodaří dodatek ani opakovaně potvrdit, obraťte se na <u>webove-zadosti@gasnet.cz</u>.

Pokud má uživatel nějaké dodatky ve stavu Čeká na potvrzení uživatele, tak se mu po přihlášení zobrazí hláška upozorňující na dodatky připravené k potvrzení. Toto upozornění se zobrazuje pouze uživatelům, kteří mají oprávnění podepisovat dodatky.

Návrh dodatku ke smlouvě o zajištění služby distribuční soustavy máte připraven k potvrzení. Žádáme Vás o jeho bezodkladnou akceptaci. Akceptace
návrhu dodatku je nezbytnou podmínkou zahójení distribuce do odběrných míst uvedených v dodatku.

Po kliknutí na *Evidence dodatků* uživatel automaticky přejde do přehledu *Smluv a dodatků*, kde se mu automaticky zobrazí výpis dodatků připravených k potvrzení.

# 8 Finanční zajištění

V rámci přehledu finančního zajištění může uživatel zobrazit výši finančního zajištění, výši kreditního limitu a použité formy finančního zajištění, včetně jejich historických záznamů.

Všechna data finančního zajištění jsou určena pouze k prohlížení, bez možnosti jejich úpravy.

#### Finanční zajištění – vstup do menu

Zvolením *Finančního zajištění* v levé navigační liště dojde k rozbalení podmenu (zobrazení podvoleb):

- Výše zajištění
- Kreditní limit a formy zajištění
- Správa kauce

# 8.1 Výše zajištění

V rámci přehledu výše zajištění je možno zobrazovat aktuální výši finančního zajištění, vyhodnocení finančního zajištění na následujících 11 kalendářních měsíců a také historické záznamy výpočtu finančního zajištění.

| Výše zajištění                 |                |          |    |                      |                        | 0              |
|--------------------------------|----------------|----------|----|----------------------|------------------------|----------------|
| PDS                            | GasNet, s.r.o. | Platnost | od | ximální povolený poč | do<br>et záznamů k zob | razení je 500. |
| Zobrazit aktuální Zobrazit his | storii         |          |    |                      |                        |                |

Datum platnosti od/do je třeba vyplnit pouze pro zobrazení historické výše finančního zajištění.

Tlačítko <sup>Zobrazit aktuální</sup> slouží pro zobrazení aktuální výše finančního zajištění a vyhodnocení finančního zajištění na následujících 11 měsíců.

Tlačítko Zobrozit historii je aktivní pouze při zadání data platnosti od/do. Zobrazuje historické záznamy výpočtu finančního zajištění.

Maximální počet najednou zobrazených záznamů finančního zajištění je 500.

| Výše zaji               | ištěn                   | í                 |              |                   |                     |                   |                |                      | 0                     |
|-------------------------|-------------------------|-------------------|--------------|-------------------|---------------------|-------------------|----------------|----------------------|-----------------------|
| PDS                     |                         | GasNet, s.r.      | 0.           |                   | Platnost            | od                | Maximální povo | do do                | bbrazení je 500.      |
| Zobrazit aktuální       | Zobraz                  | rit historii Expo | rtovat       |                   |                     |                   |                |                      |                       |
| Vyhodnoce               | ní finai                | nčního zajiš      | tění - aktuá | lní záznam        |                     |                   |                |                      |                       |
| Poslední<br>aktualizace | Status                  | Platnost od       | Platnost do  | Výše dluhu        | Výše fin. zajištění | Kreditni expozice | Kreditni limit | Potřebné dozajištění | Termín<br>dozajištění |
| 18.11.2022 03:04        | ۲                       | 01.05.2023        | 31.05.2023   | 320 710 000,00 Kč | 170 000 000,00 Kč   | 150 710 000,00 Kč | 100 000,00 Kč  | 150 610 000,00 Kč    | 26.04.2023            |
| Vyhodnoce               | ní fina                 | nčního zajiš      | átění - plán | na 11 měsíců      |                     |                   |                |                      |                       |
| Poslední<br>aktualizace | Status                  | Platnost od       | Platnost do  | Výše dluhu        | Výše fin. zajištění | Kreditni expozice | Kreditni limit | Potřebné dozajištění | Termín<br>dozajištění |
| 18.11.2022 03:04        | $\bigotimes$            | 18.11.2022        | 30.11.2022   | 127 260 000,00 Kč | 170 000 000,00 Kč   | -42 740 000,00 Kč | 100 000,00 Kč  | 0,00 Kč              | 10.11.2022            |
| 18.11.2022 03:04        | ۲                       | 01.12.2022        | 31.12.2022   | 225 370 000,00 Kč | 170 000 000,00 Kč   | 55 370 000,00 Kč  | 100 000,00 Kč  | 55 270 000,00 Kč     | 26.11.2022            |
| 18.11.2022 03:04        | ്                       | 01.01.2023        | 31.01.2023   | 313 870 000,00 Kč | 170 000 000,00 Kč   | 143 870 000,00 Kč | 100 000,00 Kč  | 143 770 000,00 Kč    | 27.12.2022            |
| 18.11.2022 03:04        | ۲                       | 01.02.2023        | 28.02.2023   | 369 680 000,00 Kč | 170 000 000,00 Kč   | 199 680 000,00 Kč | 100 000,00 Kč  | 199 580 000,00 Kč    | 27.01.2023            |
| 18.11.2022 03:04        | ۲                       | 01.03.2023        | 31.03.2023   | 390 480 000,00 Kč | 170 000 000,00 Kč   | 220 480 000,00 Kč | 100 000,00 Kč  | 220 380 000,00 Kč    | 24.02.2023            |
| 18.11.2022 03:04        | ۲                       | 01.04.2023        | 30.04.2023   | 375 020 000,00 Kč | 170 000 000,00 Kč   | 205 020 000,00 Kč | 100 000,00 Kč  | 204 920 000,00 Kč    | 27.03.2023            |
| 18.11.2022 03:04        | ≙                       | 01.06.2023        | 30.06.2023   | 249 490 000,00 Kč | 170 000 000,00 Kč   | 79 490 000,00 Kč  | 100 000,00 Kč  | 79 390 000,00 Kč     | 27.05.2023            |
| 18.11.2022 03:04        | ⚠                       | 01.07.2023        | 31.07.2023   | 176 540 000,00 Kč | 170 000 000,00 Kč   | 6 540 000,00 Kč   | 100 000,00 Kč  | 6 440 000,00 Kč      | 26.06.2023            |
| 18.11.2022 03:04        | $\bigotimes$            | 01.08.2023        | 31.08.2023   | 115 130 000,00 Kč | 170 000 000,00 Kč   | -54 870 000,00 Kč | 100 000,00 Kč  | 0,00 Kč              | 27.07.2023            |
| 18.11.2022 03:04        | $\overline{\mathbf{O}}$ | 01.09.2023        | 30.09.2023   | 90 920 000,00 Kč  | 170 000 000,00 Kč   | -79 080 000,00 Kč | 100 000,00 Kč  | 0,00 Kč              | 27.08.2023            |
| 18.11.2022 03:04        | $\overline{\mathbf{O}}$ | 01.10.2023        | 31.10.2023   | 84 570 000,00 Kč  | 170 000 000,00 Kč   | -85 430 000,00 Kč | 100 000,00 Kč  | 0,00 Kč              | 26.09.2023            |

**Poslední aktualizace** – den, kdy došlo k poslední aktualizaci výše finančního zajištění. K aktualizaci dochází na základě každé podané žádosti o rezervaci distribuční kapacity a před začátkem každého plynárenského měsíce.

V přehledu výše finančního zajištění se ve sloupci *Status* objevují tyto ikony:

- Splňuje finanční zajištění
- ▲ nutno dozajistit
- 😣 nesplňuje finanční zajištění

*Platnost od* – datum, od kterého je finanční zajištění počítáno

Platnost do – datum, do kterého je finanční zajištění počítáno

*Výše dluhu* – vypočtená sumární částka potenciálního dluhu obchodníka pro daný měsíc zaokrouhlena na celé 10.000 CZK nahoru

Výše finančního zajištění – celková spočtená částka aktuálního finančního krytí

*Kreditní expozice* – maximální možná hodnota dluhu uživatele vůči PDS, snížená o hodnotu způsobilé formy zajištění

Kreditní limit – akceptovaná výše kreditní expozice PDS vůči uživateli

Potřebné dozajištění – částka, kterou se musí uživatel dozajistit, aby splnil finanční zajištění

Termín dozajištění – termín, do kterého je nutné, aby se uživatel dozajistil
Tlačítko Exportovat umožní uživateli aplikace exportovat data na obrazovce do souboru formátu XLSX, kde na prvním listu je aktuální záznam a na dalším listu plán na 11 měsíců.

### 8.1.1 Zobrazení historie výše zajištění

Uživatel může v rámci zobrazení historie zobrazit historické záznamy aktualizace finančního zajištění platných ve zvoleném období.

| Výše zajiště                             | ění                     |                  |             |                  |                     |                   |                |                                              | 0                     |
|------------------------------------------|-------------------------|------------------|-------------|------------------|---------------------|-------------------|----------------|----------------------------------------------|-----------------------|
| PDS                                      |                         | GasNet, s.r.o.   |             |                  | Platnost            | od 0              | 1.10.2022      | do 30.11.2022<br>ní povolený počet záznamů k | zobrazení je 500.     |
| Zobrazit aktuální Zo<br>Historie výše za | obrozit hist<br>ajištěn | torii Exportovat |             |                  |                     |                   |                |                                              |                       |
| Poslední aktualizace                     | Status                  | Platnost od      | Platnost do | Výše dluhu       | Výše fin. zajištění | Kreditni expozice | Kreditni limit | Potřebné dozajištění                         | Termín<br>dozajištění |
| 01.10.2022 03:17                         | $\odot$                 | 01.10.2022       | 31.10.2022  | 77 910 000,00 Kč | 170 000 000,00 Kč   | -92 090 000,00 Kč | 100 000,00 Kč  | 0,00 Kč                                      | 27.09.2022            |
| 02.10.2022 03:44                         | $\bigotimes$            | 02.10.2022       | 31.10.2022  | 77 910 000,00 Kč | 170 000 000,00 Kč   | -92 090 000,00 Kč | 100 000,00 Kč  | 0,00 Kč                                      | 27.09.2022            |
| 03.10.2022 03:05                         | $\odot$                 | 03.10.2022       | 31.10.2022  | 78 050 000,00 Kč | 170 000 000,00 Kč   | -91 950 000,00 Kč | 100 000,00 Kč  | 0,00 Kč                                      | 27.09.2022            |
| 04.10.2022 03:17                         | $\odot$                 | 04.10.2022       | 31.10.2022  | 78 380 000,00 Kč | 170 000 000,00 Kč   | -91 620 000,00 Kč | 100 000,00 Kč  | 0,00 Kč                                      | 28.09.2022            |

Pro zobrazení historických záznamů výpočtu finančního zajištění je potřeba vyplnit *Platnost od/do.* 

Není-li *Platnost od/do* vyplněna nebo je-li vyplněna chybně, je uživateli zobrazena chybová hláška:

Chybové hlášení: Zadejte datum platnosti od/do.

Chybové hlášení: Pro zobrazení historie zadejte datum platnosti od/do starší než aktuální datum.

Chybové hlášení: Neplatné datum platnosti od/do.

*Chybové hlášení: Datum platnosti od musí být starší než datum platnosti do.* 

## 8.2 Kreditní limit a formy zajištění

V rámci přehledu kreditního limitu a forem zajištění je možno zobrazovat jejich aktuální stav i historické záznamy.

| Kreditní limit a               | formy zajištění |          |                              |                         |                                  | 0               |
|--------------------------------|-----------------|----------|------------------------------|-------------------------|----------------------------------|-----------------|
| PDS                            | GasNet, s.r.o.  | Platnost | od 01.11.2022<br>Maximální p | do<br>povolený počet ze | 30.11.2022<br>áznamů k zobrazení | <b>i</b> e 500. |
| Zobrazit aktuální Zobrazit his | storii          |          |                              |                         |                                  |                 |

Datum platnosti od/do je třeba vyplnit pouze pro zobrazení historie.

Tlačítko Zobrazit aktuální slouží pro zobrazení aktuální stavu kreditního limitu a aktuálních forem zajištění.

Zobrazit historii

je aktivní pouze při zadání data platnosti od/do. Zobrazuje historické Tlačítko záznamy výpočtu finančního zajištění.

Maximální počet najednou zobrazených záznamů finančního zajištění je 500.

| Kred                  | itní limit a formy                                                                                                    | zajištění |             |             |                    |                | 0                 |  |  |
|-----------------------|----------------------------------------------------------------------------------------------------|-----------|-------------|-------------|--------------------|----------------|-------------------|--|--|
| PDS                   | GasNet, s.                                                                                                    | r.o.      |             | Platnost    | od<br>Maximální po | do do          | zobrazení je 500. |  |  |
| Zobrazit              | aktuální Zobrazit historii Expe                                                                                                    | ortovat   |             |             |                    |                |                   |  |  |
| Krealti               | n limit - Aktualni stav                                                                                                    |           |             |             |                    |                |                   |  |  |
|                       | Platnost od                                                                                                    |           | Ple         | atnost do   |                    | Kreditni limit |                   |  |  |
|                       | 20.11.2014                                                                                                    |           | 31          | 1.12.9999   |                    |                | 100 000,00        |  |  |
| Způsol<br>Formy zajiš | Způsobilé formy zajištění<br>Formy zajištění jsou ke dni posouzení finanční způsobilosti považovány za způsobilé formy zajištění pouze pokud jsou účinné od tohoto dne ještě po dobu alespoň tří následujících kalendářních měsíců. |           |             |             |                    |                |                   |  |  |
|                       | Тур                                                                                                    |           | Platnost od | Platnost do |                    | Částka         |                   |  |  |
| •                     | Ručitelské prohlášení                                                                                                    |           | 26.01.2018  | 31.12.9999  |                    |                | 170 000 000,00    |  |  |
| Celkem:               |                                                                                                    |           |             |             |                    |                | 170 000 000,00    |  |  |

Exportovat umožní uživateli aplikace exportovat formy zajištění do souboru formátu Tlačítko XLSX.

#### Způsobilé formy zajištění jsou následující:

- Bankovní záruka -
- Ručitelské prohlášení -
- -Kauce

Jednotlivé formy finančního zajištění může uživatel libovolně kombinovat.

Formy zajištění jsou ke dni posouzení finanční způsobilosti považovány za způsobilé formy zajištění, pouze pokud jsou účinné od tohoto dne ještě po dobu alespoň tří následujících kalendářních měsíců.

## 8.2.1 Zobrazení historie kreditního limitu a forem zajištění

Uživatel může v rámci zobrazení historie zobrazit historické záznamy kreditního limitu a forem zajištění platných ve zvoleném období.

| Kred                 | itní limit a formy zaji                                                      | ištění                                        |                                       |                     |                   |                  |                                  | 0               |  |
|----------------------|------------------------------------------------------------------------------|-----------------------------------------------|---------------------------------------|---------------------|-------------------|------------------|----------------------------------|-----------------|--|
| PDS                  | GasNet, s.r.o.                                                               |                                               | Platnost                              | od 01.11.201<br>Mar | 13 🛱              | do<br>v počet zá | 22.05.2023<br>Iznamů k zobrazení | <b>i</b> e 500. |  |
| Zobrazit<br>Histori  | Zobrazit aktuální Zobrazit historii Exportovat<br>Historie kreditních limitů |                                               |                                       |                     |                   |                  |                                  |                 |  |
|                      | Platnost od                                                                  | Pl                                            | Platnost do                           |                     |                   | Kreditni limit   |                                  |                 |  |
|                      | 20.11.2014                                                                   | 3                                             | 31.12.9999                            |                     |                   | 100 000,00       |                                  |                 |  |
| Formy zajiš<br>Formy | tění jsou ke dni posouzení finanční způsobila<br>zajištění                   | sti považovány za způsobilé formy zajištění j | pouze pokud jsou účinné od tohoto dne | ještě po dob        | bu alespoň tří ná | sledujících      | h kalendářních měs               | síců.           |  |
|                      | Тур                                                                          | Platnost od                                   | Platnost do                           |                     |                   | Část             | ka                               |                 |  |
| •                    | Ručitelské prohlášení                                                        | 17.12.2010                                    | 26.01.2018                            |                     |                   |                  | 330 00                           | 0 000,00        |  |
| •                    | Ručitelské prohlášení                                                        | 17.12.2010                                    | 02.05.2016                            |                     |                   |                  | 50 00                            | 0 000,00        |  |
| •                    | Ručitelské prohlášení                                                        | 22.12.2011                                    | 03.08.2016                            |                     |                   |                  | 44 00                            | 0 000,00        |  |
| •                    | Ručitelské prohlášení                                                        | 26.01.2018                                    | 31.12.9999                            |                     |                   |                  | 170 00                           | 0 000,00        |  |

Pro zobrazení historických záznamů kreditního limitu a forem zajištění je potřeba vyplnit datum platnosti od / do.

Není-li *Platnost od/do* vyplněna nebo je-li vyplněna chybně, je uživateli zobrazena chybová hláška:

Chybové hlášení: Zadejte datum platnosti od/do.

*Chybové hlášení: Pro zobrazení historie zadejte datum platnosti od/do starší než aktuální datum.* 

Chybové hlášení: Neplatné datum platnosti od/do.

Chybové hlášení: Datum platnosti od musí být starší než datum platnosti do.

#### 8.2.2 Seznam příloh

Kliknutím na ikonu \* v prvním sloupci se zobrazí seznam příloh k jednotlivým formám zajištění.

| Způso      | bilé formy za          | ajištění                  |                                             |                                             |                                          |                    |
|------------|------------------------|---------------------------|---------------------------------------------|---------------------------------------------|------------------------------------------|--------------------|
| Formy zaji | štění jsou ke dni pose | ouzení finanční způsobilc | sti považovány za způsobilé formy zajištění | pouze pokud jsou účinné od tohoto dne ještě | po dobu alespoň tří následujících kalend | ářních měsíců.     |
|            |                        | Тур                       | Platnost od                                 | Platnost do                                 | Částka                                   |                    |
| •          | Ručitelské prohlášení  |                           | 26.01.2018                                  | 31.12.9999                                  |                                          | 170 000 000,00     |
|            |                        |                           |                                             | Název                                       |                                          | Velikost           |
|            | L ARA RP_DLpdf         |                           |                                             |                                             |                                          | 347,4 KB           |
|            |                        | _D6.pd                    | f                                           |                                             |                                          | 350,0 KB           |
|            |                        | D3.pd                     | f                                           |                                             |                                          | 357,8 KB           |
|            | H 4 1                  | 2 🕨 🎽 10                  | <ul> <li>záznamů na stránku</li> </ul>      |                                             |                                          | 1 - 10 z 17 celkem |

## 8.3 Správa kauce

V rámci správy kauce je možno zobrazit smlouvu o podmínkách složení kauce, přehled předpisů kauce, přehled plateb a založit nový předpis kauce nebo požádat o vrácení kauce.

```
    Správa kauce
    2

    PDS
    GasNet, s.r.o.
```

Není-li přístupná žádná smlouva o podmínkách složení kauce, je uživateli zobrazena chybová hláška:

Chybové hlášení: *Dle zadaných parametrů nenalezen žádný záznam.* 

#### 8.3.1 Smlouva o podmínkách složení kauce

Pro správu kauce je nezbytné mít uzavřenou Smlouvu o podmínkách složení kauce. Pro uzavření smlouvy uživatel kontaktuje PDS, který připraví návrh smlouvy a předloží jej uživateli k podpisu.

Po podpisu smlouvy ze strany PDS se automaticky vyplní *Platnost od* a současně se změní stav smlouvy z *Podepsáno uživatelem* na *Podepsáno oboustranně*. Tento stav je konečný stav smlouvy a od tohoto okamžiku může uživatel zakládat nové předpisy kauce a následně žádat vrácení kauce.

| Správa kaucí        |                                                                       |                    |             |             |
|---------------------|-----------------------------------------------------------------------|--------------------|-------------|-------------|
| Číslo smlouvy       | Stav smlouvy                                                          | Datum<br>vytvoření | Platnost od | Platnost do |
| 411400000179        | Podepsáno oboustranně                                                 | 20.11.2014         | 20.11.2014  | 31.12.9999  |
| Přehled předpisů ka | vce Přehled plateb Přehled úrokových sazeb Požadavek na vrácení kauce |                    |             |             |

Požadavek na vrácení kauce

Kliknutím na tlačítko **pozddovek na vrácení** budete přesměrování na založení požadavku na vrácení kauce do funkcionality *Reklamace a požadavky*, detailní postup založení požadavku je popsán v kapitole *9.1.8 Požadavek na vrácení kauce*.

#### 8.3.2 Přehled předpisů kauce

Kliknutím na tlačítko Přehled předpisů kouce uživatel přejde na obrazovku *Správa kauce – přehled předpisů*, kde je zobrazen přehled a stav již založených předpisů kauce s možností založení nového předpisu kauce.

| sml            | louvu č. 411400    | 000179              |               |             |                  |                 |                  |                  |
|----------------|--------------------|---------------------|---------------|-------------|------------------|-----------------|------------------|------------------|
|                | Číslo předpisu 🛛 🕇 | Variabilní symbol 🔻 | Předpis Kč    | Uhrazeno Kč | Zbývá uhradit Kč | Datum vystavení | Datum splatnosti | Akce             |
| $\land$        | 10000003771        | 3532254999          | 1 000,00      | 00,00       | 1 000,00         | 24.05.2023      | 18.06.2023       | Vyberte          |
| $\odot$        | 10000003667        | 3532254999          | 140 000,00    | 140 000,00  | 00,00            | 28.02.2022      | 01.03.2022       |                  |
| $\odot$        | 10000003638        | 3532254999          | 430 000,00    | 430 000,00  | 00,00            | 27.01.2022      | 28.01.2022       |                  |
| $\odot$        | 10000003576        | 3532254999          | 520 000,00    | 520 000,00  | 00,00            | 28.12.2021      | 29.12.2021       |                  |
| $ \mathbf{S} $ | 10000003550        | 3532254999          | 600 000,00    | 600 000,00  | 00,00            | 20.12.2021      | 28.12.2021       |                  |
| $ \mathbf{S} $ | 10000003406        | 3532254999          | 100 000,00    | 100 000,00  | 00,00            | 26.02.2021      | 01.03.2021       |                  |
| <b>②</b>       | 10000003364        | 3532254999          | 710 000,00    | 710 000,00  | 00,00            | 01.02.2021      | 25.02.2021       |                  |
| 0              | 10000003349        | 3532254999          | 720 000,00    | 00,00       | 00,00            | 25.01.2021      | 28.01.2021       |                  |
| <b>②</b>       | 10000003317        | 3532254999          | 30 000,00     | 30 000,00   | 00,00            | 07.01.2021      | 08.01.2021       |                  |
| $ \mathbf{S} $ | 10000003313        | 3532254999          | 10 000,00     | 10 000,00   | 00,00            | 04.01.2021      | 06.01.2021       |                  |
| 4              | 1 2 3 4 .          | ► 10 v zázna        | nů na stránku |             |                  |                 |                  | 1 - 10 z 38 cell |

Stav: Stav: Stav:

🛆 neuhrazený nebo částečně uhrazený předpis

Stornovaný předpis

Tlačítko Exportovat umožní uživateli aplikace exportovat data na obrazovce do souboru formátu XLSX.

#### 8.3.2.1 Založení nového předpisu kauce

Kliknutím na tlačítko Zoložit nový předpis kde vyplní výši požadovaného dozajištění a požadované datum splatnosti předpisu kauce.

| Správa kauce -                                                                                                    | založení předpisu kauce                             |   |                                                     |                            |  |
|----------------------------------------------------------------------------------------------------|-----------------------------------------------------|---|-----------------------------------------------------|----------------------------|--|
| Aktuální výše finančního<br>zajištění<br>Výše požadovaného<br>dozajištění<br>Celková požadovaná výše<br>finančního zajištění | 4 780 000,00 Kč<br>100 000,00 Kč<br>4 780 000,00 Kč | ÷ | Číslo smlouvy<br>Datum splatnosti předpisu<br>kauce | 411400000179<br>18.06.2023 |  |
| Založit předpis Zpět                                                                                                    |                                                     |   |                                                     |                            |  |

Pokud uživatel nevyplní výši požadovaného finančního zajištění, zobrazí se chybové hlášení: *Vyplňte pole Výše požadovaného dozajištění.* 

Datum splatnosti předpisu kauce musí být v rozmezí aktuální den +1 až aktuální den +30, jinak se zobrazí chybové hlášení: *Datum splatnosti kauce musí být v intervalu od XX.XX.XXXX do XX.XX.XXXX*.

Pokud odeslání předpisu kauce do IS PDS proběhne bez chyby, automaticky se zavře okno s detailem předpisu a v *Přehledu předpisů* se zobrazí nově založený předpis kauce. Současně s tím uživateli odejde informační e-mail:

Vážený zákazníku / obchodníku,

na základě Vašeho požadavku Vám byl vygenerován předpis kauce č. XXXXXXXXX. Částku XXXXXXX prosím uhraďte na bankovní účet provozovatele distribuční soustavy č. XXXXXXX/XXXX, variabilní symbol XXXXXXX, nejpozději do uvedeného data splatnosti XX.XX.XXXX.

Děkujeme za využívání našich služeb.

S pozdravem GasNet, s.r.o.

Pokud existuje předpis kauce, který ještě nebyl plně uhrazen, zobrazí se po kliknutí na Zdožit nový předpis následující dialogové okno:

| Upozornění                                         | ×                                                  |
|----------------------------------------------------|----------------------------------------------------|
| Máte již založen předpis kauce, který nebyl plně u | nrazen. Opravdu chcete založit nový předpis kauce? |
| Ano                                                | Ne                                                 |

Kliknutím na Ano uživatel přejde na obrazovku založení nového předpisu kauce, kliknutím na Ne zůstane na Přehledu předpisů kauce.

#### 8.3.2.2 Akce Storno

Tato akce umožňuje stornovat předpis kauce po jejím odeslání do IS PDS. Tuto akci nelze provádět, pokud již byl předpis částečně nebo zcela uhrazen.

Uživatel aplikace vybere akci *Storno* a objeví se hlášení *"Opravdu chcete pro zvolenou kauci provést akci: Storno?".* Po potvrzení se stav předpisu změní na *Storno* (konečný stav) a nejsou již nabízeny žádné jiné akce.

#### 8.3.3 Přehled plateb

Ve správě kauce v přehledu plateb je zobrazen přehled přijatých plateb kaucí, vyplacených kaucí, vyplacených úroků z kauce a stav aktuálně držené kauce.

| Správa kauce - přehled plateb |                                  |                               |                      |  |  |  |  |  |
|-------------------------------|----------------------------------|-------------------------------|----------------------|--|--|--|--|--|
| pro sintouvi                  | 10.411400000179                  |                               |                      |  |  |  |  |  |
| Datum platby                  | Uhrazeno/vráceno Kč              | Popis platby                  | Stav držené kauce Kč |  |  |  |  |  |
| 01.03.2022                    | 140 000,00                       | Došlá držená kauce            | 4 780 000,00         |  |  |  |  |  |
| 28.01.2022                    | 430 000,00                       | Došlá držená kauce            | 4 640 000,00         |  |  |  |  |  |
| 10.01.2022                    | -15 105,89                       | Vyplacený úrok z držené kauce | 4 210 000,00         |  |  |  |  |  |
| 30.12.2021                    | 520 000,00                       | Došlá držená kauce            | 4 210 000,00         |  |  |  |  |  |
| 23.12.2021                    | 600 000,00                       | Došlá držená kauce            | 3 690 000,00         |  |  |  |  |  |
| 05.05.2021                    | -1 070 000,00                    | Vyplacená kauce               | 3 090 000,00         |  |  |  |  |  |
| 05.05.2021                    | -1 832,19                        | Vyplacený úrok z držené kauce | 3 090 000,00         |  |  |  |  |  |
| 01.03.2021                    | 100 000,00                       | Došlá držená kauce            | 4 160 000,00         |  |  |  |  |  |
| 03.02.2021                    | 710 000,00                       | Došlá držená kauce            | 4 060 000,00         |  |  |  |  |  |
| 14.01.2021                    | -5 347,53                        | Vyplacený úrok z držené kauce | 3 350 000,00         |  |  |  |  |  |
| H 4 1 2                       | 2 3 4 5 🕨 🕅 10 🔻 záznamů na strá | nku                           | 1 - 10 z 48 celkem   |  |  |  |  |  |
|                               |                                  |                               |                      |  |  |  |  |  |
| Zpět Exportov                 | rat                              |                               |                      |  |  |  |  |  |

Tlačítko Exportovat umožní uživateli aplikace exportovat data na obrazovce do souboru formátu XLSX.

## 8.3.4 Přehled úrokových sazeb

Ve správě kauce v přehledu úrokových sazeb jsou zobrazeny úrokové sazby platné pro jednotlivá období.

| Přehled úrokov | Přehled úrokových sazeb 🛛 🗙 🗙 |                    |  |  |  |  |
|----------------|-------------------------------|--------------------|--|--|--|--|
|                |                               |                    |  |  |  |  |
| Datum od       | Datum do                      | Výše úrokové sazby |  |  |  |  |
| 10.09.2022     | 31.12.9999                    | 2,50%              |  |  |  |  |
| 01.01.1900     | 09.09.2022                    | 0,50%              |  |  |  |  |
|                |                               |                    |  |  |  |  |
|                | Zavřít                        |                    |  |  |  |  |

## 9 Reklamace a požadavky

Řešení reklamací a požadavků pomocí webové aplikace *Reklamace a požadavky* umožňuje uživatelům podávat reklamace nebo požadavky, které jsou následně odeslány příslušným pracovníkům PDS k řešení, a dále sledovat průběh zpracování reklamací a požadavků podaných aktuálně přihlášeným uživatelem.

#### Postup při podání reklamace nebo požadavku

- 1) Zvolte Podání reklamace a požadavku.
- 2) Vyberte, zda se jedná o reklamaci nebo požadavek.
- 3) Vyberte typ reklamace nebo požadavku např. Reklamace vyúčtování distribuce (odečet, spotřeba plynu), Požadavek na náhradu za nedodržení standardu, ...
- 4) Vložte údaje reklamace/požadavku a stiskněte tlačítko <sup>Odeslat</sup>, při odeslání do IS PDS dojde ke kontrole formální správnosti údajů vložené reklamace/požadavku.
- 5) Chyby identifikované při formální kontrole opravte a znovu zvolte Odeslat, opakujte tento postup, dokud neopravíte všechny červeně označené chyby v reklamaci/požadavku.
- 6) Zkontrolujte výsledek nahrání reklamace/požadavku v *Evidenci reklamací a požadavků*.
- 7) Seznam podaných reklamací/požadavků si můžete z portálu vyexportovat jako XLSX soubor.
- 8) Průběh zpracování reklamací/požadavků u PDS můžete sledovat v *Evidenci reklamací a požadavků.*

#### Prokazování správnosti osobních údajů

V případě, že budeme mít důvodné pochybnosti o správnosti námi evidovaných osobních údajů, z důvodu prokázání jejich správnosti Vás v rámci zpracování žádosti můžeme požádat o zaslání kopie občanského průkazu zákazníka nebo jiné veřejné listiny (např. cestovní pas, řidičský průkaz) nebo jiného příslušného dokumentu (např. čestné prohlášení, úředně ověřená plná moc), na jejichž základě bude možno správnost příslušného osobního údaje ověřit.

Do textu poznámky, prosím, uveďte, že nám zákazník uděluje souhlas s využitím kopie dokladu pro daný účel (uveďte konkrétní účel - např. změna jména/příjmení/adresy/přepis/ řešení požadavku na změnu dodavatele).

Při prokazování správnosti osobních údajů na kopii dokladu zakryjte, za účelem ochrany dalších osobních údajů, všechny pro uvedený účel nadbytečné údaje (např.: fotografii, rodné číslo, informaci o rodinném stavu a o dětech).

Bližší informace o ochraně vašich osobních údajů, včetně vašich práv, naleznete na našem webu: <u>https://www.gasnet.cz/cs/informace-o-zpracovani-osobnich-udaju/</u>.

#### Reklamace a požadavky – vstup do menu

Zvolením *Reklamace a požadavky* v levé navigační liště dojde k rozbalení podmenu:

- Podání reklamace a požadavku
- Evidence reklamací a požadavků

Po výběru Podání reklamace a požadavku se zobrazí obrazovka pro volbu typu reklamace nebo požadavku.

| Tup reliamare / požadavlau         | Podání reklama            | ce a požadavku | 0 |
|------------------------------------|---------------------------|----------------|---|
| Typ Feruinace / pozudavka vjoene v | Typ reklamace / požadavku | Vyberte        | • |

U Reklamace vyúčtování distribuce, Požadavku na změnu identifikačních údajů zákazníka a Požadavku na změnu/opravu adresy odběrného místa je možnost výběru jednotlivého nebo hromadného podání.

## 9.1 Jednotlivé podání reklamace a požadavku

Po výběru *Podání reklamace a požadavku* je v prvním kroku zobrazeno pouze pole pro výběr, zda uživatel chce podat reklamaci nebo požadavek.

#### Výběr reklamace nebo požadavku

| Podání reklama            | ce a požadavku     | 0 |
|---------------------------|--------------------|---|
| Typ reklamace / požadavku | Vyberte            | • |
|                           | Reklamace/stížnost |   |
|                           | Požadavek          |   |

Po výběru reklamace nebo požadavku se zobrazí seznam typů reklamací nebo seznam typů požadavků.

| Podání reklama            | ce a požadavku                                           |   | 0 |
|---------------------------|----------------------------------------------------------|---|---|
| Typ reklamace / požadavku | Reklamace/stižnost                                       | × | • |
|                           |                                                          |   |   |
| Reklamace/stížnost        | Vyberte                                                  | • | 0 |
|                           | Reklamace vyúčtování distribuce (odečet, spotřeba plynu) | - |   |
|                           | Reklamace nefakturovaného odečtu / závady na měřidle     |   |   |
|                           | Reklamace kvality plynu                                  |   |   |
|                           | Reklamace platby ve faktuře                              |   |   |
|                           | Reklamace neoprávněné upomínky                           |   |   |
|                           | Reklamace předpisu zálohy                                |   |   |
|                           | Reklamace škody na předmětech zákazníka                  | - |   |

Podle důvodu reklamace/požadavku je třeba zvolit odpovídající typ reklamace nebo požadavku z nabídky.

Následující tabulka zobrazuje jednotlivé typy reklamací a nejčastější důvody jejich podání:

| Typ reklamace                                               | Důvod reklamace                                                                                                    |
|-------------------------------------------------------------|----------------------------------------------------------------------------------------------------|
| Reklamace vyúčtování distribuce<br>(odečet, spotřeba plynu) | <ul> <li>Zákazník reklamuje:</li> <li>stav měřidla uvedeném na faktuře,</li> <li>koeficient spalného tepla,</li> <li>objemový přepočtový koeficient,</li> <li>cenu ve faktuře,</li> <li>zařazení do pásma,</li> <li>způsob výpočtu kapacity,</li> <li>uvedenou denní rezervovanou kapacitou.</li> </ul>                                                                                                    |
| Reklamace nefakturovaného odečtu<br>/ závady na měřidle     | <ul> <li>Zákazník reklamuje:</li> <li>neregistrující, ale propouštěcí měřidlo,</li> <li>poškozené měřidlo – je hlučné, štěká apod.,</li> <li>nefakturovaný odečet,</li> <li>zákazník nesouhlasí se spotřebou a žádá o přezkoušení měřidla (Pozn. je možné žádat i o přezkoušení již demontovaného měřidla v případě, že od data demontáže neuběhlo více než 3 měsíce. PDS následně prověří, zda je měřidlo pro přezkoušení ještě k dispozici, na což je i uživatel upozorněn hláškou.)</li> </ul> |
| Reklamace platby ve faktuře                                 | <ul> <li>Obchodník/zákazník reklamuje:</li> <li>platby/zálohy, které byly neoprávněně do faktury zahrnuty nebo ve faktuře chybí,</li> <li>dohledání platby (např. zasláno pod jiným variabilním symbolem, na jiný účet společnosti v rámci jedné společnosti atd.).</li> </ul>                                                                                                    |
| Reklamace neoprávněné upomínky                              | Obchodník/zákazník reklamuje:<br>• platby/zálohy, které byly obchodníkem/<br>zákazníkem uhrazeny, a na které obchodník/<br>zákazník následně obdržel upomínku.                                                                                                    |
| Reklamace předpisu zálohy                                   | <ul> <li>Obchodník/zákazník reklamuje:</li> <li>nastavení výše / periodicity záloh.</li> </ul>                                                                                                    |
| Reklamace kvality plynu                                     | Zákazník reklamuje:<br><ul> <li>výhřevnost plynu,</li> <li>zákazníkovi zhasíná plynový kotel.</li> </ul>                                                                                                    |
| Nahlášení odcizení měřidla                                  | Zákazníkovi bylo odcizeno měřidlo.                                                                                                    |
| Reklamace škody na předmětech<br>zákazníka                  | <ul> <li>Zákazník si stěžuje na:</li> <li>poničení dvířek u měřidla při odečtu,</li> <li>poškození pozemku a jiného majetku.</li> </ul>                                                                                                    |
| Záměna EIC/chybný přepis                                    | Obchodník/zákazník reklamuje:<br><ul> <li>záměnu EIC OM,</li> <li>chybný přepis.</li> </ul>                                                                                                    |

| Typ reklamace                                                      | Důvod reklamace                                                                                                    |  |  |  |  |
|--------------------------------------------------------------------|----------------------------------------------------------------------------------------------------|--|--|--|--|
| Reklamace informací zveřejněných<br>na internetových stránkách PDS | Zákazník reklamuje:<br>• chybně uvedené údaje na internetových<br>stránkách PDS.                                                   |  |  |  |  |
| Náhrada za nedodržení standardu                                    | Zákazník požaduje:<br>• náhradu škody dle Vyhlášky 545/2006 Sb                                                                     |  |  |  |  |
| Stížnost na nedostatečnou péči<br>o zákazníka                      | Zákazník si stěžuje na:<br>• postup smluvního partnera, zákaznické<br>kanceláře,<br>• dlouhé čekací lhůty na zpracování požadavku. |  |  |  |  |

V následující tabulce jsou uvedeny jednotlivé typy požadavků s příkladem důvodů jejich podání:

| Typ Požadavku                                                  | Důvod požadavku                                                                                                    |
|----------------------------------------------------------------|----------------------------------------------------------------------------------------------------|
| Požadavek na změnu identifikačních<br>údajů                    | <ul> <li>Zákazník požaduje:</li> <li>změnu nebo opravu identifikačních údajů<br/>(např. příjmení, adresa trvalého bydliště nebo<br/>sídla, korespondenční adresa, telefon, e-mail,<br/>apod.).</li> </ul>                                                                                                    |
| Požadavek na změnu/opravu adresy odběrného místa               | Zákazník požaduje:<br>• změnu nebo opravu adresy odběrného místa.                                                                                                    |
| Požadavek na plombování                                        | Zákazník požaduje:<br>• zaplombování plynoměru.                                                                                                    |
| Požadavek na provedení odečtu<br>z důvodu insolvence           | <ul> <li>Zákazník požaduje:</li> <li>provedení odečtu a vystavení faktury mimo<br/>řádný termín z důvodu poskytnutí součinnosti<br/>státnímu orgánu nebo instituci jím pověřené<br/>či zmocněné, spočívající v poskytnutí<br/>informace o realizované spotřebě s<br/>vyčíslením distribučního podílu na výsledné<br/>ceně</li> <li>provedení odečtu z důvodu vystavení faktury<br/>mimo řádný termín pro uplatnění pohledávky<br/>v řízení dle zákona č. 182/2006 Sb.,<br/>insolvenční zákon nebo v řízení o dědictví.</li> </ul> |
| Požadavek na provedení odečtu<br>k fakturaci mimo řádný termín | Zákazník požaduje:<br>• provedení odečtu k fakturaci mimo řádný<br>termín                                                                                                    |
| Požadavek na provedení<br>kontrolního odečtu bez fakturace     | <ul> <li>Obchodník nebo zákazník požaduje:</li> <li>provedení kontrolního odečtu bez vystavení<br/>faktury (za provedení kontrolního odečtu je<br/>vystavena faktura dle Ceníku služeb)</li> </ul>                                                                                                    |
| Požadavek na přidělení oprávnění<br>do aplikace Internet AVE   | <ul> <li>Obchodník nebo zákazník požaduje:</li> <li>přidělení oprávnění do Internet AVE</li> <li>změnu/úpravu uživatele Internet AVE</li> </ul>                                                                                                    |

| Požadavek na potvrzení o ověření<br>měřidla                       | <ul> <li>Zákazník požaduje:</li> <li>potvrzení o ověření měřidla (např. pro orgán státní správy v rámci "aktualizace monitorovacího plánu", který si tento dokument vyžádal).</li> <li>Důležité upozornění: Nejedná se o přezkoušení měřidla na žádost zákazníka, ale pouze o potvrzení, že měřidlo bylo ověřeno dle platných pravidel.</li> </ul>                                                                                                    |
|-------------------------------------------------------------------|----------------------------------------------------------------------------------------------------|
| Požadavek na dálkové vyčítání dat<br>(mimo aplikaci Internet AVE) | <ul> <li>Měřidlo se fyzicky nedemontuje.</li> <li>Zákazník požaduje:         <ul> <li>dálkové vyčítání dat mimo aplikaci Internet<br/>AVE, tj. Poskytnutí impulsů ze snímače<br/>plynoměru</li> <li>zřízení přístupu k archivům přepočítávače</li> </ul> </li> </ul>                                                                                                    |
| Požadavek na vrácení kauce                                        | <ul> <li>Obchodník požaduje:</li> <li>vrácení celé nebo části kauce.</li> </ul>                                                                                                    |
| Požadavky ostatní                                                 | <ul> <li>Zákazník požaduje:</li> <li>vrácení platby,</li> <li>vyplacení přeplatku,</li> <li>vystavení faktury mimo řádný termín k datu<br/>úmrtí,</li> <li>nedoručení/znovuzaslání daňových dokladů<br/>demontáž jednoho z plynoměrů na OM na<br/>základě nové SoP,</li> <li>výměnu plynoměru dle nové SoP,</li> <li>krátkodobou rekonstrukci OPZ (jedná se<br/>pouze o demontáž/montáž v rámci jednoho<br/>dne nebo jeden den demontáž a druhý den<br/>montáž, v ostatních případech je nutné zadat<br/>žádost o přerušení z důvodu rekonstrukce).</li> <li>Zákazník upozorňuje na chybějící/nesprávný<br/>POF na OTE.</li> </ul> |

Po volbě typu reklamace/požadavku dojde k přechodu na obrazovku příslušné reklamace/požadavku. Do reklamace/požadavku se automaticky předvyplní údaje o uživateli, který reklamaci/požadavek zadává: *Jméno uživatele, Telefon/Mobil uživatele, E-mail uživatele*.

| Podání reklama                     | ace a požadavku                                           |                                    | 0                     |
|------------------------------------|-----------------------------------------------------------|------------------------------------|-----------------------|
| Typ reklamace / požadavku          | Reklamace/stížnost                                        |                                    | ×                     |
| Reklamace/stížnost                 | Reklamace vyúčtování distribuce (odečet, spotřeba plynu)  |                                    | × • 7                 |
| <b>Jednotlivé podání</b><br>EIC OM |                                                           |                                    |                       |
| Načíst                             |                                                           |                                    |                       |
| Hromadné podání                    |                                                           |                                    |                       |
| Import souboru                     | Vyberte<br>Nahrajte vyplněný soubor dle vzoru ke stažení. | Pro nahrátí přetáhněte soubory sem | <u>Vzorový soubor</u> |

Pro typy reklamací/požadavků:

- Reklamace vyúčtování distribuce (odečet, spotřeba plynu),
- Reklamace nefakturovaného odečtu / závady na měřidle,
- Reklamace kvality plynu,
- Nahlášení odcizení měřidla,
- Požadavek na změnu identifikačních údajů,
- Požadavek na změnu/opravu adresy odběrného místa,
- Požadavek na potvrzení o ověření měřidla
- Požadavek na plombování,
- Požadavek na provedení odečtu z důvodu insolvence,
- Požadavek na provedení odečtu k fakturaci mimo řádný termín,
- Požadavek na provedení kontrolního odečtu bez fakturace,
- Požadavek na dálkové vyčítání dat (mimo Internet AVE),
- Požadavek na montáž/demontáž senzoru a
- Záměna EIC / chybný přepis

je třeba vyplnit v horní části obrazovky EIC OM (EIC kód odběrného místa) a stisknout

tlačítko Načíst . Dojde k načtení údajů zákazníka dle EIC OM (Jméno/Název zákazníka, Adresa OM, Telefon/Mobil zákazníka).

Není-li EIC OM vyplněno nebo je vyplněno chybně, je uživateli zobrazena chybová hláška.

Chybové hlášení: Pro uvedené EIC OM nejste dodavatelem.

Chybové hlášení: Zadané EIC OM neexistuje.

Chybové hlášení: Pro načtení dat o zákazníkovi musí být zadán EIC kód OM.

| Podání reklama                     | ace a požadavku                                          | 0     |
|------------------------------------|----------------------------------------------------------|-------|
| Typ reklamace / požadavku          | Reklamace/stižnost                                       | × •   |
| Reklamace/stížnost                 | Reklamace vyúčtování distribuce (odečet, spotřeba plynu) | × • 0 |
| <b>Jednotlivé podání</b><br>EIC OM | 27ZG6002                                                 |       |
| Zákazník                           | Myberte   The s.r.o., 608  X  S.r.o., 271                |       |

V případě, že u zadaného EIC OM je evidováno více zákazníků, s nímž má nebo měl daný obchodník uzavřenou smlouvu o zajištění služby distribuční soustavy, zobrazí se dropdown s výběrem zákazníků. Zákazníci jsou v dropdownu řazeni podle historických údajů s tím, že na prvním místě je uveden záznam aktuální, poté následují historické údaje. Po výběru zákazníka dojde k načtení údajů o vybraném zákazníkovi: *Jméno/Název zákazníka, Adresa OM, Telefon/Mobil zákazníka*).

Pro typy reklamací/požadavků:

- Reklamace platby ve faktuře,
- Reklamace neoprávněné upomínky,
- Reklamace předpisu zálohy,
- Reklamace škody na předmětech zákazníka,
- Reklamace informací zveřejněných na internetových stránkách PDS,
- Stížnost na nedostatečnou péči o zákazníka,
- Náhrada za nedodržení standardu,
- Požadavek na přidělení oprávnění do aplikace Internet AVE a
- Požadavky ostatní

je nutné vyplnit právě jeden z údajů *EIC OM* nebo *PDS* a stisknout tlačítko <sup>Načíst</sup>. PDS je třeba vyplnit v případě, že se reklamace/požadavek nevztahuje ke konkrétnímu odběrnému místu. Jsou-li vyplněny oba údaje, zobrazí se chybová hláška:

*Chybové hlášení:* Zadejte EIC OM nebo PDS.

Byla-li identifikována nějaká chyba, zobrazí se její znění v horní části obrazovky.

Chybové hlášení: Pro uvedené EIC OM nejste dodavatelem.

Pokud po stisknutí tlačítka nebyla identifikována žádná chyba, uživateli se zpřístupní obrazovka pro vyplnění dalších údajů o reklamaci/požadavku.

| Podání reklama            | ace a požadavku   |     |         | 0     |
|---------------------------|-------------------|-----|---------|-------|
| Typ reklamace / požadavku | Požadavek         |     |         | × •   |
| Požadavek                 | Požadavky ostatní |     |         | × • 0 |
| EIC OM                    |                   | PDS | Vyberte | •     |
| Načíst                    |                   |     |         |       |

Pro typ požadavku:

• Požadavek na vrácení kauce

je automaticky přednastaven *PDS*, protože tento požadavek se nevztahuje ke konkrétnímu odběrnému místu. Po stisknutí tlačítka se uživateli zpřístupní obrazovka pro vyplnění dalších údajů k požadavku.

| Podání reklama                         | ice a požadavku                                                              |        |                                 |                                    | 3     |
|----------------------------------------|------------------------------------------------------------------------------|--------|---------------------------------|------------------------------------|-------|
| Typ reklamace / požadavku              | Reklamace/stižnost                                                           |        |                                 |                                    | × •   |
| Reklamace/stížnost                     | Reklamace vyúčtování distribuce (odečet, spotřeba plynu)                     |        |                                 |                                    | × • 0 |
| <b>Jednotlivé podání</b><br>EIC OM     | 27ZG600                                                                      |        |                                 |                                    |       |
| 710 – Reklamace vyúčtová               | ání distribuce (odečet, spotřeba plynu)                                      |        |                                 |                                    |       |
| Jméno zákazníka                        | T <b>o</b> s.r.o.                                                            |        | Telefon zákazníka *             | +4202                              |       |
| Adresa OM                              | Vrchlického Jihlava, 586 01                                                  |        |                                 |                                    |       |
| Jméno uživatele                        | Michael                                                                      |        |                                 |                                    |       |
| Telefon uživatele                      | 60                                                                           |        | E-mail uživatele                | z <b>anja</b> @ <b>na</b> jyatz    |       |
|                                        |                                                                              |        |                                 |                                    |       |
| Číslo souhrnného daňového<br>dokladu * | Vyberte                                                                      | •      | Požadovaný stav měřidla         |                                    |       |
| Číslo dílčího dokladu *                | Vyberte                                                                      | •      | Stav měřidla ke dni podání      |                                    |       |
| Číslo měřidla *                        | Vyberte číslo měřidla                                                        | •      |                                 |                                    |       |
|                                        |                                                                              |        |                                 |                                    |       |
| Důvod reklamace *                      | Vyberte                                                                      |        |                                 |                                    | •     |
|                                        |                                                                              |        |                                 |                                    |       |
|                                        |                                                                              |        |                                 |                                    |       |
| Přílohy                                | <b>Vyberte</b><br>Lze nahrát až 5 souborů, každý o velikosti max. 4MB. Jména | soubor | ů nesmí být delší než 40 znaků. | Pro nahrátí přetáhněte soubory sem |       |
| Odeslat Zrušit                         |                                                                              |        |                                 |                                    | ^     |

Povinná pole nezbytná pro podání reklamace/požadavku jsou označena tučným textem a znakem \*. Bez vyplnění těchto polí není možné reklamaci/požadavek odeslat.

#### 1. Údaje, které je třeba vyplnit u všech typů reklamací/požadavků:

*Jméno/Název zákazníka, Adresa OM* – automaticky předvyplněna na základě příslušného *EIC OM*. Tyto údaje jsou needitovatelné.

**Telefon/Mobil zákazníka** – automaticky předvyplněn na základě příslušného *EIC OM*. Tento údaj je editovatelný a pro správné řešení reklamace/požadavku je nezbytné jej vyplnit údajem aktuálním. Pokud uživatel údaj nevyplní nebo vyplní chybně, zobrazí se následující chybová hlášení:

Chybové hlášení: Vyplňte telefon, mobil zákazníka.

Chybové hlášení: Telefon, mobil zákazníka musí mít 9 číslic.

*Jméno uživatele, E-mail uživatele* – do reklamace/požadavku se automaticky předvyplní podle uživatele, který reklamaci/požadavek zadává. Tyto údaje jsou needitovatelné.

*Telefon/Mobil uživatele* – do reklamace/požadavku se automaticky předvyplní podle uživatele, který reklamaci/požadavek zadává. Tento údaj je editovatelný.

**Důvod reklamace** – skládá se z dropdown, obsahující seznam vzorových textů reklamací/požadavků. Výběrem je zvolený text přenesen do textového pole umístěného pod nabídkou. Uživatel tak může zvolit libovolný počet nabízených textů. Texty jsou zapisovány za sebe (každý další zvolený text je zařazen za již existující). Není kontrolována duplicita výběru. Textové pole je editovatelné, může být do něj vepsán libovolný text bez vazby na použitý výběr. Max. délka textu v textovém poli je 8192 znaků. Pokud uživatel údaj nevyplní, zobrazí se následující chybové hlášení:

*Chybové hlášení: Vyplňte důvod reklamace/požadavku.* 

**Přílohy** – přiložení souboru je možné pomocí tlačítka Vyberte... Maximální velikost jednotlivé přílohy, kterou lze připojit ke každé reklamaci, je 4 MB. Maximálně lze ke každé reklamaci/požadavku připojit 5 příloh, přičemž celková velikost všech přiložených souborů (v součtu) není omezena. Pokud je velikost jednotlivé přílohy větší než 4 MB, zobrazí se uživateli chybové hlášení:

Chybové hlášení: Velikost zvoleného souboru přesahuje hranici 4 MB.

Do IS PDS je možné odeslat pouze přílohy typu BMP, GIF, JPG, TIF, PDF, TXT, XLSX, PNG, CSV, DOCX, ZIP, DOC, XLS, XML, JPEG, MSG nebo ZFO. Pokud je příloha nepovoleného typu, zobrazí se chybové hlášení:

Chybové hlášení: Chybný typ přiloženého souboru.

Délka názvu přílohy je omezena na 40 znaků včetně přípony. Pokud je tato délka překročena, objeví se chybové hlášení:

Chybové hlášení: Název souboru včetně přípony nesmí být delší než 40 znaků.

#### 2. Údaje, které je třeba vyplnit jen u některých typů reklamací/požadavků:

**Číslo daňového dokladu / souhrnného daňového dokladu** – zobrazen dropdown s výběrem dokladů, které patří pod zadané EIC OM a vybraného zákazníka. Doklady jsou v dropdownu řazeny dle historických údajů s tím, že na prvním místě je uveden doklad aktuální, poté následují historické doklady. V případě, že uživatel údaj nevybere, zobrazí se následující chybové hlášení:

#### *Chybové hlášení: Vyberte číslo daňového dokladu / souhrnného daňového dokladu.*

Pokud je reklamace zadávána na PDS, tedy bez zadání EIC OM, je nutné, aby uživatel zadal číslo daňového dokladu / souhrnného daňového dokladu, které spadá do vybrané sítě. V případě, že zadané číslo dokladu nespadá do vybrané sítě, zobrazí se následující chybové hlášení:

Chybové hlášení: Nesprávné číslo dokladu.

Do formuláře je možné zadat pouze jedno číslo dokladu, pokud je nutné zadat více čísel dokladů, zapište je do důvodu reklamace.

**Číslo dílčího dokladu** – zobrazen dropdown s výběrem dokladů, které patří pod zadané EIC OM, vybraného zákazníka a vybraný daňový doklad / souhrnný daňový doklad. Doklady jsou v dropdownu řazeny dle historických údajů s tím, že na prvním místě je uveden doklad aktuální, poté následují historické doklady. V případě, že uživatel údaj nevybere, zobrazí se následující chybové hlášení:

Chybové hlášení: Vyberte číslo dílčího dokladu.

Pokud je reklamace zadávána na PDS, tedy bez zadání EIC OM, je nutné, aby uživatel zadal číslo dílčího dokladu, které patří pod zadané číslo daňového dokladu / souhrnného daňového dokladu. V případě, že zadané číslo dílčího dokladu nepatří pod zadané číslo daňového dokladu / souhrnného daňového dokladu, zobrazí se následující chybové hlášení:

Chybové hlášení: Nesprávné číslo dokladu.

*Výrobní číslo měřidla* – zobrazen dropdown s výběrem měřidel, které patří pod zadané EIC OM a vybraného zákazníka (v případě Reklamace vyúčtování distribuce i pod vybrané číslo dílčího dokladu). V případě, že uživatel údaj nevybere, zobrazí se následující chybové hlášení:

Chybové hlášení: Vyberte výrobní číslo měřidla.

*Stav měřidla ke dni podání reklamace/požadavku, Požadovaný stav měřidla* – nastavena kontrola, zda zadaná hodnota je celé kladné číslo. Pokud uživatel údaj vyplní chybně, zobrazí se následující chybové hlášení:

Chybové hlášení: Stav měřidla ke dni podání reklamace/požadavku musí být celé kladné číslo.

Chybové hlášení: Požadovaný stav měřidla ke dni podání reklamace/požadavku musí být celé kladné číslo.

**Datum úhrady** – nastaveno na formát DD.MM.RRRR. Pro zjednodušení je po kliknutí do tohoto pole zobrazen kalendář. Stisknutím klávesy *ESC* na klávesnici kalendář zmizí. Pokud uživatel údaj nevyplní, je-li povinný, nebo jej vyplní chybně, zobrazí se následující chybová hlášení:

Chybové hlášení: Vyplňte datum úhrady.

Chybové hlášení: Datum nemá správný formát.

**Způsob úhrady** – skládá se z nabídky obsahující následující seznam pro způsob platby: Bankovní převod. Pokud je vyplněn Způsob úhrady: Bankovním převodem může uživatel doplnit údaj Číslo účtu odesílatele platby (Číslo účtu příjemce platby). **Číslo účtu odesílatele platby, Číslo účtu příjemce platby** – nastavena kontrola na formát čísla ve tvaru PPPPP-UUUUUUUUUUU/BBBB, číslo je kontrolováno na formát a modulo. Není-li číslo zadáno ve správném formátu, jsou uživateli zobrazeny následující chybové hlášky:

Chybové hlášení: Číslo účtu není správné, proveďte kontrolu a opravu. Zadejte kód banky ve správném formátu.

**Reklamovaná částka, Variabilní symbol reklamované platby** – nastavena kontrola, zda zadaná hodnota je číslo. Pokud uživatel údaj nevyplní nebo vyplní chybně, zobrazí se následující chybová hlášení:

Chybové hlášení: Reklamovaná částka / Variabilní symbol reklamované platby musí být číslo.

*Chybové hlášení: Vyplňte reklamovanou částku / variabilní symbol reklamované platby.* 

**Kopie dokladu o zaplacení** – příloha nascanovaného dokumentu k reklamaci (*Reklamace platby ve faktuře, Reklamace neoprávněné upomínky*). Jde přikládat vždy jen jednou, maximální velikost přílohy je 4 MB.

**Platná revizní zpráva** – příloha nascanovaného dokumentu k reklamaci (*Reklamace ostatní*). Jde přikládat vždy jen jednou, maximální velikost přílohy je 4 MB. *Platnou revizní zprávu* je třeba přiložit v případě, že důvodem reklamace je odcizení měřidla. Při nepřiložení této přílohy bude uživatel vyzván pracovníkem PDS k součinnosti a k dodání tohoto dokladu.

**Žádost o přezkoušení plynoměru** - (*Reklamace nefakturovaného odečtu / závady na měřidle*) pokud uživatel zaškrtne, pak je dynamicky zobrazen text s podmínkami přezkoušení měřidla.

| ími předpisy, hradí náklady spojené s jeho přezkoušením a ověřením správnosti měření          |
|-----------------------------------------------------------------------------------------------|
| a relevantními předpisy, hradí tyto náklady provozovatel příslušné distribuční soustavy (viz. |
| užuje dle vyhl. 545/2006 Sb. na 90 kalendářních dnů od doručení reklamace. Ceny za            |
|                                                                                               |
| 1                                                                                             |

**Důvod ztráty/poškození plomby** – textové pole je editovatelné, může být do něj vepsán libovolný text důvodu ztráty/poškození plomby. Max. délka textu v textovém poli je 8192 znaků.

**Požadované datum faktury mimo řádný termín** – nastaveno na formát DD.MM.RRRR. Pro zjednodušení je po kliknutí do tohoto pole zobrazen kalendář. Stisknutím klávesy *ESC* na klávesnici kalendář zmizí. Požadavek na provedení odečtu z důvodu insolvence je nutné podat nejdříve 60 kalendářních dní a nejpozději 60 dní po požadovaném datu faktury mimo řádný termín. Požadavek na provedení odečtu k fakturaci mimo řádný termín je nutné podat nejdříve 60 kalendářních dní a nejpozději 14 kalendářních dní před požadovaným datem provedení odečtu. Pokud uživatel údaj nevyplní nebo jej vyplní chybně, zobrazí se následující chybová hlášení:

Chybové hlášení: Vyplňte požadované datum mimořádné úhrady.

Chybové hlášení: Požadované datum mimořádné úhrady nemá správný formát.

*Chybové hlášení: Požadované datum faktury mimo řádný termín musí být v intervalu od XX.XX.XXXX do XX.XX.XXXX.* 

**Výběr měřidel** – (Požadavek na potvrzení o ověření měřidla a Požadavek na dálkové vyčítání dat (mimo aplikaci Internet AVE)) uživatel označí ta měřidla, pro která má být vystaveno potvrzení o ověření měřidla nebo pro která žádá dálkové vyčítání dat. Pokud uživatel nevybere žádné měřidlo, zobrazí se následující chybová hlášení:

Chybové hlášení: Označte alespoň jedno měřidlo.

Prohlášení o správnosti a pravdivosti údajů – (Požadavek na změnu identifikačních údajů a Požadavek na změnu/opravu adresy odběrného místa) uživatel zaškrtne prohlášení o správnosti a pravdivosti údajů. Pokud uživatel nezaškrtne toto prohlášení, zobrazí se následující chybová hlášení:

Chybové hlášení: Nebylo potvrzeno prohlášení o správnosti a pravdivosti údajů.

**Číslo reklamace** – (Požadavek na náhradu za nedodržení standardu) vyplňuje se číslo reklamace, pro které zákazník reklamuje nedodržení lhůty pro vyřízení reklamace.

Odeslat Po vyplnění všech potřebných údajů reklamace/požadavku, uživatel stiskne tlačítko Při odeslání dojde ke kontrole vyplnění povinných údajů a formátů údajů (např. typu datum nebo číslo bankovního účtu) a v případě, že není identifikována žádná chyba, dojde k uložení reklamace/požadavku do IS PDS.

| Výsledek                                                                                                    |          |     |          |                | ×       |
|----------------------------------------------------------------------------------------------------|----------|-----|----------|----------------|---------|
| Vaše reklamace č. 6001950369 byla přijata dne 24.5.2023.<br>Průběh jejího vyřízení můžete sledovat v Evidenci reklamací a požadavků<br>Výsledek vyřízení Vaší reklamace Vám bude zaslán na Váš e-mail. |          |     |          |                | adavků. |
| Evidence reklamací                                                                                                    | a požada | vků | Nová rek | lamace / požad | avek    |
| amace/požadavku                                                                                                    | PDS      | inf | ormuje   | uživatele      | hláše   |

O přijetí tlačítkem rekl ٦í а Nová reklamace / požadavek nabízí uživateli možnost volby přejít k výběru typu nové Evidence reklamací a požadavků reklamace/požadavku nebo tlačítkem do obrazovky pro výběr

seznamu evidovaných reklamací a požadavků.

Tlačítkem Zrušit dojde ke zrušení zadání reklamace/požadavku bez uložení údajů.

#### 9.1.1 Reklamace kvality plynu – odstranění příčin

Jedná se o specifický typ reklamace, kterou nezadává uživatel. Zakládá ji PDS jako požadavek na odpovědné pracovníky na řešení oprávněné Reklamace kvality plynu. Reklamace je provázána s původní reklamací podanou uživatelem přes číslo původní reklamace.

| 791 - Reklamace kvality p | olynu - odstranění příčín č. 6001950371                                    |                   |      |
|---------------------------|----------------------------------------------------------------------------|-------------------|------|
| EIC OM                    | 27ZG700                                                                    |                   |      |
| Jméno zákazníka           | Pi , s.r.o.                                                                | Telefon zákazníka | +420 |
| Adresa OM                 | Hranice, 753 61                                                            |                   |      |
| Jméno uživatele           | Michael                                                                    |                   |      |
| Telefon uživatele         | 60                                                                         | E-mail uživatele  | Z    |
|                           |                                                                            |                   |      |
| Číslo předchozí reklamace | 6001950370                                                                 |                   |      |
|                           |                                                                            |                   |      |
|                           |                                                                            |                   |      |
|                           | 24.05.2023 13:13:29 - <b>12:00</b><br>Zákazník reklamuje výhřevnost plynu. |                   |      |
| Důvod reklamace           |                                                                            |                   |      |
|                           |                                                                            |                   |      |
|                           |                                                                            |                   |      |
| Poznámka                  |                                                                            |                   |      |
|                           |                                                                            |                   |      |
|                           |                                                                            |                   |      |
| Zpét                      |                                                                            |                   | ^    |

#### 9.1.2 Záměna EIC – zajištění nápravy

Jedná se o specifický typ reklamace, kterou nezadává uživatel. Zakládá ji PDS jako návazný požadavek pro zajištění nápravy stavu v případě, že předchozí reklamace *Záměna EIC/Chybný přepis* byla vyřešena jako oprávněná.

#### 9.1.3 Požadavek na provedení odečtu z důvodu insolvence

Tento požadavek se využívá v případě, že uživatel požaduje provedení odečtu provozovatelem distribuční soustavy z důvodu, že:

- má zákonnou povinnost poskytnout součinnost státnímu orgánu nebo instituci jím pověřené či zmocněné, spočívající v poskytnutí informace o realizované spotřebě s vyčíslením distribučního podílu na výsledné ceně;
- požaduje vystavení faktury mimo řádný termín pro uplatnění pohledávky v řízení dle zákona č. 182/2006 Sb., insolvenční zákon nebo v řízení o dědictví.

Provozovatel distribuční soustavy v těchto případech neuplatňuje poplatek za vystavení faktury mimo řádný termín.

Uživatel musí povinně vyplnit tyto údaje:

*Telefon/mobil zákazníka* – telefon/mobil zákazníka, pro kterého je požadováno provedení odečtu

Telefon/mobil uživatele – telefon/mobil uživatele, který požaduje provedení odečtu

**Požadované datum faktury mimo řádný termín** – datum, ke kterému má být vystavena faktura mimo řádný termín

*Důvod požadavku* – uživatel napíše důvod požadavku, který doloží odpovídajícím dokladem

## 9.1.4 Požadavek na provedení odečtu k fakturaci mimo řádný termín

Tento požadavek se využívá v případě, že uživatel požaduje provedení odečtu provozovatelem distribuční soustavy k fakturaci mimo řádný termín.

Datum faktury mimo řádný termín může být pouze poslední den v měsíci a požadavek může být podán nejpozději 14 kalendářních dní před tímto datem. Za provedení odečtu provozovatelem distribuční soustavy a vystavení faktury mimo řádný termín je účtován poplatek dle Ceníku služeb.

Uživatel musí povinně vyplnit tyto údaje:

*Telefon/mobil zákazníka* – telefon/mobil zákazníka, pro kterého je požadováno provedení odečtu

*Telefon/mobil uživatele* – telefon/mobil uživatele, který požaduje provedení odečtu

**Požadované datum faktury mimo řádný termín** – datum, ke kterému má být vystavena faktura mimo řádný termín. Toto datum musí být poslední den v měsíci.

#### 9.1.5 Požadavek na provedení kontrolního odečtu bez fakturace

Tento požadavek se využívá v případě, že uživatel požaduje provedení kontrolního odečtu provozovatelem distribuční soustavy bez fakturace mimo řádný termín (např. z důvodu ověření výše záloh apod.). Po provedení kontrolního odečtu není zákazníkovi vystavována faktura mimo řádný termín.

Požadavek může být podán nejpozději 14 kalendářních dní před požadovaným datem kontrolního odečtu. Za provedení kontrolního odečtu provozovatelem distribuční soustavy je obchodníkovi vystaven *Poplatek za kontrolní odečet* dle Ceníku služeb.

Uživatel musí povinně vyplnit tyto údaje:

**Telefon/mobil zákazníka** – jméno a příjmení zákazníka, pro kterého je požadováno provedení odečtu

Telefon/mobil uživatele – telefon/mobil uživatele, který požaduje provedení odečtu

*Požadované datum kontrolního odečtu* – datum, ke kterému má být proveden kontrolní odečet

#### 9.1.6 Požadavek na přidělení oprávnění do aplikace Internet AVE

Jedná se o specifický typ požadavku, kterým uživatel žádá o přidělení oprávnění do aplikace Internet AVE.

Tento požadavek může být zadán:

- za obchodníka uživatel vybere pouze PDS a již nezadává EIC OM. V tomto případě je danému uživateli umožněn přístup do Internet AVE na všechna odběrná místa, na která má daný obchodník uzavřenou smlouvu o zajištění služby distribuční soustavy a která jsou v Internet AVE evidována nebo
- za konkrétního zákazníka uživatel zadá EIC OM zákazníka kategorie VOSO, pro kterého žádá o přístup do Internet AVE. V případě, že daný zákazník má více OM, na která žádá přístup do Internet AVE, vypíše uživatel zbývající EIC OM do důvodu požadavku.

Uživatel musí povinně vyplnit tyto údaje:

*Jméno uživatele AVE* – jméno a příjmení uživatele, pro kterého je požadován přístup do Internet AVE (nevyplňujte název společnosti)

*E-mail uživatele AVE* – e-mail uživatele, pro kterého je požadován přístup do Internet AVE

*Telefon/mobil uživatele AVE* – telefon/mobil uživatele, pro kterého je požadován přístup do Internet AVE

**Důvod požadavku** – uživatel vybere nebo napíše důvod požadavku (založení nového uživatele nebo změna/úprava stávajícího uživatele Internet AVE). V případě podání pro konkrétního zákazníka (tzn. vyplnění EIC OM) vypíše do důvodu i další EIC OM, na která žádá přístup do Internet AVE.

V případě změny/úpravy stávajícího uživatele Internet AVE je třeba vyplnit i **Přihlašovací** jméno AVE.

#### 9.1.7 Požadavek na dálkové vyčítání dat (mimo aplikaci Internet AVE)

Požadavek na dálkové vyčítání dat (mimo aplikaci Internet AVE) se využívá v případě, že si zákazník požádá o zajištění dálkového vyčítání dat podle Ceníku služeb PDS (oddíl Zřízení přístupu k datům o spotřebě na základě žádosti zákazníka nebo uživatele mimo standardní systém AVE internet).

Důležité upozornění: Nejedná se o dálkové vyčítání dat z aplikace Internet AVE, ale pouze o poskytnutí impulsů ze snímače plynoměru nebo zřízení přístupu k archivům přepočítávače dle Ceníku služeb PDS.

Po zadání EIC OM uživatel musí povinně vyplnit tyto údaje:

Telefon/mobil uživatele – telefon/mobil uživatele, který žádá o dálkové vyčítání dat

Výběr měřidel – uživatel vybere měřidlo/měřidla, pro která žádá dálkové vyčítání

**Prohlášení** – při zakládání požadavku uživatel musí zaškrtnout prohlášení, že výše uvedené údaje jsou správné a pravdivé a že je zplnomocněn zákazníkem k podání tohoto požadavku.

Po založení požadavku PDS požadavek posoudí a stanoví podmínky realizace včetně ceny. Tuto informaci předá uživateli, na základě těchto informací se zákazník rozhodne, zda má o realizaci i nadále zájem. Tato nabídka bude platná po dobu 3 měsíců, po uplynutí této doby se požadavek ukončí jako neoprávněný.

Pokud má zákazník o realizaci zájem, vyplní objednávku, která bude přiložena k požadavku. Po vyplnění objednávky ji uživatel opatří elektronickým podpisem a vloží jako přílohu k požadavku nebo doručí originál podepsané objednávky poštou na adresu uvedenou v objednávce. Následně dojde k realizaci požadavku a vystavení faktury za jeho provedení.

#### 9.1.8 Požadavek na změnu identifikačních údajů

Jedná se o specifický typ požadavku, kterým uživatel může opravit nebo změnit identifikační údaje zákazníka (např. příjmení zákazníka, adresu trvalého bydliště/sídla společnosti, korespondenční adresu, telefon apod.).

Důležité upozornění: Tímto požadavkem je možné měnit pouze identifikační údaje u aktuálního zákazníka, není možné jím provádět změnu zákazníka na daném EIC OM!

Změnu zákazníka na OM provede uživatel prostřednictvím žádosti o rezervaci distribuční kapacity s důvodem D1 = přepis bez ZD. Pokud bude zjištěno, že se jedná o změnu zákazníka na OM, bude požadavek zamítnut jako neoprávněný.

Po zadání EIC OM a stisknutí tlačítka <sup>Načíst</sup> se uživateli do levé části s označením *Původní hodnota* načtou údaje o aktuálním zákazníkovi evidované v IS PDS, v této části není možné údaje měnit. V pravé části s označením *Nová hodnota* jsou načteny stejné údaje, které ale uživatel může opravit nebo změnit. Pokud je některá hodnota již neplatná (např. č. orientační) stačí hodnotu smazat a pole ponechat prázdné.

Chce-li uživatel aktualizovat korespondenční adresu podle adresy trvalého bydliště, není potřeba údaje znovu přepisovat, údaje se automaticky vyplní stisknutím tlačítka Aktualizovat korespondenční adresu podle adresy trvalého bydliště

Pokud se změna týká více odběrných míst zákazníka, je možné založit pro každé EIC OM samostatný požadavek nebo vyplnit soubor pro hromadné podání.

Před odesláním změn/oprav do IS PDS je nezbytné zaškrtnout prohlášení o správnosti a pravdivosti údajů. Pokud prohlášení není zaškrtnuto, zobrazí se uživateli chybové hlášení:

Chybové hlášení: Nebylo potvrzeno prohlášení o správnosti a pravdivosti údajů.

| Type risknoneee / poladaelee       Poladaelee         Paladaelee       Poladaelee       Poladaelee         Paladaelee       220000       Poladaelee         Paladaelee       220000       Poladaelee         Paladaelee       220000       Poladaelee         Paladaelee       Poladaelee       Poladaelee         Paladaelee       Poladaelee       Poladaelee         Paladaelee       Poladaelee       Poladaelee         Paladaelee       Poladaelee       Poladaelee         Paladaelee       Poladaelee       Poladaelee         Paladaelee       Poladaelee       Poladaelee         Paladaelee       Poladaelee       Poladaelee         Poladaelee       Poladaelee       Poladaelee         Poladaelee       Poladaelee       Poladaelee         Poladaelee       Poladaelee       Poladaelee         Poladaelee       Poladaelee       Poladaelee         Poladaelee       Poladaelee       Poladaelee         Poladaelee       Poladaelee       Poladaelee         Poladaelee       Poladaelee       Poladaelee         Poladaelee       Poladaelee       Poladaelee         Poladaelee       Poladaelee       Poladaelee <t< th=""><th>0</th><th></th><th></th><th>e a požadavku</th><th>Podání reklama</th></t<>                                                                                                    | 0                    |                                                     |                                 | e a požadavku                                                         | Podání reklama                     |
|----------------------------------------------------------------------------------------------------|----------------------|-----------------------------------------------------|---------------------------------|-----------------------------------------------------------------------|------------------------------------|
| balance Belance   balance Second point   Code Second point   Code Belance   Code Belance   Cod                                                                                                    | ×                    |                                                     |                                 | Požadavek                                                             | Typ reklamace / požadavku          |
| Botothine packed       25560         Statistic packed       Balantian         Taken adventele       Balantian         Balantian       Balantian         Taken adventele       Balantian         Dation adventele       Balantian         Dation adventele       Balantian         Dation adventele       Balantian         Dation adventele       Antonia         Dation adventele       Antonia         Dation adventele       Antonia         Dation adventele       Antonia         Dation adventele       Antonia         Dation adventele       Antonia         Dation adventele       Dation adventele         Correctedentele       Dation adventele         Dation adventele       Dation adventele         Dation adventele       Dation adventele         Dation adventele       Dation adventele         Dation adventele       Dation adventele         Dation adventele       Dation adventele         Dation adventele       Dation adventele         Dation adventele       Dation adventele         Dation adventele       Dation adventele         Dation adventele       Dation adventele         Dation adventele       Dation adventele                                                                                                    | × • 🧿                |                                                     |                                 | Požadavek na změnu identifikačních údajů                              | Požadavek                          |
| 251 - Połdadowalk na zmilu klaski filikačnich údajú         Priedro užkvalke       Michael         Tektor užkvalke       E mail užkvalke         Změna delentifikačnich údajú       E mail užkvalke         Priedro užkvalke       Antonie         Priedro užkvalke       Antonie         Priedro užkvalke       Antonie         Priedro užkvalke       Antonie         Priedro užkvalke       Antonie         Priedro užkvalke       Antonie         Priedro užkvalke       Antonie         Priedro užkvalke       Antonie         Priedro užkvalke       Antonie         Priedro užkvalke       Antonie         Priedro užkvalke       Antonie         Priedro užkvalke       Antonie         Priedro užkvalke       Antonie         Priedro užkvalke       Antonie         Priedro užkvalke       Priedro užkvalke         Oteke       Delá       Matoria         Priedro užkvalka       Hora       Matoria         Priedro užkvalka       Hora       Matoria         Priedro užkvalka       Hora       Matoria         Priedro užkvalka       Hora       Matoria         Priedro užkvalka       Hora       Matoria         Priedro                                                                                                    |                      |                                                     |                                 | 7ZG40C                                                                | <b>Jednotlivé podání</b><br>EIC OM |
| Index and a second backwards       E mail utilization of a second backwards       E mail utilization of a second backwards         Zuchen Identifikozench odcej0       Péodef Madouta       Antonie       Antonie       Antonie         Damiero adkazmika       Antonie       Péodef Madouta       Antonie       Antonie       Antonie         Damiero adkazmika       Antonie       Péodef Madouta       Antonie       Antonie       Antonie         Datum marcami       260.31947       260.31947       260.31947       260.31947       260.31947         Nakew adkazmika       Gaton account       Peodef Madouta       400.000       200.31947       200.0000       200.0000       200.0000       200.0000       200.0000       200.0000       200.0000       200.0000       200.0000       200.0000       200.0000       200.0000       200.0000       200.0000       200.0000       200.0000       200.0000       200.0000       200.0000       200.0000       200.0000       200.0000       200.0000       200.0000       200.0000       200.0000       200.0000       200.0000       200.0000       200.0000       200.0000       200.0000       200.0000       200.0000       200.0000       200.0000       200.0000       200.0000       200.0000       200.0000       200.00000       200.00000       200.000                                                                                                    |                      |                                                     |                                 | lentifikačních údajů                                                  | 751 - Požadavek na změn            |
| Tenden uktorese     E-medi uktores     E-medi uktores       Zmårna identiffikaärnika     Antanie     Matanie       Piljonal jakaznika     Antanie     Antanie       Datum narozenika     Sol SISI/F     Sol SISI/F       Kakez zikkaznika     Gatania     Enset Uktores       Zurkina udersey trutektiva beydiktik/station a kontraktrisch ûdogi     Enset Uktores     Enset Uktores       Zurkina udersey trutektiva beydiktik/station a kontraktrisch ûdogi     Nord i     Enset Uktores       Zurkina udersey trutektiva beydiktik/station a kontraktrisch ûdogi     Nord i     Enset Uktores       Üllee     Üdoli     Nord i     Internet       C opsiend     Delai     Internet     Internet       Kakt dat     Gatania     Internet     Internet       Kakt dat     Gatania     Internet     Internet       Kakt dat     Gatania     Internet     Internet       Kakt dat     Gatania     Internet     Internet       Kakt dat     Gatania     Internet     Internet       Kakt dat     Gatania     Internet     Internet       Kakt dat     Gatania     Internet     Internet       Kakt dat     Gatania     Internet     Internet       Kakt dat     Gatania     Intere     Internet       Kakt dat                                                                                                    |                      |                                                     |                                 | 1ichael                                                               | Jméno uživatele                    |
| Pivodi hdenti       Not i         Indena adkazilka       Antonie       Nota i         Piljenni jakazilka       Antonie       Antonie         Diatum narozeni       26.033947       26.033947         Nake zákazilka       Indena adkazilka       Indena adkazilka         Idou       Indena adkazilka       Indena adkazilka         Nake zákazilka       Indena adkazilka       Indena adkazilka         Idou       Indena adkazilka       Indena adkazilka         Idou       Indena adkazilka       Indena adkazilka         Idou       Indena adkazilka       Indena adkazilka         Idou       Indena adkazilka       Indena adkazilka         Idou       Indena adkazilka       Indena adkazilka         Obek       Indena adkazilka       Indena adkazilka         Obek       Indena adkazilka       Indena adkazilka         Idou       Indena adkazilka       Indena adkazilka         Idou       Indena adkazilka       Indena adkazilka         Idou       Indena adkazilka       Indena adkazilka         Idou       Indena adkazilka       Indena adkazilka         Idou       Indena adkazilka       Indena adkazilka         Idou       Indena adkazilka       Indena adkazilka                                                                                                    |                      | @ <b>I</b>                                          | E-mail uživatele                |                                                                       | Telefon uživatele                  |
| Divodi lodnota       Antonie         Primer zidkaznika       Antonie       Antonie         Dirama zakaznika       Galama (Galama (Galam                                                                                                    |                      |                                                     |                                 |                                                                       | Změna identifikačních úd           |
| Pijmeni zákaznika       Emeli (1997)         Datum narazení       26033947         Název zákaznika       Impact (1997)         Ičo       Impact (1997)         Pivodní hodnota         Norá i         Divodní hodnota         Ulice       Üdolf         Copioné       Impact (1997)         Čo obnotů       Impact (1997)         Obec       Dubí         Divádí Nadazeli       Impact (1997)         Spů       Afrito (1997)         Spíž       Afrito (1997)         Spíž       Afrito (1997)         Malazenika       Impact (1997)         Malazenika       Impact (1997)         Moli Zákaznika       Impact (1997)         Vatazenika       Impact (1997)         Malazenika       Impact (1997)         Malazenika       Impact (1997)         Malazenika       Impact (1997)         Vatazenika       Impact (1997)         Ulice       Udolf       Nová         Ča opiané       Impact (1997)       Impact (1997)         Ulice       Udolf       Nová       Impact (1997)         Ča opiané       Impact (1997)       Impact (1997)       Impact (1997)                                                                                                    | odnota               | Nová hodnota<br>Antonie                             |                                 | Původní hodnota<br>Antonie                                            | Jméno zákazníka                    |
| Detum narazeri       26033947       26033947         Náce zákaznika       —       —         IčO       —       —         Stelen detext tradition detato         Refer detext tradition detato         Norde H         Ulice       —         Objecté de detato       Mová         Colspan="2">Norde H         Objecté de detato       Mová         Colspan="2">Norde H         Objecté de detato       Mová         Objecté de detato       Mová         Objecté de detato       Mová         Objecté detato       Mová         Objecté detato       Mová         Objecté detato       Mová         Objecté detato       Mová         Objecté detato       Mová         Objecté detato       Mová         Objecté detato       Mová         Objecté detato       Mová         Objecté detato       Mová         Objecté detato       Mová         Objecté detato       Mová         Objecté detato       Mo                                                                                                    |                      |                                                     |                                 |                                                                       | Příjmení zákazníka                 |
| Nazer zákaznika                                                                                                    | Ť.                   | 26.03.1947                                          |                                 | 26.03.1947                                                            | Datum narození                     |
| ICO       Procedul hodiota         Zněna adresy trvatého bydilště/sídla a kontaktních údajů       Nová         Ilice       Ódolí       Nová         Úlice       Ódolí       Nová         Č popiná       Image       Nová         Č popiná       Image       Nová         Č popiná       Image       Nová         Č popiná       Image       Nová         Obec       Dubí       Panha         Státazáka       Image       Podelí         Státazníka       Image       Nová         E-mail zákazníka       Image       Nová         Mobil zákazníka       Image       Nová         Mobil zákazníka       Image       Nová         Mobil zákazníka       Image       Nová         Mobil zákazníka       Image       Nová         Mobil zákazníka       Image       Nová         Vallatova Iberspondenční dotny bytiští       Nová       Image         Změnk korespondenční dotny bytiští       Nová       Image       Image         Olice       Oubí       Image       Image       Image         Obcárí       Image       Image       Image       Image          Image <t< td=""><td></td><td></td><td></td><td></td><td>Název zákazníka</td></t<>                                                                                                    |                      |                                                     |                                 |                                                                       | Název zákazníka                    |
| Privadni hadnota       Nová         Ulice       Údolí       Nová         Č popisné       III.       Nová         Č orientační       III.       III.         Otoc       Dubí       Proha         Mistri část       III.       III.       III.         pšč       AT7 01       III.       III.         Emoli zákaznika       III.       III.       III.         Mohl zákaznika       Hazamana       III.       III.         Viskozenska       Hazamana       III.       III.         Mohl zákaznika       III.       III.       III.       III.         Viskozenska       Hazamana       III.       III.       III.       III.         Viskozenska       III.       III.       IIII.       IIII.       III.       III.<                                                                                                    |                      |                                                     |                                 |                                                                       | IČO                                |
| Zwitch a doriegy tryolebo bydilistic/sidila a kontraktinich dodgil       Pivodni hodnota       Nová         Ulice       Údolí       Nová       1         č opisná       —       1                                                                                                    |                      |                                                     |                                 |                                                                       |                                    |
| Product foundation       Novid         Ulice       Údoid       Novid       Novid <td></td> <td></td> <td></td> <td>iště/sídia a kontaktních údajů</td> <td>Změna adresy trvalého b</td>                                                                                                    |                      |                                                     |                                 | iště/sídia a kontaktních údajů                                        | Změna adresy trvalého b            |
| uiceÚddíNováč popisná-1č otientačníObecObíParlaMistní částpsč47 01-Telefon zákaznikaMobil zákaznikaMobil zákaznikaMobil zákaznikaMobil zákaznikaMobil zákaznikaMobil zákaznikaMobil zákaznikaMobil zákaznikaMobil zákaznikaMobil zákaznikaMobil zákaznikaMobil zákaznikaMobil zákaznikaMobil zákaznikaMobil zákaznikaMobil zákaznikaMobil zákaznikaMobil zákaznikaMobil zákaznikaUliceÚdifObecDubí-DubíspčMisní částpsčPorbalj, že výše uvedenk ter setverté provátvik Zevazuji se, na vyžádní PDS, dobíži kez zbytěcíhovát struzují doklad struzují se, na vyžádní PDS, dobíži kez zbytěcíhovát struzují doklad struzují se, na vyžádní PDS, dobíži kez zbytěcíhovát struzují doklad struzují se, na vyžádní PDS, doklad struzují se, na vyžádní PDS, doklad struzují se, na vyžádní PDS, doklad struzují se, na                                                                                                    | odnota               | Nová hodnota                                        |                                 | Původní hodnota                                                       |                                    |
| č pojsné       Image: Strategie Strategie Stra                                         |                      | Νονά                                                |                                 | Údolí                                                                 | Ulice                              |
| Čoteratační Image: Strand Strand Stran                     |                      | 1                                                   |                                 |                                                                       | Č. popisné                         |
| Obec         Dubí         Praha           Mistní část         Image: Strand Strand Stra                                                                             |                      |                                                     |                                 |                                                                       | Č. orientační                      |
| Mistri část                                                                                                    |                      | Praha                                               |                                 | Dubí                                                                  | Obec                               |
| psc       47 01       140 00         E-mail zákaznika       movyemail@xxxxx.z         Telefon zákaznika       +420         Mobil zákaznika       +420         Ulice       veleto adresy trvolého bydiště         Změna korespondenční adresy       Nová         Úlice       Údolí         Č. orientoční       1         Obec       Dubí         Dubí       1         Mistní část       1         psč       417 01         Połodií       140 00                                                                                                    |                      | Podolí                                              |                                 |                                                                       | Místní část                        |
| E-mail zákaznika ecentrum.cz elemente zákaznika elemente zákaznika elemente elemente ele |                      | 140 00                                              |                                 | 417 01                                                                | PSČ                                |
| Image: Constraining       +420         Mobil zókaznika       +420         Ukudizovat korespondenčni adresy trvalého bydikté         Změna korespondenční adresy trvalého bydikté         Změna korespondenční adresy trvalého bydikté         Ukudizovat korespondenční adresy trvalého bydikté         Změna korespondenční adresy trvalého bydikté         Změna korespondenční adresy trvalého bydikté         Ukudizovat korespondenční adresy trvalého bydikté         Úkudizovat korespondenční adresy trvalého bydikté         Úkudizovat korespondenční adresy trvalého bydikté         Úkudizovat korespondenční adresy trvalého bydikté         Úkudizovat korespondenční adresy trvalého bydikté         Úkudizovat korespondenční adresy trvalého bydikté         Úkudizovat korespondenční adresy trvalého bydikté         Ópec       Dubí         Dubí       Proha         Psč       417 01         Prohlatují, že výše uvedené udreš pravdivé. Zavazují se, na vyžádání PDS, doložit bez zbytečného udrevídající doklady stvrzující požac                                                                                                    |                      | novy.email@xxxx.cz                                  |                                 | @centrum.cz                                                           | E-mail zákaznika                   |
| Produzitival       Productival       Productival       Productival         Změna korespondenční adresy trvalého bydliště       Změna korespondenční adresy       Nová         Změna korespondenční adresy       Původní hodnota       Nová         Ulice       Údolí       Nová         Č. popisné       Image: Smithage (Smithage (Smithag                                                                                                    |                      | +/20777999000                                       |                                 | +/20                                                                  | Teleton zakaznika                  |
| Nuturilizzona korespondenčni adresy trvalého bydiliště         Původní hodnota       Nová ř         Ulice       Údolí       Nová       Nová         č. popisná       —       1       1         č. orientoční       —       —       1       1         Obec       Dubí       —       Proha       1         psč       47701       14000       14000       1         Prohlašují, že výše uvedené údrej právné a pravdivé. Zavazují se, na vyžádání PDS, doložiť bez zbytečného vdľaljí doklady stvrzujíť požac       1                                                                                                    |                      | +420773333000                                       |                                 | 1420                                                                  | Mobil zakaznika                    |
| Původní hodnota       Nová i         Ulice       Údolí       Nová         č. popisné       I       I         č. orientační       I       I         Obec       Dubí       Praha         Mistní část       I       I         Psč       417 01       I       I                                                                                                    |                      |                                                     |                                 | u podle adresy trvalého bydliště                                      | Aktualizovat korespondenční ac     |
| Původní hodnota         Nová           Úlice         Údolí         Nová           č. popisné         —         Nová           č. orientační         —         1           Obec         Dubí         —         Proho           Mistní část         —         Podolí         —           psč         41701         14000         14000                                                                                                    |                      |                                                     |                                 | sy                                                                    | Změna korespondenční a             |
| Ulice         Údolí         Nová           č. popisné         —         1           č. orientační         —         Praha           Obec         Dubí         —         Praha           Starí část         —         Podolí         —           Psč         41701         —         4000         —                                                                                                    | ndrota               | Nové bodnota                                        |                                 | Dîvodaj bodasta                                                       |                                    |
| Č. popisné       I         Č. orientační       I         Obec       Dubí         Mistní část       Image: Strategie Strategie Strat                                                                                                    |                      | Nová                                                |                                 | Údolí                                                                 | Ulice                              |
| Č. orientační       Image: Strand Strand Stran                                         |                      | 1                                                   |                                 |                                                                       | Č. popisné                         |
| Obec       Dubí       Praha         Mistní část       Image: Comparison of the sector of the sector                                                                                      |                      |                                                     |                                 |                                                                       | Č. orientační                      |
| Místní část psč 417 01 Prohlačují, že výše uvedené údaje jsou správné a pravdivé. Zavazují se, na vyžádání PDS, doložit bez zbytečného odkladu odpovídající doklady stvrzující počav                                                                                                    |                      | Praha                                               |                                 | Dubí                                                                  | Obec                               |
| PSČ 417 01 140 00                                                                                                    |                      | Podolí                                              |                                 |                                                                       | Místní část                        |
| Prohlašuji, že výše uvedené údaje jsou správné a pravdivé. Zavazuji se, na vyžádání PDS, doložit bez zbytečného odkladu odpovídající doklady stvrzující poža.                                                                                                    |                      | 140 00                                              |                                 | 417 01                                                                | PSČ                                |
|                                                                                                    | iované opravy/změny. | idu odpovídající doklady stvrzující požadované opre | )S, doložit bez zbytečného odkl | je jsou správné a pravdivé. Zavazuji se, na vyžádání PDS, do          | Prohlašuji, že výše uvedené        |
| Poznámka                                                                                                    | lované opravy/změny. | du odpovídající doklady stvrzující požadované opri  | VS, doložit bez zbytečného odkl | je jsou správné a pravdivé. Zavazuji se, na vyžádání PDS, do          | Prohlašuji, že výše uvedené        |
| Výberte.         Pro nahrátí přetáhněte           Lze nahrát až 5 souborů, každý o velikosti max. 4MB. Jména souborů nesmí být delší než 40 znaků.                                                                                                    | soubory sem          | Pro nahrátí přetáhněte soubory se<br>ž 40 znaků.    | éna souborů nesmí být delší ne  | Vyberte<br>e nahrát až 5 souborů, každý o velikosti max. 4MB. Jména s | Přílohy                            |

## 9.1.9 Požadavek na vrácení kauce

Tento požadavek se využívá v případě, kdy za způsob finančního zajištění byla zvolena kauce a nyní uživatel požaduje vrácení celé nebo části kauce. Může ho založit pouze uživatel, který má v příloze smlouvy o poskytování elektronických služeb uvedeno Oprávnění podepisovat smlouvy/dodatky smlouvy o zajištění služby distribuční soustavy.

V souladu s uzavřenou Smlouvou o podmínkách složení kauce je možné požádat o vrácení kauce až v okamžiku, kdy po takovémto snížení nebo vrácení kauce bude uživatel nadále splňovat podmínky finanční způsobilosti. V opačném případě bude požadavek zamítnut jako neoprávněný.

Uživatel musí povinně vyplnit tyto údaje:

Telefon/mobil uživatele – telefon/mobil uživatele, který požaduje vrátit kauci

Požadovaná částka kauce k vrácení – částka kauce, kterou uživatel požaduje vrátit

Číslo účtu příjemce kauce – číslo účtu, na které má být kauce vyplacena

*Souhlas s uhrazením pohledávek do splatnosti kauce* – uživatel zaškrtne, zda souhlasí nebo nesouhlasí s uhrazením pohledávek do splatnosti kauce

V případě, že budou existovat neuhrazené pohledávky po splatnosti ke dni vyplacení kauce, bude část, případně celá výše požadované kauce k vrácení použita k uhrazení těchto pohledávek.

## 9.2 Hromadné podání reklamace a požadavku

Hromadné podání je dostupné pouze pro *Reklamaci vyúčtování distribuce*, *Požadavek na změnu identifikačních údajů zákazníka* a *Požadavek na změnu/opravu adresy odběrného místa*.

#### 9.2.1 Hromadné podání Reklamace vyúčtování distribuce

Výběrem Reklamace vyúčtování distribuce se zobrazí možnost jednotlivého i hromadného

podání. Kliknutím na Vyberte... u Importu souboru a výběrem importního souboru dojde k okamžitému načítání dat ze souboru.

| Podání reklama                     | ace a požadavku                                           |                                    | 0                         |
|------------------------------------|-----------------------------------------------------------|------------------------------------|---------------------------|
| Typ reklamace / požadavku          | Reklamace/stižnost                                        |                                    | ×                         |
| Reklamace/stížnost                 | Reklamace vyúčtování distribuce (odečet, spotřeba plynu)  |                                    | × • 0                     |
| <b>Jednotlivé podání</b><br>EIC OM |                                                           |                                    |                           |
| Načíst                             |                                                           |                                    |                           |
| Hromadné podání                    |                                                           |                                    |                           |
| Import souboru                     | Vyberte<br>Nahrajte vyplněný soubor dle vzoru ke stažení. | Pro nahrátí přetáhněte soubory sem | <u>Vzorový soubor</u> ⊏↓⊐ |

Je umožněno podat maximálně 200 reklamací pro různá EIC OM obchodníka v rámci jedné dávky i z více než jednoho souboru (logika stejná jako u žádostí).

| Pole                    | Povinnost      | Formát                                        |
|-------------------------|----------------|-----------------------------------------------|
|                         | vyplnění       |                                               |
| Jednotný identifikační  | povinné pole   | Text                                          |
| kód OM/PM (EIC)         |                |                                               |
| Telefon/mobil zákazníka | povinné pole   | Celé číslo, nesmí být použit oddělovač tisíců |
| Číslo souhrnného        | povinné pole   | Celé číslo, nesmí být použit oddělovač tisíců |
| daňového dokladu        |                |                                               |
| Číslo dílčího dokladu   | povinné pole   | Celé číslo, nesmí být použit oddělovač tisíců |
| Výrobní číslo měřidla   | povinné pole   | Celé číslo, nesmí být použit oddělovač tisíců |
| Stav měřidla ke dni     | nepovinné pole | Celé číslo, nesmí být použit oddělovač tisíců |
| podání reklamace        |                |                                               |
| Požadovaný stav měřidla | nepovinné pole | Celé číslo, nesmí být použit oddělovač tisíců |
| Příloha                 | nepovinné pole | Text – v případě vyplnění X bude reklamace    |
|                         |                | čekat na následné přiložení přílohy (viz      |
|                         |                | kapitola 9.2.4 Doplnění přílohy k             |
|                         |                | reklamaci/požadavku při hromadném podání).    |
|                         |                | V případě, že bude pole prázdné, reklamace    |
|                         |                | automaticky přejde k řešení PDS               |
| Důvod reklamace         | povinné pole   | Text, maximální délka textu je 8192 znaků     |

Struktura importního souboru viz vzorový soubor dostupný na portále, popis polí níže:

#### Po nahrání souboru se zobrazí přehled reklamací připravených k odeslání:

| Reklam     | Reklamace připravené k odeslání                   |         |                            |            |                       |                       |                                         |                            |               |  |  |  |
|------------|---------------------------------------------------|---------|----------------------------|------------|-----------------------|-----------------------|-----------------------------------------|----------------------------|---------------|--|--|--|
| Odeslat    | Odeslat Odstranit chybné Odstranit vše Exportovat |         |                            |            |                       |                       |                                         |                            |               |  |  |  |
|            |                                                   |         |                            |            |                       |                       |                                         | (!) Počet záznam           | ů s chybou: 2 |  |  |  |
| Změna      | C                                                 | EIC OM  | Telefon/mobil<br>zákazníka | Číslo SDD  | Číslo dílčího dokladu | Výrobní číslo měřidla | Stav měřidla ke dni<br>podání reklamace | Požadovaný stav<br>měřidla | Příloha       |  |  |  |
| <b>₩</b>   | $\odot$                                           | 27ZG400 | +42077                     | 4860021636 | 231800957575          | 27145                 | 90                                      | 87                         |               |  |  |  |
| <b>₩</b>   | $\odot$                                           | 27ZG600 | +42077 <b>:</b> B          | 4860021803 | 206001034967          | 6754                  | 14000                                   | 13852                      | х             |  |  |  |
| <b>₽</b> 1 | (!)                                               | 27ZG200 | +42077                     | 4860021588 | 113005103857          | 15                    | 157659                                  | 377                        | х             |  |  |  |
| <b>₩</b>   | (!)                                               | 27ZG600 | +42060                     | 48600215   | 113005103482          | 2476                  |                                         | 584                        | х             |  |  |  |

Kliknutím na *k* před jednotlivou reklamací se otevře okno pro editaci reklamace, které je stejné jako při jednotlivém podání reklamace. Automaticky jsou předvyplněny všechny zadané hodnoty.

Pokud však bude zjištěna např. chyba, že vyplněné číslo dílčího dokladu a číslo měřidla nepatří k souhrnnému daňovému dokladu nebo bude chybět číslo souhrnného daňového dokladu, budou tyto tři položky prázdné a uživateli budou v dropdownu nabídnuty dostupné doklady (obdobně jako u jednotlivého podání).

Kliknutím na <sup>te</sup>dojde <u>k odstranění re</u>klamace.

Kliknutím na tlačítko Odstranit chybné budou odstraněny všechny reklamace s chybou.

Kliknutím na tlačítko Odstranit vše budou odstraněny všechny reklamace.

Kliknutím na tlačítko Exportovat bude možné stáhnout zadaná data včetně případných chyb do XLSX.

Kliknutím na tlačítko Odeslat budou zadaná data odeslána do IS PDS. Nahrát půjdou pouze reklamace, které jsou bez chyby. V případě, že bude v dávce jedna reklamace s chybou, nebude možné odeslat celou dávku. Po úspěšném nahrání do IS PDS se zobrazí potvrzující dialog s číslem hromadného podání.

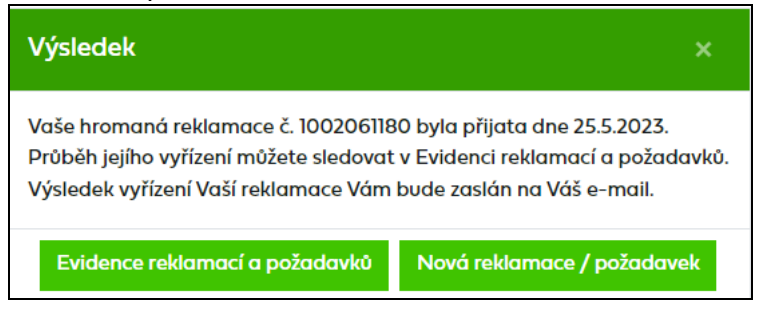

# 9.2.2 Hromadné podání Požadavku na změnu identifikačních údajů zákazníka

Výběrem *Požadavku na změnu identifikačních údajů zákazníka* se zobrazí možnost jednotlivého i hromadného podání. Kliknutím na <sup>Vyberte…</sup> u *Importu souboru* a výběrem importního souboru dojde k okamžitému načítání dat ze souboru.

| Podání reklama                     | ice a požadavku                                           |                                    | 0                         |
|------------------------------------|-----------------------------------------------------------|------------------------------------|---------------------------|
| Typ reklamace / požadavku          | Požadavek                                                 |                                    | × •                       |
| Požadavek                          | Požadavek na změnu identifikačních údajů                  |                                    | × • 7                     |
| <b>Jednotlivé podání</b><br>EIC OM |                                                           |                                    |                           |
| Načíst                             |                                                           |                                    |                           |
| Hromadné podání                    |                                                           |                                    |                           |
| Import souboru                     | Vyberte<br>Nahrajte vyplněný soubor dle vzoru ke stažení. | Pro nahrátí přetáhněte soubory sem | <u>Vzorový soubor</u> ⊏↓⊐ |

Je umožněno podat maximálně 500 požadavků pro různá EIC OM obchodníka v rámci jedné dávky i z více než jednoho souboru (logika je stejná jako u žádostí).

Struktura importního souboru viz vzorový soubor dostupný na portále.

- Povinnými poli jsou: EIC OM, jméno a příjmení zákazníka a datum narození nebo název zákazníka a IČ.
- Ostatní pole jsou nepovinná, můžete vyplnit buď všechna pole svými aktuálními daty nebo jen daty určenými ke změně. V případě, že uživatel bude chtít odstranit nějaký záznam např. Ulice, do příslušného sloupce vyplní znak "X".

- Pokud se bude změna údajů zákazníka vztahovat k více jeho odběrným místům, vyplňte tyto EIC OM do přílohy (CSV nebo XLSX) nebo do poznámky.
- V případě vyplnění "X" ve sloupci *Příloha* bude požadavek čekat na následné přiložení přílohy (viz kapitola *9.2.4 Doplnění přílohy k reklamaci/požadavku při hromadném podání*). V případě, že bude pole prázdné, reklamace automaticky přejde k řešení PDS.

Po nahrání souboru se zobrazí přehled požadavků připravených k odeslání:

| Požada                    | Požadavky připravené k odeslání                                                                                                    |         |                 |                                             |                   |                 |    |         |  |  |  |
|---------------------------|----------------------------------------------------------------------------------------------------|---------|-----------------|---------------------------------------------|-------------------|-----------------|----|---------|--|--|--|
| Odeslat                   | Ddeslat Odstranit chybné Odstranit vše Exportovat                                                                                                    |         |                 |                                             |                   |                 |    |         |  |  |  |
| <b>Prohla</b><br>Zavazuji | Prohlašuji, že výše uvedené údaje jsou správné a pravdivé.*<br>Zavazuji se, na vyžádání PDS, doložit bez zbytečného odkladu odpovídající doklady stvrzující požadované opravy/změny. |         |                 |                                             |                   |                 |    |         |  |  |  |
|                           | <ul> <li>Počet načtených záznamů: 199</li> <li>Počet záznamů s chybou: 4</li> </ul>                                                                                                  |         |                 |                                             |                   |                 |    |         |  |  |  |
| Změna                     | Chyba                                                                                                    | EIC OM  | Jméno zákazníka | Příjmení zákazníka                          | Datum<br>narození | Název zákazníka | IČ | Příloha |  |  |  |
| <b>₩</b> 1                | (!)                                                                                                    | 27ZG200 | Zdeněk          |                                             | 21.03.1962        |                 |    |         |  |  |  |
| 🖬 🗇                       | ()                                                                                                    | 27ZG200 |                 | řene se se se se se se se se se se se se se | 01.04.1945        |                 |    |         |  |  |  |
| 🖬 🗇                       | $\odot$                                                                                                    | 27ZG500 | Jaroslava       |                                             | 29.08.1982        |                 |    | х       |  |  |  |
| ☑ ÎÌ                      | $\odot$                                                                                                    | 27ZG500 | Petr            |                                             | 28.03.1963        |                 |    | х       |  |  |  |

Kliknutím na i před jednotlivým požadavkem se otevře okno pro editaci požadavku, které je stejné jako při jednotlivém podání požadavku. Automaticky jsou předvyplněny všechny zadané hodnoty.

Kliknutím na <sup>m</sup>dojde k odstranění reklamace.

Kliknutím na tlačítko Odstranit chybné budou odstraněny všechny požadavky s chybou.

Kliknutím na tlačítko Odstranit vše budou odstraněny všechny požadavky.

Kliknutím na tlačítko Exportovat je možné stáhnout zadaná data včetně případných chyb do

XLSX.

Po zaškrtnutí *Prohlášení* a kliknutím na tlačítko <sup>Odeslat</sup> jsou zadaná data odeslána do IS PDS. Nahrát půjdou pouze požadavky, které jsou bez chyby. V případě, že bude v dávce nějaký požadavek s chybou, nebude možné nahrát celou dávku.

Po úspěšném nahrání do IS PDS se zobrazí potvrzující dialog s číslem hromadného podání.

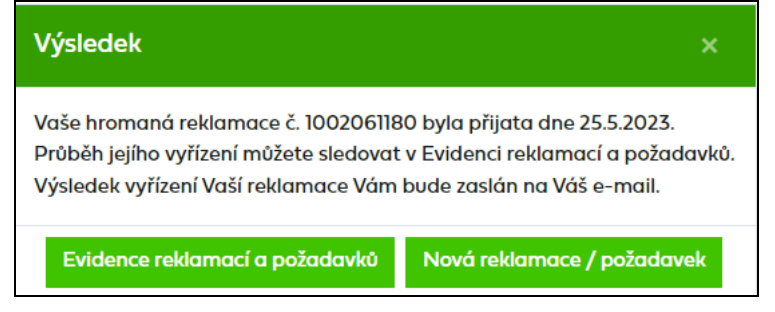

# 9.2.3 Hromadné podání Požadavku na změnu/opravu adresy odběrného místa

Výběrem *Požadavku na změnu/opravu adresy odběrného místa* se zobrazí možnost jednotlivého i hromadného podání. Kliknutím na Vyberte... u *Importu souboru* a výběrem importního souboru dojde k okamžitému načítání dat ze souboru.

| Podání reklama                     | ace a požadavku                                           |                                    | 0                |
|------------------------------------|-----------------------------------------------------------|------------------------------------|------------------|
| Typ reklamace / požadavku          | Požadavek                                                 |                                    | ×                |
| Požadavek                          | Požadavek na změnu/opravu adresy odběrného místa          |                                    | × •              |
| <b>Jednotlivé podání</b><br>EIC OM |                                                           |                                    |                  |
| Načíst                             |                                                           |                                    |                  |
| Hromadné podání                    |                                                           |                                    |                  |
| Import souboru                     | Vyberte<br>Nahrajte vyplněný soubor dle vzoru ke stažení. | Pro nahrátí přetáhněte soubory sem | Vzorový soubor 斗 |

Je umožněno podat maximálně 200 požadavků pro různá EIC OM obchodníka v rámci jedné dávky i z více než jednoho souboru (logika stejná jako u žádostí).

Struktura importního souboru viz vzorový soubor dostupný na portále.

- Povinnými poli jsou: EIC OM a vyplnění minimálně jednoho pole v sekci *Změna adresy* odběrného místa
- Ostatní pole jsou nepovinná, můžete vyplnit buď všechna pole svými aktuálními daty nebo jen daty určenými ke změně. V případě, že uživatel bude chtít odstranit nějaký záznam např. Ulice, do příslušného sloupce vyplní znak "X".
- V případě vyplnění "X" ve sloupci *Příloha* bude požadavek čekat na následné přiložení přílohy (viz kapitola 9.2.4 Doplnění přílohy k reklamaci/požadavku při hromadném podání). V případě, že bude pole prázdné, reklamace automaticky přejde k řešení PDS.

Po nahrání souboru se zobrazí přehled požadavků připravených k odeslání:

| Požada                    | Požadavky připravené k odeslání                                                                                                    |         |              |            |               |         |                 |        |                          |                      |         |  |
|---------------------------|----------------------------------------------------------------------------------------------------|---------|--------------|------------|---------------|---------|-----------------|--------|--------------------------|----------------------|---------|--|
| Odeslat                   | Odeslat Odstranit chybné Odstranit vše Exportovat                                                                                                    |         |              |            |               |         |                 |        |                          |                      |         |  |
| <b>Prohla</b><br>Zavazuji | Prohlašuji, že výše uvedené údaje jsou správné a pravdivé.*<br>Zavazuji se, na vyžádání PDS, doložit bez zbytečného odkladu odpovídající doklady stvrzující požadované opravy/změny. |         |              |            |               |         |                 |        |                          |                      |         |  |
|                           | <ul> <li>Počet načtených záznamů: 4</li> <li>Počet záznamů s chybou: 2</li> </ul>                                                                                                    |         |              |            |               |         |                 |        | áznamů: 4<br>s chybou: 2 |                      |         |  |
| Změna                     | Chyba                                                                                                    | EIC OM  | Ulice        | Č. popisné | Č. orientační | Obec    | Místní část     | PSČ    | Parcelní číslo           | Katastrální<br>území | Příloha |  |
| <b>₩</b>                  | $\odot$                                                                                                    | 27ZG50  | V Zahrádkách |            |               | Svitavy | Předměstí       | 568 02 | -                        | 760960               |         |  |
| <b>₩</b>                  | (!)                                                                                                    | 27ZG600 |              |            |               |         | Prace           | 664 58 |                          | 726915               |         |  |
| <b>₩</b>                  | ۲                                                                                                    | 27ZG700 | Kpt. Jaroše  |            |               | Τοναčον | Tovačov I-Město | 751 01 | -                        | 768014               |         |  |
| <b>⊮</b> ₫                | $\odot$                                                                                                    | 27ZG700 |              |            |               | Kunín   | Kunín           | 742 53 | _                        | 677281               |         |  |

Kliknutím na i před jednotlivým požadavkem se otevře okno pro editaci požadavku, které je stejné jako při jednotlivém podání požadavku. Automaticky jsou předvyplněny všechny zadané hodnoty.

Kliknutím na <sup>m</sup>dojde k odstranění reklamace.

V případě, že budou zadané hodnoty shodné s hodnotami evidovanými v IS PDS bude řádek označen jako kritická chyba 🛞 .

Kliknutím na tlačítko Odstranit chybné budou odstraněny všechny požadavky s chybou.

Kliknutím na tlačítko Odstranit vše budou odstraněny všechny požadavky.

Kliknutím na tlačítko Exportovat je možné stáhnout zadaná data včetně případných chyb do XLSX.

Po zaškrtnutí *Prohlášení* a kliknutím na tlačítko <sup>Odeslat</sup> jsou zadaná data odeslána do IS PDS. Nahrát půjdou pouze požadavky, které jsou bez chyby. V případě, že bude v dávce jeden požadavek s chybou, nebude možné nahrát celou dávku.

Po úspěšném nahrání do IS PDS se zobrazí potvrzující dialog s číslem hromadného podání.

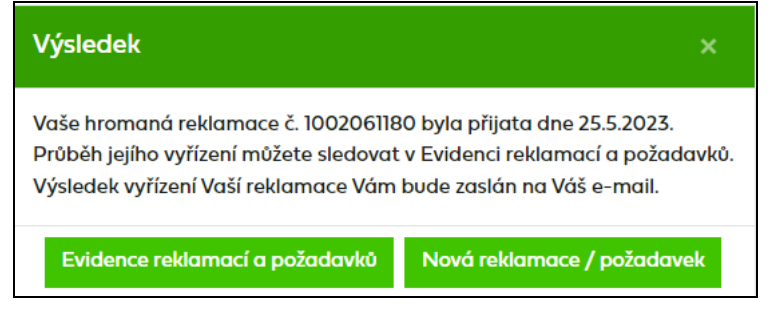

## 9.2.4 Doplnění přílohy k reklamaci/požadavku při hromadném podání

V případě, že v importním souboru reklamace/požadavku bude ve sloupci *Příloha* uvedena hodnota "X", reklamace/požadavek bude čekat na doplnění přílohy ve stavu Čeká se na doplnění přílohy. Zvolením akce *Doplnění údajů* se otevře okno, kde uživatel může přiložit přílohu a uložením reklamace/požadavek přejde k řešení PDS.

Reklamace/požadavek bude ve stavu Čeká se na doplnění přílohy čekat max. do 5:00 následujícího dne, poté dojde k automatickému posunu reklamace/požadavku k řešení PDS.

## 9.3 Podání reklamace/požadavku z Detailu OM

Druhým možným způsobem je podání reklamace/požadavku přes *Detail OM* (menu *Odběrná místa,* kliknutím na konkrétní EIC OM dojde k přesunu na obrazovku *Detail OM*). Kliknutím

na ikonu 💷 vedle textu *Podání reklamace a požadavku* uživatel přejde do obrazovky pro *Podání reklamace a požadavku – Volba typu reklamace/požadavku*.

| Detail odběrné             | Detail odběrného místa |                                 |                |  |  |  |  |  |
|----------------------------|------------------------|---------------------------------|----------------|--|--|--|--|--|
| EIC OM<br>Adresa OM        | 27ZG200                | Kategorie zákazníka             | Velkoodběratel |  |  |  |  |  |
| Termín zahájení distribuce | 11.2023                | Termín ukončení distribuce      | 31.12.9999     |  |  |  |  |  |
| Faktury a další doklady    |                        | Podání reklamace a<br>požadavku |                |  |  |  |  |  |

Po výběru typu reklamace/požadavku se automaticky předvyplní EIC OM. Další postup je shodný s postupem uvedeným v kapitole *9.1*.

## 9.4 Evidence reklamací a požadavků

*Evidenci reklamací a požadavků* doporučujeme používat k prohlížení aktuálního stavu řešení podané reklamace/požadavku, k vyhledávání reklamací/požadavků dle zadaných kritérií, k prohlédnutí/stažení výsledného stanoviska PDS k podané reklamaci/požadavku, případně k provedení kroků, které vedou k úpravě reklamace/požadavku, nebo stornování reklamace/požadavku.

### 9.4.1 Zobrazení výběru reklamací a požadavků dle zadaných kritérií

V horní části obrazovky uživatel zadá kritéria k vyhledání požadovaných reklamací/ požadavků. U polí *Číslo reklamace/požadavku* a *EIC OM* je umožněno vyhledávat dle více hodnot a to tak, že uživatel vyplní jednotlivé hodnoty oddělené středníkem nebo čárkou(bez mezer).

| Evidence reklar             | nací a požadavků |                           |    |             |         |          |                  | 0          |
|-----------------------------|------------------|---------------------------|----|-------------|---------|----------|------------------|------------|
| Typ reklamace/ požadavku    | Vyberte          |                           |    |             |         |          |                  |            |
| Číslo reklamace/ požadavku  |                  | Datum podání              | od | 25.03.2023  |         | do       | 25.05.2023       |            |
| Číslo hrom. rekl./požadavku |                  | Datum vyřešení            | od |             |         | do       |                  | Ċ.         |
| EIC OM                      |                  | Stav reklamace/ požadavku | 1  | /yberte     |         |          |                  |            |
| Uživatel                    | •                |                           |    |             |         |          |                  |            |
|                             |                  |                           |    | Maximální p | ovolený | počet zo | iznamů k zobraze | ní je 500. |
| Zobrazit výběr              |                  |                           |    |             |         |          |                  |            |

Po kliknutí na Zobrozit výběr se ve spodní části obrazovky zobrazí výsledky výběru. Nejsou-li zadána žádná výběrová kritéria, jsou zobrazeny všechny reklamace/požadavky podané prostřednictvím webové aplikace Online servis PDS. Maximální počet zobrazovaných údajů je nastaven na 500.

|   | Číslo reklamace /<br>požadavku | Číslo hrom. rekl. /<br>požadavku | EIC OM  | Typ reklamace/<br>požadavku                                    | Datum podání | Datum vyřešení | Stav reklamace/<br>požadavku | Stanovisko<br>PDS | Akce      |
|---|--------------------------------|----------------------------------|---------|----------------------------------------------------------------|--------------|----------------|------------------------------|-------------------|-----------|
| • | <u>6002001896</u>              |                                  | 27ZG600 | Reklamace vyúčtování<br>distribuce (odečet,<br>spotřeba plynu) | 29.05.2023   | 30.05.2023     | Vyřešeno - neoprávněně       | Ŵ                 |           |
| • | 6002001882                     | 1002091661                       | 27ZG500 | Reklamace vyúčtování<br>distribuce (odečet,<br>spotřeba plynu) | 29.05.2023   |                | Ve zpracování                |                   |           |
| • | 6002001881                     |                                  | 27ZG600 | Požadavek na změnu<br>identifikačních údajů                    | 29.05.2023   |                | Ve zpracování                |                   | Vyberte • |
| * | <u>6002001880</u>              | 1002091661                       | 27ZG500 | Reklamace vyúčtování<br>distribuce (odečet,<br>spotřeba plynu) | 29.05.2023   |                | Ve zpracování                |                   |           |

**Číslo reklamace/požadavku** – je generováno pro každou reklamaci a požadavek. Klikem na *Číslo reklamace/požadavku* dojde k přechodu na obrazovku detailu reklamace/požadavku (bez možnosti editace).

*Číslo hromadné reklamace/požadavku* – je generováno pro reklamace a požadavky, které byly podány hromadně.

Datum podání – datum, kdy byla reklamace/požadavek uživatelem založena

Datum vyřešení – datum, kdy byla reklamace/požadavek PDS vyřešena

**Stav reklamace/požadavku** – označuje aktuální stav reklamace/požadavku v procesu zpracování reklamace/požadavku. Reklamace/požadavek může být v následujících stavech:

- Přijato reklamace/požadavek byl založen a odeslán PDS ke zpracování,
- Ve zpracování probíhá řešení reklamace/požadavku PDS,
- Čeká na součinnost požadavek na uživatele na doplnění údajů k reklamaci/požadavku,
- Čeká se na přiložení přílohy reklamace/požadavek čeká na přiložení přílohy, pokud nebude příloha přiložena do 5:00 následujícího dne po podání, bude reklamace/požadavek automaticky převedena k řešení PDS
- Storno zrušení reklamace/požadavku,
- Vyřešeno-oprávněně reklamace/požadavek byl vyřešen PDS a uznán jako oprávněný
- Vyřešeno-neoprávněně reklamace/požadavek byla vyřešen PDS a byla shledán neoprávněným.

Historie – obsahuje přehled všech stavů, kterými reklamace/požadavek prošla od podání.

**Stanovisko PDS** – kliknutím na ikonu w ve sloupci *Stanovisko PDS* se zobrazí výsledné stanovisko PDS k podané reklamaci/požadavku.

**Akce** – jsou činnosti, které lze s reklamací/požadavkem v jednotlivých stavech provést (viz kapitola *9.4.4 Provedení akce s reklamací a požadavkem*).

Stisknutím tlačítka <sup>Exportovat</sup> může uživatel exportovat reklamace/požadavky vybrané dle zadaných kritérií do souboru formátu XLSX.

#### 9.4.2 Zobrazení detailu reklamace a požadavku

Kliknutím na číslo reklamace/požadavku se zobrazí detail reklamace/požadavku – bez možnosti editace údajů.

| Detail                          |                                                 |                   |     |  |  |  |  |  |  |
|---------------------------------|-------------------------------------------------|-------------------|-----|--|--|--|--|--|--|
| Požadavky ostatní č. 6001950773 |                                                 |                   |     |  |  |  |  |  |  |
| EIC OM                          | 27ZG200                                         | PDS               |     |  |  |  |  |  |  |
| Jméno zákazníka                 | Martin                                          | Telefon zákazníka |     |  |  |  |  |  |  |
| Adresa OM                       | Legii Aičany, Říčany, 251 01                    |                   |     |  |  |  |  |  |  |
| Jméno uživatele                 | Michael                                         |                   |     |  |  |  |  |  |  |
| Telefon uživatele               | 6C <b></b>                                      | E-mail uživatele  | @cz |  |  |  |  |  |  |
|                                 |                                                 |                   |     |  |  |  |  |  |  |
| Důvod požadavku                 | 29.05.2023 16:11:46 - Michael Zákaznik požaduje |                   |     |  |  |  |  |  |  |
| Poznámka                        |                                                 |                   |     |  |  |  |  |  |  |
| Zpět                            |                                                 |                   |     |  |  |  |  |  |  |

#### 9.4.3 Zobrazení historie reklamací a požadavků

Kliknutím na ikonu ► v prvním sloupci se zobrazí historie reklamace/požadavku včetně stavů, kterými reklamace/požadavek prošel.

V historii reklamace/požadavku je zobrazen záznam o tom, kdo prováděl určitou činnost s danou reklamací/požadavkem a datum a čas provedení této činnosti.

| • |                            | <u>6002001560</u> | 1002091569 | 27ZG500  | Reklamace<br>vyúčtování<br>distribuce (odečet,<br>spotřeba plynu) | 29.05.2023 | 30.05.2023 | Vyřešeno -<br>oprávněně | W |
|---|----------------------------|-------------------|------------|----------|-------------------------------------------------------------------|------------|------------|-------------------------|---|
|   | Stav reklamace / požadavku |                   |            | Datur    | Datum a čas                                                       |            | Uživatel   |                         |   |
|   | Vyřešeno - oprávněně       |                   |            | 30.05.20 | 023 07:32                                                         | DSO Admin  |            |                         |   |
|   | Ve zpracování              |                   |            | 29.05.20 | 29.05.2023 08:22                                                  |            | Kateřina   |                         |   |
|   | Přijato                    |                   |            |          | 29.05.20                                                          | 023 08:22  |            | Kateřina                |   |

## 9.4.4 Provedení akce s reklamací a požadavkem

Akce umožňují uživateli provést s reklamací/požadavkem činnosti povolené pro konkrétní stav, ve kterém se reklamace/požadavek nachází.

Přehled možných akcí:

- Doplnění údajů,
- Storno.

Ve sloupci *Akce* se vždy zobrazují pouze ty akce, které lze v daném stavu reklamace/požadavku provádět.

|   | Číslo reklamace /<br>požadavku | Číslo hrom. rekl. /<br>požadavku | EIC OM  | Typ reklamace/<br>požadavku                 | Datum podání | Datum vyřešení | Stav reklamace/<br>požadavku | Stanovisko<br>PDS | Akce    |
|---|--------------------------------|----------------------------------|---------|---------------------------------------------|--------------|----------------|------------------------------|-------------------|---------|
| • | 6002001881                     |                                  | 27ZG600 | Požadavek na změnu<br>identifikačních údajů | 29.05.2023   |                | Ve zpracování                | ¢                 | Vyberte |

#### 9.4.4.1 Akce Doplnění údajů

Tuto akci lze provést v případě, kdy je reklamace/požadavek ve stavu Čeká na součinnost uživatele nebo Čeká se na přiložení přílohy. Uživatel aplikace vybere akci Doplnění údajů a po potvrzení přejde na obrazovku reklamace/požadavku s možností doplnění poznámky a/nebo přiložení přílohy.

| Úprava reklamace / požadavku |                                                                                   |                                    |                                    |  |  |  |  |  |  |
|------------------------------|-----------------------------------------------------------------------------------|------------------------------------|------------------------------------|--|--|--|--|--|--|
| Požadavky ostatní č. 60      | 01950774                                                                          | 50774                              |                                    |  |  |  |  |  |  |
| EIC OM                       | 27ZG200                                                                           | PDS                                |                                    |  |  |  |  |  |  |
| Jméno zákazníka              | Martin                                                                            | Telefon zákazníka                  |                                    |  |  |  |  |  |  |
| Adresa OM                    | Legi , Říčany, Říčany, 251 01                                                     |                                    |                                    |  |  |  |  |  |  |
| Jméno uživatele              | Michael                                                                           |                                    |                                    |  |  |  |  |  |  |
| Telefon uživatele            | 60                                                                                | E-mail uživatele                   | @CZ                                |  |  |  |  |  |  |
|                              |                                                                                   |                                    |                                    |  |  |  |  |  |  |
| Důvod požadavku              | 30.05.2023 10:56:20 - Michael<br>Zákaznik požaduje                                |                                    |                                    |  |  |  |  |  |  |
| Poznámka                     | 30.05.2023 11:01:39<br>Prosim o dopinění.                                         |                                    |                                    |  |  |  |  |  |  |
|                              |                                                                                   |                                    |                                    |  |  |  |  |  |  |
|                              |                                                                                   |                                    |                                    |  |  |  |  |  |  |
| Přílohy                      | <b>Vyberte</b><br>Lze nahrát až 5 souborů, každý o velikosti max. 4MB. Jména soub | vorů nesmí být delší než 40 znaků. | Pro nahrátí přetáhněte soubory sem |  |  |  |  |  |  |
| Zapsat úpravy Zrušit úprav   | y                                                                                 |                                    |                                    |  |  |  |  |  |  |

Tlačítkem <sup>Zapsat úpravy</sup> uživatel uloží provedenou změnu do IS PDS a přejde do *Evidence reklamací a požadavků*.

Tlačítkem <sup>Zrušit úpravy</sup> je proveden návrat do *Evidence reklamací a požadavků* bez uložení provedených změn.

#### 9.4.4.2 Akce Storno

Tato akce umožňuje zrušit reklamaci/požadavek po jejím odeslání do IS PDS. Tuto akci nelze provádět pro reklamace/požadavky typů *Reklamace vyúčtování distribuce, Reklamace závady na měřidle, Požadavek na plombování, Požadavek na provedení odečtu z důvodu insolvence, Požadavek na provedení odečtu k fakturaci mimo řádný termín a Reklamace kvality plynu – odstranění příčin.* Pro storno těchto typů reklamací/požadavků je nutné kontaktovat PDS.

Uživatel aplikace vybere akci Storno a objeví se hlášení "Opravdu chcete pro zvolenou reklamaci/požadavek provést akci: Storno?".

Po potvrzení se stav reklamace/požadavku se změní na Storno (konečný stav) a nejsou již nabízeny žádné jiné akce.

#### 9.4.4.2.1 Hromadná akce Storno

Cílem této funkcionality je usnadnit a hlavně zrychlit uživateli práci s větším počtem reklamací/ požadavků najednou. Hromadná akce slouží k provedení akce *Storno* se skupinou reklamací/požadavků, které jsou buď ve stejných stavech, nebo jsou sice v různých stavech, ale je možné pro tyto stavy provádět stejnou akci.

Pokud není ve výsledcích vyhledávání žádná reklamace/požadavek ve stavu, kdy je možné provést hromadnou akci, možnost hromadné akce se nezobrazí.

- Uživatel si vyfiltruje reklamace/požadavky dle zadaných výběrových kritérií.
- Zobrazí se výsledky vyhledávání, kde nad tabulkou je možnost Hromadné akce.

|   | Hromadné akce Proveď |                                |                                  |         |                                                   |              |                |                              |                   |         |   |  |
|---|----------------------|--------------------------------|----------------------------------|---------|---------------------------------------------------|--------------|----------------|------------------------------|-------------------|---------|---|--|
|   |                      | Číslo reklamace /<br>požadavku | Číslo hrom. rekl. /<br>požadavku | EIC OM  | Typ reklamace/<br>požadavku                       | Datum podání | Datum vyřešení | Stav reklamace/<br>požadavku | Stanovisko<br>PDS | Akce    |   |  |
| • |                      | <u>6002002324</u>              | 1002091662                       | 27ZG500 | Požadavek na<br>změnu<br>identifikačních<br>údajů | 30.05.2023   |                | Ve zpracování                |                   | Vyberte | T |  |
| • |                      | <u>6002002323</u>              | 1002091662                       | 27ZG500 | Požadavek na<br>změnu<br>identifikačních<br>údajů | 30.05.2023   |                | Ve zpracování                |                   | Vyberte | • |  |
| • |                      | 6002002322                     | 1002091662                       | 27ZG500 | Požadavek na<br>změnu<br>identifikačních<br>údajů | 30.05.2023   |                | Ve zpracování                |                   | Vyberte | • |  |

 Výběrem požadované akce, dojde k označení všech reklamací/požadavků z daného výběru, kde je daná akce dostupná.

| Storno |   | orno | × •                            | Proved                           |         |                                                   |              |                |                              |                   |         |   |
|--------|---|------|--------------------------------|----------------------------------|---------|---------------------------------------------------|--------------|----------------|------------------------------|-------------------|---------|---|
|        |   |      | Číslo reklamace /<br>požadavku | Číslo hrom. rekl. /<br>požadavku | EIC OM  | Typ reklamace/<br>požadavku                       | Datum podání | Datum vyřešení | Stav reklamace/<br>požadavku | Stanovisko<br>PDS | Akce    |   |
|        | × |      | <u>6002002324</u>              | 1002091662                       | 27ZG50d | Požadavek na<br>změnu<br>identifikačních<br>údajů | 30.05.2023   |                | Ve zpracování                |                   | Vyberte | • |
|        | × |      | <u>6002002323</u>              | 1002091662                       | 27ZG500 | Požadavek na<br>změnu<br>identifikačních<br>údajů | 30.05.2023   |                | Ve zpracování                |                   | Vyberte | • |
|        | × |      | <u>6002002322</u>              | 1002091662                       | 27ZG500 | Požadavek na<br>změnu<br>identifikačních<br>údajů | 30.05.2023   |                | Ve zpracování                |                   | Vyberte | • |

- Uživatel může odznačit reklamace/požadavky, u kterých se akce nemá provést.
- Po označení všech požadovaných reklamací/požadavků uživatel stiskne tlačítko Proveď a zobrazí se potvrzovací okno

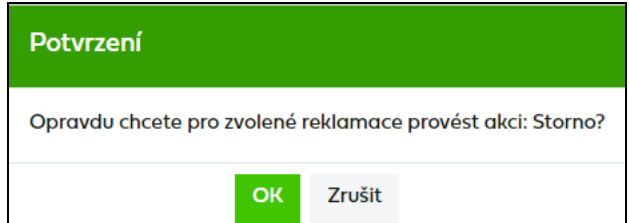

- Po potvrzení dojde k provedení akce.
- Následně si uživatel může aktualizovat seznam reklamací/požadavků zadáním odpovídajících výběrových kritérií.

## 9.5 Automatické e-maily a sestavy z reklamací a požadavků

Uživatel dostane informativní e-mail od PDS v následujících případech:

- žádá-li PDS uživatele o součinnost,
- po vyřešení reklamace/požadavku PDS je uživatel informován, že výsledné stanovisko k reklamaci/požadavku je připraveno na portále k prohlédnutí/stažení.

Text e-mailu v případě, že PDS požaduje součinnost zákazníka pro vyřešení reklamace/požadavku:

Vážený zákazníku,

děkujeme Vám, že využíváte službu předávání reklamací/požadavků v elektronické podobě prostřednictvím webové aplikace Online servis PDS.

Vaše reklamace/požadavek č. xxxx, založená uživatelem XXXX XXXXXX, čeká na Vaši součinnost.

Doplňte, prosím, požadované údaje ve webové aplikaci Online servis PDS v Evidenci reklamací a požadavků.

S pozdravem GasNet, s.r.o.

Text e-mailu v případě, že reklamace/požadavek byl PDS vyřešen:

Vážený zákazníku,

děkujeme Vám, že využíváte službu předávání reklamací/požadavků v elektronické podobě prostřednictvím webové aplikace Online servis PDS.

Vaše reklamace/požadavek č. xxxx , založená uživatelem XXXX XXXXXX, byla vyřešena dne xxxx.

Stanovisko PDS naleznete ve webové aplikaci Online servis PDS v Evidenci reklamací a požadavků.

S pozdravem GasNet, s.r.o.

Text e-mailu při vyřešení požadavku na provedení odečtu z důvodu insolvence a požadavku na provedení odečtu k fakturaci mimo řádný termín:

Vážený zákazníku,

děkujeme Vám, že využíváte službu předávání požadavků v elektronické podobě prostřednictvím webové aplikace Online servis PDS.

Váš požadavek na provedení odečtu z důvodu insolvence / k fakturaci mimo řádný termín č. xxxxx, založený uživatelem XXXX XXXXX, byl vyřešen dne xx.xx.xxxx. Hodnoty fakturace budou zaslány do systému OTE a originál daňového dokladu Vám bude odeslán způsobem dohodnutým ve smlouvě o zajištění služby distribuční soustavy.

S pozdravem GasNet, s.r.o.

Pokud uživatel podává reklamaci/požadavek přes portál, o vyřešení reklamace/požadavku je zaslán informativní e-mail a stanovisko PDS k reklamaci/požadavku si může prohlédnout
přímo ve webové aplikaci Online servis PDS v *Evidenci reklamací a požadavků* kliknutím na ikonu <sup>IIII</sup> ve sloupci *Stanovisko PDS*. V tomto případě PDS nezasílá stanovisko písemně poštou.

V případě, že je za předchozí den vyřešena alespoň jedna reklamace nebo požadavek, je automaticky do *Sestav ke stažení* vygenerována sestava *Vyřešené reklamace, požadavky* (viz kapitola *11.1.9 Vyřešené reklamace,* požadavky) a pokud k nim existuje alespoň jedno stanovisko, tak i *Export stanovisek z reklamací* (viz kapitola *11.1.10 Export stanovisek z* reklamací).

#### Vzor Stanoviska PDS:

| REKLAMACE                                                                                                    |                                                                                                    | GasNe |
|----------------------------------------------------------------------------------------------------|----------------------------------------------------------------------------------------------------|-------|
| Provozovatel distribuční soustavy<br>GasNet, s.r.o.<br>Klišská 940/96<br>400 01 Ústí nad Labem<br>IČ: 2729557 DIČ: C227295567<br>Zápis v OR: Krajský soud v Ústí nad Labem<br>sp.zn. C 23083                                                                                  | Název<br>Ulice <u>š.p.</u><br>PSČ Obec                                                                                                    |       |
| Zákazník č. XXXXXXXXX<br>Jméno Přijmeni<br>Ulice č.o.<br>PSČ Město<br>Číslo a adresa místa spotřeby: XXXXXXXXX<br>Ulice č.p.<br>PSČ Obec<br>IČ: DIČ:                                                                                                    |                                                                                                    |       |
| Zastoupen:                                                                                                    | Hradec Králové dne 10.04.2017                                                                                                    |       |
| Vážená paní, vážený pane XXXX,                                                                                                    |                                                                                                    |       |
| prověřili jsme Vaši reklamaci číslo <mark>600111837</mark><br>následujícím způsobem:                                                                                                    | 6 týkající se XXXX a vyřešili jsme ji                                                                                                    |       |
| XXXX                                                                                                    |                                                                                                    |       |
| Na základě výše uvedených skutečností shleda                                                                                                    | áváme Vaši reklamaci oprávněnou.                                                                                                    |       |
| V případě jakýchkoliv dotazů se, prosím, obrat<br>nebo využijte e-mailové adresy <u>info@gasnet.c</u>                                                                                                    | tte na naši Zákaznickou linku 800 113 355<br><u>52</u> .                                                                                                    |       |
| Věříme, že jsme reklamaci vyřešili k Vaší plné                                                                                                    | spokojenosti.                                                                                                    |       |
| S pozdravem                                                                                                    |                                                                                                    |       |
| GasNet, s.r.o.                                                                                                    |                                                                                                    |       |
| Jméno Příjmení<br>pozice                                                                                                    |                                                                                                    |       |
| Přílohy:                                                                                                    |                                                                                                    |       |
|                                                                                                    |                                                                                                    |       |
| Zákazník, který je spotřebitelem podle § 419 záko<br>domácnost), má právo na mimosoudní řešení spotř<br>sporu je, v rozsahu působnosti stanovené zákonem<br>regulační úřad, Masarykovo nám. 91/5, 586 01 Jihla<br>inspekce, Štěpánská 15, 120 00 Praha 2, <u>www.coi.cz</u> . | na č. 89/2012 Sb., občanského zákoníku (tj. kategorie<br>ebitelského sporu. Příslušným k řešení spotřebitelského<br>n č. 458/2000 Sb., energetickým zákonem, Energetický<br>ava, <u>www.eru.cz</u> , v ostatních případech Česká obchodní |       |

## 10 Plánované odstávky

V přehledu plánovaných odstávek jsou dostupné seznamy odběrných míst, pro něž započalo nebo je plánováno přerušení distribuce plynu z důvodu stavební úpravy, přeložky nebo opravy na zařízení distribuční soustavy.

| Plánova             | né odstávky               |                      |                             |                             |            |  |  |  |  |  |  |
|---------------------|---------------------------|----------------------|-----------------------------|-----------------------------|------------|--|--|--|--|--|--|
| Síť                 | Vše                       | ▼<br>Termín odstávky | od                          |                             | Ť.         |  |  |  |  |  |  |
|                     |                           | iennin odstavky      | do                          |                             |            |  |  |  |  |  |  |
|                     |                           |                      | Maximální povolený počet    | záznamů k zobrazer          | ní je 200. |  |  |  |  |  |  |
| Zobrazit výběr      | Zobrazit výběr Exportovat |                      |                             |                             |            |  |  |  |  |  |  |
| Datum<br>zveřejnění | Siť                       | Obec                 | Plánované<br>datum zahájení | Plánované<br>datum ukončení | Soubor     |  |  |  |  |  |  |
| 05.04.2023          | Severní Morava            | Opava                | 10.05.2023                  | 15.05.2023                  | X          |  |  |  |  |  |  |

Výběr plánovaných odstávek je možno omezit pomocí výběrových kritérií:

Termín odstávky- období výběru dle data odstávky (zobrazí se i odstávky, které<br/>splňují např. jen jeden den ze zadaného intervalu)

Síť

 rozdělení dle původní distribuční soustavou společností SMP Net, s.r.o. (síť Severní Morava), VČP Net, s.r.o. (síť Východní Čechy), JMP Net, s.r.o. (síť Jižní Morava) a GasNet, s.r.o. (sítě Severozápadní Čechy)

## 11 Sestavy ke stažení

Přehled sestav umožňuje uživateli prohlížet a stahovat sestavy zvoleného typu. Sestavy jsou uživateli k dispozici v termínech dle Řádu provozovatele distribuční soustavy.

Výběr sestav je možno omezit pomocí výběrových kritérií:

| Rok         | <ul> <li>období výběru dle data zpracování sestavy</li> </ul>                                                                                                    |
|-------------|----------------------------------------------------------------------------------------------------|
| Měsíc od/do | <ul> <li>období výběru dle data zpracování sestavy</li> </ul>                                                                                                    |
| Typ sestavy | <ul> <li>Export stanovisek z reklamací, Přehled stavů rezervací distribuční<br/>kapacity, Přehled změn přílohy č. 1 SOD, Přehled faktur, Přehled<br/>otevřených položek, Přehled nezúčtovaných záloh distribuce, Přehled<br/>odběrných míst, Přehled zákazníků v režimu DPI, Přehled změn<br/>měřidel, Seznam měřidel, Vyřešené reklamace a požadavky, Ostatní</li> </ul> |
| Síť         | <ul> <li>sestavy vystavené původní distribuční soustavou společností SMP<br/>Net, s.r.o. (síť Severní Morava), VČP Net, s.r.o. (síť Východní Čechy),<br/>JMP Net, s.r.o. (síť Jižní Morava) a GasNet, s.r.o. (sítě Severozápadní<br/>Čechy), Suchdolsko</li> </ul>                                                                                                    |

| Se   | stavy       | ke staže   | ní                     |                                      |                |               |         |                |                         |                     | (? |
|------|-------------|------------|------------------------|--------------------------------------|----------------|---------------|---------|----------------|-------------------------|---------------------|----|
| Тур  | o sestavy   | V          | Śe                     |                                      | ▼ R            | ok            | 2       | 2022           |                         | × •                 | •  |
| Síť  |             | N          | /še                    |                                      | •              | 1ěsíc         | od      | I Duben        |                         | × •                 | •  |
|      |             |            |                        |                                      |                |               | do<br>N | 1aximální pove | olený počet záznamů k z | ▼<br>obrazení je 50 | 0. |
| Zobr | razit výběr | Exportovat |                        |                                      |                |               |         |                |                         |                     |    |
|      | Rok         | Měsíc      | Síť                    | Typ sestavy                          | Stav sestavy   | Číslo dokladu | Soubor  | Velikost       | Akce                    | Datum<br>vytvoření  |    |
|      | 2022        | červen     |                        | Přehled<br>zákazníků v<br>režimu DPI |                |               |         | о кв           |                         | 02.06.2022          | 2  |
| •    | 2022        | červen     | -                      | Přehled změn<br>přílohy č. 1 SOD     | Nesouhlas      |               |         | 840 KB         |                         |                     |    |
|      | 2022        | červen     | -                      | Přehled faktur                       |                | 04860017252   |         | 39291 KB       |                         |                     |    |
|      | 2022        | červen     | -                      | Přehled faktur                       |                | 04860017250   |         | 39283 KB       |                         |                     |    |
| •    | 2022        | květen     | -                      | Přehled změn<br>přílohy č. 1 SOD     | Nesouhlas      |               |         | 898 KB         |                         |                     |    |
|      | 2022        | duben      |                        | Přehled<br>zákazníků v<br>režimu DPI |                |               |         | 0 КВ           |                         | 22.04.2022          | 2  |
|      | 2022        | duben      |                        | Export<br>stanovisek z<br>reklamaci  |                |               |         | 78 KB          |                         | 21.04.2022          | 2  |
|      | 2022        | duben      |                        | Vyřešené<br>reklamace,<br>požadavky  |                |               | mo      | 6 KB           |                         | 21.04.2022          | 2  |
|      | 2022        | duben      | Východní Čechy         | Přehled<br>odběrných míst            |                |               |         | 569 KB         |                         | 12.04.2022          | 2  |
|      | 2022        | duben      | Severozápadní<br>Čechy | Přehled<br>odběrných míst            |                |               |         | 1376 KB        |                         | 12.04.2022          | 2  |
| M    | • 1 3       | 2 3 4 5    | 6 7 <b>F</b>           | 10 🔻 zázna                           | amů na stránku |               |         |                | 51 -                    | 60 z 69 celker      | n  |

## 11.1Typy sestav

#### 11.1.1 Přehled stavů rezervací distribuční kapacity

Je kompletní přehled rezervací distribučních kapacit k 1. dni zvoleného kalendářního roku a měsíce.

Do aplikace Online servis PDS je sestava importována 10. pracovní den v měsíci a zobrazuje přehled rezervací k poslednímu dni předchozího měsíce (10. února se zobrazí přehled za leden, 10. března se zobrazí přehled za únor atp.).

#### 11.1.2 Přehled změn přílohy č. 1 SOD

Od 1. 4. 2011 (platnost nového kodexu) PDS poskytne uživateli přehled změn v obsahu přílohy č. 1 SOD za uplynulý kalendářní měsíc. Tento přehled slouží pouze pro kontrolu obsahu přílohy č. 1 SOD. PDS uživateli poskytne tento přehled prostřednictvím aplikace Online servis PDS do desátého pracovního dne následujícího měsíce. V případě, že uživatel do patnáctého pracovního dne následujícího kalendářního měsíce nevyjádří nesouhlas se změnami přílohy č. 1 SOD, má se za to, že bere na vědomí změny přílohy č. 1 SOD. Pokud se změnami v příloze č. 1 SOD uživatel nesouhlasí, v *Sestavách ke stažení* je k dispozici akce na vyjádření nesouhlasu.

Do aplikace Online servis PDS je importována do 10. pracovního dne.

Pozn.: Pro zobrazení seznamu OM v CSV jako přílohu v PDF, musíte kliknout na kancelářskou

sponku 🖉 nebo na ikonu 🕂 v souboru PDF.

#### 11.1.3 Přehled nezúčtovaných záloh distribuce

Sestava, která je generována pravidelně poslední den v měsíci, zobrazuje zůstatky nezúčtovaných záloh po jednotlivých agregovaných předpisech záloh.

#### 11.1.4 Přehled otevřených položek

Sestava zobrazuje přehled otevřených položek (pohledávek a závazků) vůči PDS k poslednímu dni předchozího měsíce. Sestava je dostupná ve formátu PDF s vloženým XLSX, kde naleznete detail jednotlivých položek.

#### 11.1.5 Seznam měřidel

Obsahuje seznam měřidel ke všem OM, pro která má uživatel uzavřenu smlouvu o zajištění služby distribuční soustavy, za zvolený kalendářní rok a měsíc.

Do aplikace Online servis PDS je importována do 3. kalendářního dne.

#### 11.1.6 Přehled změn měřidel

Sestava obsahuje přehled montáží, demontáží a výměn měřidel za předchozí měsíc a je generována na začátku každého měsíce.

#### 11.1.7 Přehled faktur

Zobrazuje offline zpracované velké faktury.

#### 11.1.8 Přehled odběrných míst

Tato sestava je mezi *Sestavami ke staženi* dostupná až poté, co uživatel zadá požadavek na její vygenerování ve funkcionalitě *Odběrná místa*. Uživatel nejdříve vybere požadovaná výběrová kritéria (např. kategorie zákazníka) a stiskne tlačítko *Generování sestavy OM*.

| Odběrná místa               | l          |   |                     |               |                      |                  | ?    |
|-----------------------------|------------|---|---------------------|---------------|----------------------|------------------|------|
|                             |            |   | Jméno nového filtru |               | Vyberte filtr        | • 🗸              |      |
| EIC OM                      |            |   | Kategorie zákazníka | Vyberte       |                      |                  |      |
| Termín zabájení distribuce  | od         |   | Stav                | Aktivní       |                      | ×                | •    |
|                             | do         | ä |                     | Maximální pov | volený počet záznamů | k zobrazení je 5 | 500. |
| Zobrazit výběr Generování : | sestavy OM |   |                     |               |                      |                  |      |

Dojde k vyhledání OM podle zadaných výběrových kritérií a zobrazení dialogového okna:

| Potvrzení                                                                                                    | ×     |
|----------------------------------------------------------------------------------------------------|-------|
| Požadovaný soubor bude vytvořen offline a bude pro Vás k dispozici v menu "Sestavy ke staže<br>Chcete pokračovat? | ení". |
| Ano Ne                                                                                                    |       |

Pokud bude generování možné, zobrazí se dialogové okno:

| Generování sestavy OM                                                                                                    | ×           |
|----------------------------------------------------------------------------------------------------|-------------|
| Požadovaný soubor bude vytvořen offline a bude pro Vás k dispozici v menu "Sestavy ke stažení" od 11. 5. 2023 14:17:17 do 12. 5. 202 | 3 14:17:17. |
| Ζανřít                                                                                                    |             |

Sestava bude k dispozici v Sestavách ke stažení: OD – aktuální datum a čas + 2 hodiny DO – aktuální datum a čas + 26 hodin

Následně se vygenerovaná sestava zobrazí v Sestavách ke stažení.

| Se                 | Sestavy ke stažení        |         |                        |                                     |              |                                        |          |          |      |                    |  |
|--------------------|---------------------------|---------|------------------------|-------------------------------------|--------------|----------------------------------------|----------|----------|------|--------------------|--|
| Typ sestavy<br>Síť |                           | V       | še                     |                                     | ▼ Re         | ▼ Rok                                  |          | 023      |      | × •                |  |
| 510                |                           | v       | se                     |                                     | M            | Měsíc<br>do<br>Mayinélní povelení neže |          |          |      | v zobrazení je 500 |  |
| Zob                | Zobrazit výběr Exportovat |         |                        |                                     |              |                                        |          |          |      |                    |  |
|                    | Rok                       | Měsíc   | Síť                    | Typ sestavy                         | Stav sestavy | Číslo dokladu                          | Soubor   | Velikost | Akce | Datum<br>vytvoření |  |
|                    | 2023                      | květen  | Severozápadní<br>Čechy | Přehled<br>odběrných míst           |              |                                        | <b>N</b> | 124 KB   |      | 11.05.2023         |  |
| •                  | 2023                      | květen  | -                      | Přehled změn<br>přílohy č. 1 SOD    | Nesouhlas    |                                        |          | 66 KB    |      |                    |  |
|                    | 2023                      | duben   | Východní Čechy         | Přehled<br>odběrných míst           |              |                                        |          | 72 KB    |      | 05.04.2022         |  |
|                    | 2022                      | březen  |                        | Export<br>stanovisek z<br>reklamaci |              |                                        | Mo       | 79 KB    |      | 31.03.2022         |  |
|                    | 2023                      | únor    | Východní Čechy         | Přehled<br>odběrných míst           |              |                                        |          | 72 KB    |      | 22.02.2023         |  |
| ۲                  | 2023                      | únor    | -                      | Přehled změn<br>přílohy č. 1 SOD    | Nesouhlas    |                                        |          | 66 KB    |      |                    |  |
| ۲                  | 2023                      | únor    | -                      | Přehled změn<br>přílohy č. 1 SOD    | Nesouhlas    |                                        |          | 66 KB    |      |                    |  |
| ×                  | 2023                      | únor    | -                      | Přehled změn<br>přílohy č. 1 SOD    | Nesouhlas    |                                        |          | 66 KB    |      |                    |  |
| •                  | 2023                      | únor    | -                      | Přehled změn<br>přílohy č. 1 SOD    | Nesouhlas    |                                        |          | 66 KB    |      |                    |  |
| ×                  | 2023                      | únor    | -                      | Přehled změn<br>přílohy č. 1 SOD    | Nesouhlas    |                                        |          | 66 KB    |      |                    |  |
| K                  | <ul> <li>▲ 1 2</li> </ul> | 2 3 4 5 | ► ► 10                 | <ul> <li>záznamů na stro</li> </ul> | ánku         |                                        |          |          | 2    | 1 - 30 z 48 celkem |  |

Lze generovat pouze jednu sestavu za den. Pokud už bude jedna vygenerována, pak se po stisknutí zobrazí hlášení "Pro den XY byla již sestava vygenerována".

Výstupem je seznam aktivních odběrných míst k datu podání žádosti o vystavení sestavy. Sestava bude rozdělena podle sítí stejně jako *Přehled stavu RDK*.

V sestavě jsou ke stavům nouze u skupiny B1, B2 a B3 vyplněny i následující hodnoty:

- Povolená denní spotřeba minimální denní hodnota spotřeby plynu pro zajištění bezpečnosti odběrného zařízení a osob, které toto zařízení obsluhují, bez nároků na výrobu s okamžitým omezením spotřeby.
- Čas snížení na povolenou denní spotřebu (hod.) je uveden pouze u odběrného plynového zařízení, kde nelze okamžitě ukončit odběr nebo jej snížit na povolenou denní spotřebu a kde je stanoven časový posun v hodinách jako čas nezbytný pro ukončení odběru nebo snížení odběru.
- Povolená denní spotřeba po sloučení (m3)
- Čas snížení na povolenou denní spotřebu po sloučení (hod.)
- Bezpečnostní technologické minimum (m3)
- Čas snížení na bezpečnostní technologické minimu (dny)

#### 11.1.9 Vyřešené reklamace, požadavky

Sestava obsahuje přehled všech reklamací a požadavků, které byly vyřešené za předchozí den. V případě, že předchozí den byla vyřešena alespoň jedna reklamace nebo požadavek, je tato sestava generována každý den a na portále dostupná 10 dní po vygenerování.

#### Struktura sestavy:

| Číslo reklamace/<br>požadavku | Číslo hromadné<br>reklamace | EIC OM   | Jméno/název<br>zákazníka | Popis reklamace/požadavku                                | Stav reklamace/<br>požadavku | Datum<br>podání | Datum<br>vyřešení | Stanovisko | Příloha | Poznámka |
|-------------------------------|-----------------------------|----------|--------------------------|----------------------------------------------------------|------------------------------|-----------------|-------------------|------------|---------|----------|
| 6001529406                    | 1001869966                  | 27ZG500Z | ABC s.r.o.               | Požadavek na změnu identifikačních údajů                 | NEUZNÁNO                     | 12.3.2020       | 3.6.2020          |            |         | х        |
| 6001530025                    | 1001870180                  | 27ZG200Z | Město Kolín              | Reklamace vyúčtování distribuce (odečet, spotřeba plynu) | UZNÁNO                       | 20.5.2020       | 3.6.2020          | X          |         |          |
| 6001528430                    |                             | 27ZG300Z | Město                    | Reklamace vyúčtování distribuce (odečet, spotřeba plynu) | NEUZNÁNO                     | 23.1.2020       | 3.6.2020          | х          | х       | х        |
| 6001530206                    |                             | 27ZG200Z | Jan Novák                | Požadavek na provedení odečtu z důvodu insolvence        | UZNÁNO                       | 20.5.2020       | 3.6.2020          |            |         | х        |
| 6001523979                    |                             | 27ZG400Z | Jiří Nový                | Reklamace závady na měřidle                              | STORNO                       | 14.1.2020       | 3.6.2020          |            |         | х        |

Pokud je ve sloupci *Stanovisko, Příloha* nebo *Poznámka* vyplněno "X" znamená to, že k dané reklamaci/požadavku existuje *Stanovisko PDS* nebo byla PDS k dané reklamaci/požadavku přiložena *Příloha* nebo je vyplněno pole *Poznámka*.

#### **11.1.10** Export stanovisek z reklamací

Sestava obsahuje stanoviska k reklamacím a požadavkům vyřešeným předchozí den. V případě, že předchozí den byla vyřešena alespoň jedna reklamace nebo požadavek se stanoviskem, je tato sestava generována každý den a na portále dostupná 10 dní po vygenerování.

#### 11.1.11 Přehled zákazníků v režimu DPI

Sestava obsahuje seznam zákazníků včetně specifikace odběrného místa, kteří přešli pod dodavatele poslední instance. Tato sestava je generována po přechodu do režimu DPI a je zobrazena pouze obchodníkovi, který je dodavatelem poslední instance.

O jejím zpřístupnění na portále je obchodník informován automatickým e-mailem.

#### 11.1.12 Ostatní

Ostatní sestavy vytvořené PDS.

#### 11.2 Provedení akce se sestavou

Akce umožňují uživateli provést se sestavou činnosti povolené pro konkrétní stav, ve kterém se sestava nachází.

Přehled možných akcí:

• Nesouhlas

Ve sloupci Akce se vždy zobrazují pouze ty akce, které lze v daném stavu sestavy provádět.

#### 11.2.1 Akce Nesouhlas

Tato akce umožňuje vyjádřit nesouhlas se sestavou *Přehled změn přílohy č. 1 SOD* reklamací po jejím odeslání do IS PDS.

Uživatel vybere akci Nesouhlas a objeví se hlášení "Opravdu chcete provést zvolenou akci: Nesouhlas?".

|   | Rok  | Měsíc | Síť | Typ sestavy                      | Stav sestavy            | Číslo dokladu | Soubor | Velikost | Akce                 | Datum<br>vytvoření |
|---|------|-------|-----|----------------------------------|-------------------------|---------------|--------|----------|----------------------|--------------------|
| ۲ | 2023 | duben | -   | Přehled změn<br>přílohy č. 1 SOD | Sestava<br>vygenerována |               | A      | 66 KB    | Nesouhlas 🔻          |                    |
| ٠ | 2023 | únor  | -   | Přehled změn<br>přílohy č. 1 SOD | Nesouhlas               |               | L      | 66 KB    | Vyberte<br>Nesouhlas |                    |

Po potvrzení se objeví uživateli formulář *Nesouhlas se změnami přílohy č. 1 SOD*. Postup pro zpracování reklamací je popsán v kapitole *9 Reklamace a požadavky* 

| Sestavy ke st       | tažení - odmítnutí                                                        |                                                |                          |             |       |   |  |
|---------------------|---------------------------------------------------------------------------|------------------------------------------------|--------------------------|-------------|-------|---|--|
| PDS                 | GasNet, s.r.o.                                                            |                                                |                          |             |       | • |  |
| Jméno uživatele     | Luděk                                                                     | E-mail uživatele                               | ludek.                   | 0           | .cz   |   |  |
| Telefon uživatele * | +420777333444                                                             |                                                |                          |             |       |   |  |
| Důvod *             |                                                                           |                                                |                          |             |       |   |  |
| Přílohy             | <b>Vyberte</b><br>Lze nahrát až 5 souborů, každý o velikosti max. 4MB. Jm | Pro na<br>éna souborů nesmí být delší než 40 z | ihrátí přetáhni<br>naků. | éte soubory | / sem |   |  |
| Odeslat Zrušit      |                                                                           |                                                |                          |             |       |   |  |

Po založení reklamace se změní stav sestavy na Vyjádřen nesouhlas

## 12 Plánovaní servisních zakázek

Funkcionalita *Plánování servisních zakázek* webové aplikace Online servis PDS umožňuje uživateli naplánovat servisní zakázku podle požadavku zákazníka.

Servisní zakázkou (dále také SZ) se rozumí provedení požadovaného úkonu (montáže / demontáže plynoměru) pracovníkem společnosti GasNet, s.r.o. nebo jím pověřené společnosti na odběrném místě zákazníka. Servisní zakázky jsou generovány různými procesy, např. ze žádostí o rezervaci distribuční kapacity, žádostí o ukončení / přerušení distribuce, případně z reklamací a požadavků.

Druhy SZ, které je možné plánovat prostřednictvím webové aplikace Online servis PDS:

- Demontáž před rekonstrukcí OPZ
- Demontáž ukončení odběru
- Montáž opětovná instalace
- Montáž nová instalace
- Montáž po rekonstrukci OPZ
- Montáž po úhradě dluhu
- Otevření ventilu

#### 12.1 Přehled servisních zakázek

V Přehledu servisních zakázek můžete filtrovat servisní zakázky dle jejich druhu, stavu, uživatele, který podal související žádost nebo dle informace, zda byl zákazník informován o naplánovaném termínu. Datumově lze filtrovat dle požadovaného data ze žádosti a data realizace. Automaticky je nastaveno požadované datum ze žádosti 5 pracovních dní zpětně od aktuálního data. Nastavení filtru je možno měnit a uložit, stejně jako v dalších přehledech webové aplikace Online servis PDS.

Vyhledání je možno upřesnit podle čísla SZ, EIC OM a čísla žádosti, která zakázku generovala. *Datum realizace* a *Čas realizace* jsou prázdné u nových zakázek a zakázek k přeplánování, po naplánování se zde zobrazí konkrétní datum a 2-hodinový interval, případně skutečný termín a čas u úspěšně realizovaných zakázek.

| Plánování serv                    | isních zakázek |                                                   |    |                     |             |         |                     |            |  |
|-----------------------------------|----------------|---------------------------------------------------|----|---------------------|-------------|---------|---------------------|------------|--|
|                                   |                |                                                   |    | Jméno nového filtru |             |         | Vyberte filtr 🔹 🗸 📋 |            |  |
| Druh servisní zakázky<br>Číslo SZ | Vyberte        | Požadované datum ze<br>žádosti<br>Datum realizace | od | 04.05.2023          | Ë.          | do      | 26.05.2023          | ÷.         |  |
| EIC OM                            |                | Stav servisní zakázky                             | Vy | yberte              |             |         |                     |            |  |
| Číslo žádosti                     |                | Zákazník informován                               | Vš | śe                  |             |         |                     | × •        |  |
| Uživatel                          | •              |                                                   |    | Maximální p         | ovolený poč | et zázn | amů k zobrazen      | ní je 200. |  |
| Zobrazit výběr                    |                |                                                   |    |                     |             |         |                     |            |  |

Stavy servisních zakázek:

- *K naplánování* Servisní zakázka je nová, nebo předchozí návštěva nebyla úspěšná. Je možné naplánovat termín návštěvy technika.
- Naplánováno Pro servisní zakázku je naplánován termín, jehož realizace dosud nebyla zahájena. Je možné přeplánovat termín návštěvy na jiný.
- *Ve zpracování* Probíhá zpracování servisní zakázky a dosud není znám výsledek návštěvy. Není možné provádět žádnou akci.
- K přeplánování Výsledek návštěvy technika dané servisní zakázky nebyl úspěšný. Je možné naplánovat termín další návštěvy.
- Uzavřeno Servisní zakázka byla realizována.
- Stornováno Proběhlo storno servisní zakázky a zakázka nebude realizována. Storno je vyvoláno jiným procesem (např. *Požadavek na storno* ze žádosti o ukončení/přerušení distribuce). Samotnou SZ není možné stornovat uživatelem, pro storno je nutné stornovat žádost, na základě která byla SZ vygenerována.

## 12.2 Provedení akce se SZ

V Přehledu servisních zakázek je u jednotlivých zakázek možné provádět akce Naplánování SZ, Přeplánování SZ, Změna SZ a Zákazník informován.

|   |       | Číslo SZ     | EIC OM                              | Jméno/Název<br>zákazníka | Druh SZ                       | Datum realizace | Čas<br>realizace | Zákazník<br>informován | Požadované<br>datum ze<br>žádosti | Číslo žádosti | Stav SZ     | Akce             |
|---|-------|--------------|-------------------------------------|--------------------------|-------------------------------|-----------------|------------------|------------------------|-----------------------------------|---------------|-------------|------------------|
| • |       | 981100070642 | 27ZG700                             | Rostislav                | Demontáž -<br>ukončení odběru | 22.06.2023      | 07:00 -<br>09:00 | Ne                     | 16.06.2023                        | 7024313523    | Naplánováno | Vyberte          |
|   | a a 1 | ► ► 10       | <ul> <li>záznamů na strá</li> </ul> | nku                      |                               |                 |                  |                        |                                   |               |             | 1 - 1 z 1 celkem |

#### 12.2.1 Akce Naplánování SZ

Akce *Naplánování SZ* je dostupná u servisních zakázek ve stavu *K naplánování*. Pro danou SZ ji spustíme výběrem akce *Naplánování SZ* v *Přehledu servisních zakázek*.

Po potvrzení akce se zobrazí plánovací tabule s dostupnými termíny, ve kterých je pracovníky PDS prováděna obsluha dané lokality. Pokud ani jeden nevyhovuje nebo není žádný dostupný, kliknutím na tlačítko Mimořádný termín bude SZ naplánovaná pracovníky PDS

GasNet v nejbližším možném legislativním termínu.

Termíny jsou označeny barevně dle vhodnosti podle již známé naplánované práce obsluhy v dané lokalitě. Aktuálně naplánovaný termín se zobrazí oranžově.

| Servisní zakázka č. 983400052214                                                                                                    |                    |                        |                        |           |                  |           |                       |           |                      |                       |
|----------------------------------------------------------------------------------------------------|--------------------|------------------------|------------------------|-----------|------------------|-----------|-----------------------|-----------|----------------------|-----------------------|
| Druh servisní zakázky                                                                                                    | Ţ                  | Datum realizace        |                        |           |                  |           |                       |           |                      |                       |
|                                                                                                    | 1723/2020/898/1m   |                        |                        |           | Datum realizace  |           |                       |           |                      |                       |
| EIC OM                                                                                                    |                    |                        |                        |           | Kontaktni telefo | n         |                       |           |                      |                       |
| Zákazník                                                                                                    | frond Wachthard    |                        |                        |           |                  |           |                       |           |                      |                       |
| Adresa OM                                                                                                    | Smetawaya (0077/3) | ., HovaLv, 775 Ct      |                        |           |                  |           |                       |           |                      |                       |
| čas                                                                                                    |                    |                        |                        |           |                  |           |                       |           |                      |                       |
| 7:00 - 9:00                                                                                                    | 15.5.2023          | 16.5.2023              | 17.5.2023              | 18.5.2023 | 19.5.2023        | 22.5.2023 | 23.5.2023             | 24.5.2023 | 25.5.2023            | 26.5.2023             |
| 7:00 - 9:00<br>9:00 - 11:00<br>11:00 - 13:00                                                                                          | 15.5.2023          | 16.5.2023              | 17.5.2023              | 18.5.2023 | 19.5.2023        | 22.5.2023 | 23.5.2023             | 24.5.2023 | 25.5.2023            | 26.5.2023             |
| 7:00 - 9:00<br>9:00 - 11:00<br>11:00 - 13:00<br>13:00 - 15:00                                                                         | 15.5.2023          | 16.5.2023              | 17.5.2023              | 18.5.2023 | 19.5.2023        | 22.5.2023 | 23.5.2023             | 24.5.2023 | 25.5.2023            | 26.5.2023             |
| 7:00 - 9:00<br>9:00 - 11:00<br>11:00 - 13:00<br>13:00 - 15:00<br>čas<br>7:00 - 9:00<br>9:00 - 11:00<br>11:00 - 13:00                  | 29.5.2023          | 16.5.2023<br>30.5.2023 | 17.5.2023<br>31.5.2023 | 18.5.2023 | 19.5.2023        | 22.5.2023 | 23.5.2023<br>6.6.2023 | 24.5.2023 | 255.2023<br>8.6.2023 | 26.5.2023<br>9.6.2023 |
| 7:00 - 9:00<br>9:00 - 11:00<br>11:00 - 13:00<br>13:00 - 15:00<br>čas<br>7:00 - 9:00<br>9:00 - 11:00<br>11:00 - 13:00<br>13:00 - 15:00 | 29.5.2023          | 16.5.2023              | 175.2023<br>31.5.2023  | 18.5.2023 | 19.5.2023        | 22.5.2023 | 23.5.2023<br>6.6.2023 | 24.5.2023 | 255.2023<br>8.6.2023 | 96.2023               |
| 7:00 - 9:00<br>9:00 - 11:00<br>11:00 - 13:00<br>13:00 - 15:00<br>čas<br>7:00 - 9:00<br>9:00 - 11:00<br>11:00 - 13:00<br>13:00 - 15:00 | 29.5.2023          | 16.5.2023              | 31.5.2023              | 18.5.2023 | 19.5.2023        | 225.2023  | 23.5.2023<br>6.6.2023 | 24.5.2023 | 255.2023<br>8.6.2023 | 96.2023               |

Po kliknutí na vybraný termín se zobrazí dialogové okno pro potvrzení termínu.

| Potvrzení ×                                                                                  |   |
|----------------------------------------------------------------------------------------------|---|
| Opravdu chcete naplánovat servisní zakázku č. 981100070642 na termín 22.6.2023 7:00 - 9:00 i | ? |
| Ano Ne                                                                                       |   |

Pokud vyberete možnost *Ne*, vrátíte se zpět do plánovací tabule. Po potvrzení *Ano* se objeví další dialogové okno pro předání informace, zda byl zákazník o termínu informován.

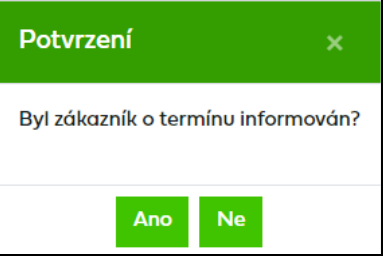

Po stisku tlačítka Ano nebo Ne se zobrazí okno s potvrzením provedení akce.

| Výsledek                                                           | ×    |
|--------------------------------------------------------------------|------|
| Servisní zakázka 981100070642 byla naplánována na 22.6.2023 7:00 - | 9:00 |
| Přehled servisních zakázek                                         |      |

Kliknutím na *Přehled servisních zakázek* se vrátíte zpět do *Přehledu servisních zakázek* a zakázka změní stav na *Naplánováno* a ve sloupci *Zákazník informován* se zaktualizuje zadaná hodnota.

#### 12.2.2 Akce Přeplánování SZ

Pokud je zakázka naplánovaná a ještě nenastal její datum realizace, bude dostupná akce *Přeplánování SZ*.

Po výběru akce *Přeplánování SZ* se zobrazí plánovací tabule, ve které je žlutě označený aktuální vybraný termín, který je také zapsán v hlavičce servisní zakázky v *Datu realizace*.

| Plánovací kalendář               |                            |                    |                   |                          |            |  |  |  |  |
|----------------------------------|----------------------------|--------------------|-------------------|--------------------------|------------|--|--|--|--|
| Servisní zakázka č. 981100070642 |                            |                    |                   |                          |            |  |  |  |  |
| Druh servisní zakázky            | Demontáž - ukončení odběru | •                  | Datum realizace   | 22.06.2023 07:00 - 09:00 |            |  |  |  |  |
| EIC OM                           | 27ZG700                    |                    | Kontaktní telefon | 60                       |            |  |  |  |  |
| Zákazník                         | Rostislav                  |                    |                   |                          |            |  |  |  |  |
| Adresa OM                        | Palackého , Třinec, 739 61 |                    |                   |                          |            |  |  |  |  |
| Přejít na seznam SZ Přejít na    | detail SZ                  |                    |                   |                          |            |  |  |  |  |
| čas                              | 20.6.2023 22.6.2023        | 27.6.2023 29.6.202 | 3                 |                          |            |  |  |  |  |
| 7:00 - 9:00                      |                            |                    |                   |                          |            |  |  |  |  |
| 9:00 - 11:00                     |                            |                    |                   |                          |            |  |  |  |  |
| 13:00 - 15:00                    |                            |                    |                   |                          |            |  |  |  |  |
|                                  |                            |                    | -                 |                          |            |  |  |  |  |
| Zobrazení termínů:               |                            |                    |                   |                          |            |  |  |  |  |
| Naplánovaný                      | Ideální                    | Vhod               | ιý                | Možný                    | Nedostupný |  |  |  |  |

Vyberete-li jiný termín, zobrazí se opět dialogové okno, ve kterém nově vybraný termín musíte potvrdit.

| Potvrzení                                                                                  | ×    |
|--------------------------------------------------------------------------------------------|------|
| Opravdu chcete naplánovat servisní zakázku č. 981100070642 na termín 20.6.2023 9:00 - 11:0 | )0 ? |
| Ano Ne                                                                                     |      |

Následně se opět zobrazí dialogové okno pro předání informace, zda byl zákazník o termínu informován.

| Potvrzení ×         |                  |  |  |  |  |  |  |
|---------------------|------------------|--|--|--|--|--|--|
| Byl zákazník o terr | nínu informován? |  |  |  |  |  |  |
| Ano                 | Ne               |  |  |  |  |  |  |

Po stisku tlačítka Ano nebo Ne se zobrazí okno s potvrzením provedení akce.

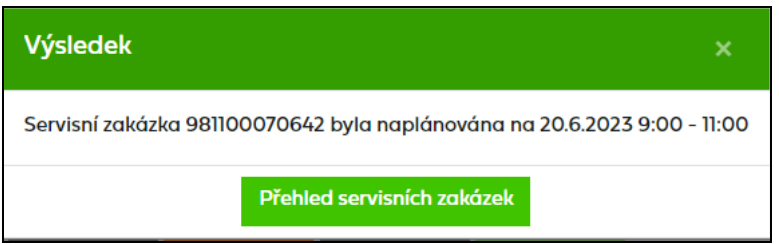

Kliknutím na *Přehled servisních zakázek* se vrátíte zpět do *Přehledu servisních zakázek* a zakázka změní stav na *Naplánováno* a ve sloupci *Zákazník informován* se zaktualizuje zadaná hodnota.

#### 12.2.3 Akce Odplánování SZ

Akce *Odplánování SZ* je určená pro případy, kdy byla SZ naplánovaná a ještě nenastal datum její realizace, ale např. z důvodu chybějící revizní zprávy, nepřipravenosti OM atd. zákazník požaduje zrušit naplánovaný termín montáže.

Tato akce je dostupná ve stavu *Naplánováno* pouze pro SZ typu: Montáž - opětovná instalace, Montáž - nová instalace, Montáž po rekonstrukci OPZ, Montáž po úhradě dluhu a Otevření ventilu.

Po spuštění akce *Odplánování SZ* dojde ke zrušení stávajícího naplánovaného termínu a na SZ se změní stav z *Naplánováno* na *K naplánování* nebo *K přeplánování*. Pro následnou realizaci SZ je nutné SZ znovu naplánovat pomocí akce *Naplánování SZ*.

#### 12.2.4 Akce Změna SZ

Akce *Změna SZ* je dostupná ve v stavech: *K naplánování, K přeplánování, Naplánováno a Ve zpracování.* Ve stavu *Ve zpracování* je tato akce dostupná pouze do začátku časového okna.

Spuštění akce *Změna SZ* umožní editovat pole *Kontaktní telefon* a vložit *Poznámku* k servisní zakázce.

| Změna servisní zakázky                     |                                                                      |                                      |                          |  |  |  |  |  |
|--------------------------------------------|----------------------------------------------------------------------|--------------------------------------|--------------------------|--|--|--|--|--|
|                                            | 00705/0                                                              |                                      |                          |  |  |  |  |  |
| Servisni zakazka c. 981100                 | JU/U642                                                              |                                      |                          |  |  |  |  |  |
| Druh servisní zakázky                      | Demontáž - ukončení odběru 🗸                                         | Datum vytvoření                      | 02.05.2023               |  |  |  |  |  |
| Číslo žádosti                              | 7024313523                                                           | Datum realizace                      | 20.06.2023 09:00 - 11:00 |  |  |  |  |  |
| Kontaktní telefon                          | 60                                                                   | Číslo přístroje                      | 265                      |  |  |  |  |  |
| Zobrazení termínu v plánovacír             | m kalendáři                                                          |                                      |                          |  |  |  |  |  |
|                                            |                                                                      |                                      |                          |  |  |  |  |  |
| Poznámka <sup>1</sup>                      |                                                                      |                                      |                          |  |  |  |  |  |
|                                            |                                                                      |                                      |                          |  |  |  |  |  |
|                                            |                                                                      |                                      |                          |  |  |  |  |  |
|                                            |                                                                      |                                      |                          |  |  |  |  |  |
|                                            |                                                                      |                                      |                          |  |  |  |  |  |
|                                            |                                                                      |                                      |                          |  |  |  |  |  |
| Shiovin oddje                              |                                                                      |                                      |                          |  |  |  |  |  |
| Uživatel                                   | 27XG                                                                 | EIC OM                               | 27ZG700                  |  |  |  |  |  |
| Zákazník                                   | Rostislav <b>Contract</b>                                            |                                      |                          |  |  |  |  |  |
| Adresa OM                                  | Palackéha , Třinec, 739 61                                           |                                      |                          |  |  |  |  |  |
| <sup>1</sup> Vámi vložená poznámka bude uv | vedena i v protokolu o servisní zakázce, který je na vyžádání zasíló | in zákazníkovi na e-mailovou adresu. |                          |  |  |  |  |  |
| Zapsat úpravy Zrušit úprav                 | y                                                                    |                                      |                          |  |  |  |  |  |

Pole pro vložení poznámky má dvě části. Horní pole je needitovatelné a zobrazuje se v něm historie poznámek uživatele. Pro vložení poznámky slouží spodní pole, které je editovatelné.

V rámci poznámky je možné přidávat další text, ale ne již měnit obsah stávající poznámky. Poznámky by měly být stručné (počet znaků je omezen) a měly by sloužit k lepší orientaci montéra na odběrném místě. Není žádoucí vepisovat jakékoliv dotazy ani požadovat změny naplánovaných termínů či pozastavení výjezdu na odběrné místo. Vložené poznámky budou uvedeny i v protokolu o servisní zakázce, který je na vyžádání zasílán zákazníkovi na emailovou adresu.

Provedené úpravy můžete buďto zrušit nebo zapsat. Po vybrání jedné nebo druhé možnosti se dostanete zpět na přehled SZ.

#### 12.2.5 Akce Zákazník informován

Pokud je servisní zakázka ve stavu *Naplánováno* a současně je ve sloupci *Zákazník informován* vyplněna hodnota *Ne*, bude dostupná akce *Zákazník informován*. Po potvrzení této akce se změní hodnota z *Ne* na *Ano*.

Akce slouží pro evidenci informace, zda byl zákazník informován o naplánovaném termínu realizace servisní zakázky.

#### 12.2.5.1 Hromadná akce Zákazník informován

Akci Zákazník informován lze vyvolat i hromadně v Přehledu servisních zakázek. Cílem této funkcionality je usnadnit a hlavně zrychlit uživateli práci s větším počtem servisních zakázek najednou.

Pokud není ve výsledcích vyhledávání žádná servisní zakázka ve stavu, kdy je možné provést hromadnou akci, možnost hromadné akce se nezobrazí.

- Uživatel si vyfiltruje servisní zakázky dle zadaných výběrových kritérií.
- Zobrazí se výsledky vyhledávání, kde nad tabulkou je možnost Hromadné akce.

| Ċ. | Hromadné akce Proved |                     |          |                   |                                   |                 |                  |                     |                                   |                   |         |         |   |
|----|----------------------|---------------------|----------|-------------------|-----------------------------------|-----------------|------------------|---------------------|-----------------------------------|-------------------|---------|---------|---|
|    |                      | Číslo SZ            | EIC OM   | Jméno/<br>zákazní | Druh SZ                           | Datum realizace | Čas<br>realizace | Zákazník<br>informo | Požadované<br>datum ze<br>žádosti | Číslo žádosti     | Stav SZ | Akce    |   |
| •  |                      | <u>951100032226</u> | 27ZG600  | Tomáš             | Demont<br>-<br>ukončení<br>odběru | 05.06.2023      | 11:00 -<br>13:00 | Ne                  | 31.05.2023                        | <u>7025192060</u> | Naplán  | Vyberte | • |
| *  |                      | <u>981100075505</u> | 27ZG700  | Kristina          | Demont<br>-<br>ukončení<br>odběru | 31.05.2023      | 07:00 -<br>09:00 | Ne                  | 31.05.2023                        | <u>7025192117</u> | Naplán  | Vyberte | • |
| •  |                      | <u>981100075530</u> | 27ZG7002 | Jiřina            | Demont<br>-<br>ukončení<br>odběru | 12.06.2023      | 11:00 -<br>13:00 | Ne                  | 24.05.2023                        | <u>7025197472</u> | Naplán  | Vyberte | • |

• Výběrem akce *Zákazník informován* dojde k označení všech servisních zakázek z daného výběru, kde je daná akce dostupná.

| Zć | Zákazník informován 🗙 👻 Proveď |                     |         |                   |                                   |                 |                  |                     |                                   |                   |         |         |   |
|----|--------------------------------|---------------------|---------|-------------------|-----------------------------------|-----------------|------------------|---------------------|-----------------------------------|-------------------|---------|---------|---|
|    | <b>~</b>                       | Číslo SZ            | EIC OM  | Jméno/<br>zákazní | Druh SZ                           | Datum realizace | Čas<br>realizace | Zákazník<br>informo | Požadované<br>datum ze<br>žádosti | Číslo žádosti     | Stav SZ | Akce    |   |
| •  |                                | <u>951100032226</u> | 27ZG600 | Tomáš             | Demont<br>-<br>ukončení<br>odběru | 05.06.2023      | 11:00 -<br>13:00 | Ne                  | 31.05.2023                        | <u>7025192060</u> | Naplán  | Vyberte | • |
| •  |                                | <u>981100075505</u> | 27ZG700 | Kristina          | Demont<br>-<br>ukončení<br>odběru | 31.05.2023      | 07:00 -<br>09:00 | Ne                  | 31.05.2023                        | <u>7025192117</u> | Naplán  | Vyberte | • |
| •  |                                | <u>981100075530</u> | 27ZG700 | Jiřina            | Demont<br>-<br>ukončení<br>odběru | 12.06.2023      | 11:00 -<br>13:00 | Ne                  | 24.05.2023                        | <u>7025197472</u> | Naplán  | Vyberte | • |

- Uživatel může odznačit servisní zakázky, u kterých se akce nemá provést.
- Po označení všech požadovaných servisních zakázek uživatel stiskne tlačítko Proveď a zobrazí se potvrzovací okno

| Potvrzení                         |                                      |
|-----------------------------------|--------------------------------------|
| Opravdu chcete pro zvolené zakázk | y provést akci: Zákazník informován? |
| ОК                                | Zrušit                               |

- Po potvrzení dojde k provedení akce.
- Po provedení akce si uživatel může aktualizovat seznam servisních zakázek zadáním odpovídajících výběrových kritérií.

## 12.3 Mimořádný termín

Pokud je při spuštění akce *Naplánování SZ* u servisní zakázky k dispozici pouze jeden termín nebo není k dispozici žádný termín v legislativní lhůtě, je možnost zvolit mimořádný termín. Upozornění od kdy do kdy je legislativní termín pro danou servisní zakázku se zobrazuje nad plánovací tabulí.

| Plánovací kale                                    | Plánovací kalendář                                                                                              |          |                   |     |  |  |  |
|---------------------------------------------------|----------------------------------------------------------------------------------------------------|----------|-------------------|-----|--|--|--|
| Servisní zakázka č. 921100047917                  |                                                                                                    |          |                   |     |  |  |  |
| Druh servisní zakázky                             | Demontáž - ukončení odběru                                                                                      | •        | Datum realizace   |     |  |  |  |
| EIC OM                                            | 27ZG200                                                                                                    |          | Kontaktní telefon | 777 |  |  |  |
| Zákazník                                          | Ing. Jitka                                                                                                    |          |                   |     |  |  |  |
| Adresa OM                                         | III. Vinařice, 273 07                                                                                           |          |                   |     |  |  |  |
| Přejít na seznam SZ Přejít                        | no detail SZ Mimořádný termín                                                                                   |          |                   |     |  |  |  |
| Pro tuto SZ je legislati<br>Momentálně není k dis | vní termín pro realizaci SZ 20.3.2023–31.3.2023.<br>pozici žádný volný termín pro naplánování vaší SZ. Využijte | prosím n | imořádný termín.  |     |  |  |  |

Po stisknutí tlačítka *Mimořádný termín* se zobrazí hlášení :

| Potvrzení                                                                        | ×     |
|----------------------------------------------------------------------------------|-------|
| SZ bude naplánována pracovníky PDS GasNet v nejbližším možném legislativním term | าínบ. |
| Ano Ne                                                                           |       |

Pole *Datum realizace* na servisní zakázce bude v těchto případech prázdné až do té doby, dokud nebude servisní zakázka naplánovaná pracovníky PDS. Jakmile se tak stane, propíše se datum a čas na servisní zakázku.

V případě, že vyberete pro 1. návštěvu termín po legislativním termínu, zobrazí se potvrzovací dialog :

| Potvrzení ×                                                                                                    |    |
|----------------------------------------------------------------------------------------------------|----|
| Vámi zvolený termín je vyšší než legislativní termín pro první realizaci SZ. Má být tento termín skutečně realizovár | n? |
| Ano Ne                                                                                                    |    |

A servisní zakázka bude naplánována na Vámi zvolený termín.

## 12.4 Detail servisní zakázky

Klikem na číslo SZ v Přehledu servisních zakázek uživatel přejde na obrazovku detailu SZ.

| Detail servisní                             | í zakázky                           |   |                                |                          |   |
|---------------------------------------------|-------------------------------------|---|--------------------------------|--------------------------|---|
| Servisní zakázka č. 9834                    | 400052215                           |   |                                |                          |   |
| Druh servisní zakázky                       | Montáž - opětovná instalace         | • | Datum vytvoření                | 30.05.2023               |   |
| Číslo žádosti                               | 7024308387                          |   | Datum a čas naplánování        | 30.05.2023 13:20         | • |
| Kontaktní telefon                           |                                     |   | Datum realizace                | 02.06.2023 07:00 - 09:00 |   |
| Číslo přístroje                             |                                     |   | Požadované datum ze<br>žádosti | 01.04.2023               |   |
| Zobrazení termínu v<br>plánovacím kalendáři | Ē                                   |   | Stav servisní zakázky          | Naplánováno              | • |
| Zákazník informován                         | Ne                                  | • | Stav návštěvy na OM            |                          |   |
| Poznámka                                    |                                     |   |                                |                          |   |
| Smluvní údaje                               |                                     | i |                                |                          |   |
| Uživatel                                    | 27X                                 |   | EIC OM                         | 27ZG700Z                 |   |
| Zákazník                                    | Karel                               |   |                                |                          |   |
| Adresa OM                                   | Anenská Henny Frýdek-Místek, 738 01 |   |                                |                          |   |
| Přejít na seznam SZ Přejit                  | na detail žádosti                   |   |                                |                          |   |

Z detailu servisní zakázky je možné se stisknutím tlačítka *Přejít na detail žádosti* prokliknout do detailu související žádosti a odtud zpět do detailu servisní zakázky prokliknutím čísla servisní zakázky.

#### 12.5 Zobrazení historie SZ

Kliknutím na ikonu • v prvním sloupci se zobrazí historie servisní zakázky včetně stavů, kterými servisní zakázka prošla.

V historii servisní zakázky je zobrazen záznam o tom, kdo prováděl určitou činnost s danou servisní zakázkou a datum a čas provedení této činnosti.

|   | Číslo SZ            | EIC OM                       | Jméno/Ná<br>zákazníka | Druh SZ                          | Datum realizace | Čas<br>realizace | Zákazník<br>informován | Požadované<br>datum ze<br>žádosti↓ | Číslo žádosti | Stav SZ  | Akce |
|---|---------------------|------------------------------|-----------------------|----------------------------------|-----------------|------------------|------------------------|------------------------------------|---------------|----------|------|
| • | <u>961100020574</u> | 27ZG600                      | Josef                 | Demontáž -<br>ukončení<br>odběru | 30.05.2023      | 09:37            | Ano                    | 30.05.2023                         | 7025197466    | Uzavřeno |      |
|   | S                   | tav                          | Dat                   | um a čas                         |                 | Uživatel         |                        |                                    |               |          |      |
|   | Uza                 | vřeno                        | 30.05.                | 2023 09:37                       |                 | DSO Admin        |                        |                                    |               |          |      |
|   | Naplá               | Naplánováno 22.05.2023 08:04 |                       |                                  | Michal          | -                |                        |                                    |               |          |      |
|   | Knap                | lánování                     | 19.05.2               | 2023 09:20                       |                 | DSO Admin        |                        |                                    |               |          |      |

# 13 Uživatelský profil

Uživatelský profil je možné zobrazit najetím na jméno přihlášeného uživatele a obsahuje údaje uživatele evidované v IS PDS a historii certifikátů včetně možnosti vložení nového certifikátu.

| Registrační údaje                      |                                    |                          |                               |                                    |                                                   |              |  |  |
|----------------------------------------|------------------------------------|--------------------------|-------------------------------|------------------------------------|---------------------------------------------------|--------------|--|--|
| Uživatel                               | <b>.</b>                           |                          |                               | Název společnosti                  | , s.r.o.                                          |              |  |  |
| Jméno                                  | Vendula                            |                          |                               | Příjmení                           |                                                   |              |  |  |
| Telefon                                | 73                                 |                          |                               | E-mail uživatele                   | i@                                                |              |  |  |
| Oprávnění k podpisu smluv /<br>dodatků |                                    | Administrátor            |                               | Přístup k portálu                  | Zobrazení pohle                                   | dávek        |  |  |
| Kontakt Fakturace                      |                                    | Kontakt Reklamad         | ce                            | Kontakt Stavy nouze                | Kontakt Finančn                                   | ní zajištění |  |  |
| Kontakt Žádosti                        |                                    | Kontakt ze Smlouv        | vy o distribuci               |                                    |                                                   |              |  |  |
|                                        |                                    |                          |                               |                                    |                                                   |              |  |  |
| Nahrát nový certifikát                 | <b>Vyberte</b><br>Lze nahrát 1 sou | ubor typu .cer o veliko: | sti do 1 MB a název nesmí býl | t delší než 40 znaků a obsahovat s | Pro nahrátí přetáhněte soubory<br>peciální znaky. | sem 🕐        |  |  |
| Čestně prohlašuji, že shora u          | vedené identifik                   | ační údaje odpovídaj     | í údajům uvedeným v připoje   | ném certifikátu.                   |                                                   |              |  |  |
| Odeslat                                |                                    |                          |                               |                                    |                                                   |              |  |  |
| Historie certifikátů                   |                                    |                          |                               |                                    |                                                   |              |  |  |
| Jméno souboru                          | Certi                              | fikační autorita         | Seriové číslo                 | Platný od ↓                        | Platný do                                         | Vytvořil     |  |  |
| export                                 | PostSignu                          | m Public CA 4            |                               | 14.06.2022 09:35:                  | 55 27.06.2023 05:56:21                            |              |  |  |

Oblast *registračních údajů* je needitovatelná, poskytuje pouze náhled na údaje zadané při registraci, vč. nastavených oprávnění a kontaktů.

*Historie certifikátů* poskytuje seznam všech doposud nahraných certifikátů, řazených od aktuálního.

Zobrazené údaje o certifikátu:

- Název souboru odkaz na otevření/uložení certifikátu
- Certifikační autorita
- Číslo certifikátu
- Datum platnosti certifikátu od
- Datum platnosti certifikátu do
- Datum vložení certifikátu

#### 13.1 Nahrání nového certifikátu

Nahrání nového certifikátu je možné v oblasti *Registrační údaje – Nahrát nový certifikát*. Návod na získání certifikátu je dostupný v první kapitole této příručky.

Pomocí tlačítka Vyberte... vyberte soubor typu ".cer" uložený ve vašem počítači, následně je nutné zaškrtnout čestné prohlášení a tlačítkem Odeslat vložíte nový certifikát.

| Registrační údaje                      |                                    |                         |                             |                                     |                                                     |           |  |
|----------------------------------------|------------------------------------|-------------------------|-----------------------------|-------------------------------------|-----------------------------------------------------|-----------|--|
| Uživatel                               | <b></b>                            |                         |                             | Název společnosti                   |                                                     |           |  |
| Jméno                                  | Vendula                            |                         |                             | Příjmení                            | -                                                   |           |  |
| Telefon                                | 73                                 |                         |                             | E-mail uživatele                    | i@                                                  |           |  |
| Oprávnění k podpisu smluv /<br>dodatků |                                    | Administrátor           |                             | Přístup k portálu                   | <ul> <li>Zobrazení pohled</li> </ul>                | lávek     |  |
| Kontakt Fakturace                      |                                    | Kontakt Reklamac        | e                           | Kontakt Stavy nouze                 | Kontakt Finanční                                    | zajištění |  |
| Kontakt Žádosti                        |                                    | Kontakt ze Smlouv       | y o distribuci              |                                     |                                                     |           |  |
| Nahrát nový certifikát                 | <b>Vyberte</b><br>Lze nahrát 1 sou | bor typu .cer o velikos | ti do 1 MB a název nesmí bý | t delší než 40 znaků a obsahovat sp | Pro nahrátí přetáhněte soubory :<br>veciální znaky. | sem Ø     |  |
| Čestně prohlašuji, že shora (          | uvedené identifik                  | ační údaje odpovídají   | údajům uvedeným v připoje   | eném certifikátu.                   |                                                     |           |  |
| Odeslat                                |                                    |                         |                             |                                     |                                                     |           |  |
| Historie certifikátů                   |                                    |                         |                             |                                     |                                                     |           |  |
| Jméno souboru                          | Certif                             | ikační autorita         | Seriové číslo               | Platný od ↓                         | Platný do                                           | Vytvořil  |  |
| export .cer                            | PostSignur                         | n Public CA 4           |                             | 14.06.2022 09:35:5                  | 5 27.06.2023 05:56:21                               |           |  |

Úspěšné nahrání certifikátu je potvrzeno hláškou:

```
(i) Certifikát byl uložen.
```

Nově vložený certifikát se rovněž zobrazí v Historii certifikátů.

| Historie certifikátů |                        |               |                     |                     |          |
|----------------------|------------------------|---------------|---------------------|---------------------|----------|
| Jméno souboru        | Certifikační autorita  | Seriové číslo | Platný od ↓         | Platný do           | Vytvořil |
| cert_P_2023.cer      | PostSignum Public CA 4 |               | 30.05.2023 01:56:18 | 10.11.2023 10:04:02 | <b></b>  |
| cert2023.cer         | PostSignum Public CA 4 |               | 16.03.2023 12:12:10 | 08.11.2023 11:24:02 |          |

Pokud se nepodaří certifikát nahrát, zobrazí se chybová hláška:

- a) *Certifikát je vydán nepovolenou certifikační autoritou.* (povolená certifikační autorita je společnost První certifikační autorita, a.s., PostSignum a eldentity)
- b) Nepodařilo se načíst sériové číslo certifikátu.
- c) *Certifikát je neplatný.* (Datum platnosti certifikátu do je starší než datum vkládání certifikátu)
- d) Prohlášení k certifikátu musí být zaškrtnuto.

#### 13.2 Změna hesla

Kliknutím na Změnu hesla pod uživatelským jménem se zobrazí obrazovka pro změnu hesla.

| Změna hesla                                |
|--------------------------------------------|
| Původní heslo / zaslané zapomenuté heslo * |
| Nové heslo *                               |
| Potvrďte nové heslo *                      |
| Změnit heslo                               |

Vyplňte stávající heslo, nové heslo a potvrďte nové heslo a klikněte na <sup>Změnit heslo</sup>. O úspěšné změně hesla bude informováni následujícím hlášením:

| Hes | lo bylo úspěšně | změněno. | Přihlaste se z | novu. |
|-----|-----------------|----------|----------------|-------|
|-----|-----------------|----------|----------------|-------|

Po změně hesla z bezpečnostních důvodů dojde k automatickému odhlášení a je nutné se znovu přihlásit s novým heslem.

# 14 Správa účtů

*Správa účtů* je určena pro firmy, které s PDS uzavřely Smlouvu o poskytování elektronických služeb s vydefinovanými administrátory. Na základě uzavření této smlouvy jsou definováni uživatelé, kteří mohou administrovat všechny uživatele/kontakty firmy (tzv. administrátoři) a pouze administrátoři mají *Správu účtů* na portále přístupnou.

Administrátoři na portále mohou:

- zakládat/měnit/mazat uživatele firmy,
- udělovat přístup do portálu,
- udělovat oprávnění podepisovat smlouvy/dodatky,
- přidělovat jednotlivé druhy kontaktů pro zasílání informačních e-mailů (např. pro žádosti, fakturaci atd.),
- přidělovat/odebírat oprávnění k jednotlivým portálovým funkcionalitám (např. odběrná místa, odečty, žádosti atd.),
- přidělovat/odebírat oprávnění k jednotlivým portálovým sestavám (např. seznam měřidel, přehled faktur, vyřešené reklamace/požadavky atd.),
- nahrávat certifikáty všem uživatelům firmy i sobě.

Administrátoři nemohou:

- měnit kontaktní údaje (jméno, příjmení, telefon a e-mail) ostatních administrátorů a kontaktů ze SOD,
- nemohou zakládat/mazat ostatní administrátory nebo kontakty ze SOD (mohou jim ale přidávat/měnit/odebírat jednotlivé druhy kontaktů a oprávnění).

Zakládání a změny administrátorů a kontaktů ze SOD provádí PDS na základě uzavření smlouvy o poskytování elektronických služeb, resp. jejího dodatku. Účet s příznakem administrátor a kontakt ze SOD není možné přes portál zrušit.

Zvolením Správy účtů v menu dojde k načtení přehledu všech uživatelů / kontaktů firmy.

| Správa účt             | tů            |        |         |                        |         |       |                                                |                      |                    |                              |                     |                           |                   |       |
|------------------------|---------------|--------|---------|------------------------|---------|-------|------------------------------------------------|----------------------|--------------------|------------------------------|---------------------|---------------------------|-------------------|-------|
| Nový uživatel / konta  | kt Exportovat |        |         |                        |         |       |                                                |                      |                    |                              |                     |                           |                   |       |
| Q Search               |               |        |         |                        |         |       |                                                |                      |                    |                              |                     |                           |                   |       |
| Uživatelské<br>jméno † | Jméno         | E-mail | Telefon | Poslední<br>přihlášení | Aktivní | Admin | Oprávněn<br>k<br>podpisu<br>smluv /<br>dodatků | Kontakt<br>Fakturace | Kontakt<br>Žádosti | Kontakt<br>Fin.<br>zajištění | Kontakt<br>Reklamac | Kontakt<br>Stavy<br>nouze | Kontakt<br>ze SOD | Robot |
| firma                  | Ivana         |        | +420    |                        | ~       |       |                                                |                      |                    |                              |                     |                           |                   |       |
| firma <b>serie</b>     | Jacek         | 0      | +420    |                        | ~       | ~     | ~                                              | ~                    | ~                  | ~                            | ~                   | ~                         |                   |       |
| firma                  | Jana          |        | +420    |                        | ~       |       | ~                                              | ~                    | ~                  | ~                            | ~                   | ~                         |                   |       |
| firma                  | lvo           |        | +420    |                        | ~       |       | ~                                              | ~                    | ~                  | ~                            | ~                   | ~                         |                   |       |

Tlačítko Exportovat umožní uživateli aplikace exportovat tento přehled do souboru formátu XLSX.

## 14.1 Vytvoření nového uživatele / kontaktu

Kliknutím na tlačítko Nový uživatel / kontakt se uživateli zobrazí další obrazovka pro založení nového uživatele / kontaktu.

| Správa účtů - r                        |        | čot           |       |                      |                            |  |
|----------------------------------------|--------|---------------|-------|----------------------|----------------------------|--|
| Sprava uctu - r                        | lovyu  | Cet           |       |                      |                            |  |
| Registrační údaje                      |        |               |       |                      |                            |  |
| Robot                                  |        |               |       |                      |                            |  |
| Uživatel                               | firma_ |               |       | Název společnosti    | , s.r.o.                   |  |
| Jméno                                  |        |               |       | Příjmení             |                            |  |
| Telefon                                |        |               |       | E-mail uživatele     |                            |  |
| Oprávnění k podpisu smluv /<br>dodatků |        | Přístup k por | άlu   | Zobrazení pohledávek |                            |  |
| Kontakt Fakturace                      |        | Kontakt Rekl  | amace | Kontakt Stavy nouze  | Kontakt Finanční zajištění |  |
| Kontakt Žádosti                        |        |               |       |                      |                            |  |
| Odeslat Zpět                           |        |               |       |                      |                            |  |

Zaškrtnutím pole *Přístup k portálu* se zpřístupní další část obrazovky s možností nahrání certifikátu a přidání/odebrání oprávnění k jednotlivým funkcionalitám a sestavám ke stažení.

| Správa účtů - n                                                                                                    | ový úč          | čet                               |              |                                                 |      |                               |  |  |  |
|----------------------------------------------------------------------------------------------------|-----------------|-----------------------------------|--------------|-------------------------------------------------|------|-------------------------------|--|--|--|
| Registrační údaje                                                                                                    |                 |                                   |              |                                                 |      |                               |  |  |  |
| Robot                                                                                                    | firma           |                                   | _            | Název společnosti                               |      |                               |  |  |  |
| Jméno                                                                                                    |                 |                                   |              | Příimení                                        |      | , j 54104                     |  |  |  |
| Telefon                                                                                                    |                 |                                   |              | E-mail uživatele                                |      |                               |  |  |  |
| Oprávnění k podpisu smluv /<br>dodatků                                                                                                    |                 | Přístup k portálu                 |              | Zobrazení pohledávek                            |      |                               |  |  |  |
| Kontakt Fakturace                                                                                                    |                 | Kontakt Reklamace                 |              | Kontakt Stavy nouze                             |      | Kontakt Finanční zajištění    |  |  |  |
| Kontakt Žádosti                                                                                                    |                 |                                   |              |                                                 |      |                               |  |  |  |
| Nahrát nový certifikát Vyberte Pro nahrátí přetáhněte soubory sem<br>Lze nahrát 1 soubor typu .cer o velikosti do 1 MB a název nesmí být delší než 40 znaků a obsahovat speciální znaky. |                 |                                   |              |                                                 |      |                               |  |  |  |
| Za uživatele čestně prohlašu                                                                                                    | ji, že shora uv | vedené identifikační údaje odpovi | ídají údajům | uvedeným v připojeném certifikć                 | itu. |                               |  |  |  |
| Oprávnění k portálovým f                                                                                                    | unkcionalit     | ám                                |              |                                                 |      |                               |  |  |  |
| Odběrná místa                                                                                                    |                 | Faktury a další doklady           |              | Odečty                                          |      | Žádosti                       |  |  |  |
| Smlouvy a dodatky                                                                                                    |                 | Plánování servisních zakázek      |              | Finanční zajištění                              |      | Reklamace a požadavky         |  |  |  |
| Plánované odstávky                                                                                                    |                 | Sestavy ke stažení                |              |                                                 |      |                               |  |  |  |
| Oprávnění k portálovým s                                                                                                    | estavám         |                                   |              |                                                 |      |                               |  |  |  |
| Seznam měřidel                                                                                                    |                 | Ostatní                           |              | Přehled stavu rezervací<br>distribuční kapacity |      | Přehled změn přílohy č. 1 SOD |  |  |  |
| Přehled nezúčtovaných záloh<br>distribuce                                                                                                    |                 | Přehled odběrných míst            |              | Export stanovisek z reklamací                   |      | Přehled změn měřidel          |  |  |  |
| Vyřešené reklamace,<br>požadavky                                                                                                    |                 | Přehled zákazníků v režimu DPI    |              | Přehled otevřených položek                      |      | Přehled faktur                |  |  |  |
| Odeslat Zpět                                                                                                    |                 |                                   |              |                                                 |      |                               |  |  |  |

**Prefix uživatelského jména** – jedná se o "jmennou konvenci" firmy včetně podtržítka např. "firma\_". Tento řetězec je automaticky předvyplňován do uživatelského jména při vytváření nového účtu.

**Robot** – PDS umožňuje využití automatizovaného uživatelského účtu, který autonomně realizuje předem nadefinované kroky (tzv. Robot). Pro možnost využívání robota je nezbytné, aby obchodník nejdříve s PDS uzavřel Dodatek ke Smlouvě o poskytování elektronických služeb, kde jsou definována pravidla pro jeho využívání.

Roboti mají určitá omezení, robot nesmí:

- být souběžně přihlášen vícekrát (1 Robot = 1 uživatelský účet = 1x aktivní přihlášení)
- činit právní jednání, zejména uzavírat smlouvy a jejich dodatky
- zakládat žádná data, ale může měnit data již založená
- být administrátorem ani kontaktem ze SOD

Robot nemá přístupné následující funkcionality:

- generování sestavy OM
- zadání odečtů
- podání náhradní hodnoty měření A
- podání žádostí
- podání reklamace a požadavku
- správa kauce

Robotovi není možné přidělit Oprávnění k podpisu smluv a dodatků, nemá tedy dostupné akce k potvrzení smluv a dodatků.

Povinná pole pro založení nového uživatele:

- a) s přístupem na portál (pole *Přístup k portálu* je zaškrtnuté)
  - Uživatelské jméno zadává se uživatelské jméno nového uživatele bez diakritiky, přičemž prefix uživatelského jména je automaticky předvyplněn a je needitovatelný. Uživatelské jméno musí být v rámci firmy jedinečné a následně ho již nelze změnit.
  - Jméno jméno nového uživatele
  - *Příjmení* příjmení nového uživatele
  - Mobilní telefon mobilní telefon nového uživatele
  - E-mail e-mail nového uživatele, e-mail musí být v rámci firmy jedinečný

Uživateli se zaškrtnutým přístupem na portál je potřeba nahrát nový certifikát (popis viz kapitola *13.1 Nahrání nového certifikátu*), je možné mu zaškrtnout také oprávnění k podpisu smluv a dodatků, kontakty pro informační e-maily a také oprávnění k jednotlivým funkcionalitám a sestavám.

b) bez přístupu na portál (pole *Přístup k portálu* je nezaškrtnuté)

- E-mail e-mail nového uživatele/kontaktu
- Minimálně jeden **kontakt** pro zasílání informačních e-mailů (např. *Kontakt Fakturace, Kontakt Žádosti* atd.)
- c) typu robot
  - Uživatelské jméno zaškrtnutím příznaku Robot se automaticky předvyplní uživatelské jméno ve formátu prefix\_robot1, v případě zakládání dalšího robota prefix\_robot2 atd.

- Jméno jméno osoby, která zodpovídá za správné fungování robota
- Příjmení příjmení osoby, která zodpovídá za správné fungování robota
- Mobilní telefon mobilní telefon osoby, která zodpovídá za správné fungování robota
- E-mail e-mail osoby, která zodpovídá za správné fungování robota
- Certifikát certifikát vystavený pro osoby, která zodpovídá za správné fungování robota

Pozn.: v případě, že není zaškrtnuto pole *Přístup na portál,* jsou pole *Uživatelské jméno, Oprávnění k podpisu smluv/dodatků,* možnost *nahrání certifikátu* a oprávnění k jednotlivým funkcionalitám a sestavám ke stažení nepřístupná. V tomto případě jsou uživateli / kontaktu odesílány pouze informační e-maily z vybraných funkcionalit.

Po založení kontaktu bez uživatelského jména již není možné tento kontakt změnit na uživatele portálu a je nutné založit nového uživatele. Po založení robota již není možná změna na klasického uživatele.

Ve firmě <u>vždy musí existovat</u> alespoň jeden uživatel:

- s oprávněním podepisovat smlouvy/dodatky a
- s kontaktem pro fakturaci, žádosti, finanční zajištění a stavy nouze.

Pole Administrátor a Kontakt ze Smlouvy o zajištění služby distribuční soustavy jsou needitovatelné, protože jsou udržovány PDS na základě uzavření Smlouvy o poskytování elektronických služeb, resp. jejího dodatku.

Po vyplnění všech povinných polí data stiskněte tlačítko <sup>Odeslat</sup>. V případě, že není identifikována žádná chyba, jsou údaje odeslány do IS PDS. Po úspěšném odeslání se zobrazí dialogové okno s informací *"Uživatel xxxx\_xxxx byl založen."* a kliknutím na *Zpět* následně přejdete na přehled uživatelů.

Stisknutím tlačítka <sup>Zpět</sup> dojde ke ztrátě zadaných údajů a přechodu na přehled uživatelů.

Po založení uživatele s přístupem na portál odchází automatický e-mail na nového uživatele:

Vážený uživateli,

na základě požadavku Vám byl vytvořen uživatelský účet pro přístup do aplikace Online servis PDS.

Přihlašovací (uživatelské) jméno: XXXXX\_XXXXXXX Přihlašovací heslo: pro nastaveni hesla použijte následující <u>odkaz</u> (platnost odkazu 7-dní)

 S pozdravem GasNet s.r.o.

V případě, že při založení uživatele nebyl nahrán nový certifikát, přijde uživateli e-mail: *Vážený uživateli,* 

pro přístup do aplikace Online servis PDS zašlete veřejný klíč certifikátu vydaného I.CA, PostSignum nebo eldentity na xxxxx@xxxxxxxx.cz, xxxxxx@xxxxxxxx.cz

*Pozor!!!* Veřejný klíč je nutné před odesláním zazipovat, případně upravit jeho příponu na .crr V textu e-mailu uveďte název společnosti a uživatelské jméno, ke kterému se veřejný klíč vztahuje. Je nutné importovat pouze veřejné klíče komerčních (public) certifikátů.

S pozdravem GasNet s.r.o.

Veřejný klíč certifikátu uživatel zašle na svého administrátora, jehož e-mail je uveden v textu automatického e-mailu. Administrátor nahraje certifikát uživatele k jeho uživatelskému účtu do portálu a následně se uživatel může přihlásit.

#### 14.1.1 Kontakty pro informační e-maily

Všem uživatelům je možné zaškrtnout některý z kontaktů, kdy v případě zaškrtnutí toho kontaktu jsou uživateli odesílány informační e-maily:

- **Kontakt Fakturace** zprávy o vystavení elektronických dokladů, upomínky neuhrazených pohledávek a další zprávy související s fakturací a platebním stykem
- Kontakt Žádosti informace o průběhu vyřizování žádostí, odečtů a servisních zakázek, informace o vystavení dodatku smlouvy o zajištění služby distribuční soustavy, oznámení o použití náhradních hodnot (při nevyčtení hodnot z AVE) a informování dotčených obchodníků o odstávkách distribuční soustavy
- Kontakt Finanční zajištění zprávy o výsledcích finančního zajištění, o vygenerování předpisu kauce a zprávy související s uzavřením smluv o prokázání finanční způsobilosti
- Kontakt Reklamace zprávy o vyřešení reklamace/požadavku uživatele, požadavky na součinnost uživatele při řešení reklamace/požadavku a zprávy o vyřešení reklamace/požadavku/chybě iniciované PDS
- Kontakt Stavy nouze zprávy související s vyhlášením stavu nouze v plynárenské soustavě

#### 14.1.2 Oprávnění k jednotlivým funkcionalitám a sestavám

Všem uživatelům je možné zaškrtnout přístup k jednotlivým funkcionalitám a sestavám. Při zakládání nového kontaktu je defaultně zaškrtnut přístup ke všem funkcionalitám a sestavám. V případě, že administrátor některou funkcionalitu nebo sestavu odškrtne, daný uživatel ji po přihlášení vůbec neuvidí (např. pokud administrátor odškrtne Žádosti, uživatel

v menu funkcionalitu Žádosti neuvidí a nebude tedy moci žádosti zakládat ani editovat apod.)

Oprávnění je možné přidělovat pro celé funkcionality:

- Odběrná místa
- Faktury a další doklady
- Odečty
- Žádosti (týká se všech typů žádostí včetně jejich evidence, není možné to omezit pouze na určitý typ žádosti)
- Smlouvy a dodatky (týká se všech typů smluv a dodatků, není možné to omezit pouze na určitý typ smlouvy nebo dodatku)
- Finanční zajištění
- Reklamace a požadavky (týká se všech typů reklamací a požadavků včetně jejich evidence, není možné to omezit pouze na určitý typ reklamace nebo požadavku)
- Plánované odstávky
- Plánování servisních zakázek
- Sestavy ke stažení (uživateli lze odebrat celou funkcionalitu Sestav ke stažení nebo je možné mu přidělit oprávnění pouze k určitým sestavám)

Oprávnění k portálovým sestavám – uživatel musí mít zaškrtnuté oprávnění k Sestavám ke stažení, ale je možné mu přidělit oprávnění pouze k určitým sestavám:

- Seznam měřidel
- Přehled změn měřidel
- Přehled stavu RDK
- Přehled změn přílohy č. 1 SOD
- Přehled nezaúčtovaných záloh
- Přehled faktur
- Přehled OM
- Vyřešené reklamace/požadavky
- Export stanovisek reklamací
- Přehled zákazníků v režimu DPI
- Přehled otevřených položek
- Ostatní

## 14.2 Změna uživatele / kontaktu

V případě změny / smazání stávajícího uživatele / kontaktu, klikněte v přehledu uživatelů uživatelské jméno a budete přesměrováni na obrazovku s předvyplněnými údaji vybraného uživatele / kontaktu:

| Správa účtů - úprava účtu                                                                                                 |                                     |                          |                  |                |                                                 |                              |                                           |                |   |   |
|----------------------------------------------------------------------------------------------------|-------------------------------------|--------------------------|------------------|----------------|-------------------------------------------------|------------------------------|-------------------------------------------|----------------|---|---|
| Registrační údaje                                                                                                    |                                     |                          |                  |                |                                                 |                              |                                           |                |   |   |
| Robot                                                                                                    |                                     |                          |                  |                |                                                 |                              |                                           |                |   |   |
| Uživatelské jméno                                                                                                    | firma_                              | •                        |                  |                | Název společnosti                               | -                            | <b>, s.r.o</b> .                          |                |   |   |
| Jméno                                                                                                    | lvo                                 |                          |                  |                | Příjmení                                        | -                            | ∎r                                        |                |   |   |
| Telefon                                                                                                    | +420                                |                          |                  |                | E-mail uživatele                                | ivo                          | @ com                                     |                |   |   |
| Oprávnění k podpisu smluv /<br>dodatků                                                                                    |                                     | Administrátor            |                  |                | Přístup k portálu                               |                              | Zobrazení pohle                           | dávek          |   |   |
| Kontakt Fakturace                                                                                                    | <b>~</b>                            | Kontakt Reklam           | ace              |                | Kontakt Stavy nouze                             |                              | Kontakt Finančn                           | í zajištění    |   |   |
| Kontakt Žádosti                                                                                                    |                                     | Kontakt ze Smlo          | uvy o distribuc  | ci 📃           |                                                 |                              |                                           |                |   |   |
|                                                                                                    |                                     |                          |                  |                |                                                 |                              |                                           |                |   |   |
| Nahrát nový certifikát                                                                                                    | <b>Vyberte</b><br>Lze nahrát 1 s    | soubor typu .cer o       | velikosti do 1 M | MB a název nes | mí být delší než 40 znaků                       | Pro nahrátí p<br>a obsahovat | fetáhněte soubory sem<br>speciální znaky. |                | ٢ |   |
| Za uživatele čestně prohlašuji, že shora uvedené identifikační údaje odpovídají údajům uvedeným v připojeném certifikátu. |                                     |                          |                  |                |                                                 |                              |                                           |                |   |   |
| Oprávnění k portálovým fu                                                                                                 | unkcionalito                        | ám                       |                  |                |                                                 |                              |                                           |                |   | i |
|                                                                                                    |                                     | <b>F</b> 1. <b>1 W</b> 1 |                  |                | 0 L X                                           |                              | ž:                                        |                |   |   |
| Caberna mista                                                                                                    |                                     | Paktury a dalsi a        | okiady           |                | Cinerty                                         |                              | Zadosti<br>Deklamace a pe                 | žadavlu        |   |   |
| Blápovanó odstávky                                                                                                    |                                     | Sostawy ko stažo         | nich zakazek     |                | Financhi zajisteni                              | - T.                         | Rekidinace a po                           | Zdddvky        | - |   |
| Planovane odstavky                                                                                                    | -                                   | Sestavy ke staze         | 111              | -              |                                                 |                              |                                           |                |   |   |
| Oprávnění k portálovým se                                                                                                 | estavám                             |                          |                  |                |                                                 |                              |                                           |                |   |   |
| Seznam měřidel                                                                                                    |                                     | Ostatní                  |                  |                | Přehled stavu rezervací<br>distribuční kapacity |                              | Přehled změn př                           | ílohy č. 1 SOD |   |   |
| Přehled nezúčtovaných záloh<br>distribuce                                                                                 |                                     | Přehled odběrný          | ch míst          |                | Export stanovisek z rekla                       | imací 🗹                      | Přehled změn m                            | ěřidel         |   |   |
| Vyřešené reklamace,<br>požadavky                                                                                          |                                     | Přehled zákazník         | ιů v režimu DP   | y 🖬            | Přehled otevřených polož                        | žek 🗹                        | Přehled faktur                            |                |   |   |
| Odeslat Smazat uživatele                                                                                                  | Zpět                                |                          |                  |                |                                                 |                              |                                           |                |   |   |
| Historie certifikátů                                                                                                    |                                     |                          |                  |                |                                                 |                              |                                           |                |   |   |
| Jméno souboru                                                                                                    | Certifikační autorita Seriové číslo |                          | vé číslo         | Platný od ↓    |                                                 | Platný do                    | Vytvořil                                  |                |   |   |
| komerční.cer                                                                                                    | I.CA Public CA/RSA<br>07/2015       |                          |                  | 29.09.2022 02: | 12:43                                           | 29.09.2023 10:57:38          |                                           | Martin         | - |   |

Pro změnu jsou dostupná pouze tato pole:

- Jméno
- Příjmení
- Mobilní telefon
- E-mail
- Přístup k portálu
- Nahrát nový certifikát
- Kontaktní údaje Kontakt Fakturace, Žádosti, Finanční zajištění, Reklamace, Stavy nouze
- Přístup k jednotlivým portálovým funkcionalitám Odběrná místa, Faktury a další doklady, Odečty, Žádosti, Smlouvy a dodatky, Finanční zajištění, Reklamace a požadavky, Plánované odstávky, Plánování servisních zakázek, Sestavy ke stažení, Oprávnění k podpisu smluv/dodatků

 Přístup k jednotlivým portálovým sestavám – Seznam měřidel, Přehled změn měřidel, Export stanovisek reklamací, Přehled stavu RDK, Přehled změn přílohy č.1 SOD, Přehled nezaúčtovaných záloh, Přehled otevřených položek, Přehled faktur, Přehled OM, Vyřešené reklamace/požadavky, Přehled zákazníků v režimu DPI, Ostatní

Po změně vybraných údajů stiskněte tlačítko žádná chyba, jsou údaje odeslány do IS PDS. Po úspěšném odeslání se zobrazí dialogové okno s informací "Změny byly uloženy." a klinutím na Zpět následně přejdete na přehled uživatelů. Stisknutím tlačítka <sup>Smazat uživatele</sup> se zobrazí dialogové okno *Opravdu chcete smazat uživatele?* Tato akce je nevratná!. Po potvrzení dojde k trvalému smazání uživatele / kontaktu. Tento uživatel / kontakt nemůže být již obnoven a nemůže být ani založen uživatel se stejným uživatelským jménem.

Stisknutím tlačítka Zpět dojde ke ztrátě zadaných údajů a přechodu na přehled uživatelů.

## **15 Informace PDS**

Po kliku na *Informace PDS* budou zobrazeny všechny informace PDS. U každé z novinek je zobrazen nadpis a úvod. Po kliknutí na  $\longrightarrow$  se otevře novinka v celém znění.

| Informace PDS                                                                                                    |
|----------------------------------------------------------------------------------------------------|
| 23.07.2022                                                                                                    |
| Odstávka webové aplikace Online servis PDS                                                                                      |
| Dne 23.72022 od 20:00 do 0:00 bude webová aplikace Online servis PDS z technických důvodů nedostupná. Děkujeme<br>za pochopení. |
| 11.04.2022                                                                                                    |
| Rozšíření sestavy Přehled odběrných míst a možnost hromadného podání<br>Požadavku na změnu/opravu adresy odběrného místa        |
| Dne 11. 4. 2022 byla rozšířena sestava Přehled odběrných míst o detaily ke stavům nouze u skupiny B1 a B2                       |

Z novinky se opět na *Informace PDS* dostanete přes tlačítko Zpět

## **16 Internet AVE**

Pro rychlý přístup k nevalidovaným hodnotám měření průběhových měřidel v systému Internet AVE (<u>https://iave.gasnet.cz/</u>) je v menu aplikace zřízen odkaz pro přihlášení uživatele do tohoto systému.

Systém Internet AVE a webová aplikace PDS nejsou nijak dále propojeny a pro přístup do každé aplikace je potřeba mít samostatné přihlášení uživatele.

| Vítejte na stránkách aplikace Internet AVE   Pro vstup do aplikace vyplňte, prosím, své přihlašovací jméno a heslo.   Iméno:   Iméno:   Pihlásit   Pihlásit > Nápověda > Zapomněl jsem heslo Aplikace Internet Ave Vám umožňuje kdykolvi získávat informace o množství odebraného plynu v jednotlivých diběrných místech, vytvářet tiskové sestavy, exporty a sumarizující odběry ze všech Vašich odběrných místech připadně hodinových odběrovéh diagramů v definovaném časovém oddobí.                                                                                                    | Internet A                                                                                                    | VE     |
|----------------------------------------------------------------------------------------------------|----------------------------------------------------------------------------------------------------|--------|
| Pro vstup do aplikace vyplňte, prosím, své přihlašovací jméno a heslo.   Jméno:   Jméno:   Heslo:   Přihlásit   > Nápověda > Zapomněl jsem heslo Aplikace zobrazuje provozní nevalidovaná data. Aplikace Internet Ave Vám umožňuje kdykoliv získávat informace o množství odebraného plynu v jednotlivých odběrných místech, vytvářet tiskové sestavy, exporty a sumarizující odběry ze všech Vaších odběrných míst ve formě dennich, případně hodinových odběrových diagramů v definovaném casovém období.                                                                                                    | ítoita na stránkách anlikaca Intornat AVE                                                                                                    |        |
| Pro vstup do aplikace vyplňte, prosím, své přihlašovací jméno a heslo.     Jméno:   Heslo:   Přihlásit   > Nápověda > Zapomněl jsem heslo   Aplikace zobrazuje provozní nevalidovaná data.   Aplikace Internet Ave Vám umožňuje kdykoliv získávat informace o množství odebraného plynu v jednotlivých odběrných místech, vytvářet tiskové sestavy, exporty a sumarizující odběry ze všech Vašich odběrných místeve formě denních, případně hodinových odběrových diagramů v definované modobí.                                                                                                    |                                                                                                    |        |
| Jméno:   Heslo:   Přihlásit   > Nápověda > Zapomněl jsem heslo Chlikace zobrazuje provozní nevalidovaná data. Aplikace Internet Ave Vám umožňuje kdykoliv získávat informace o množství odebraného plynu v jednotlivých odběrných místech, vytvářet tiskové sestavy, exporty a sumarizující odběry ze všech Vašich odběrných místech vetvářet tiskové sestavy, exporty a sumarizující odběry ze všech Vašich odběrných místech vetvářet tiskové sestavy, exporty a sumarizující odběry ze všech Vašich odběrných místech vetvářet tiskové sestavy, exporty a sumarizující odběry ze všech Vašich odběrných míst vetor formě denních, případně hodinových odběrových diagramů v definovaném období. | te, prosím, své přihlašovací jméno a heslo.                                                                                                    |        |
| Heslo:       Přihlásit         > Nápověda > Zapomněl jsem heslo         Aplikace zobrazuje provozní nevalidovaná data.         Aplikace Internet Ave Vám umožňuje kdykoliv získávat informace o množství odebraného plynu v jednotlivých odběrných místech, vytvářet tiskové sestavy, exporty a sumarizující odběry ze všech Vašich odběrných míst ve formě denních, případně hodinových odběrových diagramů v definovaném časovém období.                                                                                                    |                                                                                                    |        |
| Přihlásit         > Nápověda > Zapomněl jsem heslo         Aplikace zobrazuje provozní nevalidovaná data.         Aplikace Internet Ave Vám umožňuje kdykoliv získávat informace o množství odebraného plynu v jednotlivých odběrných místech, vytvářet tiskové sestavy, exporty a sumarizující odběry ze všech Vašich odběrných míst ve formě denních, případně hodinových odběrových diagramů v definovaném časovém období.                                                                                                    |                                                                                                    |        |
| > Nápověda > Zapomněl jsem heslo          Aplikace zobrazuje provozní nevalidovaná data.         Aplikace Internet Ave Vám umožňuje kdykoliv získávat informace o množství odebraného plynu v jednotlivých odběrných místech, vytvářet tiskové sestavy, exporty a sumarizující odběry ze všech Vašich odběrných míst ve formě denních, případně hodinových odběrových diagramů v definovaném období.                                                                                                    |                                                                                                    |        |
| Aplikace zobrazuje <b>provozní nevalidovaná</b> data.<br>Aplikace Internet Ave Vám umožňuje kdykoliv získávat informace o množství odebraného plynu v jednotlivých<br>odběrných místech, vytvářet tiskové sestavy, exporty a sumarizující odběry ze všech Vašich odběrných míst ve<br>formě denních, případně hodinových odběrových diagramů v definovaném časovém období.                                                                                                    | em heslo                                                                                                    |        |
| Aplikace zobrazuje <b>provozní nevalidovaná</b> data.<br>Aplikace Internet Ave Vám umožňuje kdykoliv získávat informace o množství odebraného plynu v jednotlivých<br>odběrných místech, vytvářet tiskové sestavy, exporty a sumarizující odběry ze všech Vašich odběrných míst ve<br>formě denních, případně hodinových odběrových diagramů v definovaném časovém období.                                                                                                    |                                                                                                    |        |
| Aplikace zobrazuje <b>provozní nevalidovaná</b> data.<br>Aplikace Internet Ave Vám umožňuje kdykoliv získávat informace o množství odebraného plynu v jednotlivých<br>odběrných místech, vytvářet tiskové sestavy, exporty a sumarizující odběry ze všech Vašich odběrných míst ve<br>formě denních, případně hodinových odběrových diagramů v definovaném časovém období.                                                                                                    |                                                                                                    |        |
| Aplikace Internet Ave Vám umožňuje kdykoliv získávat informace o množství odebraného plynu v jednotlivých<br>odběrných místech, vytvářet tiskové sestavy, exporty a sumarizující odběry ze všech Vašich odběrných míst ve<br>formě denních, případně hodinových odběrových diagramù v definovaném časovém období.<br>––––––––––––––––––––––––––––––––––––                                                                                                    | ace zobrazuje <b>provozní nevalidovaná</b> data.                                                                                                    |        |
|                                                                                                    | umožňuje kdykoliv získávat informace o množství odebraného plynu v jednotlivýc<br>t tiskové sestavy, exporty a sumarizující odběry ze všech Vašich odběrných míst v<br>padně hodinových odběrových diagramù v definovaném časovém období. | h<br>e |
| Aplikace je testována na prohlížečích Microsoft Internet Explorer 8.0, Google Chrome, Mozilla Firefox. Pro<br>bezchybné fungování aplikace musí být na počítači povoleny cookies a zapnutý JavaScript.                                                                                                    | prohlížečích Microsoft Internet Explorer 8.0, Google Chrome, Mozilla Firefox. Pro<br>vání aplikace musí být na počítači povoleny cookies a zapnutý JavaScript.                                                                            |        |

# 17 Přílohy

# 17.1 Příloha č. 1 – Přehled chybových hlášení z kontrol žádostí o rezervaci distribuční kapacity, ukončení/přerušení distribuce plynu, zkušební provoz

|                           |           | Kategorie   |                                |                                                |
|---------------------------|-----------|-------------|--------------------------------|------------------------------------------------|
| Text chybového hlášení    | Typ chyby | zákazníka   | Příčina vzniku chyby           | Oprava chyby                                   |
| Datum podání & je více    | chyba     | MODOM, VOSO | Žádost lze podat nejdříve 3    | Opravte termín zahájení distribuce na dřívější |
| než 3 měs. před           |           |             | měsíce před změnou             | datum nebo odložte podání žádosti až do        |
| termínem zahájení         |           |             | dodavatele.                    | data přípustného dle vyhl. 349/2015, Sb.       |
| distribuce &.             |           |             |                                |                                                |
| Datum podání žádosti      | chyba     | MODOM, VOSO | Žádost o ukončení z důvodu     | Opravte termín ukončení distribuce dle řádu    |
| není v souladu s řádem    |           |             | neakceptace ceny lze podat     | PDS.                                           |
| PDS.                      |           |             | nejpozději 10 kalendářních dní |                                                |
|                           |           |             | před požadovaným datem         |                                                |
|                           |           |             | ukončení.                      |                                                |
| Datum podání není         | chyba     | MODOM, VOSO | Datum podání žádosti o přepis  | Zkontrolujte a opravte datum zahájení          |
| v souladu s termíny       |           |             | není v souladu s termínem      | distribuce. Nejzazší termín pro podání žádosti |
| uvedenými v platném       |           |             | uvedeným v Řádu PDS.           | o přepis je den před datem zahájení            |
| Řádu PDS.                 |           |             |                                | distribuce.                                    |
| Datum podání žádosti      | chyba     | MODOM, VOSO | Datum podání žádosti o         | Opravte termín zahájení distribuce dle vyhl.   |
| není v souladu s Pravidly |           |             | rezervaci distribuční kapacity | 349/2015, Sb. o PTP.                           |
| trhu s plynem.            |           |             | neodpovídá termínům ve vyhl.   |                                                |
|                           |           |             | 349/2015, Sb. o PTP            |                                                |
| Termín ukončení musí      | chyba     | VOSO        | Datum ukončení distribuce      | Zkontrolujte a opravte datum ukončení          |
| být poslední den v        |           |             | pro měsíční distribuční        | distribuce na poslední den v měsíci.           |
| měsíci.                   |           |             | kapacitu není poslední den v   |                                                |
|                           |           |             | měsíci.                        |                                                |

| Text chybového hlášení     | Typ chyby | Kategorie<br>zákazníka | Příčina vzniku chyby          | Oprava chyby                                               |
|----------------------------|-----------|------------------------|-------------------------------|------------------------------------------------------------|
| Datum zahájení             | chyba     | MODOM, VOSO            | Datum zahájení distribuce je  | Zkontrolujte a opravte datum zahájení                      |
| distribuce xxx je starší   |           |                        | dřívější než datum podání     | distribuce.                                                |
| než datum podání           |           |                        | zádosti.                      |                                                            |
| Zadosti XXX.               | alay da a | Voco                   |                               | Our martes teores (a solucio Xensí distribuces alle sociel |
| Doba trvani neni v         | спура     | VUSU                   | Doba trvani pro klouzavou,    | Opravte termin ukonceni distribuce die vyni.               |
| soulduu s Praviuly titlu s |           |                        |                               | 549/2015, 50. 0 PTP.                                       |
| piynem                     |           |                        | 349/2015, Sb. o PTP.          |                                                            |
| Datum podání žádosti       | chyba     | MODOM, VOSO            | Doba trvání pro zkušební      | Opravte termín ukončení zkušebního provozu                 |
| není v souladu s Pravidly  |           |                        | provoz není v souladu s vyhl. | dle vyhl. 349/2015, Sb. o PTP.                             |
| trhu s plynem.             |           |                        | 349/2015, Sb. o PTP.          |                                                            |
| Dochází ke změně           | varování  | VOSO                   | V žádosti o změnu smluvních   | Informativní hlášení uživateli, že na OM                   |
| kap.dle hist.max. &1 na    |           |                        | údajů je vyplněn údaj max.    | dochází ke změně rezervace kapacity na dobu                |
| kap. na dobu neurčitou     |           |                        | denní distribuční kapacita    | neurčitou ve výši hist.dosaženého denního                  |
| &2.                        |           |                        | (měření A,B), přičemž na OM   | maxima na kapacitu na dobu neurčitou.                      |
|                            |           |                        | je evidována kapacita ve výši |                                                            |
|                            |           |                        | hist.dosaženého denního       |                                                            |
|                            |           | DOM                    | maxima.                       |                                                            |
| OIVI Kategorie DOIVI se    | varovani  | DOM                    | Ovedena rochi spotreba je     | Provedte kontrolu spravnosti uvedene                       |
| spotrebou nad 630          |           |                        |                               | nounoty rochino odberu a v pripade chyby                   |
| Doplěto měsíční roznic     | chuba     |                        | Pokud jo v žódosti            | Zkontroluito a doplěto měsíční roznis                      |
|                            | спура     | měsíční fakturací)     | identifikováno že se jedná o  | nřednokládané výše ročního odběru                          |
| ročního odběru.            |           |                        | měsíčně fakturované OM.       |                                                            |
|                            |           |                        | musí být vyplněn měsíční      |                                                            |
|                            |           |                        | rozpis roční spotřeby.        |                                                            |

| Text chyboyábo bláčení |          | Kategorie<br>zákazníka | Příčina vzniku chyby           | Oprava chyby                                   |
|------------------------|----------|------------------------|--------------------------------|------------------------------------------------|
| Hodpota kapacity musí  | chyba    |                        | Zadaná hodnota kanacity jo     | Zkontroluito a opravto bodnotu kanacity tak    |
| hýt větší pož pulo     | спуба    |                        | buď záporná, nobo rovna        | zkontrolujte a opravie nounotu kapacity tak,   |
| byt vetsi nez nula.    |          |                        |                                | aby byla vetsi nez nula.                       |
| Hodnota                | varování | VOSO s měřením         | V žádosti je vyplněna rozdílná | Informativní hlášení uživateli, že dosud       |
| max den distr kan & m3 | Varovani | typu A/R               | hodnota max denní              | siednaná hodnota kanacity na dobu neurčitou    |
| neodnovídá stávající   |          |                        | distribuční kanacity (měření   | je rozdílná od hodnoty vyplněné v žádosti      |
| siednané kan na OM     |          |                        | A B) než byla hodnota dosud    | Zkontroluite a opravte bodnotu max, denní      |
|                        |          |                        | siednané kapacitě na OM.       | distribuční kapacity (měření A.B) v žádosti.   |
| Hodnota                | varování | VOSO                   | Hodnota maximální denní        | Zkontrolujte, zda jste skutečně zadali hodnotu |
| max.den.distr.kapacity |          |                        | distribuční kapacity           | kapacity, kterou pro dané OM požadujete a      |
| & neodpovídá dosud     |          |                        | neodpovídá dosud sjednané      | příp. hodnotu opravte. Pokud hodnotu           |
| sjednané kapacitě na   |          |                        | kapacitě na OM.                | skutečně požadujete, PDS posoudí, zda je       |
| OM.                    |          |                        |                                | možné zadanou maximální denní distribuční      |
|                        |          |                        |                                | kapacitu akceptovat. Pokud ano posune          |
|                        |          |                        |                                | žádost do stavu žádost přijata nebo v případě  |
|                        |          |                        |                                | nejasností budete PDS kontaktováni.            |
| Je evidována kap.dle   | varování | VOSO s měřením         | Na OM je sjednána kapacita     | Na OM je sjednána kapacita dle CR ve výši      |
| hist.max. &1. Změnu    |          | typu A/B               | dle CR ve výši historicky      | historicky dosaženého denního maxima,          |
| zajistíte žádostí s    |          |                        | dosaženého denního maxima,     | pokud požadujete změnit historickou kapacitu   |
| důvodem D2.            |          |                        | ale v žádosti o RDK s důvodem  | na nasmlouvanou kapacitu, proveďte tak         |
|                        |          |                        | S1 je uveden typ RK = N.       | žádostí o RDK s důvodem žádosti D2 - změna     |
|                        |          |                        |                                | smluvních údajů. Pokud si přejete ponechat     |
|                        |          |                        |                                | kapacitu ve výši historického maxima, změňte   |
|                        |          |                        |                                | v žádosti Typ RK na hodnotu H. Toto hlášení    |
|                        |          |                        |                                | nelze uživatelsky odstranit, nebrání přijetí   |
|                        |          |                        |                                | žádosti.                                       |

| Text chybového hlášení                                                              | Typ chyby | Kategorie<br>zákazníka | Příčina vzniku chyby                                                                                                    | Oprava chyby                                                                                                    |
|-------------------------------------------------------------------------------------|-----------|------------------------|----------------------------------------------------------------------------------------------------|----------------------------------------------------------------------------------------------------|
| K uvedenému EIC je<br>evidován zákazník s<br>rozdílným datem<br>narození.           | varování  | DOM                    | V systému je evidován OP s<br>jiným datem narození.                                                                                                    | Proveďte opravu data narození v žádosti,<br>případně doručte PDS sken dokumentu<br>prokazující správnost Vámi uvedeného data<br>narození. V opačném případě Vám bude<br>žádost o RDK zamítnuta. |
| K uvedenému EIC je<br>evidován zákazník s<br>rozdílným IČ.                          | varování  | VOSO, MO               | K uvedenému EIC OM je<br>evidován zákazník s rozdílným<br>IČ.                                                                                                    | Zkontrolujte a opravte IČ zákazníka.                                                                                                    |
| Pole max. denní distr.<br>kapacity pro kategorii<br>MODOM ponechte<br>prázdné.      | Varování  | MODOM                  | Je vyplněna max. denní distr.<br>kapacita pro odběratele<br>kategorie MODOM.                                                                                                    | Informativní hlášení, kapacita nebude<br>propsána do IS PDS. Hlášení nebrání přijetí<br>žádosti.                                                                                                |
| Na OM existuje<br>kombinace měření B(A)<br>a C, kap.rezervujte pro<br>měření B(A).  | varování  | VOSO                   | V případě kombinace typu<br>měření A/B+C na OM,<br>rezervujete kapacitu pouze<br>pro měření typu A/B ve výši<br>uvedené v žádosti. Kapacita u<br>měření typu C je vypočítána<br>dle CR.                                                                 | Informace pro uživatele, aby zkontroloval, že<br>zadal správnou výši kapacity. Toto hlášení<br>nelze uživatelsky odstranit, nebrání přijetí<br>žádosti.                                         |
| Na OM lze sjednat max.<br>denní distribuční<br>kapacitu roční max. ve<br>výši & m3. | chyba     | VOSO                   | Není možné sjednat<br>maximální denní distribuční<br>kapacitu vyšší než je v hlášení.<br>V předchozích 12 měsících<br>došlo ke snížení kapacity.<br>Zvýšení kapacity k datu<br>zahájení distribuce není<br>možné, je v rozporu s<br>vyhláškou 349/2015. | Opravte kapacitu do výše uvedené v<br>chybovém hlášení. V případě potřeby vyšší<br>kapacity je možné nasmlouvat kapacitu<br>formou měsíční nebo klouzavé smlouvy s<br>distribuční kapacitou.    |

| Taut shukaućka blćžauć   | Tura abudau | Kategorie   |                               | Omreue shuhu                                                   |
|--------------------------|-------------|-------------|-------------------------------|----------------------------------------------------------------|
| Text chyboveno hlaseni   | Тур спуру   |             | Pricina vzniku cnyby          | Oprava cnyby                                                   |
| Nejedna se o nove se     | chyba       | MODOM, VOSO | V zadosti o zkusebni provoz   | Opravte a zkontrolujte duvod zadosti.                          |
| pripojujiciho zakaznika. |             |             | byl vypinen duvod zadosti     |                                                                |
|                          |             |             | nove se pripojujici zakaznik. |                                                                |
|                          |             |             | Nejedná se o nové OM, nelze   |                                                                |
|                          |             |             | tedy zádat o zkušební provoz. |                                                                |
| Nejedná se o uvedený     | chyba       | MODOM, VOSO | Dle Rádu provozovatele        | Opravte a zkontrolujte zákazníka uvedeného                     |
| typ žádosti – přepis     |             |             | distribuční soustavy se       | v žádosti, zda je odlišný od zákazníka                         |
|                          |             |             | nejedná o uvedený typ žádosti | evidovaného na OM v době podání žádosti.                       |
|                          |             |             | – přepis.                     |                                                                |
| Nejedná se o změnu       | chyba       | MODOM, VOSO | V žádosti o zkušební provoz   | Opravte a zkontrolujte důvod žádosti.                          |
| měření z C na A nebo B.  |             |             | byl vyplněn důvod žádosti     |                                                                |
|                          |             |             | změna měření z typu C na A    |                                                                |
|                          |             |             | nebo B. Na OM však nedošlo    |                                                                |
|                          |             |             | ke změně typu měření, nelze   |                                                                |
|                          |             |             | tedy žádat o zkušební provoz. |                                                                |
| Některé zadané žádosti   | chyba       | MODOM, VOSO | V některých zadaných          | Vyplňte EIC uživatele do importované žádosti.                  |
| nemají správný EIC       |             |             | žádostech není vyplněn údaj   |                                                                |
| uživatele.               |             |             | EIC uživatele.                |                                                                |
| Některé zadané žádosti   | chyba       | MODOM, VOSO | V některých zadaných          | Vyplňte Důvod ukončení/přerušení správnou                      |
| obsahují nedovolený      | -           |             | žádostech není správně        | hodnotu Důvodu ukončení/přerušení:                             |
| Důvod                    |             |             | vyplněn údaj Důvod            | <ul> <li>UO pro Ukončení Odběru na OM/PM,</li> </ul>           |
| ukončení/přerušení.      |             |             | přerušení.                    | • NE pro ukončení/přerušení odběru z                           |
| Povolené hodnoty jsou -  |             |             |                               | důvodu NEplacení.                                              |
| UO, NE, RE               |             |             |                               | <ul> <li>BE pro přerušení distribuce plynu z důvodu</li> </ul> |
|                          |             |             |                               | REkonstrukce.                                                  |
| Některé zadané žádosti   | chvba       | MODOM, VOSO | V některých zadaných          | Podle důvodu žádosti uživatel vyplní v                         |
| obsahují nedovolený      | - ,         |             | žádostech není správně        | importovaném souboru hodnotu důvodu                            |
| důvod žádosti. Povolené  |             |             | vyplněn údaj Důvod žádosti.   | žádosti:                                                       |
|                         |           | Kategorie   |                                 |                                                              |
|-------------------------|-----------|-------------|---------------------------------|--------------------------------------------------------------|
| Text chybového hlášení  | Typ chyby | zákazníka   | Příčina vzniku chyby            | Oprava chyby                                                 |
| hodnoty jsou – S1, S2,  |           |             | Povolené hodnoty jsou – S1,     | <ul> <li>S1 = Změna dodavatele plynu za jiného</li> </ul>    |
| S3, R0, R1, R2, R3, R5, |           |             | S2, S3, R0, R1, R2, R3, R5, D1, | dodavatele plynu                                             |
| D1, D2, D3, D5, D6, D7, |           |             | D2, D3, D5, D6, D7, D9          | <ul> <li>S2 = Změna dodavatele plynu z dodavatele</li> </ul> |
| D9                      |           |             |                                 | poslední instance                                            |
|                         |           |             |                                 | <ul> <li>S3 = Změna dodavatele se změnou</li> </ul>          |
|                         |           |             |                                 | zákazníka v odběrném místě                                   |
|                         |           |             |                                 | <ul> <li>R0 = Zahájení dodávek do OM nově</li> </ul>         |
|                         |           |             |                                 | připojeného zákazníka v režimu DPI                           |
|                         |           |             |                                 | <ul> <li>R1 = Zahájení dodávek do OM nově</li> </ul>         |
|                         |           |             |                                 | připojeného zákazníka                                        |
|                         |           |             |                                 | • R2 = Zahájení dodávek do OM po NOP                         |
|                         |           |             |                                 | • R3 = Zahájení dodávek při předcházení                      |
|                         |           |             |                                 | neoprávněnému odběru                                         |
|                         |           |             |                                 | • R5 = Zahájení zákonných dodávek do OPM                     |
|                         |           |             |                                 | po DPI                                                       |
|                         |           |             |                                 | • D1 = Přepis bez ZD                                         |
|                         |           |             |                                 | • D2 = Změna smluvních údajů (kapacita,                      |
|                         |           |             |                                 | roční množství, měsíční rozpis)                              |
|                         |           |             |                                 | <ul> <li>D3 = Změna ceny na špičkový odběr-</li> </ul>       |
|                         |           |             |                                 | jednosložková cena                                           |
|                         |           |             |                                 | <ul> <li>D5 = Změna ceny na cenu MODOM a roční</li> </ul>    |
|                         |           |             |                                 | fakturaci                                                    |
|                         |           |             |                                 | • D6 = Žádost o pravidelnou měsíční fakturaci                |
|                         |           |             |                                 | mimo řádný termín                                            |
|                         |           |             |                                 | <ul> <li>D7 = Změna kategorie zákazníka na OM</li> </ul>     |
|                         |           |             |                                 | • D9 = Jiný důvod                                            |
| Některé zadané žádosti  | chyba     | MODOM, VOSO | V případě, že uživatel aplikace | Zkontrolujte a opravte Typ rez.kapacity na                   |
| obsahují nedovolený typ |           | ,           | importuje soubor s jiným        | hodnotu N, M, K, H:                                          |

| Text chyboyého bláčení                                                                                       |                | Kategorie<br>zákazníka     | Příčina vzniku chyby                                                                             | Oprava chyby                                                                                                    |
|----------------------------------------------------------------------------------------------------|----------------|----------------------------|--------------------------------------------------------------------------------------------------|----------------------------------------------------------------------------------------------------|
| <b>Text chybového hlášení</b><br>rezervační kapacity.<br>Povolené hodnoty jsou<br>– N, M, K, H.              | Typ chyby      | zákazníka                  | <b>Příčina vzniku chyby</b><br>typem rez. kapacity než N, M,<br>K, H.                            | <ul> <li>Oprava chyby</li> <li>N pro rezervaci pevné distribuční kapacity<br/>na dobu Neurčitou,</li> <li>M pro rezervaci pevné Měsíční distribuční<br/>kapacity,</li> <li>K pro rezervaci pevné Klouzavé distribuční<br/>kapacity,</li> <li>H pro rezervaci pevné distribuční kapacity<br/>na dobu neurčitou ve výši Historicky</li> </ul> |
| Některé zadané žádostí<br>obsahují nedovolený typ<br>změny dodavatele.<br>Povolené hodnoty jsou<br>– SZ, NE. | chyba          | MODOM, VOSO                | V některých zadaných<br>žádostech není správně<br>vyplněn údaj Typ změny<br>dodavatele.          | dosaženého denního maxima<br>Vyplňte Typ změny dodavatele SZ (pro<br>standardní změnu dodavatele) nebo NE<br>(Nejedná se o změnu dodavatele) do<br>importované žádosti. Pokud tento údaj<br>nevyplníte, bude žádost vyhodnocena jako<br>standardní změna dodavatele.                                                                        |
| Některé zadané žádosti<br>obsahují nedovolený<br>Typ žádosti. Povolené<br>hodnoty jsou - U, P.               | chyba          | MODOM, VOSO                | V některých zadaných<br>žádostech je identifikována<br>jiná hodnota Typ žádosti než<br>U nebo P. | Podle požadovaného typu žádosti opravte Typ<br>žádosti:<br>• U pro ukončení<br>• P pro přerušení                                                                                                    |
| Nelze podat žádost s<br>důvodem R3.                                                                          | chyba          | MODOM, VOSO                | Nelze podat žádost s<br>důvodem R3.                                                              | Dle vyhlášky 349/2015, Sb. o PTP se nejedná o<br>zahájení dodávky při předcházení<br>neoprávněnému odběru. Opravte důvod<br>žádosti.                                                                                                    |
| Není vyplněn povinný<br>údaj Termín ukončení<br>distribuce.<br>Není vyplněn povinný                          | chyba<br>chyba | MODOM, VOSO<br>MODOM, VOSO | Není vyplněn údaj termín<br>ukončení distribuce.<br>Není vyplněn údaj termín                     | Vyplňte do termínu ukončení distribuce<br>reálné datum (nebo 31.12.9999 pro smlouvu<br>na dobu neurčitou) ve formátu DD.MM.RRRR.<br>Vyplňte do termínu zahájení distribuce reálné                                                                                                    |
| údaj Termín zahájení                                                                                         |                |                            | zahájení distribuce.                                                                             | datum ve formátu DD.MM.RRRR.                                                                                                    |

| Text chyboyého blášení                                                   | Typ chyby                               | Kategorie<br>zákazníka | Příčina vzniku chyby                                          | Oprava chyby                                                                                                    |
|--------------------------------------------------------------------------|-----------------------------------------|------------------------|---------------------------------------------------------------|----------------------------------------------------------------------------------------------------|
| distribuce.                                                              | . , , , , , , , , , , , , , , , , , , , |                        |                                                               |                                                                                                    |
| Není vyplněn povinný<br>údaj Důvod<br>ukončení/přerušení.                | chyba                                   | MODOM, VOSO            | Není vyplněn údaj Důvod<br>ukončení/přerušení.                | Vyplňte Důvod ukončení/přerušení.                                                                                                    |
| Není vyplněn povinný<br>údaj Důvod žádosti.                              | chyba                                   | MODOM, VOSO            | Není vyplněn údaj Důvod<br>žádosti.                           | Vyplňte povinný údaj Důvod žádosti                                                                                                    |
| Není vyplněn povinný<br>údaj EIC OM.                                     | chyba                                   | MODOM, VOSO            | Není vyplněn údaj EIC OM.                                     | Vyplňte EIC OM.                                                                                                    |
| Není vyplněn povinný<br>údaj Charakter odběru.                           | chyba                                   | MODOM, VOSO            | Není vyplněn údaj Charakter<br>odběru.                        | Vyplňte povinný údaj Charakter odběru                                                                                                    |
| Není vyplněn povinný<br>údaj Termín<br>ukončení/přerušení<br>distribuce. | chyba                                   | MODOM, VOSO            | Není vyplněn údaj termín<br>ukončení/přerušení<br>distribuce. | Vyplňte do termínu ukončení/přerušení<br>distribuce datum ve formátu DD.MM.RRRR.                                                                  |
| Není vyplněn povinný<br>údaj Typ žádosti.                                | chyba                                   | MODOM, VOSO            | Není vyplněn povinný údaj<br>Typ žádosti.                     | Vyplňte Typ žádosti.                                                                                                    |
| Není vyplněn povinný<br>údaj Způsob uzavření<br>smlouvy                  | chyba                                   | MODOM                  | Není vyplněn povinný údaj<br>Způsob uzavření smlouvy          | Vyplňte Způsob uzavření smlouvy.                                                                                                    |
| Neplatný termín<br>ukončení distribuce &.                                | chyba                                   | MODOM, VOSO            | Neplatný formát termínu<br>ukončení distribuce.               | Zkontrolujte a opravte termín ukončení<br>distribuce na reálné datum (nebo 31.12.9999<br>pro smlouvu na dobu neurčitou) ve formátu<br>DD.MM.RRRR. |
| Neplatný termín<br>zahájení distribuce &.                                | chyba                                   | MODOM, VOSO            | Neplatný formát termínu<br>zahájení distribuce.               | Zkontrolujte a opravte termín zahájení<br>distribuce na reálné datum ve formátu<br>DD.MM.RRRR.                                                    |
| Neplatný Způsob<br>uzavření smlouvy.                                     | chyba                                   | MODOM                  | Neplatný Způsob uzavření<br>smlouvy.                          | Zkontrolujte a opravte Způsob uzavření smlouvy. Povolené hodnoty jsou M, P, D, Z.                                                                 |

| Text chybového hlášení                                                   | Typ chyby | Kategorie<br>zákazníka | Příčina vzniku chyby                                                          | Oprava chyby                                                                                                    |
|--------------------------------------------------------------------------|-----------|------------------------|-------------------------------------------------------------------------------|----------------------------------------------------------------------------------------------------|
| Povolené hodnoty jsou<br>M, P, D, Z.                                     |           |                        |                                                                               |                                                                                                    |
| Nepovolená kombinace<br>finančního jištění.                              | chyba     | MODOM, VOSO            | Nepovolená kombinace<br>finančního jištění.                                   | Opravte způsob finančního jištění na<br>kombinaci přípustnou dle tabulky Způsobů<br>jištění.                                                                                  |
| Nepovolená kombinace<br>Typ žádosti a Důvodu                             | chyba     | MODOM, VOSO            | V některých zadaných<br>žádostech není správně                                | Zkontrolujte a opravte Typ žádosti a Důvod<br>ukončení/přerušení.                                                                                                    |
| ukončení/přerušení.                                                      |           |                        | vyplněn údaj Typ žádosti a<br>Důvodu ukončení/přerušení.                      | Pokud je vyplněno pole/sloupec Typ žádosti =<br>U, v poli/sloupci Důvod ukončení/přerušení<br>může být pouze hodnota - UO, NE                                                 |
|                                                                          |           |                        |                                                                               | nebo pokud je vyplněno pole/sloupec Typ<br>žádosti = P, v poli/sloupci Důvod<br>ukončení/přerušení může být pouze hodnota<br>- NE, RE                                         |
| Nepovolená kombinace<br>typu kapacity a typu<br>změny dodavatele.        | chyba     | VOSO                   | Nepovolená kombinace typu<br>rezervované kapacity a typu<br>změny dodavatele. | Zkontrolujte a opravte Typ rez.kapacity a Typ<br>změny dodavatele dle tabulky Kombinace<br>Typu rez.kapacity+ZD .                                                             |
| Nepovolená kombinace<br>typu RK, důvodu žádosti<br>a typu ZD.            | chyba     | MODOM, VOSO            | Nepovolená kombinace typu<br>RK, důvodu žádosti a typu ZD.                    | Vyplňte Typ RK, Typ ZD a Důvod žádosti dle<br>tabulky povolených kombinací uvedené v<br>uživatelské příručce.                                                                 |
| Nesprávný důvod<br>žádosti. Podejte SZ/R3.                               | chyba     | MODOM, VOSO            | Nesprávný důvod žádosti.<br>Podejte SZ/R3.                                    | Dle vyhlášky 349/2015, Sb. o PTP se jedná o<br>zahájení dodávky při předcházení<br>neoprávněnému odběru. Opravte důvod<br>žádosti na R3.                                      |
| Omlouváme se,<br>informační systém<br>distributora je<br>momentálně mimo | chyba     | MODOM, VOSO            | Informační systém PDS je<br>momentálně mimo provoz.                           | Proveďte import později nebo kontaktujte<br>PDS. Pokud potřebujete zachovat žádosti<br>připravené k odeslání, proveďte export do<br>souboru a později můžete tuto dávku znovu |

| Text chybového hlášení                                                            | Typ chyby | Kategorie<br>zákazníka | Příčina vzniku chyby                                                                                                    | Oprava chyby                                                                                                    |
|-----------------------------------------------------------------------------------|-----------|------------------------|----------------------------------------------------------------------------------------------------|----------------------------------------------------------------------------------------------------|
| provoz.                                                                           |           |                        |                                                                                                    | naimportovat.                                                                                                    |
| POZOR! - evidována<br>žádost na přerušení &.                                      | varování  | MODOM, VOSO            | Na OM je evidovaná žádost o<br>přerušení k dřívějšímu datu,<br>na základě které ještě nedošlo<br>k demontáži nebo již čeká na<br>obnovení.                                                                                                    | Žádost o přerušení uvedenou v chybovém<br>hlášení můžete stornovat. Pokud tak nebude<br>učiněno do požadovaného data ukončení<br>z nové žádosti, bude žádost o přerušení<br>automaticky stornovaná systémem.                                                                                                    |
| POZOR! Na OM není<br>osazen plynoměr.                                             | Chyba     | MODOM, VOSO            | Na OM není osazen plynoměr<br>(např. z důvodu předchozího<br>požadavku na přerušení<br>z důvodu rekonstrukce)                                                                                                    | Tuto chybu uživatel nemůže sám opravit,<br>nebrání přijetí žádosti. Žádost zůstane ve<br>stavu "Podáno čeká na potvrzení PDS", kde<br>PDS provede vygenerování požadavku na<br>montáž. O termínu montáže bude uživatel<br>informován e-mailem. Následně uživatel<br>informuje zákazníka, aby splnil náležitosti pro<br>připojení (revizní zpráva, atp.) |
| Požadavek na změnu<br>typu rez.kap. bude<br>ignorován, je již v<br>databázi PDS.  | varování  | VOSO                   | V žádosti je uveden Typ<br>rezerv. kapacity = H, přičemž<br>na OM je evidována kapacita<br>ve výši hist.denního maxima,<br>ale kromě údaje max. denní<br>distribuční kapacita (měření<br>A,B) jsou vyplněny i jiné údaje<br>pro změnu - předpokl. výše<br>ročního odběru, měsíční<br>rozpis. | Informativní hlášení uživateli, že na OM je již<br>evidována kapacita ve výši hist.denního<br>maxima. Tento požadavek na změnu kapacity<br>bude tedy ignorován, budou změněny pouze<br>ostatní vyplněné údaje - předpokl. výše<br>ročního odběru, předpokl. výše ročního<br>odběru – měsíční rozpis.                                                    |
| Požadovaná<br>max.den.distr. kapacita<br>je nad rámec platné sml.<br>o připojení. | chyba     | VOSO                   | Požadovaná maximální denní<br>distribuční kapacita je nad<br>rámec platné smlouvy o<br>připojení.                                                                                                    | Opravte kapacitu tak, aby odpovídala max.<br>denní distribuční kapacitě sjednané ve<br>smlouvě o připojení.                                                                                                    |

|                         |           | Kategorie      |                               |                                                 |
|-------------------------|-----------|----------------|-------------------------------|-------------------------------------------------|
| Text chybového hlášení  | Typ chyby | zákazníka      | Příčina vzniku chyby          | Oprava chyby                                    |
| Požadovaná změna        | chyba     | MODOM, VOSO    | Dle platného CR nelze         | Zkontrolujte a opravte Typ rezervované          |
| kapacity je v rozporu s |           |                | rezervovat na dané OM         | kapacity.                                       |
| platným CR.             |           |                | pevn.distr.kap. ve výši       |                                                 |
|                         |           |                | hist.denního maxima           |                                                 |
| Pro EIC OM s měřením    | chyba     | MODOM, VOSO    | Není možné rezervovat         | Zkontrolujte zadanou žádost, zda jste           |
| typu C nelze rezervovat |           |                | měsíční a klouzavou           | neuvedli chybně EIC OM. V případě, že pro       |
| tento typ kapacity.     |           |                | distribuční kapacitu pro      | EIC OM je typ měření C, tuto žádost odstraňte   |
|                         |           |                | měření typu C.                | ze seznamu žádostí připravených k odeslání.     |
| Pro EIC OM s měřením    | chyba     | MODOM, VOSO    | Na OM byl identifikován typ   | Zkontrolujte a opravte OM.                      |
| typu C nelze žádat o    |           |                | měření C. Pro tento typ nelze |                                                 |
| zkušební provoz.        |           |                | žádat o zkušební provoz.      |                                                 |
| Pro kategorii DOM je    | chyba     | DOM            | Není vyplněn povinný údaj     | Vyplňte datum narození zákazníka.               |
| pole datum narození     |           |                | datum narození zákazníka.     |                                                 |
| povinné.                |           |                |                               |                                                 |
| Pro kategorii VO, SO a  | chyba     | VOSO, MO       | Není vyplněn povinný údaj lČ  | Vyplňte IČ zákazníka.                           |
| MO je pole IČ povinné.  |           |                | zákazníka.                    |                                                 |
| Pro měření typu A nebo  | chyba     | VOSO           | Není vypněn údaj max. den.    | Vyplňte max. den. distr. kapacitu A (B).        |
| B je vyplnění pole      |           |                | distr. kapacita A (B).        |                                                 |
| kapacity povinné.       |           |                |                               |                                                 |
| Pro OM evidovaná jako   | chyba     | VOSO           | Pro OM evidovaná jako CNG     | Tento typ žádosti nebude přijat do IS PDS,      |
| CNG je žádost na tento  |           |                | nelze žádat o kapacitu        | žádost bude zamítnuta, žádost je v rozporu      |
| typ kapacity            |           |                | měsíční, klouzavou, ve výši   | s platným CR.                                   |
| nerelevantní.           |           |                | historického maxima.          |                                                 |
| Max. denní distribuční  | varování  | VOSO s měřením | Kapacita u měření typu C se v | Informace pro uživatele, že kapacita nebude     |
| kapacitu (měření C)     |           | С              | žádosti nevyplňuje, je        | tento typ OM změněna. Toto hlášení nelze        |
| nevyplňujte, zadaná     |           |                | stanovena dle pravidel CR.    | uživatelsky odstranit, nebrání přijetí žádosti. |
| hodnota bude            |           |                |                               |                                                 |
| ignorována.             |           |                |                               |                                                 |

| Text chyboyého blášení                                                  |          | Kategorie<br>zákazníka | Příčina vzniku chyby                                                                      | Oprava chyby                                                                                                    |
|-------------------------------------------------------------------------|----------|------------------------|-------------------------------------------------------------------------------------------|----------------------------------------------------------------------------------------------------|
| Pro tento typ RK je<br>možné datum ukončení<br>distr. pouze 31.12.9999. | chyba    | MODOM, VOSO            | Datum ukončení distribuce<br>pro typ rez. kapacity N nebo P<br>je rozdílné od 31.12.9999. | Opravle datum ukončení distribuce na<br>31.12.9999.                                                                                                    |
| Pro tento typ žádosti se<br>požadavek na zálohu<br>nevyhodnocuje.       | varování | MODOM, VOSO            | Pro typ žádosti změna<br>smluvních údajů se požadavek<br>na zálohu nevyhodnocuje.         | Informace pro uživatele, že placení záloh<br>nebude pro tento typ OM změněn. Toto<br>hlášení nelze uživatelsky odstranit, nebrání<br>přijetí žádosti.                                                                                                    |
| Pro toto EIC OM jste již<br>dodavatelem.                                | chyba    | MODOM, VOSO            | Pro toto OM jste již<br>dodavatelem.                                                      | Zkontrolujte zadanou žádost, zda jste<br>neuvedli chybně EIC OM. V případě, že jste již<br>pro toto OM dodavatelem, tuto žádost<br>odstraňte ze seznamu žádostí připravených k<br>odeslání. Pokud již žádost byla odeslána do IS<br>PDS, proveďte akci STORNO pro tuto žádost. |
| Pro OM a OP neexistuje<br>platná smlouva o<br>připojení.                | chyba    | MODOM, VOSO            | Neexistuje smlouva o<br>připojení.                                                        | Smlouva o připojení pro toto OM a tohoto OP<br>není evidována v IS PDS. Pokud smlouva o<br>připojení nebude uzavřena, žádost bude<br>zamítnuta.                                                                                                    |
| Pro toto OM a OP<br>neexistuje platná<br>smlouva o připojení.           | varování | MODOM, VOSO            | Neexistuje oboustranně<br>podepsaná smlouva o<br>připojení.                               | Hlášení, že smlouva o připojení pro toto OM<br>není oboustranně podepsaná. Jedná se o<br>informativní hlášení, které nebrání přijetí<br>žádosti.                                                                                                    |
| Pro toto OM není<br>podaná žádost o<br>připojení.                       | chyba    | MODOM, VOSO            | Neexistuje žádost o připojení                                                             | Hlášení, že žádost o připojení pro toto OM<br>není evidována v IS PDS. Pro schválení žádosti<br>je nutné ji podat. V opačném případě bude<br>žádost o RDK zamítnuta.                                                                                                    |
| Pro toto OM není<br>podaná žádost o<br>připojení.                       | varování | MODOM, VOSO            | Neexistuje žádost o připojení                                                             | Hlášení, že žádost o připojení pro toto OM<br>není evidována v IS PDS. Jedná se o<br>informativní hlášení, které nebrání přijetí                                                                                                    |

| Text chybového hlášení                                                        | Typ chyby | Kategorie<br>zákazníka | Příčina vzniku chyby                                                                                       | Oprava chyby                                                                                                    |
|-------------------------------------------------------------------------------|-----------|------------------------|----------------------------------------------------------------------------------------------------|----------------------------------------------------------------------------------------------------|
|                                                                               |           |                        |                                                                                                    | žádosti.                                                                                                    |
| Žádost o SOP není v<br>konečném statusu<br>procesu vyřízení                   | chyba     | MODOM, VOSO            | Žádost o připojení není v<br>konečném stavu procesu<br>vyřízení.                                           | Hlášení, že žádost o připojení je evidována v<br>systému PDS, ale není v konečném stavu.<br>Pokud nebude v konečném stavu, bude<br>žádost o RDK zamítnuta.                                                                    |
| Žádost o SOP není v<br>konečném statusu<br>procesu vyřízení                   | varování  | MODOM, VOSO            | Žádost o připojení není v<br>konečném stavu procesu<br>vyřízení.                                           | Hlášení, že žádost o připojení je evidována v<br>systému PDS, ale není v konečném stavu.<br>Jedná se o informativní hlášení, které nebrání<br>přijetí žádosti.                                                                |
| Pro uvedené EIC OM<br>nejste dodavatelem.                                     | chyba     | VOSO                   | Pro uvedené EIC OM nejste<br>dodavatelem.                                                                  | Zkontrolujte zadanou žádost, zda jste<br>neuvedli chybně EIC OM. V případě, že nejste<br>pro toto EIC OM dodavatelem, tuto žádost<br>odstraňte ze seznamu žádostí připravených k<br>odeslání.                                 |
| Probíhá kontrola<br>kmenových dat PDS.                                        | chyba     | MODOM, VOSO            | Nekonzistence dat v DB PDS a probíhá jejich ověření.                                                       | Tuto chybu uživatel nemůže sám opravit,<br>jedná se o nekonzistenci dat v DB PDS. Žádost<br>zůstane ve stavu "Podáno čeká na potvrzení<br>PDS", dokud PDS neprovede opravu dat v DB.                                          |
| Předp. roč.odběr<br>neodpovídá pásmu skut.<br>spotřeby za posl. 12<br>měsíců. | varování  | VOSO                   | Předpokládaný roční odběr<br>neodpovídá pásmu skutečné<br>spotřeby za posledních 12<br>měsíců.             | Zkontrolujte předpokládanou výši ročního<br>odběru, zda skutečně odpovídá vašemu<br>požadavku. Pokud hodnotu předpokládané<br>výše ročního odběru neprovedete, do návrhu<br>dodatku k SoD bude uvedena hodnota ze<br>žádosti. |
| Předpokl. výše ročního<br>odběru je mimo rozsah<br>kategorie odběru MO.       | chyba     | МО                     | Jedná se o kategorii zákazníka<br>MO, která má maximální<br>hranici odběru do 630 MWh.<br>Není možné zadat | Opravte předpokládanou výši ročního odběru<br>tak, aby odpovídala kategorii MO. Odběr musí<br>být menší než 630 MWh. Pokud skutečně<br>požadujete roční odběr vyšší než 630 MWh,                                              |

|                          |           | Kategorie        | Dříčina vzniku chyhy           | Oprovo chyby                                  |
|--------------------------|-----------|------------------|--------------------------------|-----------------------------------------------|
| Text cityboveno masem    | тур спуру | Zakazilika       |                                | oprava chyby                                  |
|                          |           |                  | odběru pad 630 MW/b            |                                               |
| Přednokl výše ročního    | chyba     | V050             | ledná se o kategorii zákazníka | Zkontroluite předpokládanou výši ročního      |
| odhěru je mimo rozseh    | cityba    | 1030             | VOSO Přednokládaná výše        | odběru. Odběr by měl být větší pež 630 MWb    |
| kategorie odběru VOSO    |           |                  | ročního odběru by neměla být   | tak aby odpovídal kategorii VOSO. Pokud       |
|                          |           |                  | nod 630 MWb                    | skutečně požadujete roční odběr nižší než 630 |
|                          |           |                  |                                | MWh. nožádeite PDS o zařazení OM do           |
|                          |           |                  |                                | kategorie MO.                                 |
| Předpokládaný roční      | chyba     | MODOM, VOSO      | Předpokládaná výše ročního     | Zkontroluite a opravte předpokládanou výši    |
| odběr je nulový.         | ,         |                  | odběru je nula.                | ročního odběru na reálnou hodnotu.            |
| Při požadavku změny      | chvba     | MODOM (s         | Není vyplněn měsíční rozpis    | Vyplňte měsíční rozpis roční spotřeby.        |
| ročního odběru je plnění | - ,       | měsíční          | pro odběratele kategorie       | ,,,,                                          |
| měsíčního rozpisu        |           | fakturací), VOSO | MODOM (s měsíční fakturací)    |                                               |
| povinné.                 |           |                  | a VOSO.                        |                                               |
| Součet měsíčních         | chyba     | MODOM (s         | V žádosti o změnu smluvních    | Opravte měsíční rozpis tak, aby hodnota       |
| hodnot neodpovídá        | -         | měsíční          | údajů je změněn měsíční        | součtu měsíčního rozpisu byla shodná s výší   |
| evidované výši ročního   |           | fakturací), VOSO | rozpis, ale hodnota součtu     | předpokládaného ročního množství              |
| odběru.                  |           |                  | měsíčních rozpisu není shodná  | evidovaného v systému PDS.                    |
|                          |           |                  | s výší předpokládaného         |                                               |
|                          |           |                  | ročního množství               |                                               |
|                          |           |                  | evidovaného v systému PDS.     |                                               |
| Součty předp. měs.       | chyba     | MODOM, VOSO      | Skutečné součty čtvrtletního   | Opravte hodnoty předpokládané měsíční,        |
| spotř. neodpovídají      |           |                  | nebo ročního množství          | kvartální a roční spotřeby tak, aby byly ve   |
| ročnímu množství.        |           |                  | předpokládané měsíční          | vzájemném souladu.                            |
|                          |           |                  | spotřeby neodpovídají          |                                               |
|                          |           |                  | součtovým hodnotám             |                                               |
|                          |           |                  | uvedeným v žádosti.            |                                               |

| Text chyboyého hlášení                                                                                                    | Tvp chvbv | Kategorie<br>zákazníka | Příčina vzniku chvbv                                                                                                    | Oprava chyby                                                                                                    |
|----------------------------------------------------------------------------------------------------|-----------|------------------------|----------------------------------------------------------------------------------------------------|----------------------------------------------------------------------------------------------------|
| Termín ukončení není v<br>souladu s vyhl.<br>349/2015, Sb. o PTP                                                                                                    | chyba     | MODOM, VOSO            | Termín ukončení zkušebního<br>provozu není v souladu s vyhl.<br>349/2015, Sb. o PTP                                                                                                  | Opravte termín ukončení zkušebního provozu<br>dle vyhl. 349/2015, Sb. o PTP                                                                                              |
| Termín<br>ukončení/přerušení (&2)<br>je starší jak datum<br>podání (&1).                                                                                                    | chyba     | MODOM, VOSO            | Datum ukončení/přerušení<br>distribuce je dřívější než<br>datum podání žádosti.                                                                                                    | Zkontrolujte a opravte datum<br>ukončení/přerušení distribuce.                                                                                                    |
| Termín zahájení<br>distribuce musí být 1. v<br>měsíci.                                                                                                    | chyba     | MODOM, VOSO            | Termín zahájení distribuce<br>není 1. den v měsíci.                                                                                                    | Opravte termín zahájení distribuce na 1. den<br>v měsíci.                                                                                                    |
| Ukončení distribuce &<br>musí mít pozdější datum<br>než zahájení &.                                                                                                    | chyba     | MODOM, VOSO            | Termín zahájení distribuce je<br>později než termín ukončení<br>distribuce.                                                                                                    | Zkontrolujte zadaná data zahájení a ukončení<br>distribuce. Opravte termín ukončení<br>distribuce na pozdější datum nebo na<br>31.12.9999 pro smlouvu na dobu neurčitou. |
| Uvedená hodnota je již<br>evidována v databázi<br>PDS, žádost je<br>nerelevantní.                                                                                                    | chyba     | VOSO                   | V žádosti je uveden Typ<br>rezerv. Kapacity = H, přičemž<br>na OM je evidována kapacita<br>ve výši hist.denního maxima a<br>je vyplněn údaj kapacity ve<br>výši hist.denního maxima. | Na OM je již evidována kapacita ve výši<br>hist.denního maxima. Tento požadavek na<br>změnu kapacity bude tedy zamítnut.                                                 |
| Ve vstupním souboru<br><název souboru=""> je<br/>chyba na řádku X.<br/>Zkontrolujte a opravte<br/>formáty dle Instrukcí k<br/>vyplnění (součást<br/>Elektronické přílohy<br/>k žádosti o distribuci).</název> | chyba     | MODOM, VOSO            | V případě, že uživatel<br>nedodrží Instrukce k vyplnění<br>Elektronické přílohy k žádosti<br>o distribuci.                                                                           | Zkontrolujte a opravte formáty dle Instrukcí k<br>vyplnění (součást Elektronické přílohy<br>k žádosti o distribuci).                                                     |

| Text chybového hlášení                                                          | Typ chyby | Kategorie<br>zákazníka     | Příčina vzniku chyby                                                                                                    | Oprava chyby                                                                                                    |
|---------------------------------------------------------------------------------|-----------|----------------------------|----------------------------------------------------------------------------------------------------|----------------------------------------------------------------------------------------------------|
| Velikost zvoleného<br>souboru přesahuje<br>hranici 4 MB.                        | chyba     | MODOM, VOSO                | Maximální velikost<br>přiloženého/importovaného<br>souboru může být 4 MB.                                                                                                    | Upravte přiložený/importovaný soubor na<br>povolenou velikost 4 MB.                                                                                                    |
| VOSO se spotřebou nad<br>2 100MWh.                                              | varování  | VOSO s měřením<br>typu C   | Zadaná hodnota<br>předpokládané výše ročního<br>odběru je vyšší než 2 100<br>MWh.                                                                                                    | Zkontrolujte a případně opravte<br>předpokládanou výši ročního odběru.                                                                                                    |
| VOSO se spotřebou nad<br>2 500 000 MWh.                                         | varování  | VOSO s měřením<br>typu A/B | Zadaná hodnota<br>předpokládané výše ročního<br>odběru je vyšší než 2 500 000<br>MWh.                                                                                                    | Zkontrolujte a případně opravte<br>předpokládanou výši ročního odběru.                                                                                                    |
| Vyplňte buď datum<br>narození nebo IČ.                                          | chyba     | MODOM, VOSO                | Zobrazuje se v případě, že je<br>současně vyplněno datum<br>narození i IČ.                                                                                                    | Vyplňte pouze jeden z údajů - buď datum<br>narození nebo IČ.                                                                                                    |
| Vyplňte jméno/název<br>konečného zákazníka.                                     | chyba     | MODOM, VOSO                | Není vyplněno jméno/název<br>zákazníka.                                                                                                    | Vyplňte jméno/název zákazníka.                                                                                                    |
| Výsledek vyřízení<br>žádosti je vázán na<br>výsledek související<br>žádosti č.& | varování  | MODOM, VOSO                | Zobrazuje se v případě, že pro<br>EIC OM, pro které žádáte o<br>rezervaci měsíční nebo<br>klouzavé kapacity, nejste<br>dodavatelem, ale existuje<br>žádost o změnu dodavatele<br>vyhovující s termíny žádosti o<br>rezervaci měsíční nebo<br>klouzavé kapacity. | Informace pro uživatele, že výsledek žádosti o<br>rezervaci měsíční nebo klouzavé kapacity je<br>vázán na výsledek žádosti o změnu<br>dodavatele. Toto hlášení nelze uživatelsky<br>odstranit, nebrání přijetí žádosti. |
| Zadaná měsíční<br>spotřeba & je záporná.                                        | chyba     | VOSO                       | Zadaná měsíční spotřeba & je záporná.                                                                                                    | Zkontrolujte a opravte měsíční spotřebu na reálnou hodnotu.                                                                                                    |

| Text chyboyého bláčení                                                                                                    |                                               | Kategorie<br>zákazníka                                                            | Příčina vzniku chyby                                                                                                    | Oprava chyby                                                                                                    |
|----------------------------------------------------------------------------------------------------|-----------------------------------------------|-----------------------------------------------------------------------------------|----------------------------------------------------------------------------------------------------|----------------------------------------------------------------------------------------------------|
| Text chybového hlášení<br>Zadaná předp. výše<br>roč.odb. neodpovídá<br>pásmu posl.fakt. &<br>MWh.<br>Zadaná výše ročního<br>odběru je výrazně<br>odlišná od výše<br>sjednané ve smlouvě o<br>připojení.<br>Zadané jméno/název<br>zákazníka (&) se liší od<br>jména v DB PDS. | Typ chyby<br>varování<br>varování<br>varování | kategorie         zákazníka         MODOM         MODOM, VOSO         MODOM, VOSO | Příčina vzniku chybyZadaná předpokládaná výšeročního odběru neodpovídápásmu poslední fakturaceOM.Výše ročního odběru zadanáv žádosti o rezervacidistribuční kapacity je výrazněodlišná od výše sjednané vesmlouvě o připojení.Zadané jméno/názevzákazníka se liší od jména vDB PDS. | Oprava chybyZkontrolujte a případně opravte<br>předpokládanou výši ročního odběru na<br>hodnotu odpovídající spotřebě tohoto OM.<br>Pokud hodnotu předpokládané výše ročního<br>odběru neprovedete, do návrhu dodatku k<br>SoD bude uvedena hodnota ze žádosti.Zkontrolujte a případně opravte výši ročního<br>odběru na hodnotu odpovídající spotřebě<br>tohoto OM.Zkontrolujte zadané jméno/název zákazníka.<br>V případě, že neprovedete opravu, do přílohy<br>k dodatku smlouvy o zajištění služby            |
| Zadaný EIC & OM                                                                                                    | chyba                                         | MODOM, VOSO                                                                       | Překlep v EIC OM.                                                                                                    | distribuční soustavy bude převzato jméno<br>zákazníka evidované v IS PDS. Proto, aby<br>žádost prošla bez chyby, je nutné zadat ve<br>sloupci Jméno/název údaj ve formátu<br><i>Jméno_mezera_Příjmení</i> .<br>V případě, že PDS bude mít důvodné<br>pochybnosti o správnosti osobních údajů<br>evidovaných v IS PDS, budete vyzváni<br>k prokázání správnosti Vámi zadaných údajů<br>prostřednictvím portálové poznámky k dané<br>žádosti. Pokud jejich správnost nedoložíte,<br>může být Vaše žádost zamítnuta. |
| neexistuje.                                                                                                    | спура                                         |                                                                                   | Prekiep v EIC OIVI.                                                                                                    | ZKONTROIUJTE A OPRAVTE EIC OIVI.                                                                                                    |

| Text chyboyého bláčení                                                                                                    |          | Kategorie<br>zákazníka | Příčina vzniku chyhy                                                                                                    | Oprava chyby                                                                                                    |
|----------------------------------------------------------------------------------------------------|----------|------------------------|----------------------------------------------------------------------------------------------------|----------------------------------------------------------------------------------------------------|
| Zahájení distr. & není<br>shodné se zahajením<br>distr. na žádosti o ZD &.                                                                                                    | chyba    | VOSO                   | Termínu zahájení distribuce<br>uvedené na žádosti o RDK<br>není shodný s termínem<br>zahájení distribuce uvedené                                   | Zkontrolujte a opravte termín zahájení<br>distribuce na žádosti o RDK.                                                                                                    |
| ZD navazuje na zkušební<br>provoz.                                                                                                    | varování | VOSO                   | ZD navazuje na zkušební<br>provoz.                                                                                                    | Tuto chybu uživatel nemůže sám opravit,<br>nebrání přijetí žádosti. Žádost zůstane ve<br>stavu "Podáno čeká na potvrzení PDS", kde<br>PDS provede ověření u obchodníka, zda<br>souhlasí výše kapacity v souvislosti<br>s probíhajícím zkušebním provozem. |
| Zvolený soubor <název<br>souboru&gt; nemá<br/>požadovanou strukturu.<br/>Použijte vzor, který je<br/>k dispozici ke stažení na<br/>této stránce, viz odkaz<br/>"Stáhnout vzorový<br/>soubor".</název<br> | chyba    | MODOM, VOSO            | V případě, že uživatel aplikace<br>použije špatnou elektronickou<br>přílohu k žádosti o distribuci.                                                | Použijte vzor pro elektronickou přílohu k<br>žádosti o distribuci, který je k dispozici ke<br>stažení na stránce Podání žádosti, viz odkaz<br>"Stáhnout vzorový soubor".                                                                                  |
| Zvolený soubor <název<br>souboru&gt; není ve<br/>formátu Microsoft<br/>Office Excel.</název<br>                                                                                                    | chyba    | MODOM, VOSO            | V případě, že uživatel aplikace<br>použije špatnou elektronickou<br>přílohu k žádosti o distribuci.                                                | Použijte vzor pro elektronickou přílohu k<br>žádosti o distribuci, který je k dispozici ke<br>stažení na stránce Podání žádosti, viz odkaz<br>"Stáhnout vzorový soubor".                                                                                  |
| Zvolený soubor<br>obsahuje více žádostí,<br>než je povolený počet<br>pro jedno podání<br>(500 žádostí).                                                                                                  | chyba    | MODOM, VOSO            | V případě, že uživatel aplikace<br>importuje více souborů<br>s žádostmi za sebou, může<br>dojít k překročení povoleného<br>limitu pro jednu dávku. | Upravte poslední importovaný soubor na<br>počet povolených žádostí dle hlášení nebo jej<br>po odeslání stávajících žádostí importujte<br>samostatně.                                                                                                    |

| Text chybového hlášení                                                           | Typ chyby | Kategorie<br>zákazníka | Příčina vzniku chyby                                                                                                    | Oprava chyby                                                                                                    |
|----------------------------------------------------------------------------------|-----------|------------------------|----------------------------------------------------------------------------------------------------|----------------------------------------------------------------------------------------------------|
| Žádost neobsahuje<br>žádný požadavek na<br>změnu.                                | chyba     | MODOM, VOSO            | V žádosti o změnu smluvních<br>údajů není vyplněn alespoň<br>jeden z těchto údajů:<br>předpokl. výše ročního<br>odběru, max. denní<br>distribuční kapacita (měření<br>A,B), předpokl. výše ročního<br>odběru – měsíční rozpis. | Vyplňte v žádosti o změnu smluvních údajů<br>alespoň jeden z těchto údajů: předpokl. výše<br>ročního odběru, max. denní distribuční<br>kapacita (měření A,B), předpokl. výše ročního<br>odběru – měsíční rozpis. |
| Pro toto OM a OP<br>nenalezena SOP.                                              | chyba     | MODOM, VOSO            | Pro zadané EIC OM a<br>zákazníka neevidujeme<br>platnou smlouvu o připojení.                                                                                                    | Podejte žádost o připojení pro dané EIC OM a<br>zákazníka.                                                                                                    |
| Nejedná se o změnu<br>dodavatele s důvodem<br>žádosti S3.                        | chyba     | MODOM, VOSO            | Nejedná se o změnu<br>dodavatele se změnou<br>zákazníka.                                                                                                    | Podejte správný důvod žádosti.                                                                                                    |
| Vyplnění hodnoty pole<br>max.den.distr.kap. A je<br>povinné.                     | chyba     | VOSO                   | Není vyplněna kapacita A.                                                                                                    | Vyplňte max.den.distr.kap. A.                                                                                                    |
| Požadovaná kapacita XX<br>neodpovídá hodnotě YY<br>stanovené dle platného<br>CR. | chyba     | VOSO                   | Vyplněná kapacita<br>neodpovídá kapacitě dle<br>platného Cenového<br>rozhodnutí ERÚ.                                                                                                    | Opravte max.den.distr.kap. A na kapacitu dle<br>platného Cenového rozhodnutí ERÚ.                                                                                                    |
| Pro toto OM je žádost<br>na tento typ kapacity v<br>rozporu s platným CR.        | chyba     | VOSO                   | Žádost o měsíční nebo<br>klouzavou kapacitu u OM s<br>jednosložkovým tarifem.                                                                                                    | U OM s jednosložkovým tarifem nelze podat<br>žádost o měsíční/klouzavou kapacitu.                                                                                                    |

| Text chybového hlášení                                                                      | Typ chyby | Kategorie<br>zákazníka | Příčina vzniku chyby                                                                                                    | Oprava chyby                                                                                                    |
|---------------------------------------------------------------------------------------------|-----------|------------------------|----------------------------------------------------------------------------------------------------|----------------------------------------------------------------------------------------------------|
| Pro přijetí žádosti je<br>nutné zrušit schválené<br>zvýšení kapacity k datu<br>DD.MM.YYYY.  | chyba     | VOSO                   | V systému PDS již existuje<br>žádost o navýšení kapacity v<br>budoucnu, která je vyšší než<br>uvedená kapacita v žádosti.             | Zrušte dříve podanou žádost s vyšší<br>kapacitou.                                                                                      |
| Existuje podaná žádost<br>o navýšení kapacity č.<br>XXXXXXXXXX k datum<br>DD.MM.YYYY.       | chyba     | VOSO                   | V systému PDS existuje<br>rozpracovaná žádost o<br>navýšení kapacity v budoucnu,<br>která je vyšší než uvedená<br>kapacita v žádosti. | Zrušte dříve podanou žádost s vyšší<br>kapacitou.                                                                                      |
| Tato žádost je<br>nerelevantní, není<br>evidována žádost s<br>důvodem S1.                   | chyba     | VOSO                   | Při podání žádosti s důvodem<br>DA v systému PDS není<br>vedena související žádost s<br>důvodem S1.                                   | Na EIC OM a stejného OP ke stejnému datu<br>podejte žádost s důvodem S1.                                                               |
| Výsledek vyřízení<br>žádosti je vázán na<br>výsledek související<br>žádosti č. XXXXXXXXXXX. | varování  | VOSO                   | Při podání žádosti s důvodem<br>DA v systému PDS je vedena<br>rozpracovaná související<br>žádost s důvodem S1.                        | Informativní hlášení uživateli, že výsledek<br>podané žádosti s důvodem DA je závislý na<br>výsledku související žádosti s důvodem S1. |
| Žádost nebude vyřízena,<br>je určena jen pro změnu<br>typu měření dle SOP.                  | chyba     | VOSO                   | Při podání žádosti s důvodem<br>DA není v systému PDS<br>vedena SOP s typem měření<br>A.                                              | Podejte SOP s typem měření A.                                                                                                    |
| Na OM probíhá zkušební<br>provoz, podáním této<br>žádosti bude ukončen.                     | varování  | VOSO                   | Na OM je identifikován<br>zkušební provoz.                                                                                            | Informativní hlášení uživateli, že podáním<br>této žádosti bude zkušební provoz<br>automaticky ukončen.                                |

| Text chybového hlášení                                                      | Typ chyby                       | Kategorie<br>zákazníka | Příčina vzniku chyby                                              | Oprava chyby                                                                                                    |
|-----------------------------------------------------------------------------|---------------------------------|------------------------|-------------------------------------------------------------------|----------------------------------------------------------------------------------------------------|
| Žádost je nerelevantní,<br>změna kategorie bude<br>provedena v rámci ZD.    | chyba                           | MODOM, VOSO            | Ke stejnému datu je již<br>podaná žádost s důvodem S1.            | Nelze podat žádost s důvodem D7. Kategorie<br>se vyhodnotí dle zadané žádosti s důvodem<br>S1.                                                                                                    |
| Chybný typ žádosti -<br>nejedná se o změnu<br>kategorie.                    | chyba                           | MODOM, VOSO            | Snaha o převod OM z/do<br>kategorie DOM.                          | Pro změnu OP podejte žádost o přepis (D1).                                                                                                    |
| Pro toto OM a OP<br>neexistuje smlouva o<br>připojení kategorie<br>MO/VOSO. | chyba                           | MODOM, VOSO            | Pro přechod mezi kategoriemi<br>je potřeba platná SOP.            | Podejte SOP pro kategorii odběru, na kterou<br>chcete OM převést.                                                                                                    |
| Zadaný roční odběr<br>neodpovídá požadavku<br>na změnu kategorie.           | chyba                           | MODOM, VOSO            | Snaha o převod OM na<br>kategorii, ve které se již OM<br>nachází. | Zkontrolujte správnost zadaného ročního<br>odběru.                                                                                                    |
| Na OM byl identifikován<br>NOP od DD.MM.YYYY do<br>DD.MM.YYYY.              | chyba<br>(následně<br>varování) | MODOM, VOSO            | Jedná se o připojení po NOP.                                      | <ul> <li>A) Pokud souhlasíte se závazky, které vznikly<br/>OP při NOP:</li> <li>Na portále je u žádosti k dispozici akce</li> <li>"Souhlasím se závazky". Žádost bude</li> <li>následně schválena (pokud v ní není žádná</li> <li>jiná chyba).</li> <li>B) Pokud nesouhlasíte se závazky, které</li> <li>vznikly OP při NOP:</li> <li>Je nutné ověřit u zákazníka, zda má NOP s</li> <li>distributorem vyřešený. Pokud ano, žádost</li> <li>bude následně schválena (pokud v ní není</li> <li>žádná jiná chyba). V opačném případě bude</li> <li>zamítnuta.</li> </ul> |

| Text chybového hlášení                                                   | Typ chyby | Kategorie<br>zákazníka | Příčina vzniku chyby                                                                                                    | Oprava chyby                                                                                                    |
|--------------------------------------------------------------------------|-----------|------------------------|----------------------------------------------------------------------------------------------------|----------------------------------------------------------------------------------------------------|
| Nejedná se o uvedený<br>důvod žádosti, zadejte<br>S2.                    | chyba     | MODOM, VOSO            | OM je v režimu DPI a datum<br>zahájení je méně než 3 měsíce<br>od přihlášení do DPI.                                                | Opravte datum zahájení na žádosti nebo<br>podejte žádost s důvodem S2.                                                  |
| Není možné podat<br>žádost s důvodem S2.                                 | chyba     | MODOM, VOSO            | OM není v režimu DPI. Nebo<br>je v režimu DPI, ale datum<br>zahájení na žádosti S2 je více<br>než 3 měsíce od přihlášení do<br>DPI. | Opravte datum zahájení na žádosti nebo<br>podejte žádost s důvodem S1 nebo R5.                                          |
| OM s měsíční fakturací<br>na základě doručených<br>samoodečtů zákazníka. | varování  | MODOM                  | OM se měsíčně fakturuje.                                                                                                    | Informativní hlášení uživateli o měsíční<br>fakturaci.                                                                  |
| Evidujeme duplicitně<br>podanou žádost.                                  | chyba     | MODOM, VOSO            | Na OM ke stejnému datu<br>zahájení na stejné OP již<br>existuje rozpracovaná nebo<br>vyřízená žádost se stejným<br>důvodem a typem. | Zkontrolujte správnost žádosti.                                                                                         |
| Dle platné SOP by mělo<br>být na OM měření typu<br>A.                    | varování  | VOSO                   | V platné SOP je evidován typ<br>měření A.                                                                                           | Podejte prosím novou žádost o SOP se<br>správným typem měření. Hláška je<br>informativní, nepovede k zamítnutí žádosti. |
| Na OM evidován typ<br>měření C, kapacitu A<br>nevyplňujte.               | chyba     | VOSO                   | V žádosti je vyplněna kapacita<br>A. Na OM je evidováno<br>měření C.                                                                | Smažte kapacitu A ze žádosti nebo pro změnu<br>kapacity na A podejte novou žádost o SOP se<br>správným typem měření.    |
| Na OM evidován typ<br>měření A, vyplňte<br>kapacitu A.                   | chyba     | voso                   | V žádosti není vyplněna<br>kapacita A. Na OM je<br>evidována kapacita A.                                                            | Doplňte kapacitu A do žádosti.                                                                                          |

| Text chybového hlášení                                                            | Typ chyby | Kategorie<br>zákazníka | Příčina vzniku chyby                                                 | Oprava chyby                                                       |
|-----------------------------------------------------------------------------------|-----------|------------------------|----------------------------------------------------------------------|--------------------------------------------------------------------|
| Na OM je měření C, kap.<br>A nevyplňujte. Ke změně<br>C na A podejte důvod<br>DA. | chyba     | VOSO                   | V žádosti je vyplněna kapacita<br>A. Na OM je evidováno<br>měření C. | Pro změnu typu měření z C na A použijte<br>žádost s důvodem DA.    |
| Důvod žádosti RO lze<br>podat jen pro<br>domácnost.                               | chyba     | MODOM, VOSO            | Žádost R0 je podaná pro MO<br>nebo VOSO.                             | Pro zahájení odběru u MO nebo VOSO<br>podejte žádost s důvodem R1. |
| Nejedná se o nové<br>odběrné místo, nelze<br>podat žádost s důvodem<br>R0.        | chyba     | MODOM, VOSO            | OM je již osazeno<br>plynoměrem, nejedná se o<br>nové OM.            | Zadejte jiný důvod žádosti.                                        |

| Text chybového hlášení                                                                     | Typ chyby | Příčina vzniku chyby                                            | Oprava chyby                                                                                                    |
|--------------------------------------------------------------------------------------------|-----------|-----------------------------------------------------------------|----------------------------------------------------------------------------------------------------|
| Formát IČ pro CZ nesprávný<br>– zkontrolujte IČ dle ARES.                                  | chyba     | Zadaný lČ nemá<br>správný formát.                               | Opravte IČ dle ARES, v případě IČ kratší než osm číslic, doplňte začátek<br>nulami.                                                                                                    |
| Jedná se o změnu VO/SO<br>na MO!                                                           | varování  | Pouze upozornění, že<br>se jedná o změnu<br>z VOSO na MO.       | Jedná se pouze o upozornění, že se jedná o změnu z VOSO na MO, které<br>nebrání zpracování na straně PDS.                                                                                                    |
| Min. a max. hodinový<br>odběr neodpovídá příkonu<br>spotřebičů.                            | varování  | Min. a max. hodinový<br>odběr neodpovídá<br>příkonu spotřebičů. | Opravte min. a max. hodinový odběr dle zadaných příkonu spotřebičů.<br>V případě jednoho spotřebiče je min. i max. hodinový odběr roven příkonu<br>zadaného spotřebiče. V případě více spotřebičů je min. hodinový odběr<br>roven nejnižšímu příkonu ze zadaných spotřebičů a max. hodinový odběr<br>potom součtu všech příkonů všech zadaných spotřebičů. |
| Nejedná se o uvedený<br>důvod žádosti &1.                                                  | chyba     | Nejedná se o uvedený<br>důvod žádosti.                          | Opravte důvod žádosti.                                                                                                    |
| Nejedná se o uvedený<br>důvod žádosti &1 -<br>neevidujeme platnou<br>smlouvu o distribuci. | chyba     | Nejedná se o uvedený<br>důvod žádosti.                          | Opravte důvod žádosti. Pokud se jedná o nové připojení, žádost není<br>možné přes portál podat.                                                                                                    |
| Nejedná se o změnu<br>zákazníka na OM.                                                     | chyba     | Nejedná se o změnu<br>zákazníka na OM.                          | Nejedná se o změnu zákazníka na OM. Zkontrolujte a případně opravte<br>data zákazníka nebo důvod žádosti.                                                                                                    |
| Neplatná e-mailová adresa<br>&1.                                                           | chyba     | Zadaná e-mailová<br>adresa nemá správný<br>formát.              | Opravte e-mailovou adresu.                                                                                                    |
| Neplatná hodnota pole<br>Využití odběrného místa.                                          | chyba     | Zadané Využití<br>odběrného místa<br>nemá platnou<br>hodnotu.   | Opravte hodnotu pole Využití odběrného místa. Povolené hodnoty jsou<br>R01, R02, R03, R04, R05, R06, R07, R08, R09, R10, R11 nebo R12.                                                                                                    |
| Neplatná hodnota pole                                                                      | chyba     | Zadané Vztah žadatele                                           | Opravte hodnotu pole Vztah žadatele k nemovitosti. Povolené hodnoty                                                                                                    |

## 17.2 Příloha č. 2 – Přehled chybových hlášení z kontrol žádostí o připojení

| Text chybového hlášení           | Typ chyby   | Příčina vzniku chyby                 | Oprava chyby                                                                 |
|----------------------------------|-------------|--------------------------------------|------------------------------------------------------------------------------|
| Vztah žadatele<br>k nemovitosti. |             | k nemovitosti.                       | jsou M a N.                                                                  |
| Neplatná hodnota typu            |             | Zadaný typ                           | Opravte hodnotu pole Typ nemovitosti. Povolené hodnoty jsou B, O, P          |
| nemovitosti, zadejte B, O, P     | chyba       | nemovitosti nemá                     | nebo R.                                                                      |
| nebo R.                          |             | platnou hodnotu.                     |                                                                              |
| Neplatná kategorie odběru        |             | Zadaná kategorie                     | Opravte kategorii odběru, povolená hodnota je DOM nebo MO.                   |
| - zadejte DOM nebo MO.           | chyba       | odběru nemá platnou                  |                                                                              |
|                                  |             | hodnotu.                             |                                                                              |
| Neplatný druh spotřebiče.        | chyba       | Neplatný druh<br>spotřebiče.         | Opravte druh spotřebiče dle povolených hodnot uvedených ve vzorovém souboru. |
| Neplatný důvod žádosti.          | chyba       | Zadaný důvod žádosti<br>je neplatný. | Opravte důvod žádosti, povolené důvody jsou: 02, 03, 04.                     |
| Nepodařilo se dohledat           |             | Nepodařilo se                        | Ověřte a případně opravte adresu odběrného místa. Po prověření žádost        |
| odběrné místo.                   | chyba       | dohledat odběrné                     | odešlete do IS PDS, kde dojde k prověření na straně PDS.                     |
| Zkontrolujte zadaná data.        |             | místo.                               |                                                                              |
| Nepovolený R-kód pro tuto        |             | Nepovolený R-kód pro                 | Zkontrolujte a opravte Využití odběrného místa.                              |
| kategorii zákazníka.             | chyba       | tuto kategorii                       |                                                                              |
| _                                |             | zákazníka.                           |                                                                              |
| Nesprávný formát                 | a la vila a | Zadané telefonní číslo               | Opravte telefonní číslo.                                                     |
| telefonního čísla.               | спура       | nemá správný formát.                 |                                                                              |
| Požadovaný termín                |             | Požadovaný termín                    | Opravte požadovaný termín připojení tak, aby nebyl starší než datum          |
| připojení je starší než          | chyba       | připojení je starší než              | podání žádosti.                                                              |
| datum podání žádosti.            |             | datum podání žádosti.                |                                                                              |
| Pro dané EIC OM a                |             | Pro dané EIC OM a                    | Pro dané EIC OM a zákazníka již existuje žádost o připojení ve zpracování.   |
| zákazníka existuje žádost o      | Varavání    | zákazníka existuje                   | Není nutné podávat další žádost o připojení, v případě podání další          |
| připojení ve zpracování.         | varovani    | žádost o připojení ve                | žádosti, bude tato zamítnuta.                                                |
|                                  |             | zpracování.                          |                                                                              |
| Roční odběr je větší jak         | chyba       | Roční odběr je větší                 | Roční odběr je větší jak 60tis m3 a nejedná se tedy o kategorii MO, ale      |

| Text chybového hlášení                   | Typ chyby | Příčina vzniku chyby                         | Oprava chyby                                                                                                    |
|------------------------------------------|-----------|----------------------------------------------|----------------------------------------------------------------------------------------------------|
| 60tis m3.                                |           | jak 60tis m3.                                | VOSO a pro tuto kategorii není možné žádost přes portál podat.                                                         |
| Spotřebič & neodpovídá                   |           | Charakter odběru                             | Zkontrolujte a případně opravte charakter odběru tak, aby odpovídal                                                    |
| charakteru odběru                        | varování  | neodpovídá zadaným<br>spotřebičům.           | zadaným spotřebičům.                                                                                                   |
| Tento typ žádosti nelze                  |           | OM je napojeno                               | Pro OM napojené z vysokotlaku není možné podat žádost o připojení                                                      |
| použít pro OM napojené z<br>vysokotlaku. | chyba     | z vysokotlaku.                               | prostřednictvím portálu. Po podání žádosti a prověření na straně PDS,<br>bude vyzváni k podání žádosti jiným způsobem. |
| Vyplňte buď datum<br>narození nebo IČ.   | chyba     | Je vyplněno současně<br>datum narození i IČ. | Vyplňte pouze jednu z hodnot, buď datum narození nebo IČ.                                                              |
| Vyplňte buď ulici a                      |           | Není vyplněna buď                            | Vyplňte buď ulici a č.p./č.or. nebo číslo parcely a kat. území.                                                        |
| č.p./č.or. nebo číslo parcely            | chyba     | ulice a č.p./č.or. nebo                      |                                                                                                    |
| a kat. území.                            | Спуба     | číslo parcely a kat.<br>území.               |                                                                                                    |
| Vyplňte důvod žádosti.                   | chyba     | Není vyplněn důvod<br>žádosti.               | Vyplňte důvod žádosti. Povolené hodnoty jsou 02, 03 a 04.                                                              |
| Vyplňte kategorii zákazníka.             | chyba     | Není vyplněna<br>kategorie zákazníka.        | Vyplňte kategorii zákazníka – MO nebo DOM.                                                                             |
| Vyplňte pole: Časovost                   | chyba     | Není vyplněno pole<br>Časovost               | Vyplňte pole: Časovost.                                                                                                |
| Vyplňte pole: Číslo bytu                 | chyba     | Není vyplněno pole<br>Číslo bytu.            | V případě, že Typ nemovitosti je Bytový dům, vyplňte také Číslo bytu.                                                  |
| Vyplňte pole: Charakter<br>odběru        | chyba     | Není vyplněno pole<br>Charakter odběru       | Vyplňte pole: Charakter odběru.                                                                                        |
| Vyplňte pole: Majitel                    | chuba     | Není vyplněno pole                           | V případě, že zákazník není majitelem nemovitosti, je nezbytné vyplnit i                                               |
| nemovitosti                              | спура     | Majitel nemovitosti                          | majitele nemovitosti                                                                                                   |
| Vyplňte pole: Maximální                  |           | Není vyplněno pole                           | Vyplňte pole: Maximální hodinový odběr.                                                                                |
| hodinový odběr                           | chyba     | Maximální hodinový                           |                                                                                                    |
|                                          |           | odběr.                                       |                                                                                                    |

| Text chybového hlášení                       | Typ chyby | Příčina vzniku chyby                                  | Oprava chyby                                                                                                    |
|----------------------------------------------|-----------|-------------------------------------------------------|----------------------------------------------------------------------------------------------------|
| Vyplňte pole: Minimální<br>hodinový odběr    | chyba     | Není vyplněno pole<br>Minimální hodinový<br>odběr.    | Vyplňte pole: Minimální hodinový odběr.                                                                                     |
| Vyplňte pole: OM - Obec                      | chyba     | Není vyplněno pole<br>OM - Obec.                      | Vyplňte Obec v části specifikace odběrného místa.                                                                           |
| Vyplňte pole: OM - PSČ                       | chyba     | Není vyplněno pole<br>OM - PSČ.                       | Vyplňte PSČ v části specifikace odběrného místa.                                                                            |
| Vyplňte pole: OM -<br>upřesnění místa OM     | chyba     | Není vyplněna celá<br>adresa OM.                      | Vyplňte buď ulici a č.p./č.or. nebo číslo parcely a kat. území.                                                             |
| Vyplňte pole: Poschodí                       | chyba     | Není vyplněno pole<br>Poschodí.                       | V případě, že Typ nemovitosti je Bytový dům, vyplňte také Poschodí.                                                         |
| Vyplňte pole: Požadovaný<br>termín připojení | chyba     | Není vyplněno pole<br>Požadovaný termín<br>připojení. | Vyplňte pole Požadovaný termín připojení.                                                                                   |
| Vyplňte pole:<br>Předpokládaný roční odběr   | chyba     | Není vyplněno pole<br>Předpokládaný roční<br>odběr.   | Vyplňte pole Předpokládaný roční odběr.                                                                                     |
| Vyplňte pole: Spisová<br>značka              | chyba     | Není vyplněno pole<br>Spisová značka.                 | Pokud je vyplněno IČ a v zákazník je zapsán v obchodním rejstříku je nezbytné vyplnit i Spisovou značku.                    |
| Vyplňte pole: Spotřebič                      | chyba     | Není vyplněno pole<br>Spotřebič.                      | Vyplňte alespoň jeden spotřebič.                                                                                            |
| Vyplňte pole: Typ<br>nemovitosti             | chyba     | Není vyplněno pole<br>Typ nemovitosti.                | Vyplňte pole Typ nemovitosti.                                                                                               |
| Vyplňte pole: Údaje o<br>spotřebiči          | chyba     | Nejsou vyplněny údaje<br>o spotřebiči.                | U každého zadaného spotřebiče je nezbytné, aby byly vyplněné všechny<br>čtyři údaje: Druh spotřebiče, Stav, Počet a Příkon. |
| Vyplňte pole: Využití<br>odběrného místa     | chyba     | Není vyplněno pole<br>Využití odběrného<br>místa.     | Vyplňte pole Využití odběrného místa.                                                                                       |

| Text chybového hlášení                                   | Typ chyby      | Příčina vzniku chyby                                          | Oprava chyby                                                                                                    |
|----------------------------------------------------------|----------------|---------------------------------------------------------------|----------------------------------------------------------------------------------------------------|
| Vyplňte pole: Zákazník -<br>Číslo popisné/orientační     | chyba          | Není vyplněno pole<br>Zákazník - Číslo<br>popisné/orientační. | Vyplňte pole Číslo popisné/orientační v části Adresa trvalého bydliště/sídla zákazníka.                                         |
| Vyplňte pole: Zákazník -<br>Obec                         | chyba          | Není vyplněno pole<br>Zákazník - Obec                         | Vyplňte pole Obec v části Adresa trvalého bydliště/sídla zákazníka.                                                             |
| Vyplňte pole: Zákazník -<br>PSČ                          | chyba          | Není vyplněno pole<br>Zákazník - PSČ                          | Vyplňte pole PSČ v části Adresa trvalého bydliště/sídla zákazníka.                                                              |
| Vyplňte pole: Zákazník -<br>telefon                      | chyba          | Není vyplněno pole<br>Zákazník - telefon.                     | Vyplňte pole Telefon v části Adresa trvalého bydliště/sídla zákazníka.                                                          |
| Vyplňte pole: Zákazník -<br>Ulice                        | chyba          | Není vyplněno pole<br>Zákazník - Ulice.                       | Vyplňte pole Ulice v části Adresa trvalého bydliště/sídla zákazníka.                                                            |
| Vyplňte pole: Vztah<br>žadatele k nemovitosti            | chyba          | Není vyplněno pole<br>Vztah žadatele k<br>nemovitosti         | Vyplňte pole Vztah žadatele k nemovitosti.                                                                                      |
| Vyplňte pole: Zapsán v<br>Obchodním rejstříku            | chyba          | Není vyplněno pole<br>Zapsán v Obchodním<br>rejstříku         | Vyplňte pole Zapsán v Obchodním rejstříku. Pokud zákazník není zapsán<br>v obchodním rejstříku, vyplňte Nezapsán v OR.          |
| Výše ročního odběru<br>neodpovídá plánovanému<br>odběru. | varování       | Výše ročního odběru<br>neodpovídá<br>plánovanému odběru.      | Zkontrolujte a případně opravte výši ročního odběru.                                                                            |
| Zadané číslo plynoměru<br>nepatří k zadanému EIC<br>OM.  | kritická chyba | Zadané číslo<br>plynoměru nepatří k<br>zadanému EIC OM.       | Zkontrolujte a opravte číslo plynoměru nebo EIC OM. Bez opravy této chyby není možné žádost odeslat do IS PDS.                  |
| Zadané OM není v síti PDS<br>GasNet.                     | kritická chyba | Zadané OM není v síti<br>PDS GasNet.                          | Zkontrolujte, zda zadaný EIC kód je v síti PDS Gasnet. Bez opravy této<br>chyby není možné žádost odeslat do IS PDS.            |
| Zadaný EIC OM neexistuje.                                | kritická chyba | Zadaný EIC OM<br>neexistuje nebo není<br>v síti PDS GasNet.   | Zkontrolujte, zda zadaný EIC kód existuje a je v síti PDS GasNet. Bez<br>opravy této chyby není možné žádost odeslat do IS PDS. |

| Text chybového hlášení                                                           | Typ chyby      | Příčina vzniku chyby                                                                         | Oprava chyby                                                                                                    |
|----------------------------------------------------------------------------------|----------------|----------------------------------------------------------------------------------------------|----------------------------------------------------------------------------------------------------|
| Zadejte č. plynoměru<br>současně s EIC OM nebo<br>jménem původního<br>zákazníka. | kritická chyba | Není vyplněno číslo<br>plynoměru současně<br>s EIC OM nebo<br>jménem původního<br>zákazníka. | Zadejte číslo plynoměru současně s EIC OM nebo jménem původního<br>zákazníka. Bez opravy této chyby není možné žádost odeslat do IS PDS. |

| Text chybového<br>hlášení                 | Typ chyby      | Příčina vzniku chyby                                                         | Oprava chyby                                                                      |
|-------------------------------------------|----------------|------------------------------------------------------------------------------|-----------------------------------------------------------------------------------|
| Hodnota odečtu je                         | varování       | Zadaná hodnota odečtu je nižší než hodnota,                                  | Zadejte hodnotu odečtu vyšší, než je poslední zadaná                              |
| odečet ve výši XY.                        |                | ktera je evidovana jako posledni namerena.                                   | spotreba.                                                                         |
| Importní soubor je<br>prázdný.            | kritická chyba | V importním souboru nejsou žádná data.                                       | Zkontrolujte si vkládaný importní soubor, je možné, že<br>se Vaše data nevyplnila |
| K objektu xxx (číslo                      | chyba          | Pro OM, ke kterému se vztahuje daná žádost,                                  | Pro odečet typu N je nutno zadat žádost o RDK. Číslo                              |
| zadosti o RDK)<br>nemáte oprávnění.       |                | nejste dodavatelem.                                                          | zadosti, ktere jste zadali, neni spravne a na OM nejste<br>dodavatelem.           |
| Měřidlo č.xxx nepatří                     | chyba          | Zadané číslo měřidla není evidované na                                       | Zadali jste nesprávně číslo měřidla k danému OM EIC.                              |
| k OM EIC xxx.                             |                | zadaném odběrném místě.                                                      | Prosím opravte číslo měřidla nebo číslo EIC.                                      |
| Naměřená spotřeba<br>je nulová.           | varování       | Zadaná hodnota odečtu je stejná jako poslední<br>zadaná a spotřeba je tak 0. | Zadejte hodnotu odečtu vyšší, než je poslední zadaná<br>spotřeba.                 |
| Nejsou zadány žádné<br>odečty k odeslání. | kritická chyba | Nejsou vyplněny údaje k zadání odečtů.                                       | Nenahráli jste importní soubor nebo jste nevyplnili<br>jednotlivé podání.         |
| Nekonzistence dat v                       | varování       | Nekonzistence dat v DB PDS a probíhá jejich                                  | Tuto chybu uživatel nemůže sám opravit, jedná se o                                |
| DB PDS. Odečet                            |                | ověření.                                                                     | nekonzistenci dat v DB PDS. Obraťte se na pracovníky                              |
| nebyl prijat,                             |                |                                                                              | PDS pres e-mail webove-odecty@gashet.cz                                           |
| e-mailovou adresu                         |                |                                                                              |                                                                                   |
| webove-                                   |                |                                                                              |                                                                                   |
| odecty@gasnet.cz.                         |                |                                                                              |                                                                                   |
| Neplatné číslo                            | chyba          | Zadané číslo měřidla není platné, osahuje více                               | Zkontrolujte zadané číslo měřidla, jestli neobsahuje víc                          |

## 17.3 Příloha č. 3 – Přehled chybových hlášení z kontrol podání odečtů

| Text chybového<br>hlášení                                                                                | Typ chyby | Příčina vzniku chyby                                                               | Oprava chyby                                                                                                    |
|----------------------------------------------------------------------------------------------------|-----------|------------------------------------------------------------------------------------|----------------------------------------------------------------------------------------------------|
| měřidla (1-18 znaků).                                                                                    |           | nebo méně povolených znaků, případně obsahuje nepovolené znaky.                    | než 18 nebo méně než 1 počet povolených znaků.                                                                    |
| Neplatné číslo<br>žádosti (celé kladné<br>číslo, maximálně 16<br>číslic).                                | chyba     | Zadané číslo žádosti obsahuje neplatné znaky<br>nebo je zadáno více než 16 číslic. | Zkontrolujte správnost zadaného čísla žádosti                                                                     |
| Neplatné datum<br>odečtu.<br>(DD.MM.RRRR)                                                                | chyba     | Datum odečtu nemá platný formát nebo<br>neexistuje.                                | Zadali jste neplatné datum odečtu nebo jste zadali<br>datum ve špatném formátu.                                   |
| Neplatný stav<br>měřidla (celé kladné<br>číslo, maximálně 7<br>číslic).                                  | chyba     | Zadaný stav měřidla není platný                                                    | Opravte stav měřidla na platný, pravděpodobně jsou<br>zadány nepovolené znaky nebo je stav delší než 7<br>číslic. |
| Nesprávné EIC OM                                                                                         | chyba     | EIC kód byl chybně zadán                                                           | Zkontrolujte si zadaný EIC kód k danému odběrnému místu a měřidlu.                                                |
| Nesprávný typ<br>odečtu (F, K, Z, P, N).                                                                 | chyba     | Platné jsou pouze typy K, F, Z, P,N a U.<br>Obchodník zadal jinou hodnotu.         | Zadejte jeden z typů platných odečtů K, F, Z, P,N nebo<br>U.                                                      |
| Nesprávný typ<br>odečtu, k<br>požadovanému datu<br>evidujeme změnu<br>zákazníka bez změny<br>dodavatele. | chyba     | Je zadán typ odečtu Z - ke změně dodavatele,<br>kterou pro dané OM neevidujeme.    | Zadali jste odečet typu Z - ke změně dodavatele,<br>kterou na OM neevidujeme. Zadejte jiný typ odečtu.            |
| Odečet byl                                                                                               | varování  | Nebyla zadaná reálná hodnota odečtu vůči                                           | Zadejte hodnotu, která odpovídá spotřebám na OM.                                                                  |

| Text chybového<br>hlášení | Typ chyby | Příčina vzniku chyby                            | Oprava chyby                                         |
|---------------------------|-----------|-------------------------------------------------|------------------------------------------------------|
| identifikován jako        |           | spotřebám na odběrném místě.                    | Pokud odešlete odečet do systému PDS s touto         |
| nevěrohodný,              |           |                                                 | chybou, bude věrohodnost odečtu posouzena            |
| spotřeba je mimo          |           |                                                 | pracovníky PDS.                                      |
| toleranci.                |           |                                                 |                                                      |
| Odečet je duplicitní k    | chyba     | V systému PDS je již odečet k tomuto EIC OM a   | Pokoušíte se zadat odečet ke stejnému datu a         |
| již připravenému          |           | danému datu zadán.                              | stejnému EIC 2x.                                     |
| záznamu, opravte          |           |                                                 |                                                      |
| zadání.                   |           |                                                 |                                                      |
| Odečet typu XY musí       | chyba     | Jedná se o odečet typu F, který lze podat pouze | Podáváte odečet typu F, který lze podat pouze        |
| být zadán k               |           | k poslednímu dní v měsíci                       | poslední den v měsíci. Změňte datum podání odečtu    |
| poslednímu dni            |           |                                                 | nebo podejte odečet jako kontrolní.                  |
| v měsíci.                 |           |                                                 |                                                      |
| Požadované datum          | chyba     | Datum odečtu je nižší než datum podání.         | Zkontrolujte požadované datum odečtu, nesmí být      |
| odečtu musí být           |           |                                                 | starší než datum podání.                             |
| větší než xxx (datum      |           |                                                 |                                                      |
| podání).                  |           |                                                 |                                                      |
| Požadovaný stav           | chyba     | V zadaném stavu měřidla jsou nepovolené         | Stav měřidla mohou být pouze celá kladná čísla.      |
| měřidla musí být          |           | znaky.                                          | Zkontrolujte si zadané hodnoty.                      |
| celé kladné číslo.        |           |                                                 |                                                      |
| Požadovaný stav           | chyba     | V zadaném stavu měřidla jsou nepovolené         | Do stavu měřidla je možné zapsat pouze čísla.        |
| měřidla musí být          |           | znaky.                                          | Zkontrolujte si zadaný stav a odstraňte nepovolené   |
| číslo.                    |           |                                                 | znaky.                                               |
| Pro EIC OM xxx nebyl      | chyba     | Zadané číslo přístroje neodpovídá přístroji     | Zkontrolujte číslo přístroje. Zadané číslo přístroje |
| nalezen přístroj xxx.     |           | evidovaném na OM.                               | neevidujeme na OM.                                   |
| Opravte číslo             |           |                                                 |                                                      |
| přístroje.                |           |                                                 |                                                      |
|                           |           |                                                 |                                                      |
| Pro odečet N je           | chyba     | Kontrolní odečet novým dodavatelem – N,         | Vyplňte pro tento typ odečtu číslo žádosti o RDK, na |

| Text chybového<br>hlášení                                                                             | Typ chyby      | Příčina vzniku chyby                                                                                                    | Oprava chyby                                                                                                    |
|----------------------------------------------------------------------------------------------------|----------------|----------------------------------------------------------------------------------------------------|----------------------------------------------------------------------------------------------------|
| nutno vyplnit číslo<br>žádosti                                                                        |                | může být zadán v průběhu procesu změny<br>dodavatele jakýkoliv den v měsíci. Je ale nutné<br>uvést číslo žádosti o RDK, ke které se váže. | kterou je vázán.                                                                                                    |
| Pro OM kategorie<br>VOSO není možno<br>podat odečet.                                                  | chyba          | Jedná se o OM kategorie VOSO, pro kterou<br>není možné odečty podávat.                                                                    | Pro OM kategorie VOSO nelze zadat odečty. Toto je<br>možné pouze pro kategorii MODOM.                                                                      |
| Probíhá kontrola<br>kmenových dat PDS.                                                                | varování       | Nekonzistence dat v DB PDS a probíhá jejich<br>ověření.                                                                                   | Tuto chybu uživatel nemůže sám opravit, jedná se o<br>nekonzistenci dat v DB PDS. Odečet zůstane ve<br>stejném stavu, dokud PDS neprovede opravu dat v DB. |
| Pro uvedené EIC OM<br>nejste dodavatelem.                                                             | chyba          | Zadaný odečet je podávaný na EIC, pro něhož<br>není obchodník dodavatelem.                                                                | Zadejte odečet na OM, pro něhož jste dodavatelem.                                                                                                    |
| Přístroj xxx datum<br>odečtu xxx: spotřeba<br>nad maximální mezí<br>tolerance. Předchozí<br>stav xxx. | chyba          | Zadaná hodnota odečtu je nad povolenou mezí<br>tolerance.                                                                                 | Zkontrolujte zadanou hodnotu odečtu. Pro dané OM<br>je nad povolenou mezí tolerance.                                                                       |
| Vyplňte výrobní číslo<br>měřidla.                                                                     | chyba          | Pole "číslo měřidla" je prázdné.                                                                                                    | Pole výrobní číslo měřidla nesmí být prázdné. Vyplňte<br>ho.                                                                                               |
| Zadaná žádost XY<br>nebyla nalezena.                                                                  | chyba          | Pro odečet typu N je nutné spolu s ním zadat i<br>číslo žádosti o RDK – uvedené číslo žádosti není<br>správně.                            | Zkontrolujte si zadané číslo žádosti, která se váže<br>k danému odečtu. Je pravděpodobně uvedeno špatně.<br>Pokud podáváte odečet typu N.                  |
| Zvolený soubor<br>nemá požadovanou<br>strukturu. Použijte<br>vzor, který je k<br>dispozici ke stažení | kritická chyba | Nahrávaný soubor nemá povolenou strukturu.                                                                                                | Zkontrolujte si nahrávaný soubor nebo si stáhněte<br>nový vzorový soubor, který má požadovanou strukturu                                                   |

| Text chybového<br>hlášení | Typ chyby      | Příčina vzniku chyby                            | Oprava chyby                                          |
|---------------------------|----------------|-------------------------------------------------|-------------------------------------------------------|
| na této stránce, viz      |                |                                                 |                                                       |
| odkaz "Stáhnout           |                |                                                 |                                                       |
| vzorový soubor".          |                |                                                 |                                                       |
| Zvolený soubor            | kritická chyba | V souboru jsou záznamy, které jsou duplicitní k | Ze souboru, který se snažíte nahrát odstraňte řádky,  |
| obsahuje duplicitní       |                | odečtům evidovaným v systému PDS.               | které jsou duplicitní k již zadaným odečtům.          |
| záznamy vůči již          |                |                                                 |                                                       |
| zadaným odečtům.          |                |                                                 |                                                       |
| Zvolený soubor            | kritická chyba | V importním souboru se objevují duplicitní      | V importním souboru se objevují duplicitní řádky se   |
| obsahuje duplicitní       |                | řádky se zadanými odečty.                       | zadanými odečty. Odstraňte takovéto odečty a          |
| záznamy.                  |                |                                                 | naimportujte soubor ještě jednou.                     |
| Zvolený soubor            | kritická chyba | Nahrávaný soubor obsahuje víc řádků, než je     | Maximální počet řádků pro nahrání souboru je 500.     |
| obsahuje více             |                | povoleno.                                       | Záznamy, které jsou navíc, odstraňte a nahrajte je do |
| odečtů, než je            |                |                                                 | nového souboru.                                       |
| povolený počet pro        |                |                                                 |                                                       |
| jednu dávku 500           |                |                                                 |                                                       |
| odečtů.                   |                |                                                 |                                                       |